Fe

# ネットワーク対応 UPS 管理/モニタカード

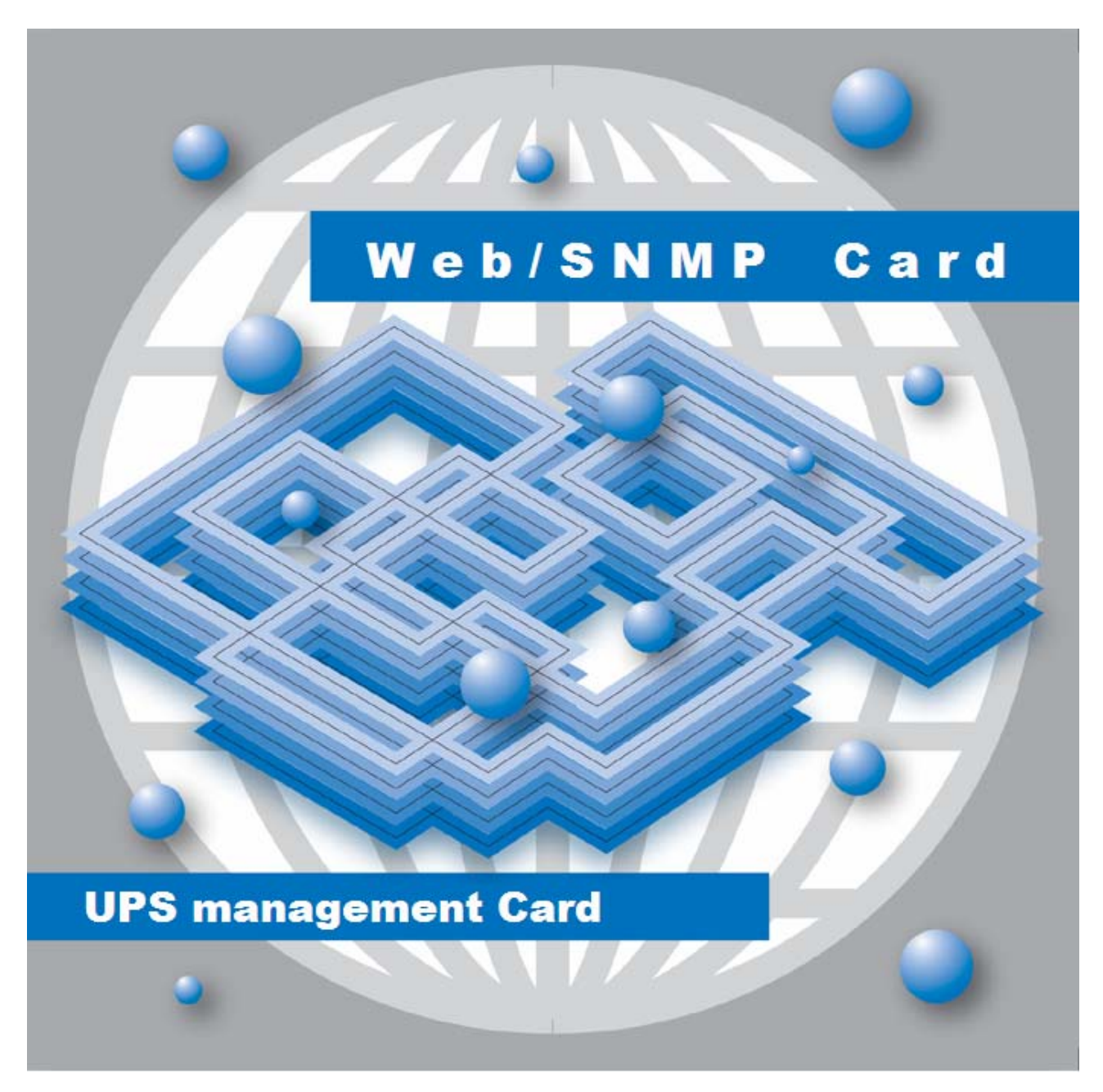

# Web/SNMPカード

EX100 シリーズ用ユーザーズガイド

INR-HG5803a

# 警告表示について

| ▲ 警告 | この表示を無視して、誤った取扱いをすると、人が死亡する可能性、<br>又は重傷を負う可能性があることを示しています。                 |
|------|----------------------------------------------------------------------------|
| △ 注意 | この表示を無視して、誤った取扱いをすると、人が損害を負う可能性<br>があること、及び物的損害のみが発生する可能性があることを示して<br>います。 |
| 重要   | この表示は使用する時に注意して頂きたいことを示しています。                                              |

本書では安全上の注意点を、以下のマークとともに表示しています。

# ハイセイフティ用途について

本製品は、一般事務用、パーソナル用、家庭用等の一般的用途を想定して設計・製造されているものであり、原子力核制御、航空機飛行制御、航空交通管制、大量輸送運行制御、生命維持、兵器発射制御など、極めて高度な安全性が要求され、仮に当該安全性が確保されない場合、直接生命・身体に対する重大な危険性を伴う用途(以下「ハイセイフティ用途」という)に使用されるよう設計・製造されたものではございません。お客様は、当該ハイセイフティ用途に要する安全性を確保する措置を施すことなく、本製品を使用しないで下さい。

# 電波障害の防止について

本製品は、情報処理装置等電波障害自主規制協議会(VCCI)が制定するクラス A 情報装置に対する規制条件に準拠しています。この規制条件は、商工業地域におけるデータ処理装置、及び事務用電子機器に電波妨害を発生しないように定められています。

従って、住宅地域またはその隣接した地域でご使用になると、ラジオやテレビジョン受信機等に電波妨害を発生させる原因となることがあります。この場合には、使用者が適切な対策を 講ずるよう要求されることがあります。

# 使用許諾条項

本製品をご使用になる前に、下記の使用条件をよくお読み下さい。 ご使用になられた時点で、下記使用条件に同意して富士電機株式会社(以下「富士電機」といいます。)との間 で契約が成立したものとさせていただきます。

- 1. 本製品およびその複製物に関する権利はその内容により富士電機または富士電機への提供者に帰属 します。
- 2. 富士電機は、本製品のユーザ(以下「ユーザ」といいます。)に対し、本製品に対応する富士電機製品を 利用する目的で本製品を使用する非独占的権利を許諾します。
- 3. 富士電機および富士電機への提供者は、本製品がユーザの特定の目的のために適当であること、 もしくは有用であること、または本製品に瑕疵がないこと、その他製品に関していかなる保証もいたし ません。
- 4. 富士電機および富士電機への提供者は、本製品の使用に付随または関連して生ずる直接的または間 接的な損失、損害等について、いかなる場合においても一切の責任を負いません。
- 5. 本製品の使用による金銭上の損害、損失利益につきましては一切その責任を負いません。
- 6. 本製品の誤記等により生じた損害及び付随的損害については一切その責任を負いません。
- 7. ユーザは、日本国政府または該当国の政府より必要な許可等を得ることなしに、本製品の全部または一 部を、直接または間接に輸出してはなりません。
- 8. 富士電機は、本製品について第三者からなされるいかなる権利主張に対しても一切その責任を負いま せん。
- 9. ユーザが、本契約に違反した場合には、本契約は直ちに終了するものとします。本契約の終了後は、 ユーザは、本製品を使用してはいけません。
- 10. 富士電機は、改良のため、本製品の内容を予告なく変更することがあります。

目次

| 第1章 Web/SNMPカードの特徴                                | 1        |
|---------------------------------------------------|----------|
| 1.1. Webによる機能の充実                                  |          |
| 1.2. SNMPエージェント機能                                 |          |
| 1.3. Netshut(ネットワークシャットダウンソフト)によるマルチサーバシャットダウン機能  | 1        |
| 1.4. APIによるコマンドインタフェース                            | 1        |
| 1.5. 100BASE-TX に対応                               | 1        |
| 1.6. Power-SOL UPSドメインコントローラに対応                   | 1        |
| 第9章 システム構成例                                       | 2        |
| 第二十一・シンシン (1) スレーン<br>第二十一・シンシン (1) スレーン          | 0        |
| 31 Wohモータ画面の呕び出                                   | 10       |
| 3.1. Web ビー/ 固固()) 0 田U                           |          |
| 3.2. 画面伸成                                         |          |
| $3.2.1. \pm 7 \nu = 4$                            |          |
| 3.2.3 右フレーム                                       |          |
| 3.3 千二夕画面                                         | 16       |
| 3.4 UPS管理画面                                       | 20       |
| 3.4.1 IPアドレス設定                                    | 20       |
| 3.4.2. 一般設定画面                                     |          |
| 3.4.3. ユーザ設定画面                                    | 26       |
| 3.4.4. SNMP設定画面                                   |          |
| 3.4.5. 設備管理情報の設定                                  |          |
| 3.4.6. PowerSOLドメインの設定                            |          |
| 3.4.7. telnet/rsh/ssh設定                           |          |
| 3.4.8. WOL設定                                      |          |
| 3.4.9. e-mail通知設定画面                               |          |
| 3.4.10. 停止動作(停電)設定画面                              |          |
| 3.4.11. 停止動作(イベント)設定画面                            |          |
| 3.4.12. 停止動作(シリアル)設定画面                            |          |
| 3.4.13. シリアルでのOSシャットダウン                           |          |
| 3.4.14. ユンソール运受信アーダ設正画面                           |          |
| 3.4.15. OS Shutdown設定画面                           |          |
| 3.4.10. 7~~//)进知政止画面                              |          |
| 3.4.17. 时刻設足回囲<br>3.4.18 ユーザタ/パマロードの設定画面          |          |
| 5.4.10. ユ リロハハク ドウ政定回面                            |          |
| 2.5.7.5.7.5.7.5                                   |          |
| 5.0. 7 - 2 - 2 - 2 - 2 - 2 - 2 - 2 - 2 - 2 -      |          |
| 3.1. UF3ヘノンユール設定                                  |          |
| 3.1.1.                                            | 99<br>مم |
| 5.1.2. 毋 <sub>思</sub> シハッシュール<br>3.7.3 指定日のスケジュール |          |
| 37.4 スケジュールデータの優先順位                               |          |
| 3.8 拡張コマンド                                        | 106      |
|                                                   |          |

| 3.8.1. UPS操作                                    |     |
|-------------------------------------------------|-----|
| 3.8.2. UPS設定                                    | 129 |
| 3.9. 設定ファイル                                     | 131 |
| 3.9.1. 設定ファイルのアップロード機能                          | 132 |
| 3.9.2. 設定ファイルのアップロード手順                          | 132 |
| 3.9.3. 設定ファイルのダウンロード機能                          |     |
| 3.9.4. 設定ファイルのダウンロード手順                          |     |
| 3.9.5. スケジュール設定ファイルのアップロード機能                    | 138 |
| 3.9.6. スケジュール設定ファイルのアップロード手順                    |     |
| 3.9.7. スケジュール設定ファイルのダウンロード機能                    |     |
| 3.9.8. スケジュール設定ファイルのダウンロード手順                    |     |
| 3.10. Language                                  | 143 |
| 3.10.1. Languageファイルのアップロード手順                   |     |
| 3.11. ファームウェアアップデート                             |     |
| 3.11.1. アップデートファイルのアップロード                       |     |
| 3.11.2. ファームウェアのアップデート                          |     |
| 3.11.3. ファームウェアのアップデートの終了                       | 150 |
| 3.11.4. リブート                                    |     |
| 第4章 SNMPインタフェース                                 | 152 |
| 4.1. 設定方法                                       | 153 |
| 第5章 FAQ                                         |     |
| 5.1. Webモニタ画面が表示されない。                           |     |
| 5.2. 左フレームに "ユーザ名、またはパスワードが間違っています"と表示される       |     |
| 5.3. 左フレームに"既に他のユーザがログインしています"と表示される。           |     |
| 54 Web/SNMPカードのIPアドレスを確認したい場合                   | 175 |
| 5.4.1. 停止動作(シリアル)設定「なし」または「接点(Windows)」選択時      |     |
| 5.4.2. 停止動作(シリアル)設定「コンソール」選択時                   |     |
| 5.4.3. 停止動作(シリアル)設定「コンソール」選択時のコンソールでのネットワーク設定   |     |
| 5.5. 設定したUPS出力停止遅延時間後にUPSの出力が停止しない。             |     |
| 5.6. 設定した起動時間にUPSが起動しない。                        |     |
| 5.7. OSシャットダウン信号の発行遅延時間が設定できない。                 | 181 |
| 58 ネットワーク機器とのLINK DOWNが頻発すろ                     | 182 |
|                                                 | 102 |
| <b>お0早 川                                   </b> |     |

# 第1章 Web/SNMPカードの特徴

#### 1.1. Webによる機能の充実

- ●イベント発生時のメール等によるユーザへの通知設定
- ●データ及びイベントのロギング表示及び保存
- ●UPS 運転状況や状態値の取得及び表示
- ●バッテリテスト,停止,再起動等の実行やUPS動作パラメータの設定/取得
- ●スケジューリングによるシャットダウン/リブート
- ●Web/SNMPカードのファームウェアアップデート

#### 1.2. SNMPエージェント機能

- ●HP OpenView 等の SNMP 管理ソフトによる UPS の管理
- ●イベント発生時のトラップの送信
- ●SNMP による UPS の停止/起動等の操作
- ●Systemwalker,ServerViewとの連携

### 1.3. Netshut(ネットワークシャットダウンソフト)によるマルチサーバシャットダウン機能

●Netshut(ネットワークシャットダウンソフト)によるマルチサーバシャットダウン

## 1.4. APIによるコマンドインタフェース

- ●TCP/IP でのコマンドインタフェース
- ●GUI での UPS 停止・起動コマンドを用意

#### 1.5.100BASE-TX に対応

●Ethernet:10BASE-T,100BASE-TX 自動認識

#### 1.6. Power-SOL UPSドメインコントローラに対応

- 以降、「PowerSOLドメイン」と記載します。
- ●PowerSOLドメインからの遠隔監視
- ●PowerSOLドメインからの接続機器管理

# 第2章 システム構成例

システム構成例を以下に示します。

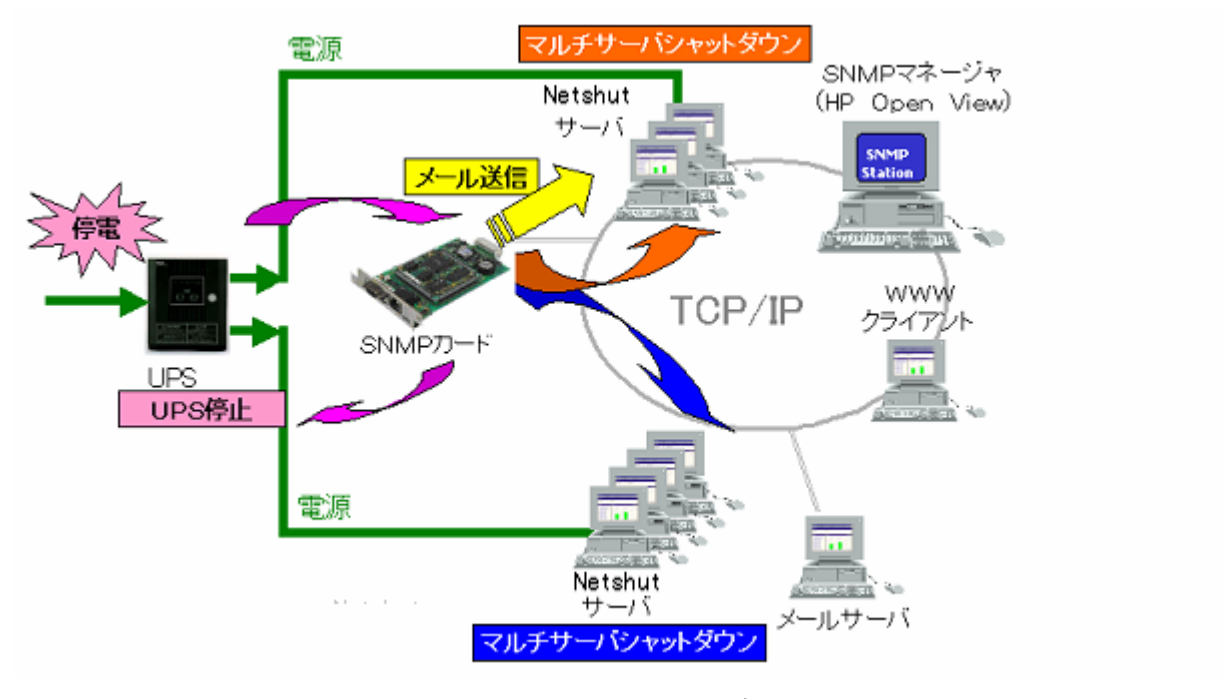

図 1 システム構成例

●WWW クライアントによる UPS、Web/SNMPカードの管理

標準の Web ブラウザ(以下、「ブラウザ」といいます)がインストールされているクライアント(以下、 「WWW クライアント」といいます)は、ネットワーク に接続されているWeb/SNMPカードとそのカー ドが実装された UPS を管理することが可能です。WWW クライアントはWeb/SNMPカードが UPS から取得したイベントやデータの表示、UPS に対するコマンド(バッテリテスト等)の発行、データ/イ ベント・ログ・ファイルの取得と表示、スケジューリングの設定等の作業を行うことが可能です。また、 WWW クライアントはWeb/SNMPカードの IP アドレス等の設定とファームウェアのアップデートを行 うことが可能です。

なお、Web/SNMPカードはWWW クライアントからWeb/SNMPカードに対して ping コマンドを送信した時に応答がある環境でのみ使用することができます。

●SNMP による UPS の管理

Web/SNMPカードは SNMP エージェント機能を有しています。UPS 管理 MIB として、 UPS-MIB(RFC1628), JEMA-MIB に対応しており、HP OpenView 等の SNMP 管理ソフトをインストー ルした SNMP マネージャによる UPS の管理が可能です。停電等のイベント発生時には、指定した IP アドレスの SNMP マネージャにトラップを利用して異常イベントの発生を知らせることができます。ト ラップはポーリングを待たずにエージェントからマネージャに情報が送信されますので、マネージャ においてイベント発生時刻の記録を可能にします。 ●Netshut によるマルチサーバシャットダウン

Netshut は、同一ネットワーク(TCP/IP)上に存在する複数台のサーバの OS シャットダウンを可能に します。UPS の出力に複数台のサーバを接続しており、各サーバが同一ネットワーク上に存在する 場合、各サーバに Netshut をインストールしてサービス(デーモン)として実行することで、それらの サーバを UPS の出力と連動してシャットダウンすることができます。Web/SNMPカードの各サーバ へのシャットダウンの設定は WWW クライアントから可能です。

●コマンドインタフェース

TCP/IP レベルで以下のコマンドを受信することにより UPS の制御が可能です。GUI 操作を伴わない自動化プログラムへの対応を可能にします。

・UPS 出力停止コマンド

・UPS 起動コマンド

・UPS 停止&時刻指定起動コマンド

コマンドの組み合わせでより高度な電源管理システムの構築を手助けいたします。

UPS にWeb/SNMP カードを実装して機器の電源保護システムを構築するにあたり 注意点を列記いたします。

#### 1) <u>UPSの負荷がサーバやパソコンの場合</u>

対象のサーバやパソコンには本製品に添付している CD-ROM から「Netshut」をインストールしてサー ビス(デーモン)として実行してください。「Netshut for Linux」のインストールは、CD-ROM の ¥Netshut¥Linux¥ディレクトリ以下にディストリビューション対象のパッケージをインストールしてください。 「Netshut for Linux」のインストール方法詳細については、Netshut インストールガイドを参照してくだ さい。UPS が停電検出時Web/SNMPカードは Netshut のシャットダウン信号を使い OS シャットダウ ンを実行し、電源断によるダーティシャットダウンを防止します。この時、Web/SNMPカードはシャット ダウン信号を TCP/IP 経由で発行するため、対象サーバやパソコンの LAN のポートまでの通信路が 確保されていることが必要です。Web/SNMPカードとサーバやパソコンの間にハブ等のネットワーク 機器がある場合には、これらのネットワーク機器の電源をバックアップする事が必要です。

#### 2) UPSの負荷がHDD、ネットワーク機器の場合

停電時これらの機器に接続しているサーバやパソコンがデータ退避処理する時間を確保する必要があります。サーバやパソコン側の停電検出から OS シャットダウン終了にかかる時間を考慮して、UPS の容量を選定することが肝要です。

この用途の UPS では、Web より下記設定を行って下さい。

(1) 停電時の設定

3.4.10停止動作(停電)設定画面において、停電検出時UPS出力停止のチェックをして下さい。 UPS出力停止遅延時間は、停電検出からOSシャットダウン終了にかかる時間に対して十分長い 時間を設定して下さい。

(2) イベント発生時の設定

①UPS の負荷が HDD の場合

3.4.11停止動作(イベント)設定画面において、イベント発生時UPS出力停止のチェックボックスを チェックして下さい。UPS出力停止遅延時間は、イベント発生からOSシャットダウン終了にかかる 時間に対して十分長い時間を設定して下さい。

②UPS の負荷がネットワーク機器の場合

3.4.11停止動作(イベント)設定画面において、イベント発生時UPS出力停止のチェックをはずして 下さい。 3) <u>サーバやパソコンのシャットダウンに連動してUPSの出力を停止させたい</u>

停電やイベント発生時はWeb/SNMPカードから、電源供給しているサーバやパソコンにシャットダウン信号を発行しますが、逆にサーバやパソコンのシャットダウン操作で電源を供給している UPS の出力を連動して止める事ができます。

シャットダウン開始バッチコマンド(スクリプト)内で「遅延時間付き停止コマンド(API)」

を実行することで実現できます。

「遅延時間付き停止コマンド(API)」の詳細は本製品に添付している CD-ROM の ¥Tools¥Netshutcmd¥(対応OS)¥Netshutcmdファイルをご使用下さい。

UPSとWeb/SNMP カードは下記のようなシステムを構築するために適用下さい。

Web/SNMP カードは UPS との通信インタフェースを内蔵し状態の取得、UPS を制御するためのコマンドのインタフェースを提供いたします。Web/SNMP カードは httpd (Web サーバ)、SNMP エージェント、e-mail クライアント、Netshut 機能を有しており、機能の選択により、多彩な運用に適用可能となっております。

| システム                                                     | Web<br>機能 | SNMP<br>機能 | Netshut<br>機能 | API<br>機能 |
|----------------------------------------------------------|-----------|------------|---------------|-----------|
| UPS の状態をモニタリングしたい                                        | 0         | $\bigcirc$ |               |           |
| 停電時サーバ、パソコンの OS シャットダウンしたい                               | 0         |            | 0             |           |
| 停電時の UPS 動作時間、バックアップ時間を変更したい                             | 0         |            |               |           |
| 1台の UPS から電源を共通に受けている全てのサーバを<br>停電時にシャットダウンしたい           | 0         |            | 0             |           |
| UPS の状態を OpenView で監視したい                                 |           | 0          |               |           |
| UPS の異常をリアルタイムに知りたい(SNMP トラップ)                           |           | $\bigcirc$ |               |           |
| UPSの異常を管理者に知らせたい(e-mail)                                 | 0         |            |               |           |
| サーバ、パソコンを一日のうちの一定時間だけ動かしたい。<br>UPSの停止、起動を自動で行いたい。        | 0         |            | 0             |           |
| 電源変動のログを見たい。<br>また、ファイルに保存したい                            | 0         |            |               |           |
| UPS の動作(イベント)のログを見たい。<br>また、ファイルに保存したい                   | 0         |            |               |           |
| UPS の動作をテストしたい。                                          | 0         |            |               |           |
| UPSの設定を変更したい。                                            | 0         |            |               |           |
| UPSの運転・停止を制御したい。                                         | 0         |            |               | 0         |
| Windows に標準搭載されている<br>UPS 管理サービスを使用したい。                  | 0         |            |               | 0         |
| *サーバをシャットダウンした時、UPSも連動して停止したい                            |           |            |               | 0         |
| *1台のサーバをシャットダウンした時、他のサーバも<br>連動してシャットダウンし、その後 UPS を停止したい |           |            | 0             | 0         |

\* 部説明

停電時以外のサーバのシャットダウン動作を引き金にするシステム

### システム構成例(サーバとWeb/SNMP カードの接続)を示します。

#### 1) UPSとサーバを1対1で接続する

サーバを基幹ネットワークに接続しない場合、又はサーバに2枚の LAN カードが実装されていてローカル側の ネットワークにWeb/SNMPカードを接続する場合。

- ・ サーバと UPS 間の通信トラフィックを基幹ネットワークと分離する用途
- ・ UPSとサーバが直結なので停電検出時に確実に信号伝達可能

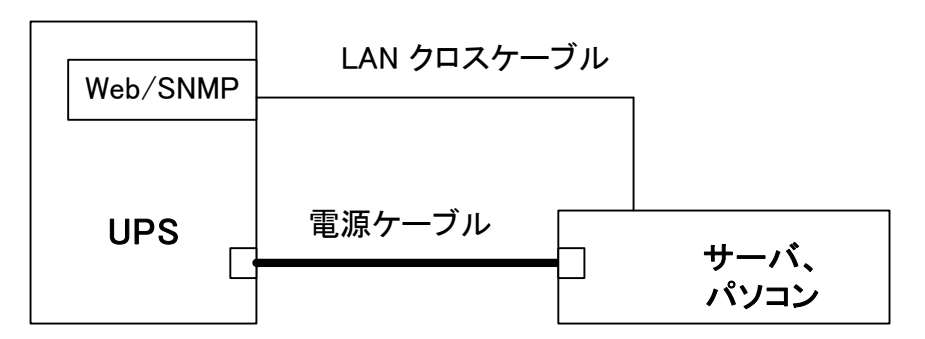

#### <u>UPSとサーバが1対1接続(直結)</u>

2) UPSとサーバをネットワークハブ経由で1対1接続する(1)

サーバとHUB(ネットワークハブ)の電源を同一UPSから供給する場合。

- 停電時においても UPS から HUB に電源が供給されているので、ネットワーク経由でのサーバの OS シャットダウンが可能。
- ・ UPSの出力が OFF の時は、ネットワーク経由での起動(Wake-Up)は不可。

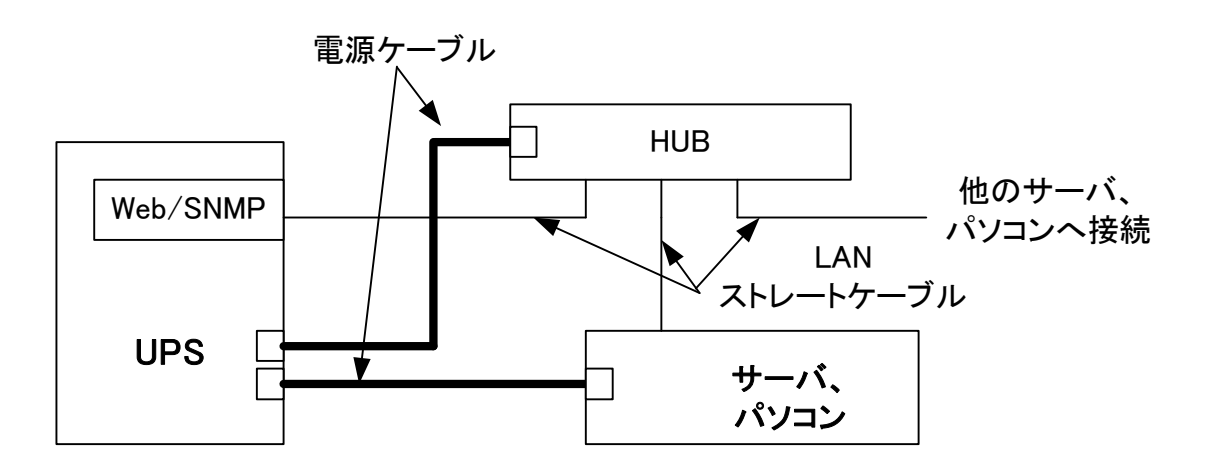

<u>UPSとサーバが1対1接続(ハブ経由接続)1</u>

3) UPS とサーバをネットワークハブ経由で1対1接続する(2)

2)と同様であるが、HUBの電源はサーバが接続されている UPS とは異なる UPS から供給する場合。

- HUB が接続されている UPS の出力が ON であれば、サーバが接続されている UPS の 出力が OFF の時でもWeb/SNMPカードを使用してネットワーク経由でサーバが 接続されている UPS の起動が可能。
- 停電時に、HUB用 UPSのバックアップ時間がサーバ用 UPSのバックアップ時間より 大きくなるように HUB用 UPS を選定する必要有り。

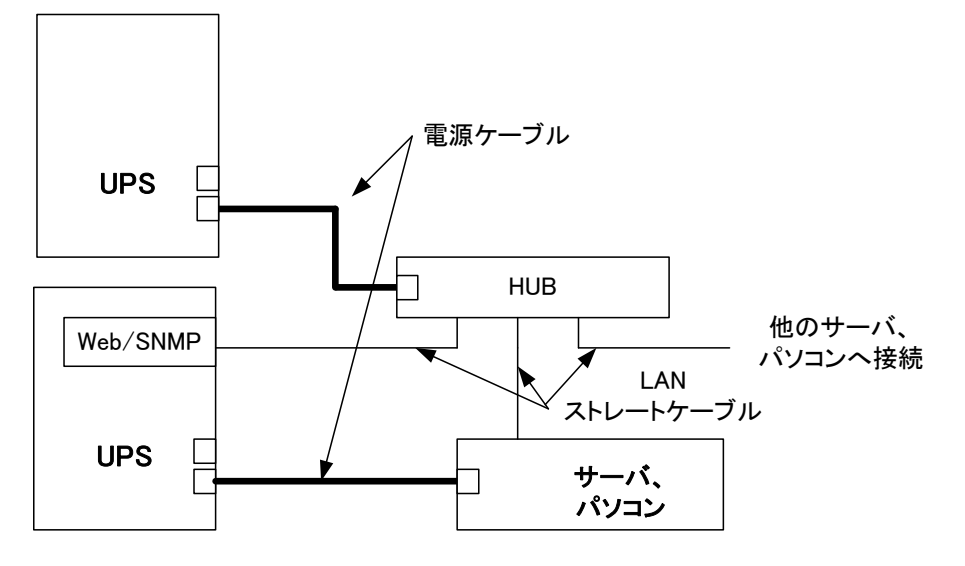

UPSとサーバが1対1接続(ハブ経由接続)2

4) UPS とサーバをネットワークハブ経由で1対1接続する(3)

3)と同様であるが、HUB 用の UPS にWeb/SNMPカードが実装され、ネットワークに接続されているため、HUB 用の UPS のモニタリングが可能。

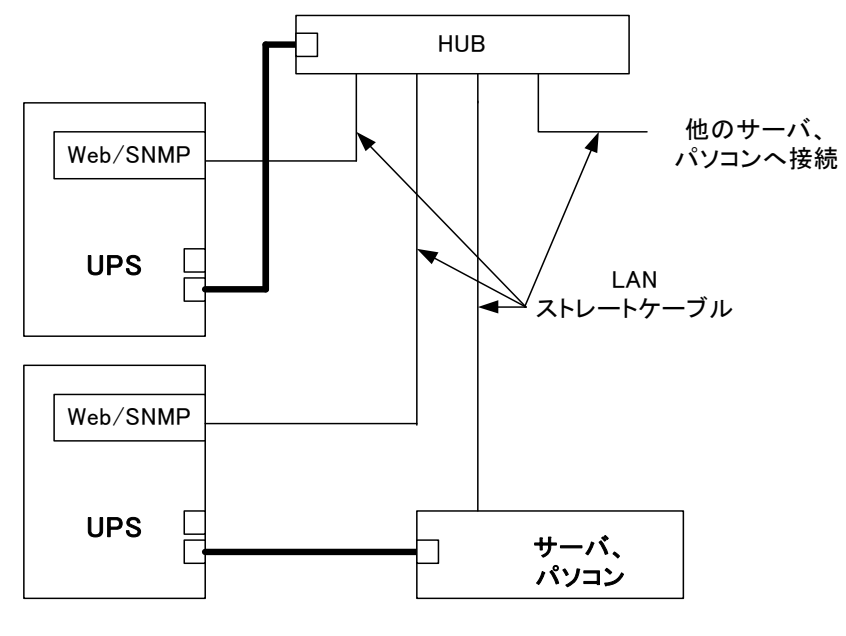

UPSとサーバが1対1接続(ハブ経由接続)3

1台の UPS の出力に複数のサーバを接続する場合(サーバは最大8台接続まで)各サーバに Netshut をインストールしておき、停電、スケジュール停止時にWeb/SNMPカードから OS のシャットダウン指示を行います。

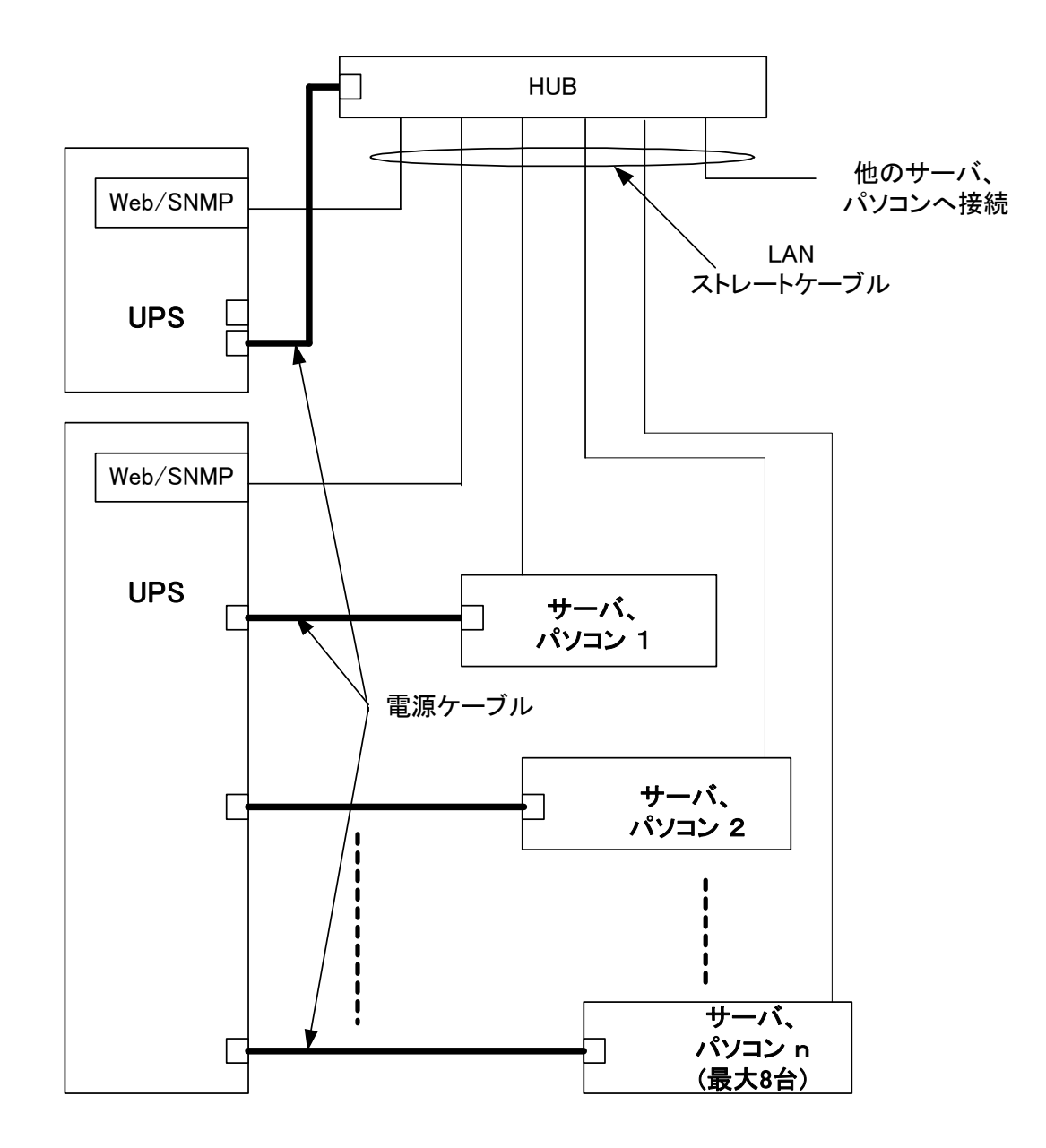

UPSとサーバが1対n接続(ハブ経由接続)

# 第3章 Webインタフェース

Web インタフェースでは以下の機能が使用可能です。

- ネットワークの設定
- 状態モニタリング
- スケジュール管理
- イベントログ、データログの表示と保存
- UPSの操作
- Web/SNMPカードのファームウェアアップデート

# 重要

- •Web インタフェースを使用する際には、お使いのブラウザを最大化にしてください。
- 設定変更時や UPS 操作時に、ブラウザのサイズ変更は行わないで下さい。
- •ブラウザの"戻る"ボタンや Backspace キーで画面の切り替えは行わないで下さい。

| 重要                                                                                                    |
|----------------------------------------------------------------------------------------------------|
| <ul> <li>Internet Explorerのセキュリティレベルを中以上に設定しているときに表示される情報<br/>送信の確認画面は、"今後このメッセージを表示しない"にチェックを入れて選択し使用<br/>してください。</li> </ul>                                                  |
| Internet Explorer                                                                                                    |
| イントラネット へ情報を送信するときに、その情報をほかの人から<br>読み取られる可能性があります。続行しますか?                                                                                                    |
| ▼ 今後、このメッセージを表示しないΦ                                                                                                    |
| (いいえい)                                                                                                    |
| 今後このメッセージを表示しないにチェックを入れて、"はい(Y)"を選択すると<br>以後このメッセージは表示されません。                                                                                                    |
| <ul> <li>ブラウザがインストールされているWWWクライアントからネットワークに接続されている<br/>Web/SNMPカードとそのカードが実装されたUPSを管理するためには、WWWクライアントから<br/>らWeb/SNMPカードに対してpingコマンドを送信した時に応答がある環境で使用する<br/>必要があります。</li> </ul> |

3.1. Webモニタ画面の呼び出し

Web モニタ画面を表示するには、ブラウザが必要です。 推奨ブラウザは以下の日本語バージョンが対象となります。

•Internet Explorer 6, 7, 8(Windows 版)

・Fire FOX 3.5 (Windows版)

推奨ブラウザ以外での、動作は保証していません。

ブラウザのアドレス欄にWeb/SNMPカードの IP アドレスを直接入力し Web モニタ画面を呼び出します。

| ファイル(E)          | 編集(E)      | 表示(⊻)       | お気に入り( <u>A</u> ) | ツール① | ヘルプ(田) | 🥂 🖉                                                                                                    |
|------------------|------------|-------------|-------------------|------|--------|----------------------------------------------------------------------------------------------------|
| アドレス( <u>D</u> ) | 🕘 http://1 | 0.65.11.122 | /                 |      |        | Image: State State |
|                  |            |             |                   |      |        | Web/SNMPカードのURLを入力する。<br>→ <u>http://Web/SNMPカードのIPアドレス/</u>                                                                                                    |

図 3-1 Web モニタ画面の呼び出し

Web/SNMPカードは電源投入後、約3分後に起動が完了してWebモニタ画面の表示が可能となります。起動が完了する前にWebモニタ画面を呼び出すと、下図の型式情報収集中ですという画面が表示されますが、起動が完了すれば自動的にWebモニタ画面が表示されます。

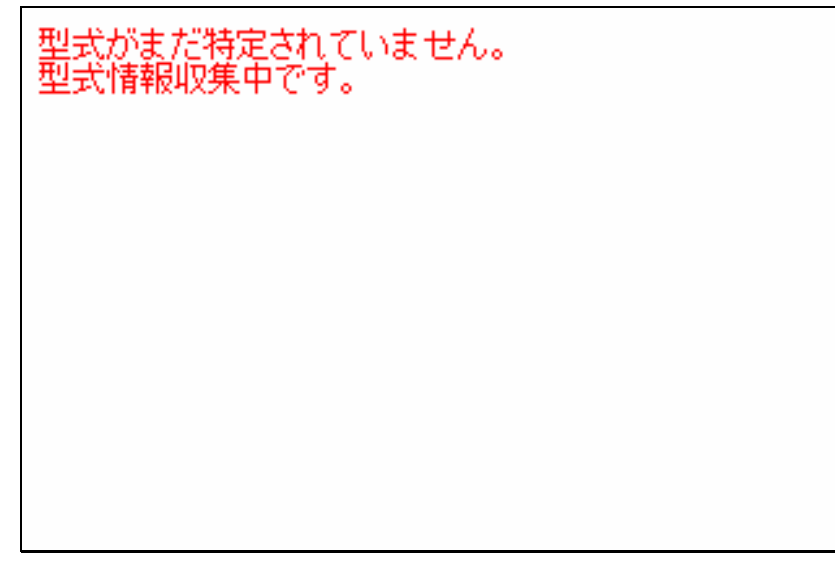

図 3-2 型式情報収集中画面

# 3.2. 画面構成

Web 画面は3つのフレームで構成されます。

| 🚈 Web/SNMP力ード - Micros       | oft Interne | t Explorer                |                     |          |              |              |
|------------------------------|-------------|---------------------------|---------------------|----------|--------------|--------------|
| ファイル(E) 編集(E) 表示(⊻)          | お気に入り       | (A) ツール(T) ヘルプ()          | H)                  |          |              |              |
| アドレス(D) 🎻 http://10.65.11.13 | 0/          |                           |                     |          | •            | 移動 リンク ※     |
| <u>Web/SNMPカード</u>           | UPS         | Web Monitoring            | Version             | 10.39.30 | IP Address = | 10.65.11.130 |
| モニタ画面                        | モニタ画        | <mark>面</mark> 現在時刻:2011年 | 7月4日(月<br>PEN102 HC | )9時21分   |              |              |
| フーザタ・                        |             | ±⊥∿~⊐<br>Firmware Version | 00.27               |          |              |              |
|                              | 本体          | 接続機器名                     |                     |          |              |              |
| パスワード:                       |             | 動作状態                      | 運転中<br>正常           |          |              |              |
|                              | አታ          | 入力電圧                      | 99.3 [V]            |          |              |              |
|                              |             | 入力周波数                     | 59.7 [Hz]           |          |              |              |
| ログイン                         |             | 出力電圧                      | 100.0 [V]           |          |              |              |
|                              | 出力          | 出力周波数                     | 60.0 [Hz]           |          |              |              |
|                              |             | 負荷率                       | 10 [%]              |          |              |              |
|                              |             | バッテリ電圧                    | 40.9 [V]            |          |              |              |
|                              | バッテリ        | ハッテリ谷里                    | 100 [%]             |          |              |              |
|                              | 18 19       | 同田温度                      | 27.3 [C]<br>116 [公] |          |              |              |
|                              |             | ハックアック・コ 配付回              | 110[7]              |          |              |              |
|                              |             |                           |                     |          |              |              |
|                              |             |                           |                     |          |              |              |
|                              |             |                           |                     |          |              |              |
| ど ページが表示されました                |             |                           |                     |          |              | ントラネット //    |

図 3-3 画面構成

3.2.1. 上フレーム

上のフレームには、Web/SNMPカードのファームウェアのバージョンと Web/SNMPカードの IP アドレスを表示します。

| <u>Web/SNMPカード</u> | UPS Web Monitoring | Version 10.03.15 | IP Address = 10.10.10.132 |
|--------------------|--------------------|------------------|---------------------------|
|                    |                    | $\uparrow$       | <u>↑</u>                  |
|                    |                    | ファームウェアバー        | ジョン IP アドレス               |
|                    | 図 3-4 上フレ・         | <b>–</b> Ъ       |                           |

#### 3.2.2. 左フレーム

左フレームにはログイン画面を表示します。ユーザ名とパスワードを入力することによってログインを行う ことができます。ログイン後、このフレームに各設定画面へ移行するためのメニュー(リンク)を表示します。 ユーザ名とパスワードは3.4.18ユーザ名/パスワードの設定画面で変更することが可能です。 ブラウザからの Web モニタ画面の呼び出しについては、複数のユーザからの同時接続は可能ですが、 ログインは単一ユーザのみです。誰かがログインしているときに、他のユーザがログインを試みた場合排 他処理機能が働きログインを拒否いたします。

### 重要

- ユーザ名、パスワードのデフォルト設定はともに "FUJI"です。
- ログアウト実行は左フレームの"ログアウト"ボタンを選択して下さい。
- ・ 左フレームの"ログアウト"ボタンを選択しないでブラウザを終了すると、排他処理によって [一般設定]の[オートログアウト時間]を経過しないと再度ログインできません。 オートログアウト時間後にもう一度ログインして頂くか、Web/SNMPカードの RESET スイッチを押してWeb/SNMPカードを再起動(約3分要します)してください。
- 同時に多数のブラウザから画面の呼び出しアクセスがあった場合、通信速度が低下し ブラウザが通信切断される可能性があります。最大同時接続数は3画面までを推奨 します。

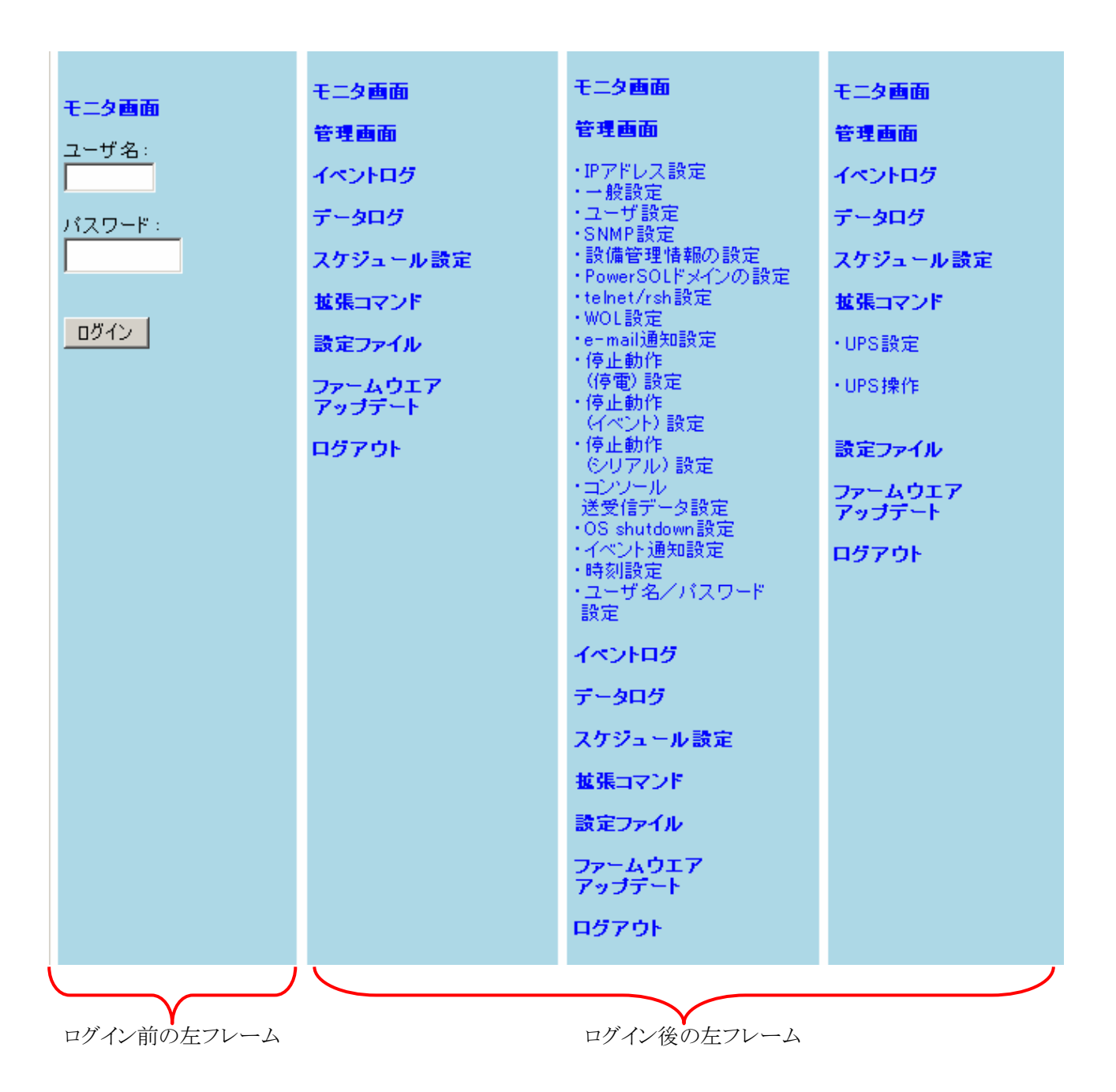

#### 図 3-5 左フレーム

ログイン後に左フレームの[UPS 管理画面]や[拡張コマンド]リンクを選択すると、各設定項目(サブ項目) が表示されます。各設定項目(サブ項目)リンクが表示されている状態で、[UPS 管理画面]や[拡張コマン ド]リンクを選択すると各設定項目(サブ項目)リンクが非表示になります。

UPS 管理画面や拡張コマンドの各設定項目(サブ項目)を表示すると、左フレームのメニューの一部が画 面から隠れてしまいリンクが選択できない状態になることがあります。その場合は、[UPS 管理画面]や[拡 張コマンド]の各設定項目(サブ項目)リンク選択を非表示にしてください。 3.2.3. 右フレーム

右フレームには、ログイン後の左フレームで各設定項目リンクを選択することにより、[モニタ画面]や各設定画面、UPSの操作画面を表示します。

右フレームの各画面は"設定"ボタンを選択するか、左フレームの項目のリンクを選択することによる画 面の切り替えが無い場合、所定の経過時間で自動ログアウト致します。自動ログアウトする時間は[UPS 管理画面]の[一般設定]の[オートログアウト時間]で設定することができます。 ブラウザのアドレス(場所)欄にWeb/SNMPカードの IP アドレスを入力すると[モニタ画面]を表示します。 この画面は UPS の動作状態と状態値を表示します。ユーザアカウントを持っていない一般ユーザでもこの 画面へのアクセスはできます。

UPS の動作状態と状態値は10秒周期で自動更新するので最新の状態をモニタリングできます。万が一、 [モニタ画面]が自動更新されない場合や正常に表示されない場合は、ブラウザの"再読み込み"ボタン、 または"更新"ボタンを選択してください。

| 🖉 Web/SNMPカード - Micros       | oft Interne | t Explorer                             |                      |         |                                  |                        |
|------------------------------|-------------|----------------------------------------|----------------------|---------|----------------------------------|------------------------|
| ファイル(E) 編集(E) 表示(V)          | お気に入り       | ( <u>A</u> ) ツール( <u>T</u> ) ヘルプ(      | H)                   |         |                                  | A                      |
| アドレス(D) 🛃 http://10.65.11.13 | 0/          |                                        |                      |         | ۽ 🔁 🗾                            | 多動 リンク <b>&gt;&gt;</b> |
| <u>Web/SNMPカード</u>           | UPS         | Web Monitoring                         | Version 1            | 0.39.30 | IP Address = 10.65. <sup>-</sup> | 11.130                 |
| モニタ画面                        | モニタ画        | 面現在時刻:2011年<br>型式名<br>Firmware Version | 7月4日(月)<br>PEN102J1C | )9時21分  |                                  |                        |
|                              | 本体          | 接続機器名                                  | 00.21                |         |                                  |                        |
| パスワード:                       | 19 72       | 動作状態                                   | 運転中<br>正常            |         |                                  |                        |
|                              | አታ          | 入力電圧                                   | 99.3 [V]             |         |                                  |                        |
|                              |             | 入力周波数                                  | 59.7 [Hz]            |         |                                  |                        |
| ログイン                         | 出力          | 出力電圧                                   | 100.0 [V]            |         |                                  |                        |
|                              |             | 出力周波数                                  | 60.0 [Hz]            |         |                                  |                        |
|                              |             | 目何半                                    | 10 [%]               |         |                                  |                        |
|                              |             | バッテリ電圧                                 | 40.9 [V]             |         |                                  |                        |
|                              | ハッテリ        | 周囲温度                                   | 27.3 [°C]            |         |                                  |                        |
|                              |             | バックアップ可能時間                             | 116 [分]              |         |                                  |                        |
|                              |             | ·]                                     |                      |         |                                  |                        |
|                              |             |                                        |                      |         |                                  |                        |
|                              |             |                                        |                      |         |                                  |                        |
|                              |             |                                        |                      |         |                                  | u.h                    |
| ヘーンが表示されました                  |             |                                        |                      |         | j j j <del>~</del> 12674:        |                        |

図 3-6 モニタ画面

各項目の説明を列記します。

#### ①型式名

UPS の型式名称を表示します。

#### ②Firmware Version

UPS のファームウェアのバージョンを表示します。

#### ③接続機器名

UPS が電源を供給している機器の名称等を表示します。 ([UPS 管理画面]の[一般設定]で入力した名称)

#### ④動作状態(運転状態)

UPS の運転状態を表示します。(上段)

運転状態として以下の4通りがあります。

| No. | 動作状態      | 表示色 | ブラウザ表示               |
|-----|-----------|-----|----------------------|
| 1   | 運転中       | 緑   | 運転中                  |
| 2   | 停止中       | 黄   | 停止中                  |
| 3   | バイパス運転中   | 黄   | <mark>バイバス給電中</mark> |
| 4   | バックアップ運転中 | 赤   | バックアップ運転中            |

⑤UPS 状態

UPSの状態を表示します。(下段) 状態として以下の10通りがあります。

| No. | UPS 状態      | 表示色 | ブラウザ表示      |
|-----|-------------|-----|-------------|
| 1   | 正常          | 緑   | 正常          |
| 2   | 故障          | 赤   | 故障          |
| 3   | シリアル通信断     | 赤   | シリアル通信断     |
| 4   | バッテリテスト異常   | 赤   | バッテリテスト異常   |
| 5   | 起動時入力異常     | 黄   | 起動時入力異常     |
| 6   | 過負荷         | 黄   | 過負荷         |
| 7   | 周囲温度異常      | 黄   | 周囲温度異常      |
| 8   | 停電中バッテリ電圧低下 | 黄   | 停電中バッテリ電圧低下 |
| 9   | UPS 出力停止遅延中 | 黄   | UPS出力停止遅延中  |
| 10  | 再起動待ち中      | 黄   | 再起動待ち中      |

⑥入力電圧

UPS に供給されている電源の電圧を表示します。

#### ⑦入力周波数

UPS に供給されている電源の周波数を表示します。

#### ⑧出力電圧

UPS が出力する電力の電圧を表示します。

#### ⑨出力周波数

UPS が出力する電力の周波数を表示します。

#### ⑩負荷率

UPS が出力する電力の定格容量に対する割合を表示します。

⑪バッテリ電圧

UPS のバッテリ電圧を表示します。

#### 12バッテリ容量

UPS のバッテリの充電容量を表示します。

#### ③周囲温度

UPS の周囲温度を表示します。

#### ④バックアップ可能時間

バックアップ可能な時間を表示します。バックアップ可能時間は予測値であり、

バックアップ可能時間を保証するものではありません。

3.4. UPS管理画面

メニューの[UPS 管理画面]を選択すると詳細設定のメニューを表示します。

#### 3.4.1. IPアドレス設定

メニューの[IP アドレス設定]を選択すると、右フレームに IP アドレス設定画面を表示します。

| 管理画面[IPアドレス設定]         |                                                     |  |
|------------------------|-----------------------------------------------------|--|
|                        |                                                     |  |
| MAC Address:           | 00:40:1 a:33:00:55                                  |  |
| IP Address:            | 10 . 65 . 11 . 122                                  |  |
| Subnet Mask :          | 255 255 255 0                                       |  |
| Gateway Address :      | 10 . 65 . 11 . 2                                    |  |
| SMTPIPAddress:         | 10 . 65 . 2 . 172                                   |  |
| Time Server IP Address | s: <mark>0 , 0 , 0 </mark>                          |  |
|                        |                                                     |  |
| ■ ネットワークの 死活!          |                                                     |  |
|                        | ケットの受信が無い場合ネットワークのリセット(Link Down/Up)を行います           |  |
| 設定                     | キャンセル                                               |  |
|                        |                                                     |  |
| 注)IPアドレスとサブネット         | マスク、ゲートウエイIPアドレスの変更はカードの再起動を行わないと反映されません。           |  |
| これのの項目の変更明る            | 、 設定やメンセ評 F1&ビリノーFの同い合わせに対しているシリックしてカーFの再延期を行うしてきい。 |  |
|                        |                                                     |  |

図 3-7 IPアドレス設定画面

本画面ではWeb/SNMPカードのネットワークに関する設定を行います。

| 重要                                                                                                    |
|----------------------------------------------------------------------------------------------------|
| • 各項目を変更後、"設定"ボタンを選択することによって設定は変更されます。                                                                                                    |
| "設定"ボタンを選択しない場合は、設定内容の変更は行われないため注意してください。                                                                                                    |
| • IP Address、Subnet Mask、Gateway Address はリブート後に設定が有効となります。                                                                                                    |
|                                                                                                    |
| http://10.65.11.135/reboot                                                                                                    |
|                                                                                                    |
| 入力データを設定しました                                                                                                    |
| リブートしますか?                                                                                                    |
|                                                                                                    |
| YES NO                                                                                                    |
|                                                                                                    |
|                                                                                                    |
|                                                                                                    |
|                                                                                                    |
| ペ     ペ     マートラネット     マートラネット     マート     マー     マー     マー     マ |
|                                                                                                    |
| IP アドレス設定画面で"設定"ボタンを選択すると上記ポップアップウィンドウが表示                                                                                                    |
| され"YES"ボタンを選択するとWeb/SNMPカードはリブートを行い、変更した内容が                                                                                                    |
| 反映されます。                                                                                                    |
| "NO"ボタンを選択した場合は現在の設定が維持されますが、Web/SNMPカードの                                                                                                    |
| リフート(RESET スイッナを押して、Web/SNMPカードの電源 OFF/ON)を行っと変更した<br>歌字がちなしわれます                                                                                                    |
|                                                                                                    |
| *ノノジッ CNシノノシノノ ビジノル 行 MCなら CV る場合な、工 LL ハシノノ ジノル ないさん デ<br>があります、ポップアップブロックを無効又は、Web/SNMP カードの設定画面 URL からの                                                                                                    |
| ポップアップを許可する設定にして下さい。                                                                                                    |
| •各項目を変更後、"設定"ボタンを選択した時に「コマンド応答がありません再度試みて下さい」                                                                                                    |
| というメッセージが表示される場合があります。このメッセージが表示された時は、設定内容の                                                                                                    |
| 変更は行われないため再度"設定"ボタンを選択してください。                                                                                                    |
| • IP Address 変更した場合、ブラウザは切断されます。                                                                                                    |
| 新しいIFブトレスをフフワサのブドレス(場所)欄に人力して冉桜続してくたさい。                                                                                                    |
| ● A 「Fビクノソト時間以内に 設定 かタイを選択しないと、日期ビクノソトしよう。<br>その場合 設定内容の変更け行われたいため注音! てください                                                                                                    |
| - C vノ勿口、W/Cr J H vノ及文1よ1 J 4/4 U/よ V 1/C Ø/江忌してく/CCV 'o                                                                                                    |
|                                                                                                    |

①MAC Address

Web/SNMPカードの MAC Address を表示します。(表示のみ)

 $\textcircled{O}{\rm IP}~{\rm Address}$ 

設定されているWeb/SNMPカードの IP アドレスが表示されます。 変更したい場合は IP アドレスを入力して"設定"ボタンを選択してください。 "設定"ボタンを選択すると、リブート確認のポップアップウィンドウが表示され、設定を有効にするためにはポップアップウィンドウの"YES"ボタンを選択してWeb/SNMPカードをリブートする必要があります。

| http://10.65.11.135/reboot                                                                                                    |
|----------------------------------------------------------------------------------------------------|
| 入力データを設定しました<br>リブートしますか?                                                                                                    |
| YES NO                                                                                                    |
| ご     ご     ご </th |

図 3-8 リブート確認ポップアップウィンドウ

"NO"ボタンを選択すると変更した設定内容は保存されますが、Web/SNMPカードをリブート するまで現在の設定内容が有効となり、リブート後に内容が反映されます。

IP アドレスを変更した場合は参照するWeb/SMMPカードのURLが変更されるため、ブラウザ は切断されます。

変更後の IP Address をブラウザのアドレス(場所)欄に入力して再接続してください。

③サブネットマスク

UPSを設置するネットワーク環境に合わせたサブネットマスクの値を設定します。 変更したい場合はサブネットマスクを入力して"設定"ボタンを選択してください。

サブネットマスクの設定も IP アドレスと同様にリブート後に有効となります。

**(4)**Gateway Address

UPSを設置するネットワーク環境に合わせた Gateway Address の値を設定します。 変更したい場合は Gateway Address を入力して"設定"ボタンを選択してください。

Gateway Address の設定も IP アドレスと同様にリブート後に有効となります。

**⑤**SMTP IP Address

SMTP(メール)サーバのアドレスを設定します。メール送信を行う場合に必要となります。 変更したい場合はSMTP IP Address を入力して"設定"ボタンを選択してください。

SMTP IP Address の設定変更は"設定"ボタンを選択すると反映されます。 設定を有効にするためのリブートの必要はありません。

**(6)**Time Server IP Address

タイムサーバ(NTP)の IP Address を設定します。 NTP サーバから取得した時刻情報でWeb/SNMPカード内部の時計を自動補正します。 補正は2回/日で内部の時計が 11:45, 23:45 になった時に実行します。

Time Server IP Address を設定して NTP サーバによる時刻補正を推奨しますが、 NTPサーバを利用することができない場合は、3.4.17時刻設定画面を参照してWeb/SNMP カードの時刻設定を行ってください。Web/SNMPカード内部の時計ICは水晶発振器を使用し ておりますが、長時間連続使用で若干の時間のずれを生じます。月に1回程度、時刻の確認と、 ズレの補正の為に時刻設定を実施してください。

Time Server IP Address の設定変更は"設定"ボタンを選択すると反映されます。 設定を有効にするためのリブートの必要はありません。

#### ⑦ネットワークの死活監視を行う

設定秒数の間、Web/SNMP カードにネットワーク通信 (ブロードキャストを含む) が無い場合、ネットワークのリセット (Link Down/UP)を行います。 デフォルトは ON です。

#### ⑧死活監視の時間

ネットワークの死活監視の時間を設定します。デフォルトは60秒です。

#### ⑨設定ボタン

設定した各値をWeb/SNMPカードのメモリへ書き込みます。

IP Address、Subnet Mask、Gateway Address の変更内容を有効にするためにはリブートを行う必要があります。変更後の IP Address をブラウザのアドレス(場所)欄に入力して再接続してください。SMTP IP Address、Time Server IP Address は、"設定"ボタンを選択すると変更内容が反映されます。

#### 10キャンセルボタン

各設定値を入力前の値に戻します。

メニューの[一般設定]を選択すると、右フレームに一般設定画面を表示します。

| 100 V |
|-------|
| 100 V |
| 100 V |
|       |

図 3-9 一般設定画面

本画面では一般的な各種情報の設定を行います

| 重要                                            |
|-----------------------------------------------|
| • 各項目を変更後、"設定"ボタンを選択することによって設定は変更されます。        |
| "設定"ボタンを選択しない場合は、設定内容の変更は行われないため注意してください。     |
| •各項目を変更後、"設定"ボタンを選択した時に「コマンド応答がありません再度試みて下さい」 |
| というメッセージが表示される場合があります。                        |
| このメッセージが表示された時は、設定内容の変更は行われないため再度"設定"ボタンを選択   |
| してください。                                       |
| ●オートログアウト時間以内に"設定"ボタンを選択しないと、自動ログアウトします。      |
| その場合、設定内容の変更は行われないため注意してください。                 |

#### ①型式名

UPSの型式を自動的に表示します。(表示のみ)

#### ②接続機器名

UPS が電源を供給する機器の名称を入力します。
ここで入力された接続機器名は[モニタ画面]に表示されます。
全角 15 文字(31 半角文字)まで入力可能です。
半角文字は 'a-z' 'A-Z' '0-9' '\_ - @ . ( )' が使用可能です。

#### ③定格容量

UPSの定格負荷容量の値を表示します。(表示のみ)

#### ④定格出力

UPSの定格出力の値を表示します。(表示のみ)

#### ⑤オートログアウト

ー定時間ブラウザに対してクリック等の操作を行わなかった場合、右フレームは [モニタ画面]を表示し、左フレームはログイン画面に戻ります。 これをオートログアウト といい、操作がどれだけの時間なかった時にオートログアウトを行うか、その時間を 選択します。デフォルトでは 10 分が設定されています。

#### ⑥定格入力電圧設定

UPSの入力電圧値の定格電圧を表示します。(表示のみ)

#### ⑦定格出力電圧設定

UPSの入力電圧値の定格電圧を表示します。(表示のみ)

#### ⑧設定ボタン

設定した各値をWeb/SNMPカードのメモリへ書き込みます。

#### ③キャンセルボタン

各設定値を入力前の値に戻します。

#### ⑩初期値ボタン

各入力値をデフォルト値に戻します。 定格負荷時のバックアップ可能時間のデフォルト値は UPS 毎に異なります。 定格電圧設定のデフォルト値は UPS 毎に異なります。

#### 3.4.3. ユーザ設定画面

メニューの[ユーザ設定]を選択すると、右フレームにユーザ設定画面を表示します。

| 管理画面[ユーザ                                                       | "設定]       |  |  |  |
|----------------------------------------------------------------|------------|--|--|--|
| シリアル番号:                                                        | GD422A0527 |  |  |  |
| 設置場所:                                                          |            |  |  |  |
| 会社名:                                                           |            |  |  |  |
| 部署名:                                                           |            |  |  |  |
| 管理担当者名:                                                        |            |  |  |  |
| ご住所:                                                           |            |  |  |  |
| 郵便番号:                                                          |            |  |  |  |
| 電話番号:                                                          |            |  |  |  |
| FAX番号:                                                         |            |  |  |  |
| e-mail :                                                       |            |  |  |  |
| 設定                                                             | キャンセル      |  |  |  |
| ここで設定された情報は、Web/SNMPカードからのe-mail送信時の署名データになります。<br>正確にご記入願います。 |            |  |  |  |
|                                                                |            |  |  |  |

#### 図 3-10 ユーザ設定画面

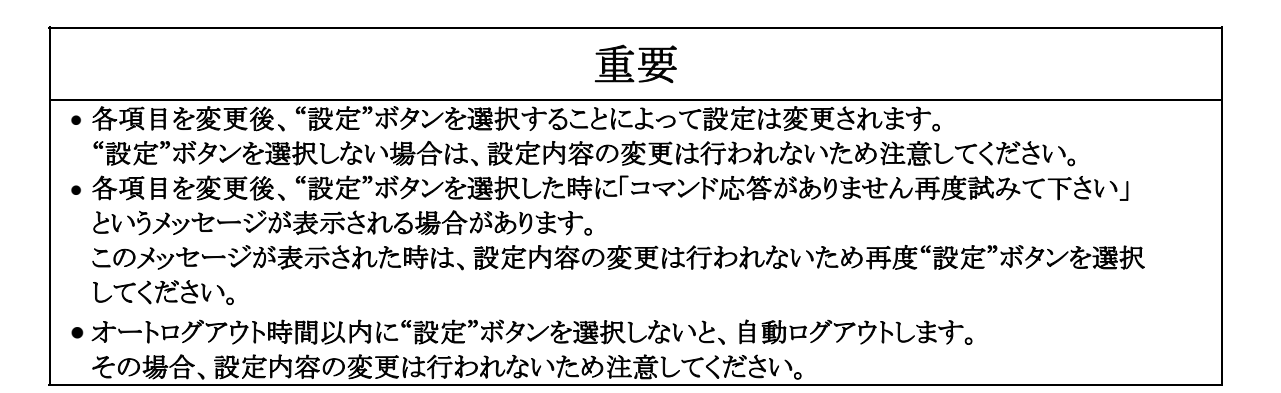

本画面では、ユーザ情報の設定を行います。ユーザ情報はWeb/SNMPカードからの e-mail 送信時の署名データになります。 ①UPS シリアル番号(表示のみ)

UPS のシリアル番号を表示します。

#### ②UPS 設置場所

UPSの設置場所を入力します。
全角30文字(半角60文字)まで入力が可能です。
半角文字は 'a-z' 'A-Z' '0-9' '\_ - @ . ( )' が使用可能です。

#### ③会社名

会社名を入力します。 全角30文字(半角60文字)まで入力が可能です。 半角文字は 'a-z' 'A-Z' '0-9' ' - @ . ( )' が使用可能です。

#### ④部署名

部署名を入力します。 全角30文字(半角60文字)まで入力が可能です。 半角文字は 'a-z' 'A-Z' '0-9' '\_ - @ . ( )' が使用可能です。

#### ⑤UPS 管理担当者名

UPS 管理担当者の名前を設定します。 全角20文字(半角40文字)まで入力が可能です。 半角文字は 'a-z' 'A-Z' '0-9' '\_ - @ . ( )' が使用可能です。

#### ⑥ご住所

住所を設定します。 全角30文字(半角60文字)まで入力が可能です。 半角文字は 'a-z' 'A-Z' '0-9' '\_ - @ . ( )' が使用可能です。

#### ⑦郵便番号

郵便番号を設定します。半角10文字まで入力が可能です。 半角文字は 'a-z' 'A-Z' '0-9' '\_ - @ . ( )' が使用可能です。

#### ⑧電話番号

電話番号を設定します。半角文字20文字まで入力が可能です。 半角文字は 'a-z' 'A-Z' '0-9' '\_ - @ . ( )' が使用可能です。

#### ⑨FAX 番号

FAX 番号を設定します。 半角20文字まで入力が可能です。 半角文字は 'a-z' 'A-Z' '0-9' '\_ - @ . ( )' が使用可能です。 10e-mail

管理者の e メールアドレスを設定します。半角40文字まで入力が可能です。 半角文字は 'a-z' 'A-Z' '0-9' '\_ - @ . ( )' が使用可能です。 ここに入力されたメールアドレスは、署名データに記述するメールアドレスです。 異常時に送信されるメールアドレスではありません。実際に送信するメールアドレスは 3.4.9e-mail通知設定画面を参照して下さい。

⑪設定ボタン

設定した各値をWeb/SNMPカードのメモリへ書き込みます。

12キャンセルボタン

各設定値を入力前の値に戻します。

### 3.4.4. SNMP設定画面

メニューの[SNMP 設定]を選択すると、右フレームに SNMP 設定画面を表示します。

| 管理画面[SNMP設定]                                                                                            |                            |                     |         |            |                        |
|----------------------------------------------------------------------------------------------------|----------------------------|---------------------|---------|------------|------------------------|
|                                                                                                    |                            |                     |         |            |                        |
| SNMPトラッブ通知先の設う                                                                                          | Ê                          |                     |         |            |                        |
| IP Address                                                                                              | Community<br>Name          |                     | Virsion | UPS<br>MIB | JEMAPRIVATE<br>MIB MIB |
| 10 . 65 . 11 . 223                                                                                      | public                     | テスト実行               | V2c 💌   |            |                        |
| 0.0.0                                                                                                   | public                     | テスト実行               | V1 💌    |            |                        |
| 0,0,0,0                                                                                                 | public                     | テスト実行               | V1 💌    | •          | V V                    |
| 0,0,0,0                                                                                                 | public                     | テスト実行               | V1 💌    | •          | V V                    |
| 0,0,0,0                                                                                                 | public                     | テスト実行               | V1 💌    |            | V V                    |
| テスト用トラップ選択: バックアップ運転中 MIBをドロップダウンリストで選択<br>テスト実行ボタンをクリックすると、その行の管理サーバやパソコンに、<br>テスト用トラップ選択されたものが送信されます。 |                            |                     |         |            |                        |
| 送信レベル                                                                                                   | ○1:重故障 ○2:;                | 重+軽故障 〇 3: <u>j</u> | 重+軽故障+著 | 警告 ⊙       | 4:全て                   |
|                                                                                                    | ○1:無効                      | 効 〇3:中断             |         |            |                        |
| トラップ送信間隔                                                                                                | 5 秒                        |                     |         |            |                        |
| SNMPマネージャとRead/V                                                                                        | vrite許可 <mark>属性</mark> の設 | 定                   |         |            |                        |
| IP Address                                                                                              | Read Write Com             | munity<br>ame       |         |            |                        |
| 10 . 65 . 11 . 242                                                                                      | V V public                 | :                   |         |            |                        |
|                                                                                                    | 🔽 🔽 public                 | :                   |         |            |                        |
|                                                                                                    | public                     | :                   |         |            |                        |
|                                                                                                    | public                     | :                   |         |            |                        |
|                                                                                                    | 🗆 🗖 public                 | :                   |         |            |                        |
| 設定 キャ                                                                                                   | ッンセル                       |                     |         |            |                        |

図 3-11 SNMPトラップ設定画面

# 重要

各項目を変更後、"設定"ボタンを選択することによって設定は変更されます。
 "設定"ボタンを選択しない場合は、設定内容の変更は行われないため注意してください。

 各項目を変更後、"設定"ボタンを選択した時に「コマンド応答がありません再度試みて下さい」 というメッセージが表示される場合があります。
 このメッセージが表示された時は、設定内容の変更は行われないため再度"設定"ボタンを選択してください。

- オートログアウト時間以内に"設定"ボタンを選択しないと、自動ログアウトします。
   その場合、設定内容の変更は行われないため注意してください。
- "テスト実行"ボタンを押すことにより、「テスト用トラップ選択」で選択されたトラップを送信します。
   トラップを使用される場合は、SNMPマネージャとの通信が正常であることを事前に確認してください。

● IP アドレスには半角数字のみ入力可能です。ピリオドを入力する必要は有りません。

本画面では、SNMP に関するパラメータを設定します。

①IP Address1-5 (SNMP マネージャに関するパラメータ)

トラップ情報の送信先である SNMP マネージャの IP アドレスを入力します。 半角数字のみ入力可能。

②Community Name

トラップ情報の送信先である SNMP マネージャの Community Name を設定します。 半角英数字10文字まで入力可能です。

③テスト実行ボタン

このボタンを選択すると、「テスト用トラップ選択」で選択されているトラップのみを指定 された IP Address に対して送信します。 SNMP マネージャに情報が伝達されることを事前に確認してください。 このボタンを選択しても UPS の状態は変化しません。

④Version 選択

送信するトラップ情報のバージョンを設定します。対応しているトラップの形式は V1 および V2c 形式に なりますが、テスト送信の実行の際に送信されるトラップは V1 固定となります。

⑤UPS MIB、JEMA MIB、PRIVETE MIB 選択

送信するトラップ情報の ON/OFF を設定します。ただしテスト送信の実行の際にはすべてのトラップが 送信されます。 ⑥テスト用トラップ選択

テスト用のトラップを選択します。 テスト送信されるトラップを以下に示します。

| テストトラップ名  | 識別子(JEMA MIB)          | 識別子 (UPS-MIB RFC<br>1628) | 識別子(PRIVATE MIB)      |
|-----------|------------------------|---------------------------|-----------------------|
| バックアップ運転中 | 1.3.6.1.4.1.4550.1.2.1 | 1.3.6.1.2.1.33.2.1        | 1.3.6.1.4.1.1356.0.6  |
| バッテリテスト完了 | 1.3.6.1.4.1.4550.1.2.2 | 1.3.6.1.2.1.33.2.2        | 1.3.6.1.4.1.1356.0.8  |
| 商用電源異常    | 1.3.6.1.4.1.4550.1.2.3 |                           | 1.3.6.1.4.1.1356.0.12 |
| 商用電源復旧    | 1.3.6.1.4.1.4550.1.2.4 |                           | 1.3.6.1.4.1.1356.0.5  |
| バッテリ電圧低下  | 1.3.6.1.4.1.4550.1.2.5 |                           | 1.3.6.1.4.1.1356.0.9  |
| 出力過負荷     | 1.3.6.1.4.1.4550.1.2.6 |                           | 1.3.6.1.4.1.1356.0.2  |
| 出力過負荷解除   | 1.3.6.1.4.1.4550.1.2.7 |                           | 1.3.6.1.4.1.1356.0.13 |
| バッテリ異常    | 1.3.6.1.4.1.4550.1.2.8 |                           | 1.3.6.1.4.1.1356.0.14 |
| 周囲温度異常    | 1.3.6.1.4.1.4550.1.2.9 |                           | 1.3.6.1.4.1.1356.0.15 |

\*テスト送信時に送信されるトラップは

V1 固定で、上記 MIB の全トラップが送信されます。

⑦送信レベル

JEMA MIBトラップの送信レベルを設定します。

本設定値は"jemaUpsConfigTransferTrapControl"と同意です。

⑧ANY トラップの設定

JEMA MIB ANY トラップ" jemaUpsTrapAny"の制御を設定します。

本設定値は"jemaUpsConfigIntervalTrapControl"と同意です。

⑨トラップ送信間隔

"jemaUpsTrapBatteryLow"及び"jemaUpsTrapAny"の繰返し送出間隔を設定します。 本設定値は"jemaUpsConfigIntervalTrapTime"と同意です。
①IP Address1-5 (SNMP マネージャと Read/Write 許可属性の設定)
 状態監視、UPS 制御する SNMP マネージャの IP アドレスを入力します。
 状態監視には Read 許可属性
 UPS 制御には Write 許可属性を設定します。

## ⑪Read 属性

指定 IP Address 上の SNMP マネージャからWeb/SNMPカードへの Read を許可 します。

## ⑫Write 属性

指定 IP Address 上の SNMP マネージャからWeb/SNMPカードへの Write を許可 します。

## ①Community Name

指定 IP Address 上の SNMP マネージャから受け取る Community Name を設定します。 半角英数字10文字まで入力可能です。

### 14設定ボタン

設定した各値をWeb/SNMPカードのメモリへ書き込みます。

#### 15キャンセルボタン

各設定値を入力前の値に戻します。

3.4.5. 設備管理情報の設定

メニューの[設備管理情報の設定]を選択すると、右フレームに設備管理情報の設定を表示します。

| I - NOU | 08 <mark>No09-</mark> N | lo16 No17- | No24 No | 25-No32 |      |      |      |
|---------|-------------------------|------------|---------|---------|------|------|------|
|         | No                      | 名称         |         | 種類      | )    |      |      |
| N       | lo01                    |            |         | -       |      |      |      |
| N       | lo02                    |            |         | -       |      |      |      |
| N       | lo03                    |            |         | -       |      |      |      |
| N       | lo04                    |            |         | -       |      |      |      |
| N       | lo05                    |            |         | -       |      |      |      |
| No06 -  |                         |            | -       |         |      |      |      |
| N       | lo07                    |            |         | -       |      |      |      |
| N       | lo08                    |            |         | -       |      |      |      |
|         |                         |            |         |         | 1    |      |      |
| lo01    | No02                    | No03       | No04    | No05    | No06 | No07 | No08 |
| の設備     | 管理情報                    | の設定        |         |         |      |      |      |
| 名和      | 尓 🗌                     |            |         |         |      |      |      |
| IP Add  | ress O                  | 0.0        | ) .0    |         |      |      |      |
| 種類      | <u>а</u> –              |            |         | •       |      |      |      |
| 自荷セク    | ブメント 1                  | •          |         |         |      |      |      |

図 3-12 設備管理情報画面

| 重要                                                                                                 |
|----------------------------------------------------------------------------------------------------|
| •各項目を変更後、"設定"ボタンを選択することによって設定は変更されます。                                                              |
| <ul> <li>● 各項目を変更後 "設定"ボタンを選択した時に「コマンド応答がありません再度試みて下さい」</li> </ul>                                 |
| というメッセージが表示される場合があります。                                                                             |
| このメッセージが表示された時は、設定内容の変更は行われないため再度"設定"ボタンを選択<br>してください。                                             |
| <ul> <li>オートログアウト時間以内に"設定"ボタンを選択しないと、自動ログアウトします。</li> <li>その場合、設定内容の変更は行われないため注意してください。</li> </ul> |
| <ul> <li>Netshut、RCCMD、Telnet は OS シャットダウン設定、Telnet 設定より、自動で設備機器として<br/>自動で登録されます。</li> </ul>      |

[設備管理情報の設定]画面では PowerSOL ドメインにて表示される設備機器の情報の設定と確認が可能 です。Netshut、RCCMD、telnet/rsh の登録を実施した場合は自動で設備管理情報として登録されます。

## ①名称

設備機器の名称を設定します。

半角"&","="以外、全角 24 文字(半角 49 文字、トータルで 49 バイト)まで入力可能。

### ②IP Address

設備機器の IP Address を設定します。

#### ③種類

設備機器の種類を設定します。

④負荷セグメント

設備機器が接続されている、負荷セグメントを選択します。

設備機器が Netshut、RCCMD、Telenet の場合は設定の変更は出来ません(表示のみ)。

設備機器は最大 32 件まで登録可能です。設備機器には Netshut、RCCMD、Telenet が含まれ、既存 の設備機器が 32 件の場合、新規に Netshut、RCCMD、Telenet は登録できせん。その場合は不要な 設備機器を減らしてから、 Netshut、RCCMD、Telenet を登録して下さい。

#### ⑤設定ボタン

設定した各値をWeb/SNMPカードのメモリへ書き込みます。

⑥削除ボタン

設定内容を消去します。

⑦キャンセルボタン

各設定値を入力前の値に戻します。

3.4.6. PowerSOLドメインの設定

メニューの[PowerSOL ドメインの設定]を選択すると、右フレームに PowerSOL ドメインの設定を表示しま

| 9 0                                              |
|--------------------------------------------------|
| 管理画面[ PowerSOLドメインの設定 ]                          |
|                                                  |
| PowerSOLドメインの設定                                  |
| グループ名:Web/SNMP Card (H160002)                    |
| 接続先ドメインIP:Port:10.65.11.242:20069 リセット           |
| Web/SNMPカード側のPORT : 10069 [設定可能範囲 10069 - 19999] |
| 警告レベル:1                                          |
|                                                  |
| 設定 キャンセル                                         |
|                                                  |

図 3-13 PowerSOLドメインの設定画面

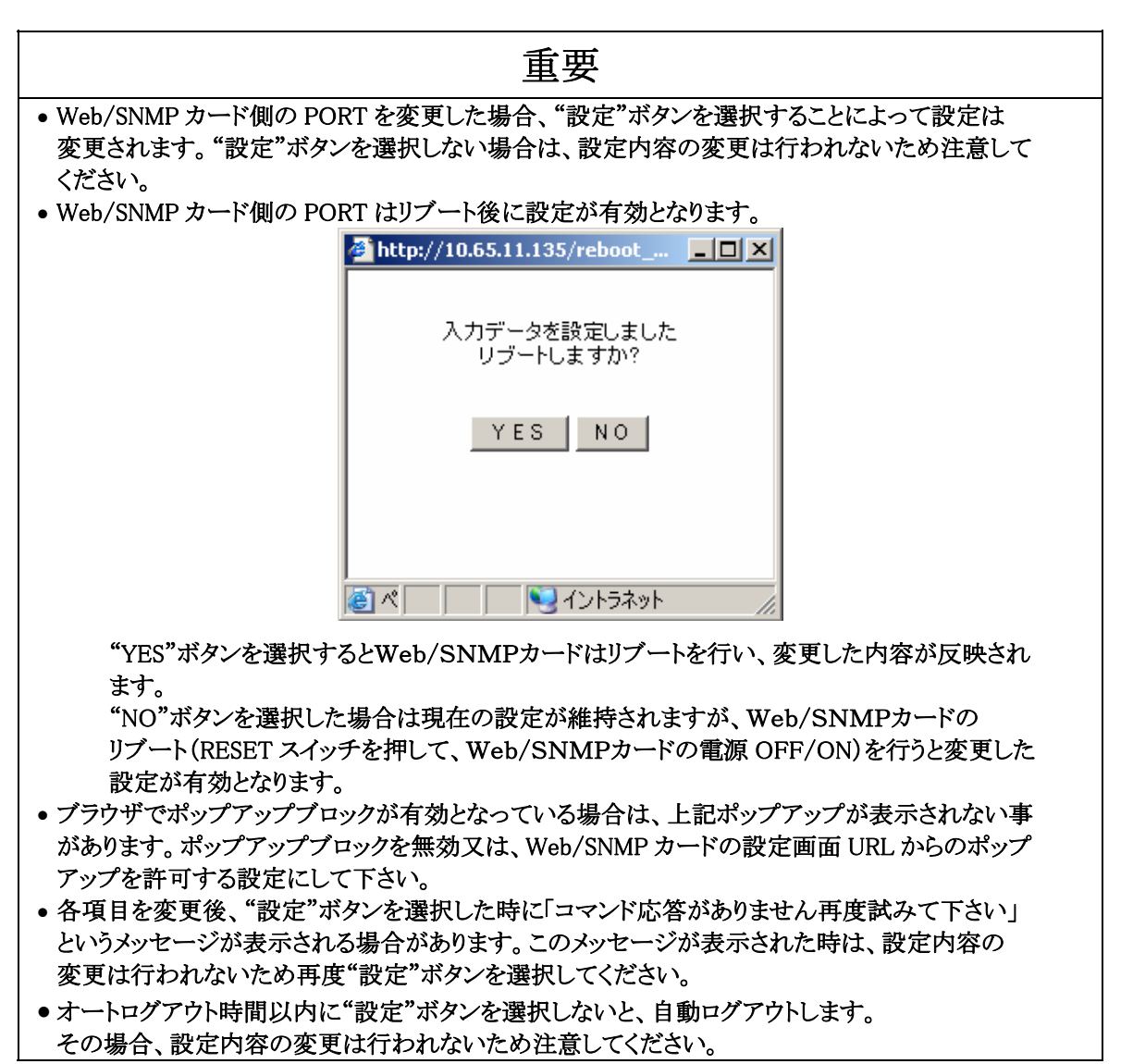

### ①グループ名

PowerSOLドメインで表示されるグループ名を設定します。 半角"&","="以外、全角 15 文字(半角31文字、トータルで 31 バイト)まで入力可能。 デフォルト "Web/SNMP Card(H\*\*\*\*\*)"(H\*\*\*\*\*はシリアル No)

## ②接続先ドメイン IP:Port

接続済みの PowerSOL ドメインの IP アドレスとポートが設定されます。 PowerSOL ドメインと未接続の場合は"---------(非表示になります)。

## ③リセットボタン

接続済みの PowerSOL ドメインの IP アドレスとポートを初期化します。

#### ④Web/SNMP カード側の PORT

PowerSOLドメインのアクセスを受け付けるポート番号を設定します。

デフォルト 10069

Web/SNMP カード側の PORT を変更は Web/SNMP カードのリブート後に有効となります。

#### ⑤警告レベル(表示のみ)

PowerSOLドメインより設定されます。

#### ⑥設定ボタン

設定した各値をWeb/SNMPカードのメモリへ書き込みます。

#### ⑦キャンセルボタン

各設定値を入力前の値に戻します。

# 3.4.7. telnet/rsh/ssh設定

メニューの[telnet/rsh/ssh 設定]を選択すると、右フレームに telnet/rsh/ssh の設定を表示します。

管理画面[telnet/rsh/ssh設定]

遅延時間

受信/送信データ1 受信/送信データ2

受信/送信データ3

死活状態が[状態]に表示されます。

σ

| No         名称 IP Address 状態           No01         -         0.0.0.0         -           No02         -         0.0.0.0         -           No03         -         0.0.0.0         -           No03         -         0.0.0.0         -           No04         -         0.0.0.0         -           No05         -         0.0.0.0         -           No06         -         0.0.0.0         -           No07         -         0.0.0.0         -           No08         -         0.0.0.0         -           No01         No02         No03         No04         No05 |       |        |           |          |
|----------------------------------------------------------------------------------------------------|-------|--------|-----------|----------|
| No01         -         0.0.0.0         -           No02         -         0.0.0.0         -           No03         -         0.0.0.0         -           No04         -         0.0.0.0         -           No05         -         0.0.0.0         -           No06         -         0.0.0.0         -           No07         -         0.0.0.0         -           No08         -         0.0.0.0         -                                                                                                    | No    | 名科     | FIP Addre | ess 状態   |
| No02         -         0.0.0.0         -           No03         -         0.0.0.0         -           No04         -         0.0.0.0         -           No05         -         0.0.0.0         -           No06         -         0.0.0.0         -           No07         -         0.0.0.0         -           No08         -         0.0.0.0         -           No01         No02         No03         No04         No05                                                                                                    | No01  | -      | 0.0.0.0   | -        |
| No03         -         0.0.0.0         -           No04         -         0.0.0.0         -           No05         -         0.0.0.0         -           No06         -         0.0.0.0         -           No07         -         0.0.0.0         -           No08         -         0.0.0.0         -           No01         No02         No03         No04         No05                                                                                                    | No02  | -      | 0.0.0.0   | -        |
| No04 - 0.0.0.0 -<br>No05 - 0.0.0.0 -<br>No06 - 0.0.0.0 -<br>No07 - 0.0.0.0 -<br>No08 - 0.0.0.0 -<br>No08 - 0.0.0.0 -                                                                                                    | No03  | -      | 0.0.0.0   | -        |
| No05 - 0.0.0.0 -<br>No06 - 0.0.0.0 -<br>No07 - 0.0.0.0 -<br>No08 - 0.0.0.0 -<br>No01 No02 No03 No04 No05                                                                                                    | No04  | -      | 0.0.0.0   | -        |
| No06 - 0.0.0.0 -<br>No07 - 0.0.0.0 -<br>No08 - 0.0.0.0 -<br>No01 No02 No03 No04 No05                                                                                                    | No05  | -      | 0.0.0.0   | -        |
| No07 - 0.0.0.0 -<br>No08 - 0.0.0.0 -<br>No01 No02 No03 No04 No05                                                                                                    | No06  | -      | 0.0.0.0   | -        |
| No08 - 0.0.0.0 -<br>No01 No02 No03 No04 No05                                                                                                    | No07  | -      | 0.0.0.0   | -        |
| No01 No02 No03 No04 No05                                                                                                    | No08  | -      | 0.0.0.0   | -        |
|                                                                                                    | No0   | 1      | No02      | No03     |
|                                                                                                    | No01t | te Ine | t/rsh/ss  | h実行先設定   |
| NoOlteInet/rsh/ssh実行先設定                                                                                                    | 7     | 泊グ:    | 54        | telnet 💌 |
| No01teInet/rsh/ssh実行先設定<br>プログラム teInet ▼ <u>テスト実行</u>                                                                                                    |       | 名称     | 5         |          |
| No01teInet/rsh/ssh実行先設定<br>プログラム telnet ▼ <u>テスト実行</u><br>名称                                                                                                    | IP A  | ddres  | s:Port    | 0.0.     |
| No01 te Inet /rsh/ssh 実行先設定<br>プログラム te Inet ▼テスト実行<br>名称                                                                                                    | 負衣    | 苛セグ    | 'X21-     | 1 💌      |

|        | 受信/送信データ4       |            | /               |                  |           |
|--------|-----------------|------------|-----------------|------------------|-----------|
|        | 設定              | 削除         | キャンセル           |                  |           |
|        |                 | 図 3-14     | telnet/rsh 設定画面 | Í                |           |
| [telne | et/rsh/ssh 設定]ī | 画面では、OS シャ | ットダウン開始時にta     | elnet、rsh、sshサーバ | にコマンドを送信し |
| サー     | バのシャットダウン       | を実行させる設定   | が可能です。[tenet/   | rsh/ssh設定]画面では   | 、上部のリストに設 |
| 定一     | 覧と下部にタブ表        | 示にて設定項目を   | を表示します。上部リン     | ストにはには設定したサ      | ーバへのアクセス  |

17 [

17[ ]/[

| 重要                                                                  |
|---------------------------------------------------------------------|
| • 各項目を変更後、"設定"ボタンを選択することによって設定は変更されます。                              |
| "設定"ボタンを選択しない場合は、設定内容の変更は行われないため注意してください。                           |
| ● 各項目を変更後、"設定"ボタンを選択した時に「コマンド応答がありません再度試みて下さい」                      |
| というメッセージが表示される場合があります。このメッセージが表示された時は、設定内容の                         |
| 変更は行われないため再度"設定"ボタンを選択してください。                                       |
| • オートログアウト時間以内に"設定"ボタンを選択しないと、自動ログアウトします。                           |
| その場合、設定内容の変更は行われないため注意してください。                                       |
| ● telnet、rsh、sshは OS シャットダウン設定、Telnet 設定より、自動で設備機器として<br>自動で登録されます。 |

①プログラム

telnet、rsh、sshのを選択します。

②テスト実行ボタン

telnet、rsh、sshサーバへのテスト実行をします。

### ③名称

設備機器用の名称を設定します。telnet、rsh、sshを追加時に自動で設備機器情報として登録されます。設備機器の空きが無い場合は追加できません。

半角"&","="以外、全角 25 文字(半角 50 文字、トータルで 50 バイト)まで入力可能。

#### ④IP Address:Port

telnet、rsh、sshの IP Address および Port 番号を設定します。 プログラムで rsh を指定した場合、ボート番号は固定(54)になります。

#### ⑤負荷セグメント

接続されている、負荷セグメントを選択します。

⑥遅延時間

OS シャットダウン開始時からの遅延時間を設定します。

⑦受信データ/送信データ(telnet 選択時)

telnet サーバからの受信データとtelnet サーバへの送信データを設定します。 登録されている一行目(最上段)の受信データの内容と一致すれば一行目の送信データを PC または サーバに返信します。telnet サーバからのレスポンスが受信データの設定内容と異なる場合は、送信 データを再送します(リトライ3回)。

⑧ユーザ名/スクリプト(rsh 選択時)

rshサーバへユーザ名と実行スクリプトを送信します。

⑨ユーザ名/パスワード(ssh選択時)

ssh サーバへのログインユーザ名とパスワード設定します。

#### ⑩スクリプト(ssh選択時)

ssh サーバへで実行するスクリプトを設定します。

⑪設定ボタン

設定した各値をWeb/SNMPカードのメモリへ書き込みます。

12削除ボタン

設定内容を消去します。消去時に自動で設備機器情報から削除されます。

13キャンセルボタン

各設定値を入力前の値に戻します。

telnet サーバのシャットダウン例

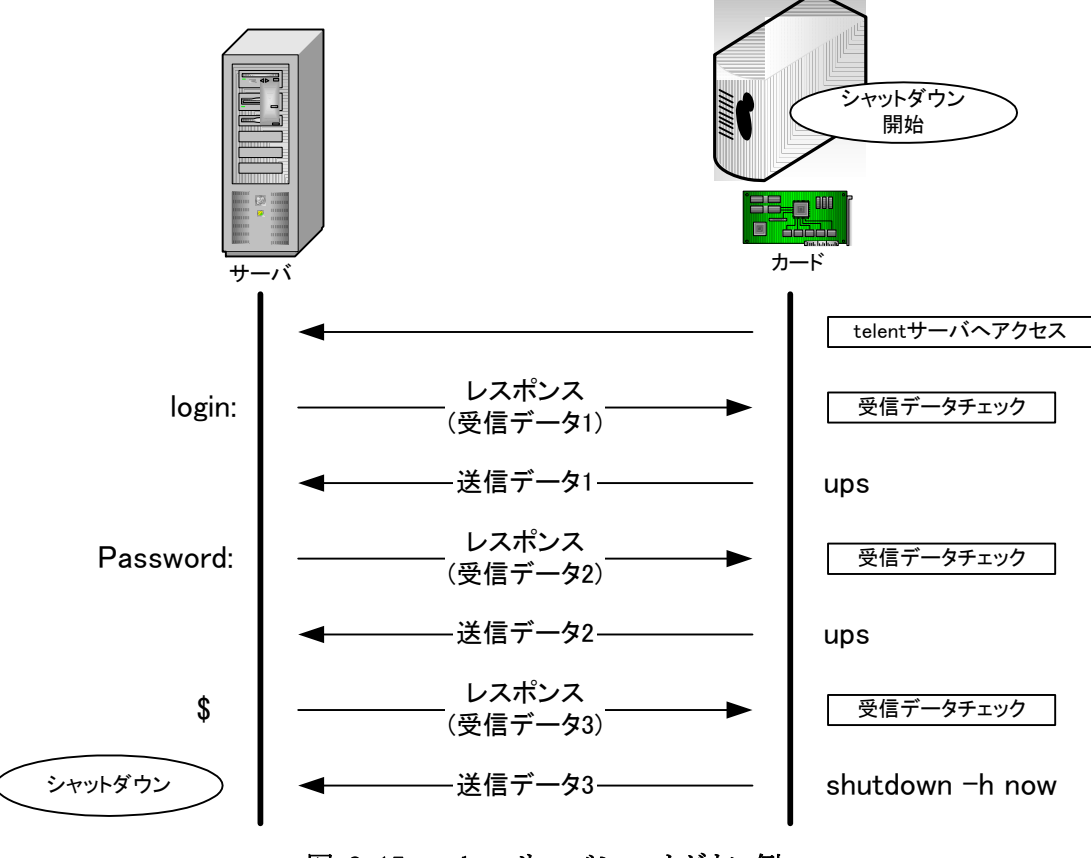

図 3-15 telnet サーバシャットダウン例

rshサーバのシャットダウン例

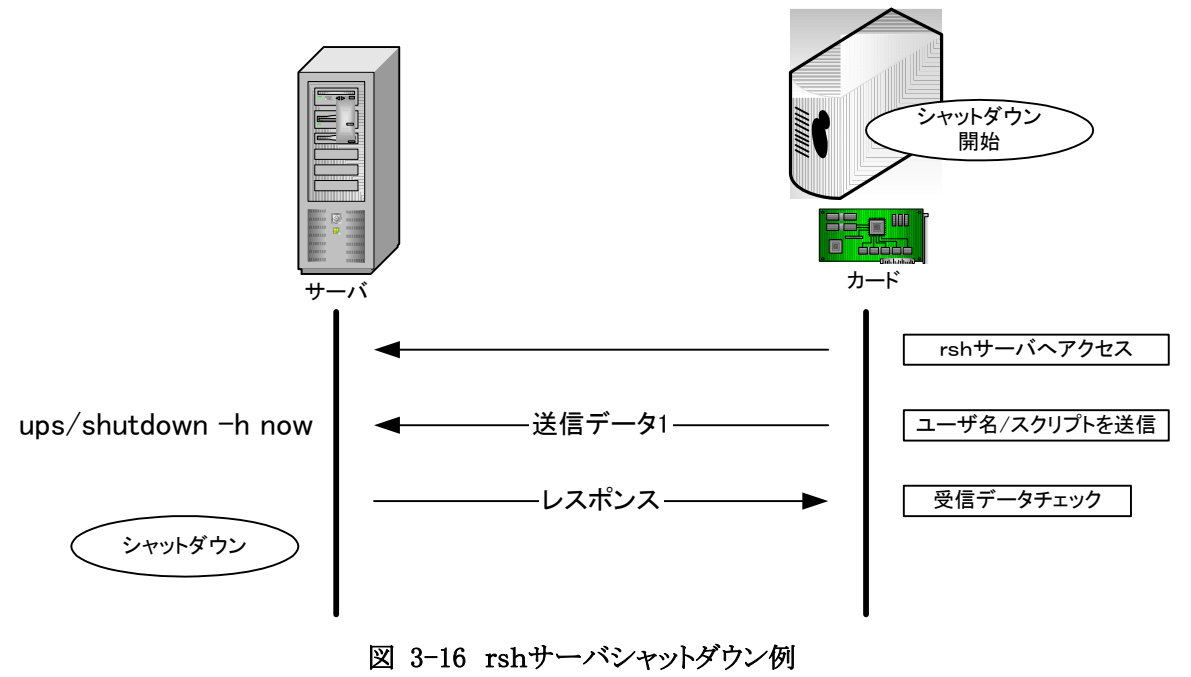

sshサーバのシャットダウン例

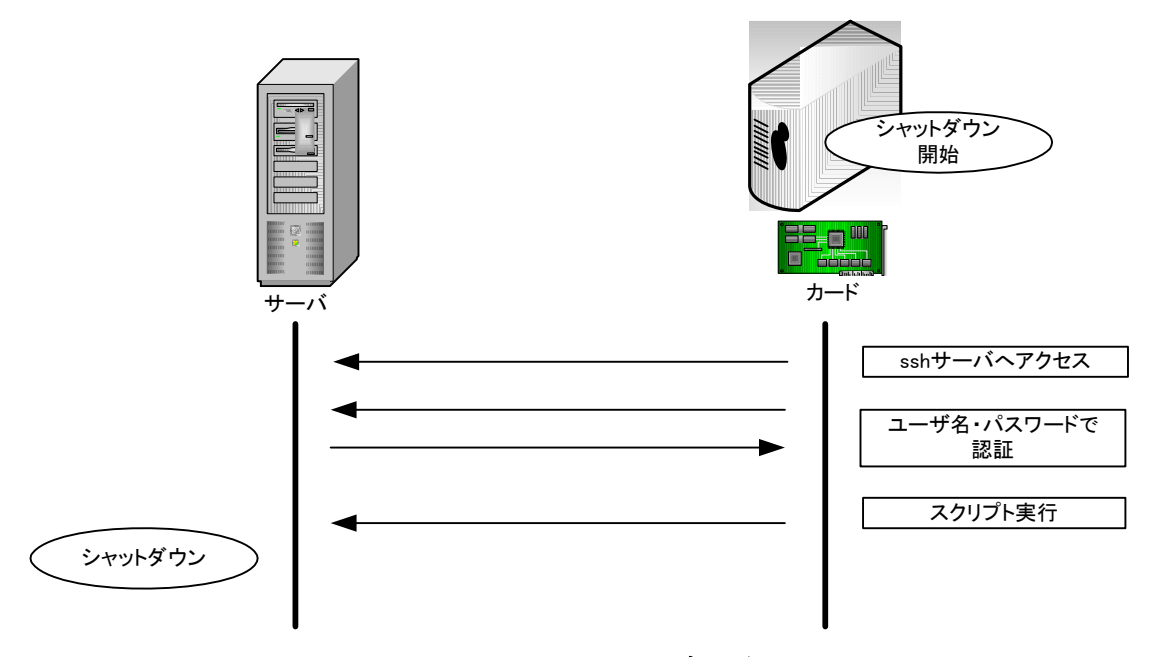

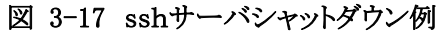

## 3.4.7.1. sshについて

## <u>Web/SNMPカード SSH仕様は以下の通り</u>

対応バージョン : SSH-2.0

対応アルゴリズム

| アルゴリズム      | 内容                                   |
|-------------|--------------------------------------|
| 暗号アルゴリズム    | aes256-ctr                           |
| 鍵交換アルゴリズム   | diffie-hellman-group-exchange-sha1   |
|             | diffie-hellman-group-exchange-sha256 |
| ホストキーアルゴリズム | ssh-rsa                              |
| MAC アルゴリズム  | hmac-sha1                            |
| 圧縮アルゴリズム    | -                                    |

3.4.7.2. sshシャットダウンに指定するスクリプトについて

指定したスクリプトはバックグラウンドで実施されます(スクリプトの最後に自動で"&"が追加され、スクリプト はバックグラウンドで実施されます)。ただし、一部サーバやVmware ESXi 5.0 ではシャットダウンを含む動 作を実施した場合に ssh でログインしたユーザがログアウトす事によってスクリプトが最後まで実行されま せん。その場合は"nohup"等を使用してスクリプトを実行して下さい。

例) Vmware ESXi 5.0 でのスクリプト設定例

nohup /vmfs/volumes/disk1/ups/doshutdown.sh

## 3.4.8. WOL設定

メニューの[WOL 設定]を選択すると、右フレームに WOL 設定画面を表示します。

| 01-No08           | No09-No16       | No17-No24 | No25-No32    |   |  |
|-------------------|-----------------|-----------|--------------|---|--|
| No                | 名称              | MAC       | Address      |   |  |
| o01 Netsl         | hut(10.65.11.22 | (3) : : - | - : : :      |   |  |
| 002 RCC           | MD(10.65.11.24  | 2):-:-    | - : : :      |   |  |
| 003 PC            |                 | : : -     | - : : :      |   |  |
| o04               |                 | ::-       | - : : :      |   |  |
| No05::            |                 |           |              |   |  |
| No06::            |                 |           |              |   |  |
| 007               |                 | : : -     | - : : :      |   |  |
| o08               |                 | : : -     | - : : :      |   |  |
| 01 N₀02<br>の₩OL設3 | No03 No0        | 4 No05 No | 06 No07 No0  | 8 |  |
| MAC Addre:        | ss 00 :         | 00 : 00 : | 00 : 00 : 00 |   |  |
| 遅延時間              | 0               |           |              | _ |  |
| 7得/テストね           | 架作 MAC          | アドレス取得    | / テスト実行      | _ |  |

図 3-18 WOL設定画面

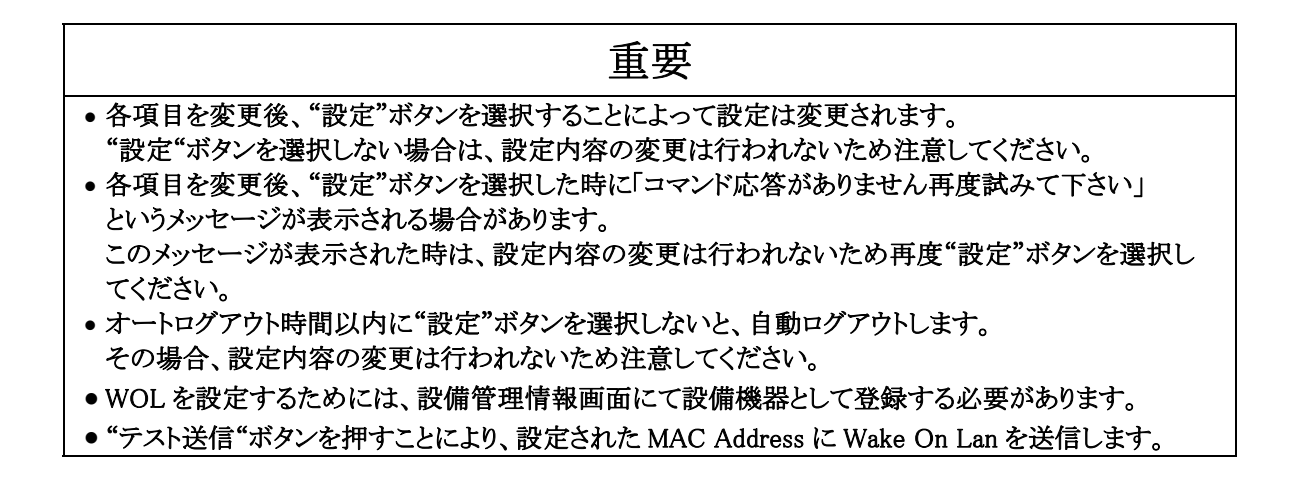

## ①MAC Address

Wake On Lan を送信する対象の MAC Address を設定します。

#### ②遅延時間

Wake On Lan を送信開始からの遅延時間を設定します。

③MAC アドレス取得ボタン(設備管理情報の機器が Netshut、RCCMD、telnet/rsh 場合のみ)
 設定されている IP Address から MAC アドレスの自動取得を行います。

#### ④テスト実行ボタン

設定されている内容で、Wake On Lan を送信します。

#### ⑤設定ボタン

設定した各値をWeb/SNMPカードのメモリへ書き込みます。

#### ⑥キャンセルボタン

各設定値を入力前の値に戻します。

Wake On Lan は各負荷セグメントの出力が OFF 状態から ON 状態へ移行時、または Web/SNMP カードの再起動からの復帰時に送信開始となり、設定された遅延時間後に送信されます。

3.4.9. e-mail通知設定画面

メニューの[e-mail 通知設定]を選択すると、右フレームに e-mail 通知設定画面を表示します。

| UPS管理画面[e-mail通知設定]                                                   |       |  |  |  |  |
|-----------------------------------------------------------------------|-------|--|--|--|--|
| e-mail 1:                                                             | テスト送信 |  |  |  |  |
| e-mail 2:                                                             | テスト送信 |  |  |  |  |
| e-mail 3:                                                             | テスト送信 |  |  |  |  |
| e-mail 4:                                                             | テスト送信 |  |  |  |  |
| e-mail 5:                                                             | テスト送信 |  |  |  |  |
| テスト送信メッセージ:                                                           |       |  |  |  |  |
|                                                                       |       |  |  |  |  |
| 送信アドレス宛ての発信でエラーがあったとき受信するe-mailアドレス。<br>UPS管理者(サーバ管理者)のアドレスを設定してください。 |       |  |  |  |  |
| 設定キャンセル                                                               |       |  |  |  |  |

図 3-19 e-mail 通知設定画面

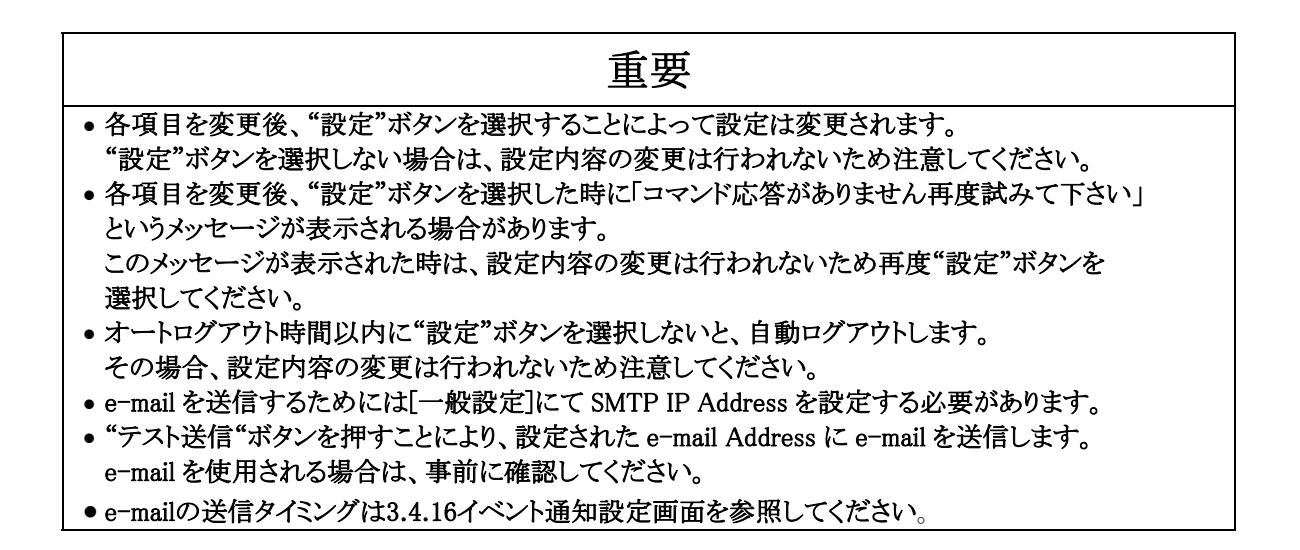

本画面では、各種イベント発生時の e-mail の送信に関するパラメータを設定します。

①e-mail アドレス 1-5

e-mail 送信相手先(管理者)のアドレスを入力します。

半角40文字のみ入力が可能です。

半角文字は 'a-z' 'A-Z' '0-9' '\_ - @ . ( )' が使用可能です。

②テスト送信ボタン

このボタンを選択すると、指定した e-mail アドレスに対してテスト用の e-mail を送信します。 テスト送信を行い e-mail が確実に届くことを事前に確認してください。

③テスト送信メッセージ

e-mail 送信テストの際のテスト用メールメッセージを入力します。 全角60文字(半角120文字)まで入力可能です。 半角文字は 'a-z' 'A-Z' '0-9' '\_ - @ . ( )' が使用可能です。

④e-mail の From アドレス

メール送信時にエラーがあった時にエラーの旨のメールを受信するアドレス。

UPS 管理者(サーバ管理者)のアドレスを設定してください。

半角40文字のみ入力が可能です。

半角文字は 'a-z' 'A-Z' '0-9' '\_ - @ . ( )' が使用可能です。

⑤設定ボタン

設定した各値をWeb/SNMPカードのメモリへ書き込みます。

⑥キャンセルボタン

各設定値を入力前の値に戻します。

3.4.10. 停止動作(停電)設定画面

メニューの[停止動作(停電)設定]を選択すると、右フレームに停止動作(停電)設定画面を 表示します。

| 管理画面[停止動作(停電)設定]                                                                                |
|-------------------------------------------------------------------------------------------------|
|                                                                                                 |
| 1. 停電検出時のOSシャットタウン                                                                              |
| ☑ 停電検出時、負荷セグメント1のOSシャットダウン<br>OSシャットダウンのタイミング                                                   |
| (1) ダウンタイムによるOSシャットダウン(Shutdown信号の発行) <u>説明</u><br>ダウンタイム 7 分                                   |
| <ul> <li>② 停電後の経過時間によるシャットダウン (Shutdown信号の発行)</li> <li>☑ OSシャットダウン開始時間: 3</li> <li>分</li> </ul> |
| ✓ 停電検出時、負荷セグメント2のOSシャットダウン<br>OSシャットダウンのタイミング                                                   |
| (1) ダウンタイムによるOSシャットダウン (Shutdown信号の発行) <u>説明</u><br>ダウンタイム 7 分                                  |
| <ul> <li>② 停電後の経過時間によるシャットダウン (Shutdown信号の発行)</li> <li>☑ OSシャットダウン開始時間:</li> <li>3 分</li> </ul> |
| 2. 停電検出時の出力停止 説明                                                                                |
| ☑ 停電検出時出力停止                                                                                     |
| 負荷セグメント1の出力停止遅延時間: 3 分                                                                          |
| ☑ 停電検出時出力停止                                                                                     |
| 負荷セグメント2の出力停止遅延時間:33分                                                                           |
| 出力停止遅延時間中に復電した場合でも、出力停止遅延時間が経過すると一旦出力を停止し、約一分後に出力を再開します。                                        |
| <u>設定</u><br>キャンセル 初期値                                                                          |

図 3-20 停止動作(停電)設定画面

| 重要                                                                         |
|----------------------------------------------------------------------------|
| • 各項目を変更後、"設定"ボタンを選択することによって設定は変更されます。                                     |
| "設定"ボタンを選択しない場合は、設定内容の変更は行われないため注意してください。                                  |
| • 各項目を変更後、"設定"ボタンを選択した時に「コマンド応答がありません冉度試みて下さい」                             |
| というメッセーンが表示される場合かめりよう。                                                     |
| このプリビーンが衣小された時は、放たり谷の変更は114746よりたの丹皮 放た ホクンを<br>選択してください                   |
| ● オートログアウト時間以内に"設定"ボタンを選択しないと、自動ログアウトします。                                  |
| その場合、設定内容の変更は行われないため注意してください。                                              |
| ● OS のシャットダウン開始時間はWeb/SNMPカードがシャットダウン信号を送信する時刻を                            |
| 意味しています。                                                                   |
| ● UPS にサーバ、パソコンを接続している時は「停電検出時 OS シャットダウン」のチェックを                           |
| 外さないで下さい。                                                                  |
| ● OS のシャットダウンを行うには対象となるサーバ、パソコンに Netshut をインストールして                         |
| サービス(デーモン)として実行する必要があります。また、[OS shutdown 設定]にて設定を                          |
| 行い、事前の確認が必要となります。                                                          |
| ● 停電検出時の UPS 出力停止遅延時間は OS のシャットダウン時間に対して十分余裕がある                            |
| 時間を設定してください。                                                               |
| ●「停電検出時 OS シャットダウン」のチェックをしている場合、停電中にバッテリ電圧の低下を                             |
| 検出すると OS シャットダウンのタイミング設定に関わらず、すぐに OS シャットダウン (シャットダウン                      |
| 信号の発行)を開始します。<br>・ 信乗拾山時の LIDS 山力信止湿延中に復乗した担合です。LIDS は山力信止湿延時間後に           |
| ● 停車検田時の UPS 田刀停止遅延中に復車した場合でも、UPS は田刀停止遅延時间後に<br>出力を一日値止さけ、約60秒後に出力を再期] ます |
| □刀を一旦停止させ、約00秒後に山刀を行用しより。<br>• バックアップ可能時間とりダウンタイトの設定値が大きい場合入力異党発生時 即应に     |
| OSシャットダウンが開始されます。                                                          |
|                                                                            |
|                                                                            |

本画面では、停電検出時のOSシャットダウン(シャットダウン信号の発行)及び UPSの出力停止に関するパラメータを設定します。

①「停電検出時 OS シャットダウン」のチェックボックス

停電検出時に OS のシャットダウンを行うかどうかを設定します。

このチェックボックスをチェックすると停電検出時に OS のシャットダウン(シャットダウン信号の発行、または Windows 標準の UPS シグナル(接点信号)の極性反転、コンソールの送受信)が実行されます。

Netshut を使用して OS をシャットダウンさせるためには対象となるサーバ、パソコンに Netshut をインス トールしてサービス(デーモン)として実行し、[OS Shutdown 設定]で Netshut のシャットダウン信号発行 先の IP Address を指定する必要があります。

詳しくは3.4.15OS Shutdown設定画面を参照してください。コンソールfを使用してOSのシャットダウンを 行う場合は3.4.12停止動作(シリアル)設定画面を参照してください。 ②説明(ダウンタイムによる OS シャットダウン)ボタン

このボタンを選択すると、新しいウィンドウが開き、バックアップ可能時間、ダウンタイムの説明を表示します。

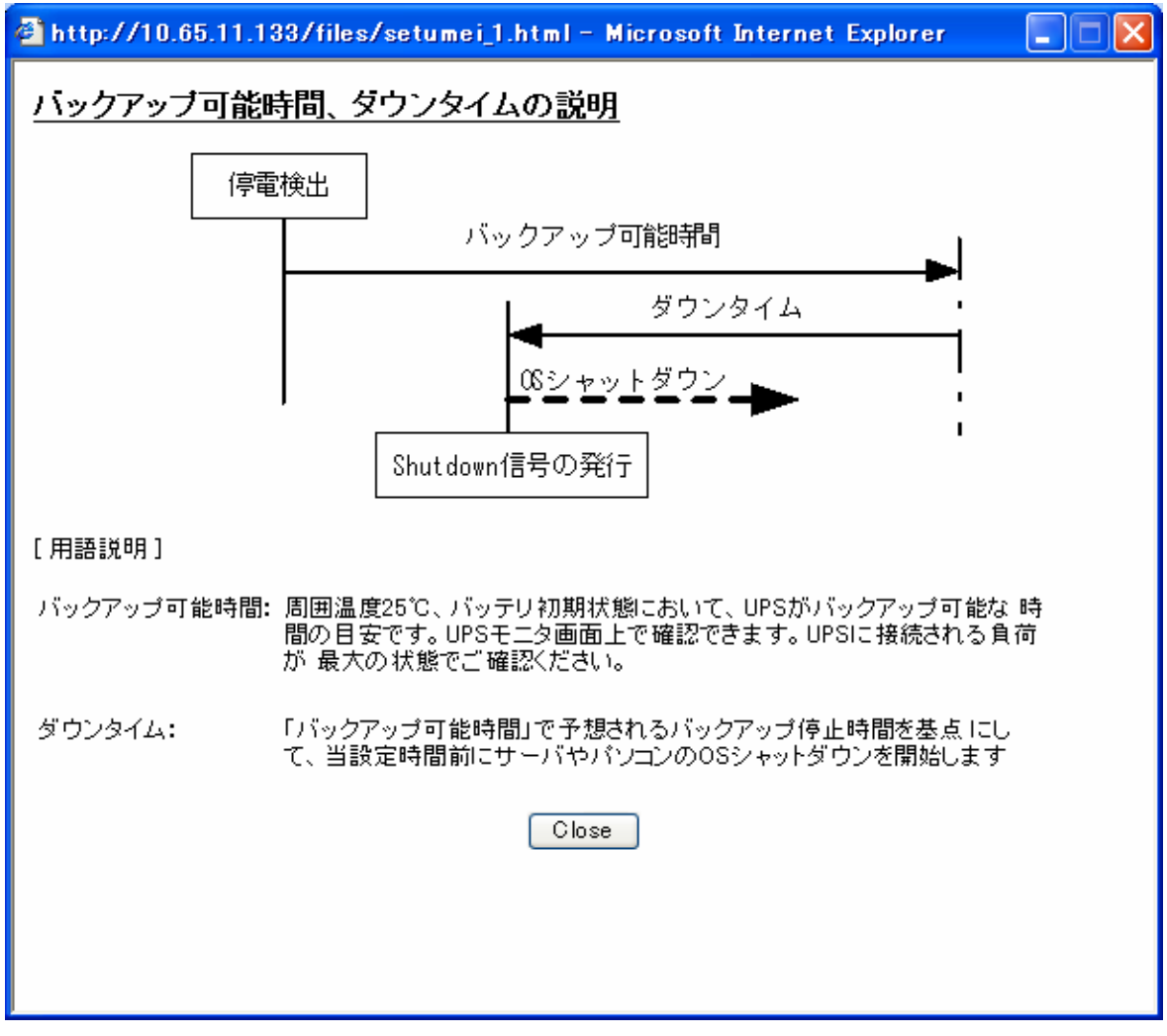

図 3-21 バックアップ可能時間とダウンタイムの説明

③ダウンタイム

バックアップ可能時間がダウンタイムに設定されている時間より少なくなった時点で OS シャットダウンを開始(シャットダウン信号の発行)する時間(分)を設定します。(デフォルト:7分)

## シャットダウン開始条件:

## バックアップ可能時間 ≦ ダウンタイム(デフォルト:7分)

例) 停電検出時、バックアップ可能時間が 15分、ダウンタイムの設定が7分の時

停電運転を継続し、バックアップ可能時間が7分以下の時にシャットダウン信号を発行し、 指定されたサーバ、パソコンの OS シャットダウンを開始します。

バックアップ可能時間は、バッテリ充電容量とUPS に接続された負荷により変動します。 上記例の場合、8 分間バックアップ運転を継続しても、バックアップ可能時間が 8 分以上である場合は シャットダウン動作の開始を行いません。 ④説明(停電検出後の経過時間による OS シャットダウン)ボタン

このボタンを選択すると、新しいウィンドウが開き、停電検出後の経過時間による OS シャットダウン(シャットダウン信号の発行)の説明を表示します。

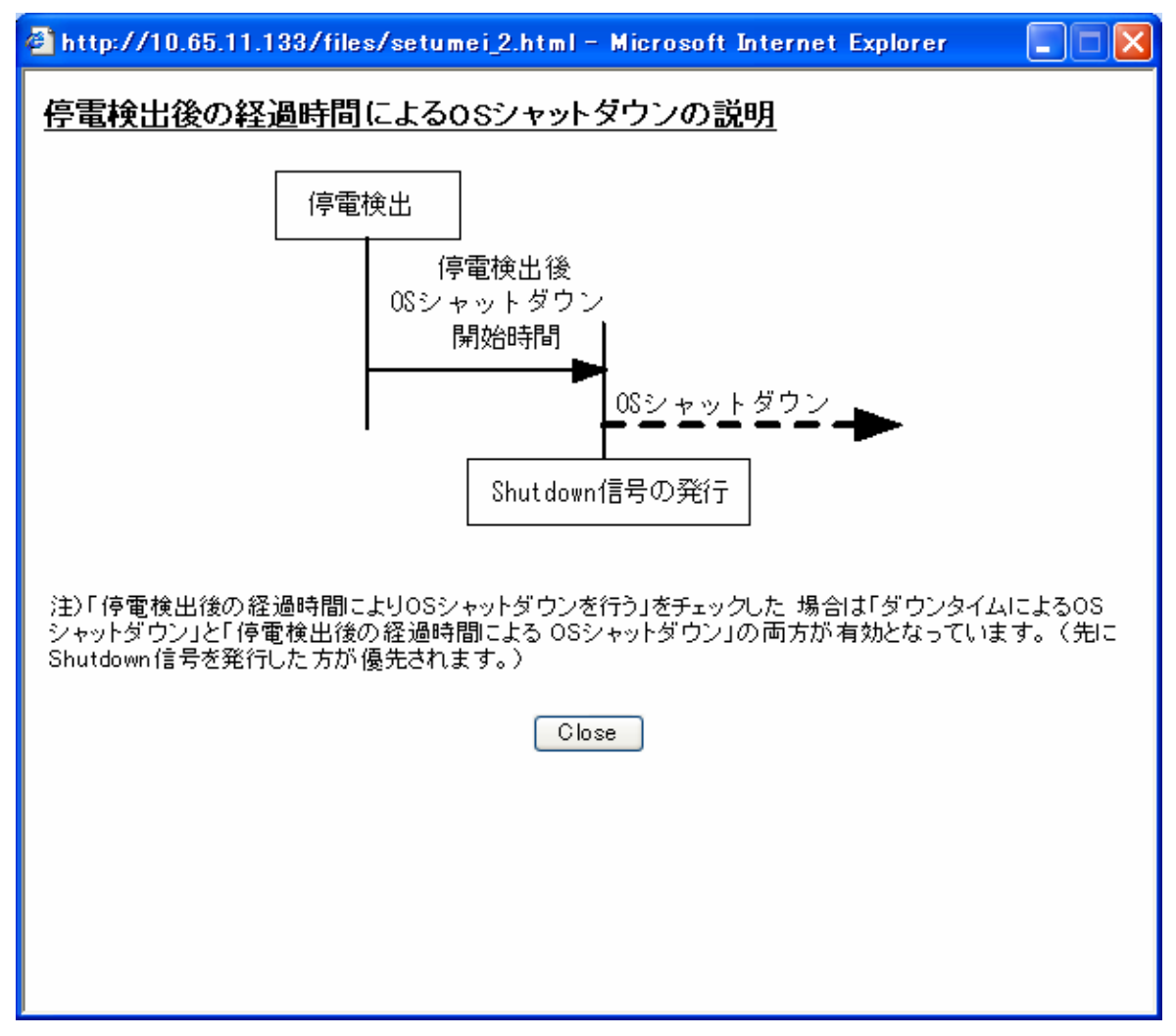

図 3-22 停電検出後の経過時間によるOSシャットダウンの説明

⑤「停電検出後の経過時間により OS シャットダウンを行う」チェックボックス このチェックボックスをチェックすると、停電検出後から指定された経過時間(⑥で入力する) 停電が継続していると OS のシャットダウン(シャットダウン信号の発行)を開始します。

⑥停電検出後 OS シャットダウン開始時間

停電検出後に OS シャットダウン (シャットダウン信号の発行)を開始する時間を設定します。 (デフォルト値:3分 0分から 999 分まで設定可能)

# 重要 • 停電検出後 OS シャットダウン開始時間はサーバまたはパソコンの OS が起動する時間より長 い時間を設定してください。

シャットダウン開始条件:

## **停電検出からの経過時間** ≧ 停電検出後 OS シャットダウン開始時間(デフォルト:0分)

## 注意)「停電検出後の経過時間によりOSシャットダウンを行う」をチェックした場合

「ダウンタイムによる OS シャットダウン」と「停電検出後の経過時間による OS シャットダウン」の両方が 有効となり、先にどちらかの条件を満たした時間で OS のシャットダウン(シャットダウン信号の発行)を開 始します。 ⑦説明(停電検出時の UPS 出力停止)ボタン

このボタンを選択すると新しいウィンドウが開き、停電検出時の UPS 出力停止の説明を表示します。

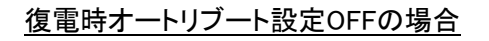

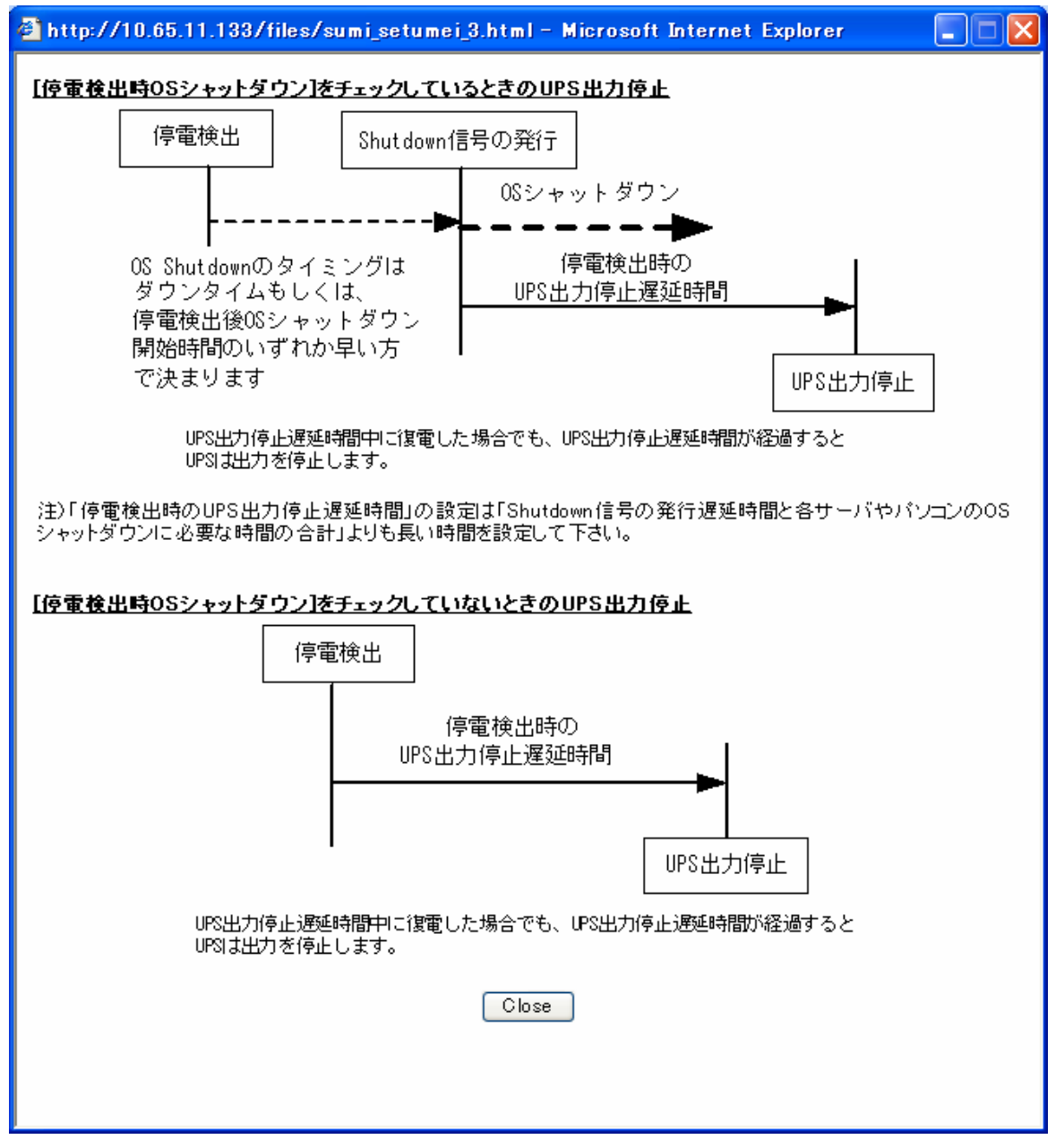

図 3-23 停電検出後の経過時間による OS シャットダウンの説明

## 復電時オートリブート設定ONの場合

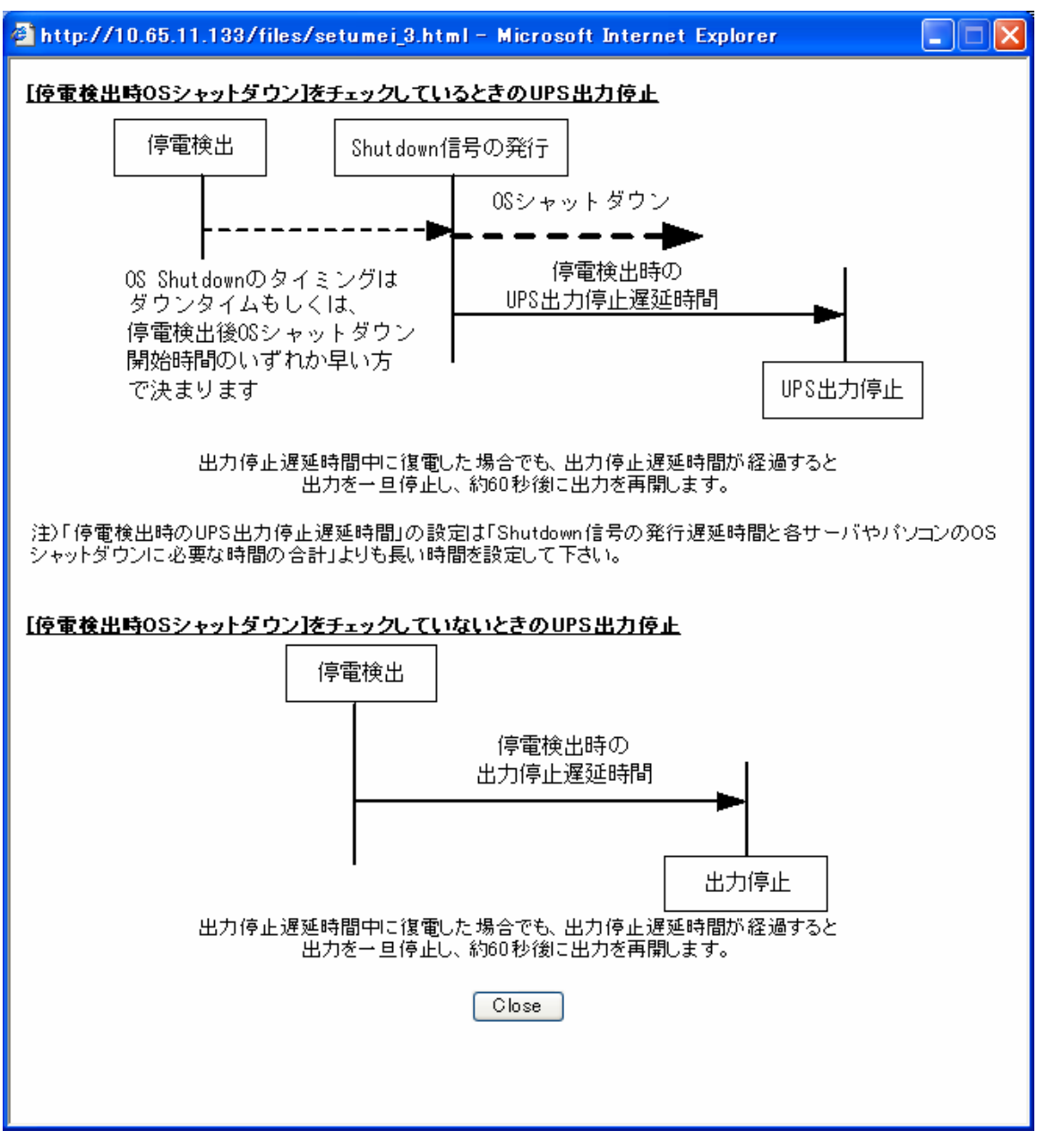

図 3-24 停電検出後の経過時間による OS シャットダウンの説明2

⑧「停電検出時の UPS 出力停止」チェックボックス

このチェックボックスをチェックすると、停電検出時に指定された遅延時間(⑨で入力)の後 UPSの出力停止を行います。

注意)「停電検出時 OS シャットダウン」のチェックの有無で遅延時間の起点が異なります。

| OS のシャットダウンチェック | カウント開始起点                |
|-----------------|-------------------------|
| チーック方り          | OS シャットダウン開始(シャットダウン信号の |
| ノエジク有り          | 発行)からカウント開始             |
| チェック無し          | 停電検出時点からカウント開始          |

⑨停電検出時の UPS 出力停止遅延時間

停電検出後、「停電時の OS シャットダウン」の有無で決まるカウント開始時点から UPS の出力 を停止するまでの時間を設定します。(最小 0 分から最大 99 分まで設定可能です。)

停電検出時の UPS 出力停止遅延時間は OS のシャットダウン時間に対して十分余裕がある 時間を設定してください。

(デフォルト3分)

## 10設定ボタン

設定した各値をWeb/SNMPカードのメモリへ書き込みます。

①キャンセルボタン

各設定値を入力前の値に戻します。

12初期値ボタン

各入力値をデフォルト値に戻します。

デフォルト値は以下の値です。

| 項目                      | 値  |
|-------------------------|----|
| 停電検出時 OS シャットダウン        | ON |
| ダウンタイム                  | 7分 |
| 停電検出後の経過時間によりシャットダウンを行う | ON |
| 停電検出後 OS シャットダウン開始時間    | 3分 |
| 停電検出時 UPS 出力停止          | ON |
| 停電検出時の UPS 出力停止遅延時間     | 3分 |

3.4.11. 停止動作(イベント)設定画面

メニューの[停止動作(イベント)設定]を選択すると、右フレームに停止動作(イベント)設定画面を 表示します。

| 管理画面[停止                                            | _動作 (イベント)設定 ]                                                                                                    |
|----------------------------------------------------|----------------------------------------------------------------------------------------------------|
| 1. イベント発生局                                         | 初のSシャットダウン 説明                                                                                                    |
| 負荷セグメント1                                           | <ul> <li>□「過負荷時」OSシャットダウン</li> <li>□「周囲温度異常時」OSシャットダウン</li> <li>□「故障時」OSシャットダウン</li> <li>□「故障時」OSシャットダウン</li> <li>☑「出力OFF、またはリブート操作時」OSシャットダウン</li> </ul> |
| 負荷セグメント2                                           | <ul> <li>□「過負荷時」OSシャットダウン</li> <li>□「周囲温度異常時」OSシャットダウン</li> <li>□「故障時」OSシャットダウン</li> <li>☑「出力OFF、またはリブート操作時」OSシャットダウン</li> </ul>                          |
| 2. イベント発生局                                         | 初出力停止 説明                                                                                                    |
| 負荷セグメント1                                           | □「過負荷時」出力停止<br>□「周囲温度異常時」出力停止<br>□「故障時」出力停止<br>☑「出力OFF、またはリブート操作時」出力停止にのチェックは必ずONです)<br>イベント発生時の出力停止遅延時間10分                                               |
| 負荷セグメント2                                           | □「過負荷時」出力停止<br>□「周囲温度異常時」出力停止<br>□「故障時」出力停止<br>☑「出力OFF、またはリブート操作時」出力停止にのチェックは必ずONです)<br>イベント発生時の出力停止遅延時間1 分                                               |
| イベント発生時の<br>・イベント発生時<br>・スケジュール運<br>に適用されます。<br>設定 | 出力停止遅延時間は。<br>転での停止時<br>キャンセル 初期値                                                                                                    |

図 3-25 停止動作(イベント)設定画面

本画面ではイベント発生時のOSのシャットダウンとUPSの出力停止に関するパラメータの設定を行います。 各発生イベントに対してOSシャットダウン、UPS出力停止の動作の可否を選択、設定出来ます。

①説明(イベント発生時の OS シャットダウン)ボタン

このボタンを選択すると、新しいウィンドウが開き、イベント発生時の OS のシャットダウン

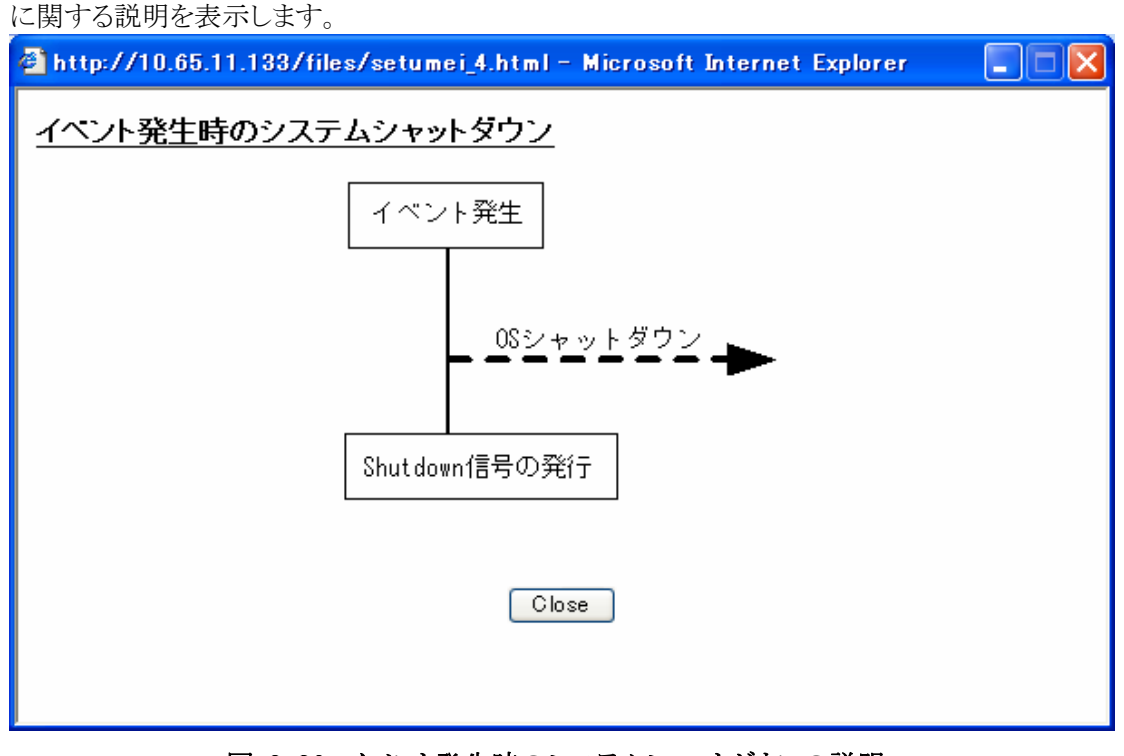

図 3-26 イベント発生時のシステムシャットダウンの説明

②「過負荷時 OS シャットダウン」チェックボックス

過負荷時(UPS の定格容量以上になった時)に OS のシャットダウン(シャットダウン信号の発行)を行うか どうかを設定します。

- ③「周囲温度異常時 OS シャットダウン」チェックボックス 周囲温度異常時に OS のシャットダウン(シャットダウン信号の発行)を行うかどうかを設定します。
- ④「UPS 故障常時 OS シャットダウン」チェックボックス

UPS 故障時に OS のシャットダウン(シャットダウン信号の発行)を行うかどうかを設定します。 但し、故障状態によっては UPS の出力が即断する可能性があり、この場合は、OS のシャット ダウンは正常に実行できない場合があります。

⑤「UPS 出力 OFF またはリブート操作時 OS シャットダウン」チェックボックス UPS 出力 OFF またはリブート操作時に OS のシャットダウン(シャットダウン信号の発行)を 行うかどうかを設定します。 UPS にサーバ、パソコンを接続している場合はこのチェックを外さないで下さい。 ⑥説明(イベント発生時の UPS 出力停止)ボタン

このボタンを選択すると、新しいウィンドウが開き、イベント発生時の UPS 出力停止に 関する説明を表示します。

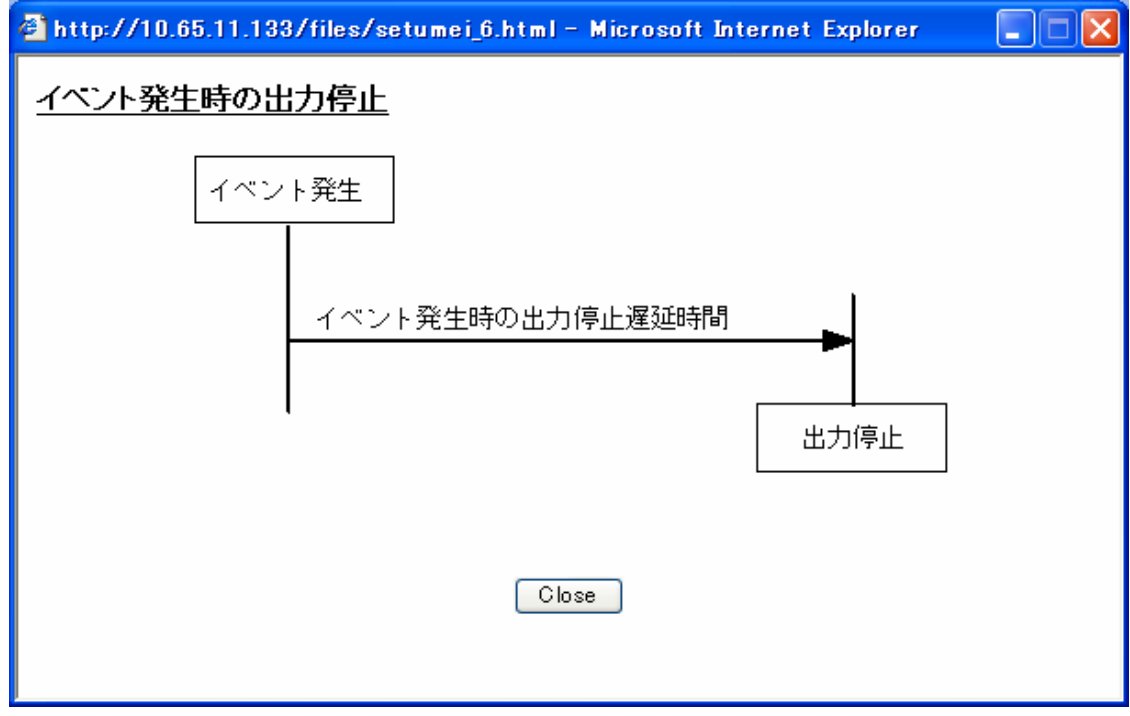

図 3-27 イベント発生時の UPS 出力停止の説明

⑦「過負荷時 UPS 出力停止」チェックボックス

過負荷時に UPS の出力停止を行うかどうかを設定します。 この機能を有効にするためには「過負荷時 OS シャットダウン」の設定を ON にする必要があります。

⑧「周囲温度異常時 UPS 出力停止」チェックボックス

周囲温度異常時に UPS の出力停止を行うかどうかを設定します。 この機能を有効にするためには「周囲温度異常時 OS シャットダウン」の設定を ON にする必要があります。

⑨「UPS 故障時 UPS 出力停止」チェックボックス

UPS 故障時に UPS の出力停止を行うかどうかを設定します。 但し故障状態によっては当設定に関係なく UPS が即断する場合があります。 この機能を有効にするためには「UPS 故障時 OS シャットダウン」の設定を ON にする必要があります。 ⑩「UPS 出力 OFF またはリブート操作 UPS 出力停止」チェックボックス UPS 出力 OFF またはリブート操作時に UPS の出力停止を行うかどうかを設定します。 この設定の解除は出来ません。

⑪イベント発生時の UPS 出力停止遅延時間

イベント発生時に UPS の出力を停止するまでの時間を設定します。 設定時間は、0分から 99分まで分単位で入力して下さい。 イベント発生時の UPS 出力停止遅延時間は OS のシャットダウン時間に対して十分余裕が ある時間を設定してください。

## 12設定ボタン

設定した各値をWeb/SNMPカードのメモリへ書き込みます。

13キャンセルボタン

各設定値を入力前の値に戻します。

#### ⑭初期値ボタン

各入力値をデフォルト値に戻します。

デフォルト値は以下の値です。

| 項目                               | 値     |
|----------------------------------|-------|
| 過負荷時 OS シャットダウン                  | OFF   |
| 周囲温度異常時 OS シャッとダウン               | OFF   |
| UPS 故障時 OS シャットダウン               | OFF   |
| UPS 出力 OFF、またはリブート操作時 OS シャットダウン | ON    |
| 過負荷時 UPS 出力停止                    | OFF   |
| 周囲温度異常時 UPS 出力停止                 | OFF   |
| UPS 故障時 UPS 出力停止                 | OFF   |
| UPS 出力 OFF、またはリブート操作時 UPS 出力停止   | 常時 ON |
| イベント発生時の UPS 出力停止遅延時間            | 3分    |

## 3.4.12. 停止動作(シリアル)設定画面

```
[停止動作(シリアル)]を選択すると、右フレームに停止動作(シリアル)設定画面を表示します。
```

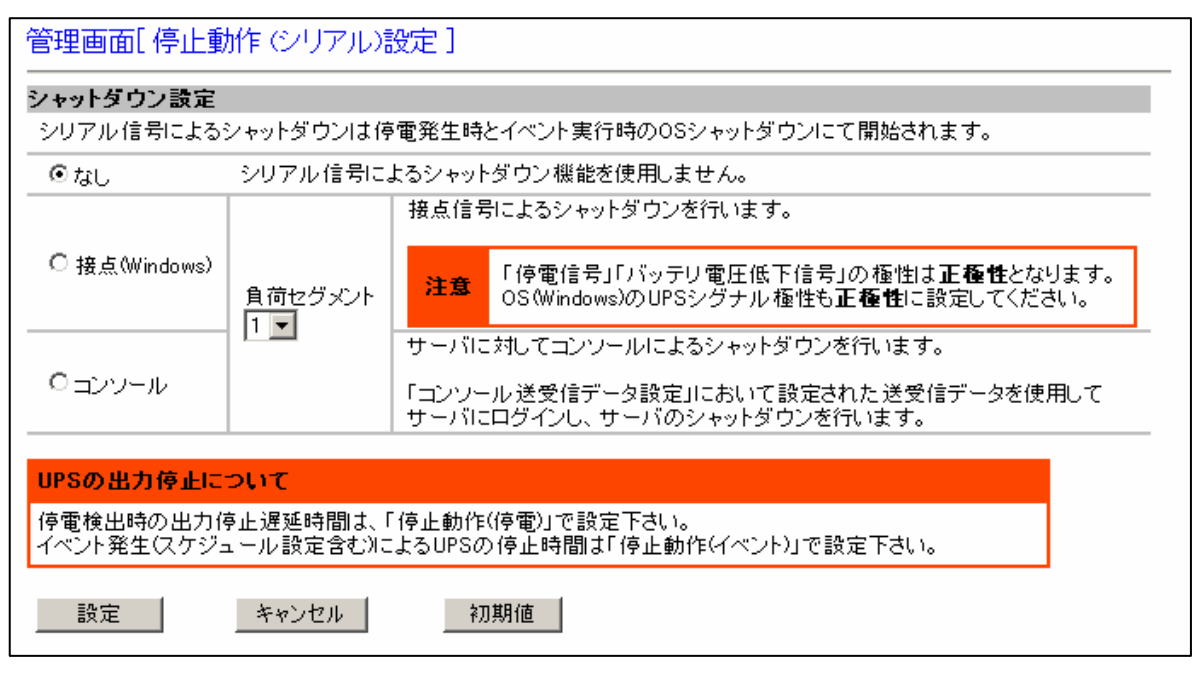

図 3-28 停止動作(シリアル)設定画面

| 重要                                                                                                    |
|----------------------------------------------------------------------------------------------------|
| •本設定項目(シャットダウン設定)はリブート後に設定が有効となります。                                                                       |
| http://10.65.11.135/reboot                                                                                |
| 入力データを設定しました<br>リブートしますか?                                                                                 |
| YES NO                                                                                                    |
|                                                                                                    |
| <br>                                                                                                    |
| 本設定画面で"設定"ボタンを選択すると上記ポップアップウィンドウが表示され<br>"YES"ボタンを選択するとWeb/SNMPカードはリブートを行い、変更した内容が反映                      |
| されます。<br>"NO"ボタンを選択した場合は現在の設定が維持されますが、Web/SNMPカードの<br>IIブート(PESET スイッチを押して、Wob/SNMPカードの雪酒 OEE/ON)を行うと変更した |
| ジンドト(MESEI スイック)を計せて、Web/SINNFスドトの電源 OFF/ON/を打つと変更した<br>設定が有効となります。                                       |
| ● フラワサでホップアップフロックが有効となっている場合は、上記ホップアップが表示されない<br>事があります。                                                  |
| ポップアップブロックを無効又は、Web/SNMPカードの設定画面 URL からのポップアップを<br>許可する設定にして下さい                                           |
| <ul> <li>各項目を変更後、"設定"ボタンを選択した時に「コマンド応答がありません再度試みて下さい」</li> </ul>                                          |
| というアツセーンか衣示される場合かめります。<br>このメッセージが表示された時は、設定内容の変更は行われないため、再度"設定"ボタンを                                      |
| <ul><li>●オートログアウト時間以内に"設定"ボタンを選択しないと、自動ログアウトします。</li></ul>                                                |
| その場合、設定内容の変更は行われないため注意してください。                                                                             |

# 重要

- Web/SNMPカードの D-SUB9ピンコネクタとサーバ、パソコン間の接続は添付の専用ケーブルを ご使用ください。
- WindowsNTで UPS サービスを使用する場合、リモート無停電電源シャットダウン機能は使用 できません。
- Windows で UPS サービスを使用する場合、バッテリ容量低下信号機能は必ず ON 状態で使用 して下さい。(OS 上の UPS サービスの設定)
- スケジュールによる UPS の出力停止設定時刻に停電信号とバッテリ容量低下信号を送出します。
   UPS は[停止動作(イベント)設定]で設定された「UPS 出力遅延時間」後に停止します。
   停電検出時の UPS 出力停止遅延時間は OS のシャットダウン時間に対して十分余裕がある時間を
   設定してください。

本画面では、Web/SNMPカードの RS232C(D-Sub 9 ピンコネクタ)信号によるシャットダウンに関するパラ メータを設定します。

①「シリアル信号によるシャットダウン」 なし
 シリアル信号によるシャットダウンを行いません。

②「シリアル信号によるシャットダウン」 接点(Windows)
 接点信号による OS のシャットダウン(Windows の UPS サービスを使用)を行います

③「シリアル信号によるシャットダウン」 コンソール

コンソールログインによる OS のシャットダウンを行います。

④負荷セグメント

接続されている、負荷セグメントを選択します。

⑥設定ボタン

設定した各値をWeb/SNMPカードのメモリへ書き込みます。

⑦キャンセルボタン

各設定値を入力前の値に戻します。

### ⑧初期値ボタン

各入力値をデフォルト値に戻します。

| 項目               | 値  |
|------------------|----|
| シリアル信号によるシャットダウン | なし |

3.4.13. シリアルでのOSシャットダウン

WindowsのUPSサービスを使用して停電検出時やイベント発生時にOSのシャットダウンを行います。 接点信号(Windows)でのOSシャットダウンを行うためにはWindowsのUPSサービスが 動作している環境が必要です。

OS シャットダウンを行うタイミングは以下の条件で異なります

3.4.13.1. 停電検出後OSシャットダウンONの場合

OS シャットダウン開始のトリガーとなる、シャットダウン信号の送信、接点信号の極性反転、コンソー ルのコマンド実行は以下のタイミングで実行されます。

| UPS の状態<br>タイミング                  | 停電発生時 | ダウンタイム時間の経過<br>停電検出後 OS シャットダウン時間経過 |
|-----------------------------------|-------|-------------------------------------|
| シャットダウン信号の送信実行                    | -     | シャットダウン信号の送信                        |
| 接点信号(UPS シグナル極性)<br>停電信号の極性反転     | 極性反転  | 極性反転維持                              |
| 接点信号(UPS シグナル極性)<br>バッテリ電圧低下の極性反転 | -     | 極性反転                                |
| コンソールコマンド実行                       | -     | コマンド送受信開始                           |

3.4.13.2. イベント発生時のOSシャットダウンONの場合

イベント発生時(スケジュールでの UPS 停止時刻、[停止動作(イベント)設定]でのイベント発生時 と UPS 操作での UPS 出力 OFF またはリブート実行時) OS シャットダウン開始のトリガーとなる、 シャットダウン信号の送信、接点信号の極性反転、コンソールのコマンド実行は以下のタイミングで 実行されます。

| UPS の状態<br>タイミング                    | イベント発生時      |
|-------------------------------------|--------------|
| シャットダウン信号の送信実行                      | シャットダウン信号の送信 |
| 接点信号(UPS シグナル極性)<br>停電信号の極性反転       | 極性反転         |
| 接点信号(UPS シグナル極性)<br>バッテリ電圧低下信号の極性反転 | 極性反転         |
| コンソールコマンド実行                         | コマンド送受信開始    |

## 3.4.13.3. 停電検出後OSシャットダウンOFFの場合

停電検出後 OS シャットダウン開始の設定が OFF の場合、シャットダウン信号の送信、コンソールの コマンド送受信は開始されません。

ただし、接点信号の停電信号の極性は停電検出時に極性を反転します。バッテリ電圧低下信号の 極性は停電から 30 秒経過すると極性が反転します。停電が 30 秒未満の場合にはバッテリ電圧低 下の極性は反転せず、復電後には停電信号の極性も復旧します。

OS シャットダウン開始のトリガーとなる接点信号の極性反転は、以下のタイミングで実行されます。

| UPS の状態<br>タイミング                  | 停電発生時 | 停電検出から30秒経過後 |
|-----------------------------------|-------|--------------|
| シャットダウン信号の送信実行                    | -     | -            |
| 接点信号(UPS シグナル極性)<br>停電信号の極性反転     | 極性反転  | 極性反転維持       |
| 接点信号(UPS シグナル極性)<br>バッテリ電圧低下の極性反転 | -     | 極性反転         |
| コンソールコマンド実行                       | -     | -            |

## 3.4.13.4. イベント発生時のOSシャットダウンOFFの場合

イベント発生後のOSシャットダウン開始の設定がOFFの場合、シャットダウン信号の送信、コンソールのコマンド送受信は開始されません。ただし、接点信号の停電信号とバッテリ電圧低下信号の極性はイベント発生時に極性が反転します。

| UPS の状態<br>タイミング                  | イベント発生時 |
|-----------------------------------|---------|
| シャットダウン信号の送信実行                    | -       |
| 接点信号(UPS シグナル極性)<br>停電信号の極性反転     | 極性反転    |
| 接点信号(UPS シグナル極性)<br>バッテリ電圧低下の極性反転 | 極性反転    |
| コンソールコマンド実行                       | -       |

接点信号の極性反転は以下のタイミングで実行されます。

3.4.14. コンソール送受信データ設定画面

メニューの[コンソール送受信データ設定]を選択すると、右フレームにコンソール送受信データ設定画面を表示します。

| 管理画面[コンソール送受信ラ | "一夕設定] |
|----------------|--------|
| 受信データ          | 送信データ  |
|                |        |
|                |        |
|                |        |
|                |        |
|                |        |
|                |        |
|                |        |
|                |        |
|                |        |
|                |        |
|                |        |
|                |        |
|                |        |
| 設定 キャンセル       |        |

図 3-29 コンソール送受信データ設定画面

| 重要                                                                                                    |
|----------------------------------------------------------------------------------------------------|
| <ul> <li>各項目を変更後、"設定"ボタンを選択することによって設定は変更されます。</li> <li>"設定"ボタンを選択しない場合は、設定内容の変更は行われないため注意してください。</li> </ul> |
| <ul> <li>各項目を変更後、"設定"ボタンを選択した時に「コマンド応答がありません再度試みて下さい」</li> <li>というメッセージが表示される場合があります。</li> </ul>            |
| このメッセージが表示された時は、設定内容の変更は行われないため再度"設定"ボタンを選択し<br>てください。                                                      |

本画面では停止動作(シリアル)設定のコンソールで使用する受信データ、送信データの設定を行います。コ ンソールではシリアル通信の送受信を行い、停電発生時やスケジュール、イベント発生時にサーバまたはパソ コンの OS シャットダウン、コマンドの実行などが可能です。 ①受信データ

サーバまたは PC 側からの受信待ちデータを設定します。

停止動作(シリアル)設定のコンソールを選択すると、停電での OS シャットダウンや、スケジュールでのUPS 出力停止時刻、Web からのUPS 出力 OFF 実行時に改行コード(CR)をサーバに送信します。 改行コードの送信によってサーバから返されるデータが、登録されている一行目(最上段)の受信 データの内容と一致すれば一行目の送信データを PC またはサーバに返信します。

サーバからのレスポンスが受信データの設定内容と異なる場合は、受信データの内容と 一致するまで一行目の場合は改行コード(CR)を、二行目以降は送信データを再送します。

受信データには英文字(半角)及び" \$#>.:@ 0123456789-\_[]/ "が設定可能です。 受信データは最大半角31文字まで入力可能です。

②送信データ

サーバまたは PC 側に送信するデータを設定します。

送信データには英文字(半角)及び" \$#>.:@ 0123456789-[]/ "が設定可能です。

送信データは最大半角63文字まで入力可能です。

受信データ側の文字列が" pass "で始まる場合、送信データの内容は"設定"ボタンを選択後に 伏字になります。

例

入力した受信データPassword:入力した送信データabcdefg表示される受信データPassword:表示される送信データ\*\*\*\*\*\*\*

| 管理画面[コンソール送受信データ設定] |                 |  |
|---------------------|-----------------|--|
| 受信データ               | 送信データ           |  |
| login:              | root            |  |
| Password:           | •••••           |  |
| root>               | shutdown -h now |  |
|                     |                 |  |
|                     |                 |  |
|                     |                 |  |
|                     |                 |  |
|                     |                 |  |

図 3-30 受信データ、送信データ入力例

③設定ボタン

設定した各値をWeb/SNMPカードのメモリへ書き込みます。

④キャンセルボタン

各設定値を入力前の値に戻します。

コンソールを使用しての OS シャットダウンを実行する場合、通信先のサーバ、またはパソコンの通信 ポートは以下の設定にあわせる必要があります。

| ビット/秒   | 9600 |
|---------|------|
| データビット  | 8    |
| パリティ    | なし   |
| ストップビット | 1    |
| フロー制御   | なし   |

停電時にコンソールを使用して OS のシャットダウンまたはコマンドの実行を行うためには [停止動作(停電)設定]で OS のシャットダウンが有効である必要があります。

スケジュールや故障、過負荷、周囲温度異常などのイベント発生時に OS のシャットダウンまたはコマンドの実行を行うためには[停止動作(イベント)設定]でイベント発生時の OS シャットダウン の設定が 有効になっている 必要があります。
## 3.4.14.1. コンソールを使用したOSのシャットダウン

## 受信データ、送信データの設定例

| 受信データ                     | 送信データ           |  |  |
|---------------------------|-----------------|--|--|
| sunblade100 console login | root            |  |  |
| Password:                 | abcdefg         |  |  |
| #                         | shutdown -y -i0 |  |  |

# コンソールを使用したOSシャットダウンの概略図

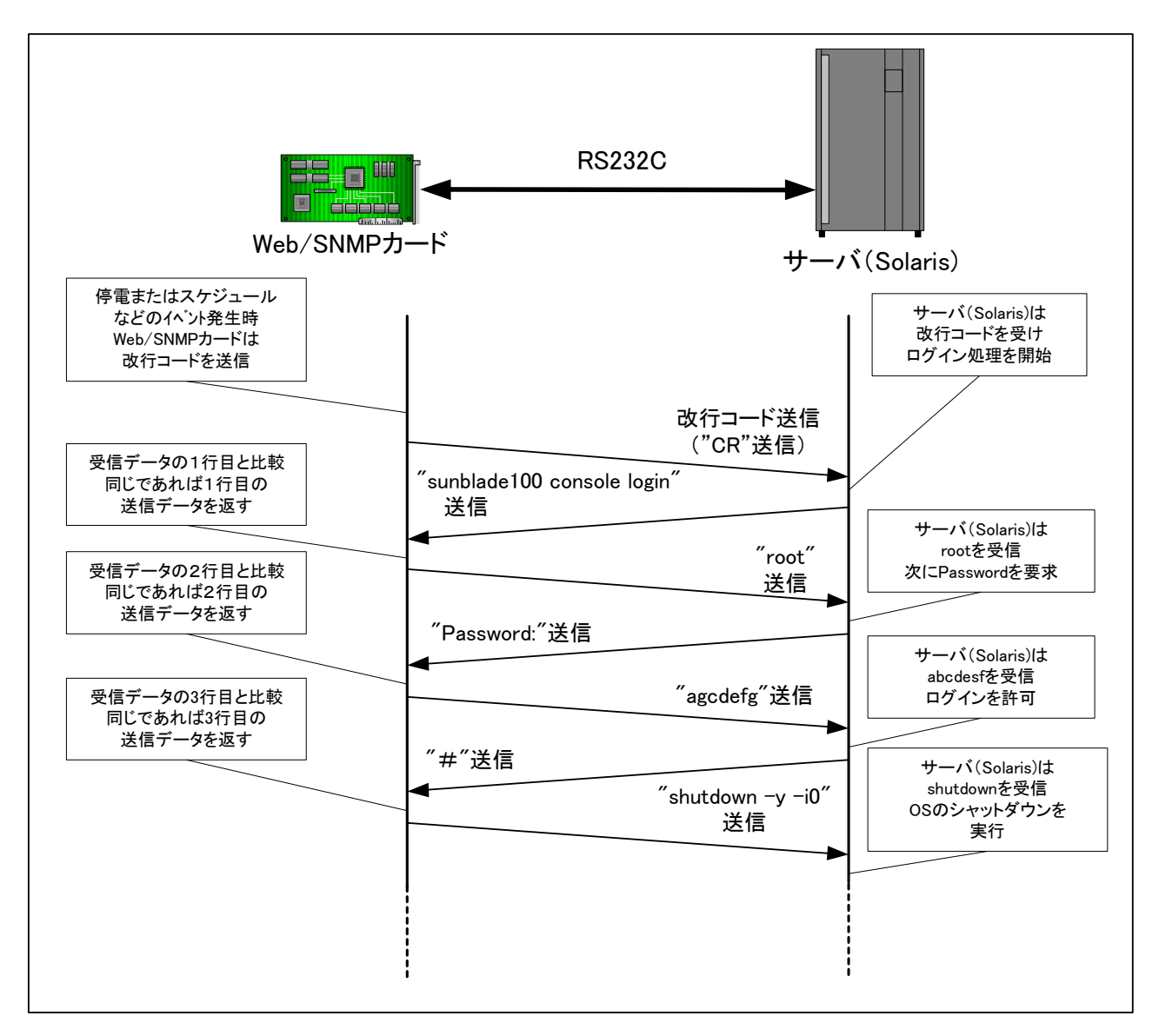

## 図 3-31 コンソールを使用した OS シャットダウン

# 3.4.15. OS Shutdown設定画面

メニューの[OS Shutdown 設定]を選択すると、右フレームに OS Shutdown 設定画面を表示します。

| 管理画面[0<br>                                 | )S shutdown設定]                               |                     |                        |                    |                            |
|--------------------------------------------|----------------------------------------------|---------------------|------------------------|--------------------|----------------------------|
| OSシャットダウ                                   | フン実行先PCのIPアドレスと                              | 遅延時間の               | 設定                     |                    |                            |
| プログラム                                      | IP Address                                   | ボート番号               | 負荷セグメント                | 遅延時間               | テスト                        |
| Netshut 💌                                  | 10 . 65 . 11 . 223                           | 7006                | 1 💌                    | -                  | テスト実行                      |
| RCCMD 💌                                    | 10 65 11 242                                 | 6003                | 1 💌                    | 0 秒                | テスト実行                      |
| Netshut 💌                                  | 0 0 0                                        | 7006                | 1 💌                    | 0 秒                | テスト実行                      |
| Netshut 💌                                  | 0.0.0                                        | 7006                | 1 💌                    | 0 秒                | テスト実行                      |
| Netshut 💌                                  | 0 0 0                                        | 7006                | 1 💌                    | 0 秒                | テスト実行                      |
| Netshut 💌                                  | 0 0 0                                        | 7006                | 1 💌                    | 0 秒                | テスト実行                      |
| Netshut 💌                                  |                                              | 7006                | 1 💌                    | 0 秒                | テスト実行                      |
| Netshut 💌                                  | 0.0.0                                        | 7006                | 1 💌                    | 0 秒                | テスト実行                      |
| 出力停止遅延時間は以下の設定になっています。                     |                                              |                     |                        |                    |                            |
|                                            | ・停電検出時                                       | ● 負荷セグメン<br>● 荷セグメン | 小1:180秒<br>小2:180秒     |                    |                            |
| ・イベント発生時     自荷セグメント1:60秒     負荷セグメント2:60秒 |                                              |                     |                        |                    |                            |
| 上記遅延時間                                     | の設定は設定は出力停止遅緊                                | 延時間より短く             | して下さい。                 |                    |                            |
| 設定                                         | キャンセル                                        |                     |                        |                    |                            |
| 注)OSシャットダ<br>で発信しますが<br>てはなりません。           | 「ウンではWeb/SNMPカードか」<br>指定されたマシンでNetshutま<br>。 | らサーバやバい<br>たはRCOMD1 | ノコンヘシャットダ<br>ナービス(デーモン | ウンを実行さ<br>ノ)をインストー | せるトリガをTOP/IP<br>-ル、実行していなく |

図 3-32 OS Shutdown 設定画面

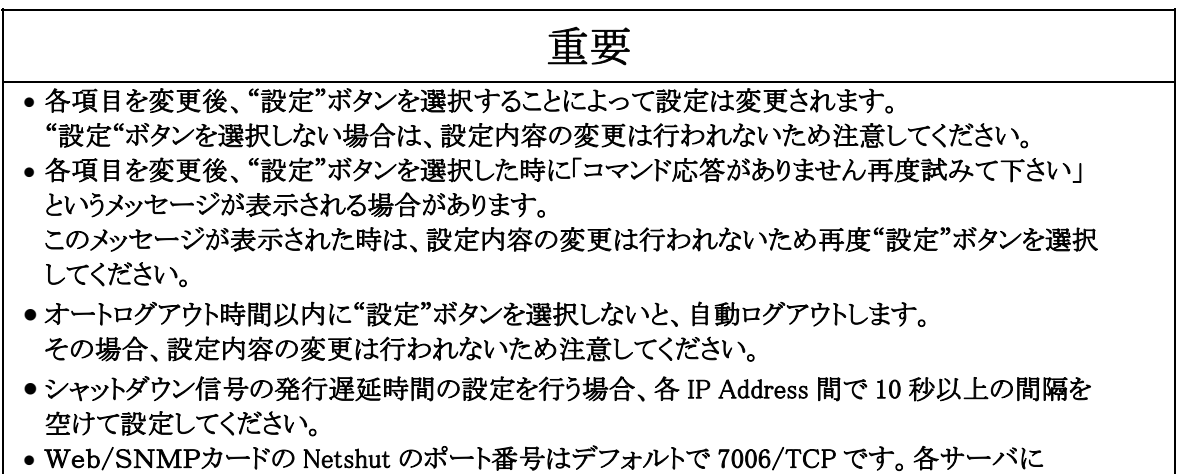

インストールする Netshut のポート番号と同じ番号を設定して下さい。

|             | 重要                                                                                                    |
|-------------|----------------------------------------------------------------------------------------------------|
| • Netshut を | と使用する前に下記内容の確認をして下さい。                                                                                                    |
| (1)         | UPS から電源供給を受けるサーバ、パソコンの IP アドレスを全て登録してください。                                                                                                    |
| (2)         | "テスト実行"ボタンは登録した IP Address のサーバ、パソコンがシャットダウン信号に<br>よりシャットダウンする事を事前に確認するためのものです。 停電、スケジュール運転<br>での運用の前に必ず実施してください。<br>なお、登録した IP Address が間違っていた場合、他のサーバ、パソコンをシャットダウン<br>してしまう可能性がありますので IP Address の設定には十分注意してください。          |
| (3)         | 登録 IP Address が違っていますと、シャットダウン信号の発行にむだな時間が生じ<br>期待する順序停止が遅れる事があります。                                                                                                    |
| (4)         | Web/SNMPカードとサーバ、パソコン間の接続ルートに存在する HUB の電源が<br>バックアップされてない場合、停電で HUB の機能が喪失します。<br>その場合、Web/SNMPカードからサーバ、パソコンへシャットダウン信号が送信できな<br>いため OS のシャットダウンが正常に実行されません。<br>Web/SNMPカードとサーバ、パソコン間の接続ルートに存在する HUB の電源もバック<br>アップすることを推奨します。 |

本画面では、シャットダウン信号の発行に関するパラメータの設定を行います。

シャットダウン信号は UPS から電源供給を受けているサーバ、パソコンに TCP/IP で信号を送り、サーバ、パ ソコンの OS シャットダウンを実行するものです。

最大8台のサーバ、パソコンの登録が可能です。(UPSに最大8台接続可能)

①プログラム

OS シャットダウンを実行するソフトウェアを選択します。デフォルトでは Netshut が有効となります。旧ソ フトウェアを使用する場合は本設定値を変更して下さい。

②IP Address 1-8

シャットダウン信号の発行相手先(UPSから電源供給を受けるサーバやパソコン)の IP Address を入力します。

-----

③ポート番号

シャットダウン信号の送信先ポートを設定します。①のプログラムで Netshut 以外を選択した場合は変更 できません。

④負荷セグメント

接続されている、負荷セグメントを選択します。

⑤シャットダウン信号の発行遅延時間

IP Address 1 に対するシャットダウン信号の発行からの時間間隔(秒)を入力します。

IP Address 2~IP Address 8 に関しては IP Address 1を基準にしてシャットダウン信号の発行に遅延時間を設けることが可能です。サーバ、パソコンの停止に順序関係が必要な用途に対応できます。

⑥テスト実行ボタン

①で設定した IP Address のサーバ、パソコンに対してシャットダウン信号の発行(OS シャットダウン)テストを実行します。このテストは実際にシャットダウン信号を発行(OS シャットダウン)するため、①で設定した IP Address が間違っていた場合、他のサーバ、パソコンをシャットダウンしてしまう可能性がありますので IP Address の設定には十分注意してください。

#### ⑦設定ボタン

設定した各値をWeb/SNMPカードのメモリへ書き込みます。

⑧キャンセルボタン

各入力値を入力前の値に戻します。

シャットダウン信号を発行し、OSをシャットダウンした後に UPS の出力を停止するまでの時間 (UPS 出力停止遅延時間)の設定は2通りあり、個別にその時間設定が可能です。

| 停電検出時            | 停電検出時の UPS 出力停止遅延時間設定   |
|------------------|-------------------------|
| スケジュール運転、イベント発生時 | イベント発生時の UPS 出力停止遅延時間設定 |

# 3.4.16. イベント通知設定画面

メニューの[イベント通知設定]を選択すると、右フレームにイベント通知設定画面を表示します。

| 発生イベント                                          | レベル            | e-mail   | ログ       |
|-------------------------------------------------|----------------|----------|----------|
| 商用電源異常発生                                        | アラーム           |          |          |
| 商用電源復旧                                          | 情報             |          | •        |
| DSシャットダウン開始                                     | アラーム           |          | ~        |
| 亨電中バッテリ電圧低下                                     | アラーム           |          | ~        |
| 過負荷                                             | アラーム           | <b>V</b> | ~        |
| 過負荷解除                                           | 情報             |          | ~        |
| <b>周囲温度異常</b>                                   | アラーム           | <b>V</b> | •        |
| <b>周囲温度異常解除</b>                                 | 情報             |          | ~        |
| JPS故障                                           | アラーム           | •        | •        |
| 记動時入力異常                                         | 情報             |          | ~        |
| 「ッテリテスト異常                                       | アラーム           |          | ~        |
| 「ッテリテスト正常                                       | 情報             |          | ~        |
| JPS通常運転                                         | 情報             |          | ~        |
| JPSバックアップ運転                                     | アラーム           |          | •        |
| JPSバイバス運転                                       | アラーム           |          | 2        |
| JPS出力停止                                         | アラーム           |          | 2        |
| 甬信切断                                            | 75-4           |          | 2        |
| —————————————————————————————————————           | 情報             |          |          |
|                                                 | 75-4           | <u> </u> |          |
|                                                 | 75-4           |          | <u> </u> |
| 2.11 电/上标 / · · · · · · · · · · · · · · · · · · | 75-1           | <u> </u> | <u>.</u> |
| ₩2017 ± 11.22<br>■ 充電不能                         | 75-1           | <u>.</u> | <u>.</u> |
| 「たちな」                                           | 75-4           |          |          |
|                                                 | ノノム            |          |          |
| 111月2日1日1日1日1日1日1日1日1日1日1日1日1日1日1日1日1日1日        |                |          |          |
|                                                 |                |          |          |
| 「ネンヤットゾリノ中 市 休息                                 | 77-4           |          |          |
| ットバッフ スイッナオーフ ツ 秋 照                             | /7-4           |          | M        |
| パバッファスイッチオーフック状態解除                              | 「春報」           |          | <u> </u> |
| 1/7ス切換へ可                                        | アラーム           |          |          |
| ハーダ運転状態                                         | '盾報            |          |          |
| 出力過負荷レベル1                                       | アラーム           |          | •        |
| 出力過負荷しヘル2                                       | 75-4           | <b>V</b> | ~        |
| 出力過負荷レベル3                                       | アラーム           |          | <b>v</b> |
| ンバータ給電状態                                        | 情報             |          | •        |
| 素方始動指令状態<br>                                    | アラーム           |          | •        |
| 沙利電圧低下停止                                        | アラーム           |          | ~        |
| 自動運転機能有効状態                                      | アラーム           |          | •        |
| シッテリ起動状態                                        | アラーム           |          |          |
| ックフィート 「接触器異常                                   | アラーム           |          | ~        |
| ゆすり未接続状態                                        | アラーム           |          | ~        |
| IPS停止前通知                                        | アラーム           |          | ~        |
|                                                 | ()主 <b>共</b> 民 |          |          |

図 3-33 イベント通知設定画面

| 重要                                            |
|-----------------------------------------------|
| • 各項目を変更後、"設定"ボタンを選択することによって設定は変更されます。        |
| "設定"ボタンを選択しない場合は、設定内容の変更は行われないため注意してください。     |
| •各項目を変更後、"設定"ボタンを選択した時に「コマンド応答がありません再度試みて下さい」 |
| というメッセージが表示される場合があります。                        |
| このメッセージが表示された時は、設定内容の変更は行われないため再度"設定"ボタンを     |
| 選択してください。                                     |
| • オートログアウト時間以内に"設定"ボタンを選択しないと、自動ログアウトします。     |
| その場合、設定内容の変更は行われないため注意してください。                 |
|                                               |

● 瞬時停電や瞬時の過負荷など、Web/SNMPカードが異常を検出するより早く、UPS が正常な 状態に復帰すると、e-mailの送信やイベントログへの書き込みが実行されない場合があります。

本画面では、イベント発生時の各種通知に関するパラメータの設定を行います。

①発生イベント

通知処理の対象となるイベントを表示します。

②レベル

イベントのレベルを表示します。

アラームとは UPS が出力を停止する危険性があるイベントを意味します。

情報とは UPS の出力に影響がないイベントを意味します。

③e-mail

イベント発生時に e-mail を送信するかどうかを設定します。

デフォルトの設定はアラームレベルのイベントが有効となっています。

④ログ

イベント発生時にイベントログの出力を行うかどうかを設定します。 デフォルトの設定は全イベントが有効となっています。

⑤設定ボタン

設定した各値をWeb/SNMPカードのメモリへ書き込みます。

⑥キャンセルボタン

各設定値を入力前の値に戻します。

# 3.4.17. 時刻設定画面

メニューの[時刻設定]を選択すると、右フレームに時刻設定画面を表示します。

| UPS管理画面[時刻設定]                   |
|---------------------------------|
| カードに設定する時刻を入力して下さい。             |
| 2001 ▼年 11 ▼月 19 ▼日 11 ▼時 00 ▼分 |
| 設定キャンセル                         |
|                                 |
|                                 |
|                                 |
|                                 |
|                                 |

図 3-34 時刻設定画面

| 重要                                                          |
|-------------------------------------------------------------|
|                                                             |
| • 各項目を変更後、"設定"ボタンを選択することによって設定は変更されます。                      |
| "設定"ボタンを選択しない場合は、設定内容の変更は行われないため注意してください。                   |
| • 各項目を変更後、"設定"ボタンを選択した時に「コマンド応答がありません再度試みて下さい」              |
| というメッセージが表示される場合があります。                                      |
| このメッセージが表示された時は、設定内容の変更は行われないため再度"設定"ボタンを                   |
| 選択してください。                                                   |
| • オートログアウト時間以内に"設定"ボタンを選択しないと、自動ログアウトします。                   |
| その場合、設定内容の変更は行われないため注意してください。                               |
| • [一般設定]で Time Server IP Address を設定した場合、NTP サーバから取得した時刻情報で |
| Web/SNMPカード内部の時計を自動補正します。                                   |
| 補正は2回/日で内部の時計が11:45と23:45になった時に実行します。                       |
| NTP サーバが利用できる環境でWeb/SNMPカードを使用することを推奨します。                   |
| • Web/SNMPカード内部の時計 IC は水晶発振器を使用しておりますが、長時間連続使用で             |
| 若干の時間のずれを生じます。                                              |
| NTP サーバを利用できない場合は、1回/月は時刻の確認とズレ補正の為に時刻設定を実施                 |
| してください。                                                     |
| • Web/SNMPカード上の時計のバックアップ可能期間は約2週間です。長期間Web/SNMPカー           |
| ドの電源を OFF している場合は、時刻設定を実施して下さい。                             |

本画面では、Web/SNMPカード内の内部時刻の設定を行います。

## ①時刻

Web/SNMPカードに設定すべき時刻を設定します。

## ②設定ボタン

時刻設定値をWeb/SNMPカードへ設定します。

③キャンセルボタン

時刻設定値を入力前の値に戻します。

3.4.18. ユーザ名/パスワードの設定画面

メニューの[ユーザ名/パスワード設定]を選択すると、右フレームにユーザ名/パスワード設定 画面を表示します。

| UPS管理画面[ ユーザ名/バスワード設定 ]         |                    |  |  |
|---------------------------------|--------------------|--|--|
| ユーザ名、バスワードを変更する時は下記フォー          | - ムに入力してください。      |  |  |
| パスワードは伏せ字になりますが、同じものを2<br>ユーザ名: | 、力してください。<br>「FUJI |  |  |
| パスワード:                          | ****               |  |  |
| パスワードの再入力:                      | ****               |  |  |
| 設定 キャンセル                        |                    |  |  |
|                                 |                    |  |  |
|                                 |                    |  |  |
|                                 |                    |  |  |
|                                 |                    |  |  |
|                                 |                    |  |  |
|                                 |                    |  |  |

図 3-35 ユーザ名/パスワード設定画面

| 重要                                             |
|------------------------------------------------|
| • 各項目を変更後、"設定"ボタンを選択することによって設定は変更されます。         |
| "設定"ボタンを選択しない場合は、設定内容の変更は行われないため注意してください。      |
| • 各項目を変更後、"設定"ボタンを選択した時に「コマンド応答がありません再度試みて下さい」 |
| というメッセージが表示される場合があります。                         |
| このメッセージが表示された時は、設定内容の変更は行われないため再度"設定"ボタンを選択    |
| してください。                                        |
| • オートログアウト時間以内に"設定"ボタンを選択しないと、自動ログアウトします。      |
| その場合、設定内容の変更は行われないため注意してください。                  |
| • パスワード、ユーザ名を忘れてしまった場合でログインできない場合はWeb/SNMPカード・ |
| インストールガイドの「4.1.2 シリアル通信による設定方法」を参照して下さい。       |

本画面では、ログイン時に必要なユーザ名とパスワードを設定します。

①ユーザ名

ログイン画面で入力するユーザ名を設定します。 デフォルトは"FUJI"です。 半角英数字8文字まで入力可能です。 ユーザ名には大文字、小文字の区別があります。

### ②パスワード

ログイン画面で入力するパスワードを設定します。 デフォルトは"FUJI"です。 半角英数字8文字まで入力可能です。 パスワードには大文字、小文字の区別があります。

③パスワードの再入力

確認のため、②で設定したパスワードと同じ値を設定します。

#### ④設定ボタン

ユーザ名とパスワードの設定値をWeb/SNMPカード内のメモリに書き込みます。

### ⑤キャンセルボタン

ユーザ名とパスワードの設定値を入力前の値に戻します。

## 3.5. イベントログ

メニューの[イベントログ]を選択すると、右フレームにイベントログ画面を表示します。

| イベントログクリフ  | 7 イベントロ  | Iグ保存(CSV)  | ログ件数:31            | 前ページ           | 1/2        | 次ページ |
|------------|----------|------------|--------------------|----------------|------------|------|
| 0          |          | 0          | 3                  | 4              | \$         | 6    |
| 年月日        | 時刻       |            | 発生·                | イベント           |            |      |
|            |          |            |                    |                |            |      |
| 2003-08-05 | 16:10:14 | UPS通常運転    |                    |                |            |      |
| 2003-08-05 | 16:10:06 | スケジュールUF   | PS出力ON (Daily d    | le lay = Osec) |            |      |
| 2003-08-05 | 16:10:06 | &C (UPS出力O | N command OK).     |                |            |      |
| 2003-08-05 | 16:07:07 | UPS出力停止(   | (Sent email OK). 👘 |                |            |      |
| 2003-08-05 | 16:07:07 | UPS出力停止    |                    |                |            |      |
| 2003-08-05 | 16:05:03 | OSシャットダウン  | ン開始 (Sent email    | OK).           |            |      |
| 2003-08-05 | 16:05:03 | OSシャットダウン  | ノ開始                |                |            |      |
| 2003-08-05 | 16:05:03 | スケジュールUF   | PS出力OFF (Daily     | delay = 120sec | :,5 m in ) |      |
| 2003-08-05 | 15:57:13 | バッテリテスト正   | 常                  |                |            |      |
| 2003-08-05 | 15:56:46 | &T ひドッテリテス | Rh command OK).    |                |            |      |
| 2003-08-05 | 15:54:41 | UPS通常運転    |                    |                |            |      |
| 2003-08-05 | 15:49:45 | &T ひヾッテリテス | र्th command OK).  |                |            |      |
| 2003-08-05 | 15:31:06 | UPS故障/出ナ   | 7電圧異常 (Sent e      | mail OK).      |            |      |
| 2003-08-05 | 15:31:06 | UPS故障/出ナ   | 丁電圧異常              |                |            |      |
| 2003-08-05 | 15:30:16 | UPS通常運転    |                    |                |            |      |
| 2003-08-05 | 15:30:10 | スケジュールUP   | PS出力ON (Daily d    | lelay = Osec)  |            |      |
| 2003-08-05 | 15:30:09 | &C (UPS出力O | )N command OK).    |                |            |      |
| 2003-08-05 | 15:27:20 | UPS出力停止(   | (Sent email OK). 👘 |                |            |      |
| 2003-08-05 | 15:27:20 | UPS出力停止    |                    |                |            |      |
| 2003-08-05 | 15:25:07 | スケジュールUF   | PS出力OFF (Daily     | delay = 120sec | ⊳,5 min )  |      |
|            |          |            |                    |                |            |      |
|            |          |            |                    |                |            |      |
|            |          |            |                    |                |            |      |

図 3-36 イベントログ表示画面

# 重要

- UPS スケジュール設定による UPS の出力 OFF、または UPS の前面にある運転/停止スイッチを 押すことによって UPS の出力を OFF した後、すぐに UPS の交流入力プラグを抜くと一部のログ が消失する可能性があります。 UPS の交流入力プラグは UPS の出力を OFF してから約 10 秒 経過してから抜いてください。
- [イベントログクリア]リンクや[イベントログ保存(csv)]リンクを選択した時に「コマンド応答がありません再度試みて下さい」というメッセージが表示される場合があります。
   このメッセージが表示された時は、実行した操作が正常に受け付けられていませんので再度リンクを選択してください。

本画面は上下 2 つのフレームから構成され、上フレームには[イベントログクリア]リンクと[イベントログ保存 (csv)]リンク,[前のページ]リンク、[次のページ]リンクとログ件数、現在開いているページ数(n/m)を表示します。下フレームにはイベントログの内容を表示します。

イベントログは800件保存することができます。800件を越えると古いイベントログから順次上書 されます。イベントログに記録される内容は、[イベント通知設定]で行います。 設定方法は3.4.16イベント通知設定画面を参照して下さい。 ①[イベントログクリア]リンク

このリンクを選択すると、新しいウィンドウが開き、イベントログのクリア確認ダイアログが表示されます。

| 🖉 http://10.65.11.113/cgi-bin/confirm.cgi?m 💶 🗖 🗙                                                                                                    |
|----------------------------------------------------------------------------------------------------|
| イベントログをクリアしてもよいですか?                                                                                                    |
| <u>OK</u> キャンセル                                                                                                    |
| ページが表示さ     「「「「「」」     「「」」     「」     「「」     「」     「」     「」     「」     「」     「」     「」     「」     「」     「」     「」     「」     「」     「」     「」     「」     「」     「」     「」     「」     「」     「」     「」     「」     「」     「」     「」     「」     「」     「」     「」     「」     「」     「」     「」     「」     「」     「」     「」     「」     「」     「」     「」     「」     「」     「」     「」     「     「」     「」     「」     「」     「」     「」     「」     「」     「」     「」     「」     「」     「」     「」     「」     「」     「」     「」     「」     「」     「」     「」     「」     「」     「」     「」     「」     「」     「」     「」     「」     「」     「」     「」     「」     「」     「」     「」     「」     「」     「」     「」     「」     「」     「」     「」     「」     「」     「」     「」     「」     「」     「」     「」     「」     「」     「」     「」     「」     「」     「」     「」     「」     「」     「」     「」     「」     「」     「」     「」     「」     「」     「」     「」     「」     「」     「」     「」     「」     「」     「」     「」     「」     「」     「」     「」     「」     「」     「」     「」     「」     「」     「」     「」     「」     「」     「」     「」     「」     「」     「」     「」     「」     「」     「」     「」     「」     「」     「」     「」     「」     「」     「」     「」     「」     「」     「」     「」     「」     「」     「」     「」     「」     「」     「」     「」     「」     「」     「」     「」     「」     「」     「」     「」     「」     「」     「」     「」     「」     「」     「」     「」     「」     「」     「」     「」     「」     「」     「」     「」     「」     「」     「」     「」     「」     「」     「」     「」     「」     「」     「     「」     「」     「」     「     「」     「」     「」     「」     「」     「     「」     「     「」     「」     「     「     「     「」     「     「」     「     「」     「」     「      「」     「」     「      「」     「」     「      「     「      「      「      「      「      「      「      「      「      「      「      「      「      「      「      「      「      「      「      「      「      「      「      「      「      「      「      「      「      「      「      「      「      「      「      「      「      「        「 |

図 3-37 イベントログクリア確認ダイアログ

"OK"ボタンを選択すると、イベントログのクリアが実行されます。 "キャンセル"ボタンを選択するとこのダイアログが閉じられます。

②[イベントログ保存(csv)]リンク

このリンクを選択すると新しいウィンドウが開き、イベントログのダウンロードダイアログを表示します。

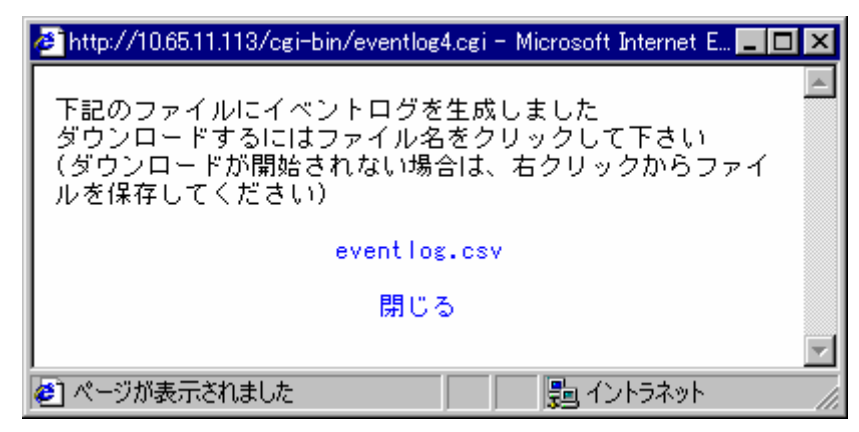

図 3-38 イベントログの保存ダイアログ

[eventlog.csv]リンクを選択すると、イベントログのダウンロード画面を表示します。 ブラウザによってはダウンロード画面を表示せず、ダイアログにイベントログを表示する事が あります。その場合はダイアログを閉じて、再度イベントログの保存を選択して[eventlog.csv] リンクを右クリックから保存して下さい。

[閉じる]リンクを選択するとこのダイアログが閉じられます。

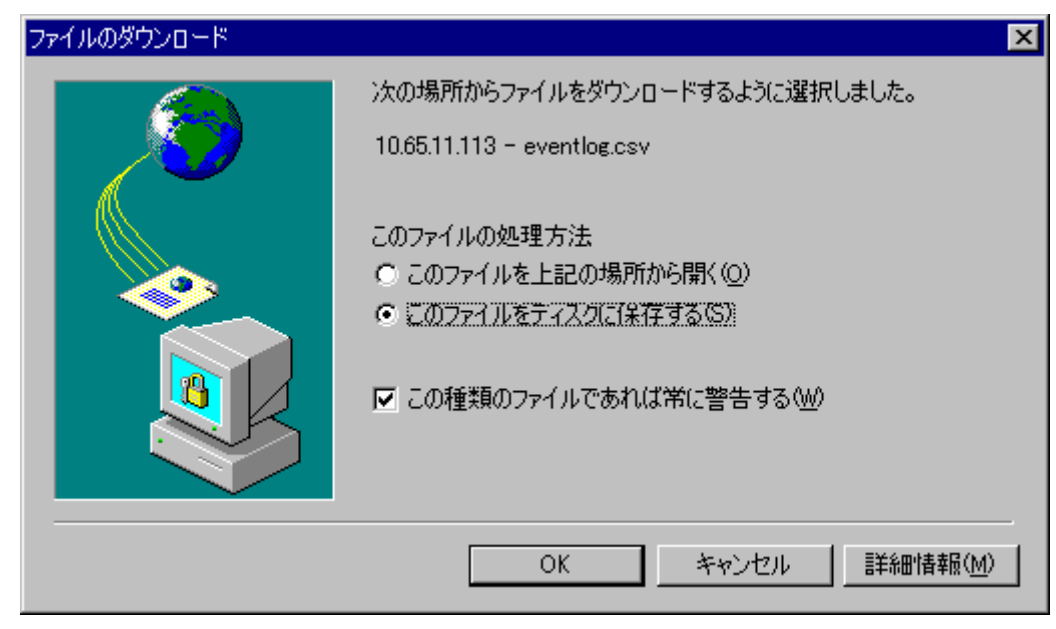

図 3-39 イベントログのダウンロードダイアログ

③ログ件数:

現在保存されているログの件数を表します。

④[前のページ]リンク

このリンクを選択すると前のページに移動します。

⑤ 現在の参照ページ番号 (n / m)

現在m分のnページを開いていることを表します。

⑥[次のページ]リンク

このリンクを選択すると次のページに移動します。

# イベントログに記録されるログの内容例を以下に示します。

| No | ログ記録内容例                                 | イベント通知<br>設定選択 | イベント内容            |
|----|-----------------------------------------|----------------|-------------------|
| 1  | 商用電源異常発生/電圧 OV 周波数 OHz                  | ログ             | 商用電源異常発生時         |
|    | 商用電源異常発生/電圧 0V 周波数 0Hz (Sent email OK). | e-mail         | e−mail 送信時        |
|    | 商用電源異常発生/電圧 0V 周波数 0Hz (Sent email NG). | e-mail         | e−mail 送信不可時      |
| 2  | 商用電源復旧(Auto−reboot Enabled).            | ログ             | 商用電源復旧時           |
|    | 商用電源復旧(Sent email OK).                  | e-mail         | e−mail 送信時        |
|    | 商用電源復旧(Sent email NG).                  | e-mail         | e−mail 送信不可時      |
| 3  | 停電中バッテリ電圧低下                             | ログ             | 停電中バッテリ電圧低下時      |
|    | 停電中バッテリ電圧低下(Sent email OK).             | e-mail         | e−mail 送信時        |
|    | 停電中バッテリ電圧低下(Sent email NG).             | e-mail         | e−mail 送信不可時      |
| 4  | OS シャットダウン開始                            | ログ             | OS シャットダウン開始時     |
|    | OS シャットダウン開始 (Sent email OK).           | e-mail         | e−mail 送信時        |
|    | OS シャットダウン開始(Sent email NG).            | e-mail         | e−mail 送信不可時      |
| 5  | 過負荷/負荷率                                 | ログ             | 出力過負荷時            |
|    | 過負荷/負荷率(Sent email OK).                 | e-mail         | e−mail 送信時        |
|    | 過負荷/負荷率(Sent email NG).                 | e-mail         | e−mail 送信不可時      |
| 6  | 過負荷解除                                   | ログ             | 過負荷解除時            |
|    | 過負荷解除 (Sent email OK).                  | e-mail         | e−mail 送信時        |
|    | 過負荷解除 (Sent email NG).                  | e-mail         | e−mail 送信不可時      |
| 7  | 周囲温度異常/周囲温度 **℃                         | ログ             | 周囲温度異常時(**は現在の温度) |
|    | 周囲温度異常/周囲温度 ∗∗℃(Sent email OK).         | e-mail         | e−mail 送信時        |
|    | 周囲温度異常/周囲温度 ∗*℃(Sent email NG).         | e-mail         | e−mail 送信不可時      |
| 8  | 周囲温度異常解除                                | ログ             | 周囲温度異常解除時         |
|    | 周囲温度異常解除(Sent email OK).                | e-mail         | e−mail 送信時        |
|    | 周囲温度異常解除(Sent email NG).                | e-mail         | e−mail 送信不可時      |
| 9  | UPS 故障/温度異常                             | ログ             | UPS 温度意異常時        |
|    | UPS 故障/温度異常 (Sent email OK).            | e-mail         | e−mail 送信時        |
|    | UPS 故障/温度異常(Sent email NG).             | e-mail         | e−mail 送信不可時      |
|    | UPS 故障/冷却ファン異常                          | ログ             | UPS 冷却ファン異常時      |
|    | UPS 故障/冷却ファン異常 (Sent email OK).         | e-mail         | e−mail 送信時        |
|    | UPS 故障/冷却ファン異常 (Sent email NG).         | e-mail         | e−mail 送信不可時      |
|    | UPS 故障/INV 出力過電圧                        | ログ             | INV 出力過電圧時        |
|    | UPS 故障/INV 出力過電圧(Sent email OK).        | e-mail         | e−mail 送信時        |
|    | UPS 故障/INV 出力過電圧(Sent email NG).        | e-mail         | e−mail 送信不可時      |
|    | UPS 故障/INV 出力不足電圧                       | ログ             | INV 出力不足時         |
|    | UPS 故障/INV 出力不足電圧(Sent email OK).       | e-mail         | e−mail 送信時        |
| _  | UPS 故障/INV 出力不足電圧(Sent email NG).       | e-mail         | e−mail 送信不可時      |
|    | UPS 故障/IVN 出力過電電流                       | ログ             | INV 出力過電流時        |
|    | UPS 故障/IVN 出力過電電流(Sent email OK).       | e-mail         | e−mail 送信時        |
|    | UPS 故障/IVN 出力過電電流(Sent email NG).       | e-mail         | e−mail 送信不可時      |
| _  | UPS 故障/整流器入力過電流                         | ログ             | 整流器入力過電流時         |
| _  | UPS 故障/整流器入力過電流 (Sent email OK).        | e-mail         | e−mail 送信時        |
| _  | UPS 故障/整流器入力過電流(Sent email NG).         | e-mail         | e−mail 送信不可時      |
| _  | UPS 故障/直流過電圧                            | ログ             | 直流過電圧時            |
|    | UPS 故障/直流過電圧 (Sent email OK).           | e-mail         | e-mail 送信時        |
|    | UPS 故障/直流過電圧 (Sent email NG).           | e-mail         | e-mail 送信不可時      |
|    | UPS 故障/直流不足電圧                           | ログ             | 直流不足電圧時           |
|    | UPS 故障/直流不足電圧 (Sent email OK).          | e-mail         | e-mail 送信時        |
|    | UPS 故障/直流不足電圧 (Sent email NG).          | e-mail         | e-mail 送信不可時      |
|    | UPS 故障/IVN 故障                           | ログ             | INV 故障時           |
|    | UPS 故障/IVN 故障 (Sent email OK).          | e-mail         | e−mail 送信時        |

| No | ログ記録内容例                              | イベント通知 | イベント内容               |
|----|--------------------------------------|--------|----------------------|
|    |                                      | 設定選択   |                      |
| 9  | UPS 故障/IVN 故障 (Sent email NG).       | e-mail | e−mail 送信不可時         |
|    | UPS 故障/充電器故障                         | ログ     | 充電器故障時               |
|    | UPS 故障/充電器故障(Sent email OK).         | e-mail | e−mail 送信時           |
| _  | UPS 故障/充電器故障(Sent email NG).         | e-mail | e−mail 送信不可時         |
|    | UPS 故障/IVN 出力直流成分異常                  | ログ     | INV 出力電流成分異常時        |
|    | UPS 故障/IVN 出力直流成分異常 (Sent email OK). | e-mail | e−mail 送信時           |
|    | UPS 故障/IVN 出力直流成分異常 (Sent email NG). | e-mail | e−mail 送信不可時         |
|    | UPS 故障/CPU 異常                        | ログ     | CPU 異常時(EERPM 異常を含む) |
|    | UPS 故障/CPU 異常 (Sent email OK).       | e-mail | e−mail 送信時           |
|    | UPS 故障/CPU 異常 (Sent email NG).       | e-mail | e−mail 送信不可時         |
| 10 | 起動時入力異常                              | ログ     | 起動時入力異常時             |
|    | 起動時入力異常 (Sent email OK).             | e-mail | e−mail 送信時           |
|    | 起動時入力異常 (Sent email NG).             | e-mail | e−mail 送信不可時         |
| 11 | バッテリテスト異常                            | ログ     | バッテリテスト異常時           |
|    | バッテリテスト異常 (Sent email OK).           | e-mail | e−mail 送信時           |
|    | バッテリテスト異常 (Sent email NG).           | e-mail | e−mail 送信不可時         |
| 12 | バッテリテスト正常                            | ログ     | バッテリテスト正常時           |
|    | バッテリテスト正常 (Sent email OK).           | e-mail | e−mail 送信時           |
|    | バッテリテスト正常(Sent email NG).            | e-mail | e−mail 送信不可時         |
| 13 | UPS 通常運転                             | ログ     | UPS 通常運転開始時          |
|    | UPS 通常運転 (Sent email OK).            | e-mail | e−mail 送信時           |
|    | UPS 通常運転 (Sent email NG).            | e-mail | e−mail 送信不可時         |
| 14 | UPS バックアップ運転                         | ログ     | UPS バックアップ運転時        |
|    | UPS バックアップ運転 (Sent email OK).        | e-mail | e−mail 送信時           |
|    | UPS バックアップ運転 (Sent email NG).        | e-mail | e−mail 送信不可時         |
| 15 | UPS バイパス運転                           | ログ     | UPS バイパス運転時          |
|    | UPS バイパス運転 (Sent email OK).          | e-mail | e−mail 送信時           |
|    | UPS バイパス運転 (Sent email NG).          | e-mail | e−mail 送信不可時         |
| 16 | UPS 出力停止                             | ログ     | UPS 出力停止時            |
|    | UPS 出力停止(Sent email OK).             | e-mail | e−mail 送信時           |
|    | UPS 出力停止(Sent email NG).             | e-mail | e−mail 送信不可時         |
| 17 | 通信切断                                 | ログ     | 通信切断時                |
|    | 通信切断 (Sent email OK).                | e-mail | e−mail 送信時           |
|    | 通信切断 (Sent email NG).                | e-mail | e−mail 送信不可時         |
| 18 | 通信復帰                                 | ログ     | 通信復帰時                |
|    | 通信復帰 (Sent email OK).                | e-mail | e−mail 送信時           |
|    | 通信復帰 (Sent email NG).                | e-mail | e−mail 送信不可時         |
| 19 | 緊急停止状態                               | ログ     | 緊急停止時                |
|    | 緊急停止状態 (Sent email OK).              | e-mail | e−mail 送信時           |
|    | 緊急停止状態(Sent email NG).               | e-mail | e−mail 送信不可時         |
| 20 | 負荷短絡                                 | ログ     | 負荷短絡時                |
|    | 負荷短絡 (Sent email OK).                | e-mail | e−mail 送信時           |
|    | 負荷短絡 (Sent email OK).                | e-mail | e−mail 送信不可時         |
| 21 | 負荷短絡解除                               | ログ     | 負荷短絡解除時              |
|    | 負荷短絡解除 (Sent email OK).              | e-mail | e−mail 送信時           |
|    | 負荷短絡解除 (Sent email OK).              | e-mail | e−mail 送信不可時         |
| 22 | 緊急シャットダウン命令状態                        | ログ     | 緊急シャットダウン時           |
|    | 緊急シャットダウン命令状態 (Sent email OK).       | e-mail | e−mail 送信時           |
|    | 緊急シャットダウン命令状態 (Sent email OK).       | e-mail | e−mail 送信不可時         |
| 23 | セットアップスイッチオープン状態                     | ログ     | セットアップ時              |
|    | セットアップネイッチオープン状態(Sent email OK).     | e-mail | e−mail 送信時           |
| 23 | セットアップスイッチオープン状態(Sent email NG).     | e-mail | e-mail 送信不可時         |
| 24 | セットアップスイッチオープン状態解除                   | 情報     | セットアップ解除時            |

| No | ログ記録内容例                                                        | イベント通知 | イベント内容        |  |  |
|----|----------------------------------------------------------------|--------|---------------|--|--|
|    |                                                                | 設定選択   |               |  |  |
| 24 | セットアッフ <sup>°</sup> スイッチオーフ <sup>°</sup> ン状態解除(Sent email OK). | e-mail | e−mail 送信時    |  |  |
|    | セットアップスイッチオープン状態解除(Sent email NG).                             | e-mail | e−mail 送信不可時  |  |  |
| 25 | バイパス切換不可                                                       | ログ     | バイパス切り替え不可時   |  |  |
|    | ก ๋า ก ํ ス切換不可 (Sent email OK).                                | e-mail | e−mail 送信時    |  |  |
|    | ก ้าก ํิス切換不可 (Sent email NG).                                 | e-mail | e−mail 送信不可時  |  |  |
| 26 | インバータ運転状態                                                      | ログ     | インバータ運転時      |  |  |
|    | インハータ運転状態 (Sent email OK).                                     | e-mail | e−mail 送信時    |  |  |
|    | インハータ運転状態 (Sent email NG).                                     | e-mail | e−mail 送信不可時  |  |  |
| 27 | 出力過負荷レベル 1                                                     | ログ     | 出力負荷レベル1状態時   |  |  |
|    | 出力過負荷レベル 1 (Sent email OK).                                    | e-mail | e−mail 送信時    |  |  |
|    | 出力過負荷レベル 1 (Sent email NG).                                    | e-mail | e−mail 送信不可時  |  |  |
| 28 | 出力過負荷レベル 2                                                     | ログ     | 出力負荷レベル2状態時   |  |  |
|    | 出力過負荷レベル 2 (Sent email OK).                                    | e-mail | e−mail 送信時    |  |  |
|    | 出力過負荷レベル 2 (Sent email NG).                                    | e-mail | e−mail 送信不可時  |  |  |
| 29 | 出力過負荷レベル 3                                                     | ログ     | 出力負荷レベル3状態時   |  |  |
|    | 出力過負荷レベル 3 (Sent email OK).                                    | e-mail | e−mail 送信時    |  |  |
|    | 出力過負荷レベル 3 (Sent email NG).                                    | e-mail | e−mail 送信不可時  |  |  |
| 30 | インバータ給電状態                                                      | ログ     | インバータ給電開始時    |  |  |
|    | インハータ給電状態 (Sent email OK).                                     | e-mail | e−mail 送信時    |  |  |
|    | インハータ給電状態 (Sent email NG).                                     | e-mail | e−mail 送信不可時  |  |  |
| 31 | 遠方始動指令状態                                                       | ログ     | 遠方指導指令状態時     |  |  |
|    | 遠方始動指令状態(Sent email OK).                                       | e-mail | e−mail 送信時    |  |  |
|    | 遠方始動指令状態(Sent email NG).                                       | e-mail | e−mail 送信不可時  |  |  |
| 32 | バッテリ電圧低下停止                                                     | ログ     | バッテリ電圧低下時     |  |  |
|    | ベッテリ電圧低下停止 (Sent email OK).                                    | e-mail | e−mail 送信時    |  |  |
|    | ベッテリ電圧低下停止 (Sent email NG).                                    | e-mail | e−mail 送信不可時  |  |  |
| 33 | 自動運転機能有効状態                                                     | ログ     | 自動運転機能有効時     |  |  |
|    | 自動運転機能有効状態(Sent email OK).                                     | e-mail | e−mail 送信時    |  |  |
|    | 自動運転機能有効状態(Sent email NG).                                     | e-mail | e−mail 送信不可時  |  |  |
| 34 | バッテリ起動状態                                                       | ログ     | バッテリ起動時       |  |  |
|    | ベッテリ起動状態 (Sent email OK).                                      | e-mail | e−mail 送信時    |  |  |
|    | バッテリ起動状態 (Sent email NG).                                      | e-mail | e−mail 送信不可時  |  |  |
| 35 | バックフィード接触器異常                                                   | ログ     | ベックフィード接触器異常時 |  |  |
|    | ベックフィード接触器異常 (Sent email OK).                                  | e-mail | e−mail 送信時    |  |  |
|    | ベックフィード接触器異常 (Sent email NG).                                  | e-mail | e−mail 送信不可時  |  |  |
| 36 | ベッテリ未接続状態                                                      | ログ     | ベッテリ未接続時      |  |  |
|    | ベッテリ未接続状態 (Sent email OK).                                     | e-mail | e−mail 送信時    |  |  |
|    | ベッテリ未接続状態 (Sent email NG).                                     | e-mail | e−mail 送信不可時  |  |  |
| 37 | UPS 停止前通知                                                      | アラーム   | UPS 停止前通知発生時  |  |  |
|    | UPS 停止前通知 (Sent email OK).                                     | e-mail | e-mail 送信時    |  |  |
|    | UPS 停止前通知 (Sent email NG).                                     | e-mail | e-mail 送信不可時  |  |  |
| 38 | HE 給電状態                                                        | ログ     | HE 給電状態時      |  |  |
|    | HE 給電状態 (Sent email OK).                                       | e-mail | e−mail 送信時    |  |  |
|    | HE 給電状態 (Sent email NG).                                       | e-mail | e−mail 送信不可時  |  |  |

上記表のイベント通知設定選択はイベント通知設定の e-mail かログのどちらを有効にすると

記録されることを示しています。

下記イベントログはイベント通知設定に関係なく記録されます。

| ログ記録内容例                                               | イベント内容                                                |
|-------------------------------------------------------|-------------------------------------------------------|
| 停電時出力停止遅延中 (SEG* shutdown delay 180).                 | 商用異常時かつ<br>UPS 出力停止遅延カウント開始時<br>(* = 1,2 負荷セグメントの No) |
| 負荷セグメント* ON                                           | 負荷セグメント ON 時<br>(* = 1,2 負荷セグメントの No)                 |
| 負荷セグメント* 0FF                                          | 負荷セグメント OFF 時<br>(* = 1,2 負荷セグメントの No)                |
| スケジュール負荷セグメント*出力 OFF (Daily delay = 180sec, 340min)   | スケジュール実行時(UPS 出力停止)(毎日)<br>(* = 1,2 負荷セグメントの No)      |
| スケジュール負荷セグメント*出力 ON (Daily delay = Osec)              | スケジュール実行(UPS 出力 ON)(毎日)<br>(* = 1,2 負荷セグメントの No)      |
| スケジュール負荷セグメント*出力 OFF ( Weekly delay = 180sec, 340min) | スケジュール実行時(UPS 出力停止)(毎週)<br>(* = 1,2 負荷セグメントの No)      |
| スケジュール負荷セグメント*出力 ON (Weekly delay = Osec)             | スケジュール実行(UPS 出力 ON)(毎週)<br>(* = 1,2 負荷セグメントの No)      |
| スケジュール負荷セグメント*出力 OFF (Once delay = 180sec, 340min)    | スケジュール実行時(UPS 出力停止)(指定日)<br>(* = 1,2 負荷セグメントの No)     |
| スケジュール負荷セグメント*出力 ON (Once delay = Osec)               | スケジュール実行(UPS 出力 ON)(指定日)<br>(* = 1,2 負荷セグメントの No)     |
| 設定ファイルのアップロード完了                                       | 設定ファイルのアップロード完了時                                      |
| ファームウェア更新終了                                           | ファームウェアの更新完了時                                         |
| リブート開始                                                | ファームウェア更新後のリブート時                                      |
| Netshut send OK(***.***.***)                          | OS シャットダウン信号(Netshut)の送信成功時                           |
| Netshut send NG(***.***.***)                          | OS シャットダウン信号(Netshut)の送信失敗時                           |
| Telnet/RSH send OK(***.***.***)                       | Telnet/rsh の送信成功時                                     |
| Telnet/RSH send NG(***.***.***).                      | telnet/rsh の送信失敗時                                     |
| [UD] 通信開始                                             | Power SOL ドメインとの通信開始時                                 |
| [UD] 通信接続                                             | PowerSOL ドメインとの通信接続時                                  |
| [UD] 通信切断                                             | Power SOL ドメインとの通信切断時                                 |

| データログクリア<br>① |          | データログ保存(CSV)<br>② |                   | ) Dź              | ログ件数:76<br>③    |                   | 前ページ<br>④  |                   | <u>ホページ</u><br>⑥ |                   |
|---------------|----------|-------------------|-------------------|-------------------|-----------------|-------------------|------------|-------------------|------------------|-------------------|
| 年月日           | 時刻       | 入力<br>電圧<br>[V]   | 入力<br>周波数<br>[Hz] | 入力<br>電力<br>[kVA] | 出力<br>電圧<br>[V] | 出力<br>周波数<br>[Hz] | 負荷率<br>[X] | バッテリ<br>電圧<br>[V] | 周囲<br>温度<br>[℃]  | バッテリ<br>容量<br>[X] |
| ~~~~~~~       |          | 405.0             |                   |                   | 4050            |                   |            |                   |                  |                   |
| 2003-08-05    | 16:40:30 | 105.0             | 60.0              | 0.0               | 105.0           | 60.0              | U          | 27.3              | 29.0             | 100               |
| 2003-08-05    | 16:38:30 | 105.0             | 60.0              | 0.0               | 105.0           | 60.0              | U          | 27.3              | 29.0             | 100               |
| 2003-08-05    | 16:36:30 | 103.0             | 60.0              | 0.0               | 103.0           | 60.0              | U          | 27.3              | 29.0             | 100               |
| 2003-08-05    | 16:34:30 | 103.0             | 60.0              | 0.0               | 103.0           | 60.0              | U          | 27.3              | 29.0             | 100               |
| 2003-08-05    | 16:32:30 | 102.0             | 60.0              | 0.0               | 102.0           | 60.0              | U          | 27.3              | 8 29.0           | 100               |
| 2003-08-05    | 16:30:30 | 104.0             | 60.0              | 0.0               | 104.0           | 60.0              | 0          | 27.3              | 8 28.0           | 100               |
| 2003-08-05    | 16:28:30 | 106.0             | 60.0              | 0.0               | 106.0           | 60.0              | 0          | 27.3              | 8 28.0           | 100               |
| 2003-08-05    | 16:26:30 | 103.0             | 60.0              | 0.0               | 103.0           | 60.0              | 0          | 27.3              | 8 28.0           | 100               |
| 2003-08-05    | 16:24:30 | 105.0             | 60.0              | 0.0               | 105.0           | 60.0              | 0          | 27.3              | 8 28.0           | 90                |
| 2003-08-05    | 16:22:30 | 103.0             | 60.0              | 0.0               | 103.0           | 60.0              | 0          | 27.3              | 3 27.0           | 90                |
| 2003-08-05    | 16:20:30 | 101.0             | 60.0              | 0.0               | 101.0           | 60.0              | 0          | 27.3              | ) 27.0           | 90                |
| 2003-08-05    | 16:18:30 | 106.0             | 60.0              | 0.0               | 106.0           | 60.0              | 0          | 27.3              | 3 27.0           | 90                |
| 2003-08-05    | 16:16:30 | 103.0             | 60.0              | 0.0               | 103.0           | 60.0              | 0          | 27.3              | ) 27.0           | 90                |
| 2003-08-05    | 16:14:30 | 103.0             | 60.0              | 0.0               | 103.0           | 60.0              | 0          | 27.3              | 27.0             | 90                |
| 2003-08-05    | 16:12:30 | 106.0             | 60.0              | 0.0               | 106.0           | 60.0              | 0          | 27.3              | ) 25.0           | 90                |
| 2003-08-05    | 16:10:30 | 104.0             | 60.0              | 0.0               | 104.0           | 60.0              | 0          | 27.3              | 3 24.0           | 90                |
| 2003-08-05    | 16:08:30 | 102.0             | 60.0              | 0.0               | 0.0             | 0.0               | 0          | 0.0               | ) 24.0           | 0                 |
| 2003-08-05    | 16:06:30 | 105.0             | 60.0              | 0.0               | 105.0           | 60.0              | 0          | 27.3              | 3 23.0           | 100               |
| 2003-08-05    | 16:04:30 | 106.0             | 60.0              | 0.0               | 106.0           | 60.0              | 0          | 27.3              | 3 23.0           | 100               |
| 2003-08-05    | 16:02:30 | 103.0             | 60.0              | 0.0               | 103.0           | 60.0              | 0          | 27.3              | 21.0             | 100               |
|               |          |                   |                   |                   |                 |                   |            |                   |                  |                   |

メニューの[データログ]を選択すると、右フレームにデータログ画面を表示します。

図 3-40 データログ表示画面

| 重要                                                     |
|--------------------------------------------------------|
| • UPS スケジュール設定による UPS の出力 OFF、または UPS の前面にある運転/停止スイッチを |
| 押すことによって UPS の出力を OFF した後、すぐに UPS の交流入力プラグを抜くと一部のログ    |
| が消失する可能性があります。                                         |
| UPS の交流入力プラグは UPS の出力を OFF してから約 10 秒経過してから抜いてください。    |
| ● [データログクリア]リンクや[データログ保存(csv)]リンクを選択した時に「コマンド応答がありません再 |
| 度試みて下さい」というメッセージが表示される場合があります。                         |
| このメッセージが表示された時は、実行した操作が正常に受け付けられていませんので再度              |
| リンクを選択してください。                                          |

本画面は上下2つのフレームから構成され、上フレームには[データログクリア]リンクと[データログ保存(csv)] リンク、[前のページ]リンク、[次のページ]リンクとログ件数、現在開いているページ数 (n / m)を表示しま す。下フレームにはデータログの内容を表示します。

データログは2分間隔で自動的に記録され、720件を越えると古いデータログから順次上書 きされます。 ①[データログクリア]リンク

このリンクを選択すると、新しいウィンドウが開き、データログのクリア確認ダイアログを表示します。

| 🚰 http://10.65.11.113/cgi-bin/confirm.cgi?mes 💶 💌 |
|---------------------------------------------------|
| データログをクリアしてもよいですか?                                |
| OK キャンセル                                          |
| <br>  ページが表示され:  💦 🔃 イントラネット 🍡 🏸                  |

図 3-41 デートログクリア確認ダイアログ

"OK ボタン"を選択すると、データログのクリアが実行されます。 "キャンセル"ボタンを選択するとこのダイアログが閉じられます。

②[データログ保存(csv)]リンク

このリンクを選択すると新しいウィンドウが開き、データログのダウンロードダイアログを表示します。

| 🚈 http://10.65.11.113/cgi-bin/datalog4.cgi - Microsoft Internet Ex 💶 🗖                             | ×   |
|----------------------------------------------------------------------------------------------------|-----|
| 下記のファイルにデータログを生成しました<br>ダウンロードするには、ファイル名をクリックしてください<br>(ダウンロードが開始されない場合は、右クリックからファイ<br>ルを保存してください) | -   |
| datalog.csv                                                                                        |     |
| 閉じる                                                                                                |     |
|                                                                                                    | ~   |
| 🖉 ページが表示されました 🛛 📄 イントラネット                                                                          | 11. |

図 3-42 データログの保存ダイアログ

[datalog.csv]リンクを選択すると、データログのダウンロード画面を表示します。

ブラウザによってはダウンロード画面を表示せず、ダイアログにデータログを表示する 事があります。その場合はダイアログを閉じて、再度[データログの保存]を選択して [datalog.csv]のリンクを右クリックから保存して下さい。

"閉じる"リンクを選択するとこのダイアログが閉じられます。

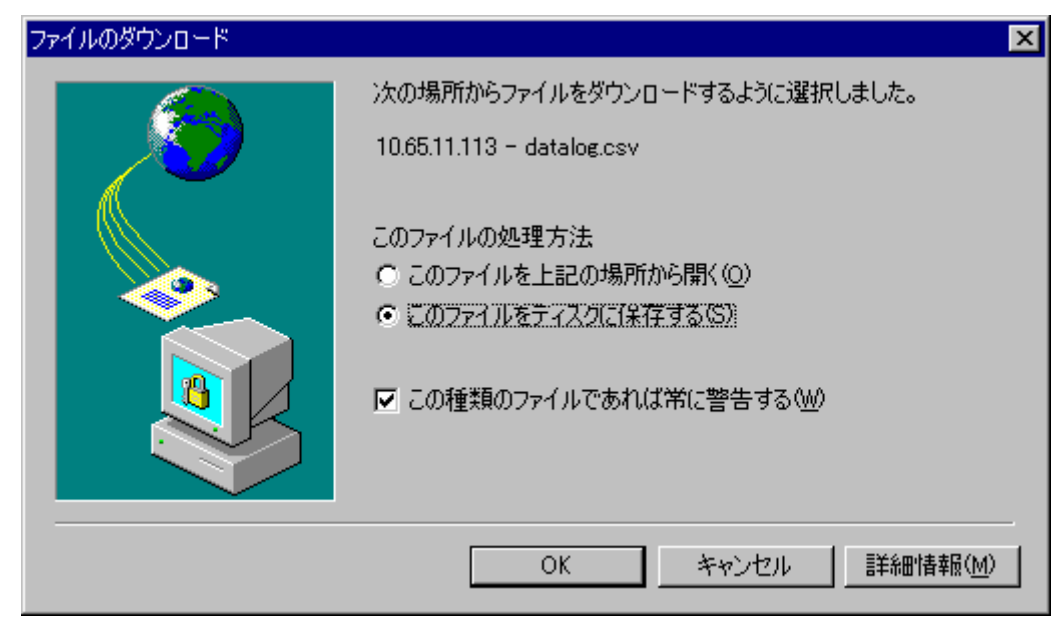

図 3-43 データログのダウンロードダイアログ

③ログ件数:

現在保存されているログの件数を表します。

④[前のページ]リンク

このリンクを選択すると前のページに移動します。

⑤現在の参照ページ番号 (n / m)

現在m分のnページを開いていることを表します。

⑥[次のページ]リンク

このリンクを選択すると次のページに移動します。

# 3.7. UPS スケジュール設定

メニューの[UPS スケジュール設定]を選択すると、右フレームに UPS スケジュール 設定画面を表示します。

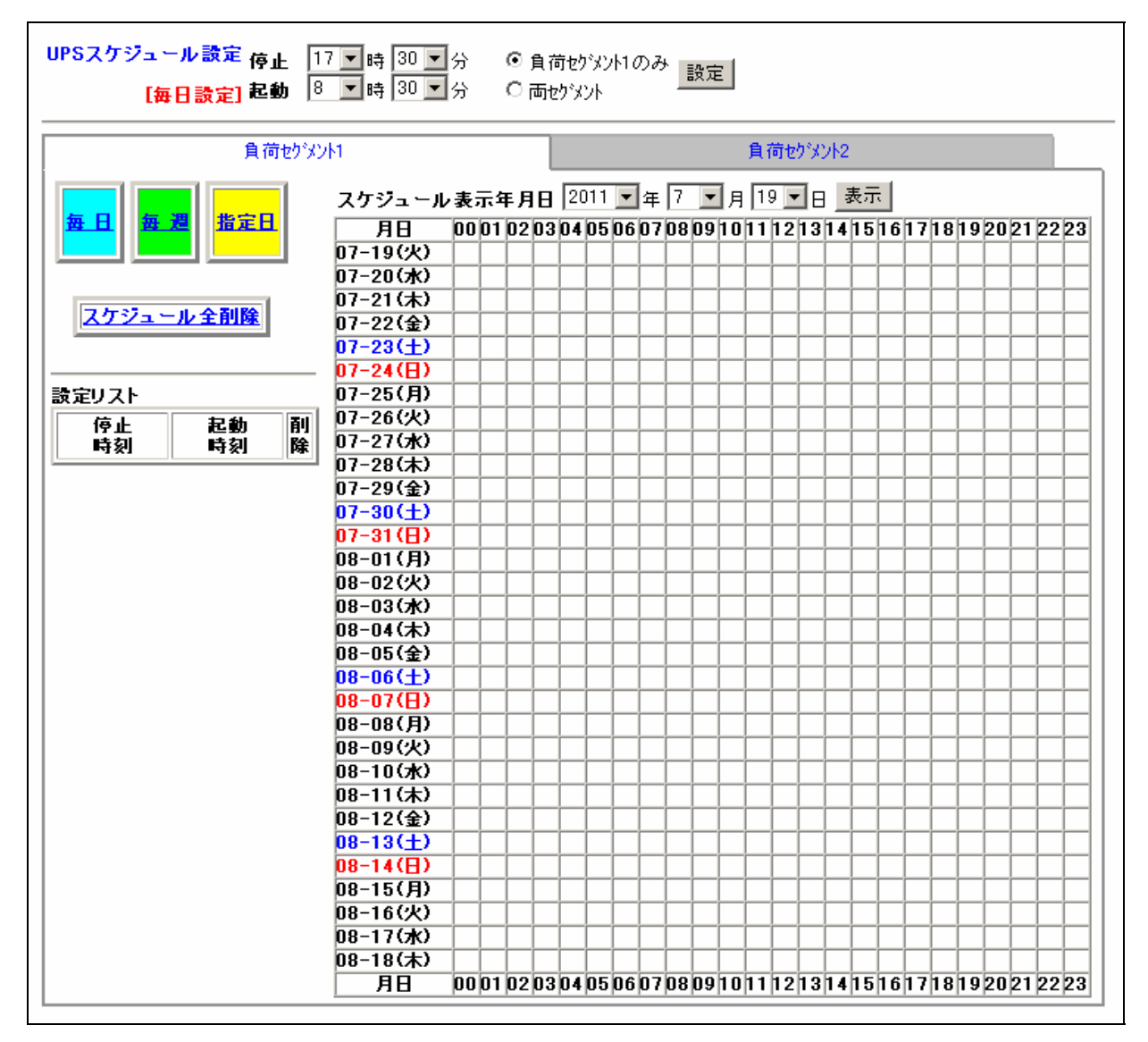

図 3-44 UPS スケジュール設定画面

| ● 停止、起動の日時をプルダウンメニューで選択後、"設定"ボタンを選択することによって設定が有                  |  |  |  |
|------------------------------------------------------------------|--|--|--|
| 効になります。                                                          |  |  |  |
| "設定"ボタンを選択しない場合は、設定は無効ですので注意してください。                              |  |  |  |
| • 停止、起動の日時をプルダウンメニューで選択後、"設定"ボタンを選択した時に「コマンド応答が                  |  |  |  |
| ありません再度試みて下さい」というメッセージが表示される場合があります。                             |  |  |  |
| このメッセージが表示された時は、設定内容の変更は行われないため再度"設定"ボタンを選択                      |  |  |  |
| してください。                                                          |  |  |  |
| • オートログアウト時間以内に"設定"ボタンを選択しないと、自動ログアウトします。                        |  |  |  |
| その場合、設定は無効ですので注意してください。                                          |  |  |  |
| <ul> <li>● スケジュールのバーチャートの表示開始日は現在の日付より過去の日付の表示は出来ません。</li> </ul> |  |  |  |
| • UPS の負荷がサーバの場合はスケジュール運転によりサーバを停止させるために下記設定を実施                  |  |  |  |
| する必要があります。                                                       |  |  |  |
| ① サーバへの Netshut のインストール、およびサービス(デーモン)の実行                         |  |  |  |
| ② OS Shutdownの設定(3.4.15OS Shutdown設定画面)                          |  |  |  |
| ③ 停止動作(イベント)設定 (3.4.11停止動作(イベント)設定画面)                            |  |  |  |

本画面では、UPSの停止/起動スケジュールの設定を行います。 スケジュールには各負荷セグメント事に[毎日]、[毎週]、[指定日]の3種があります。

スケジュール実行時間で停電が発生、またはスケジュールでの UPS 出力停止中に 停電が生じた場合は以下のような動作で出力の停止、再開を行います。 ① スケジュールによる停止設定時刻より前に停電が発生した場合

UPS は、スケジュールによる停止時間前に停電が生じた場合、復電後に自動的に出力を再開します。そのため、Web/SNMPカードを実装している場合、Web/SNMPカード起動の10分後に再びシャットダウン信号を発行しOSをシャットダウンさせ、UPS出力を停止します。

ただし、スケジュールでの UPS の再起動予定時刻まで 15 分+UPS の出力停止遅延地時間の設定値未満 (Web/SNMPカード起動からスケジュール起動時間までが 15 分+出力停止遅延時間の設定値未満)の 場合、UPS 出力停止動作を行いません。(UPS に起動が 10 分以上かかるパソコン、サーバが接続されてい る場合、そのパソコン、サーバの OS のシャットダウンが開始されませんので注意して下さい。)

スケジュール再実行条件:

15分 > (スケジュール ON までの時間 - (現在時刻 + 出力停止遅延時間))

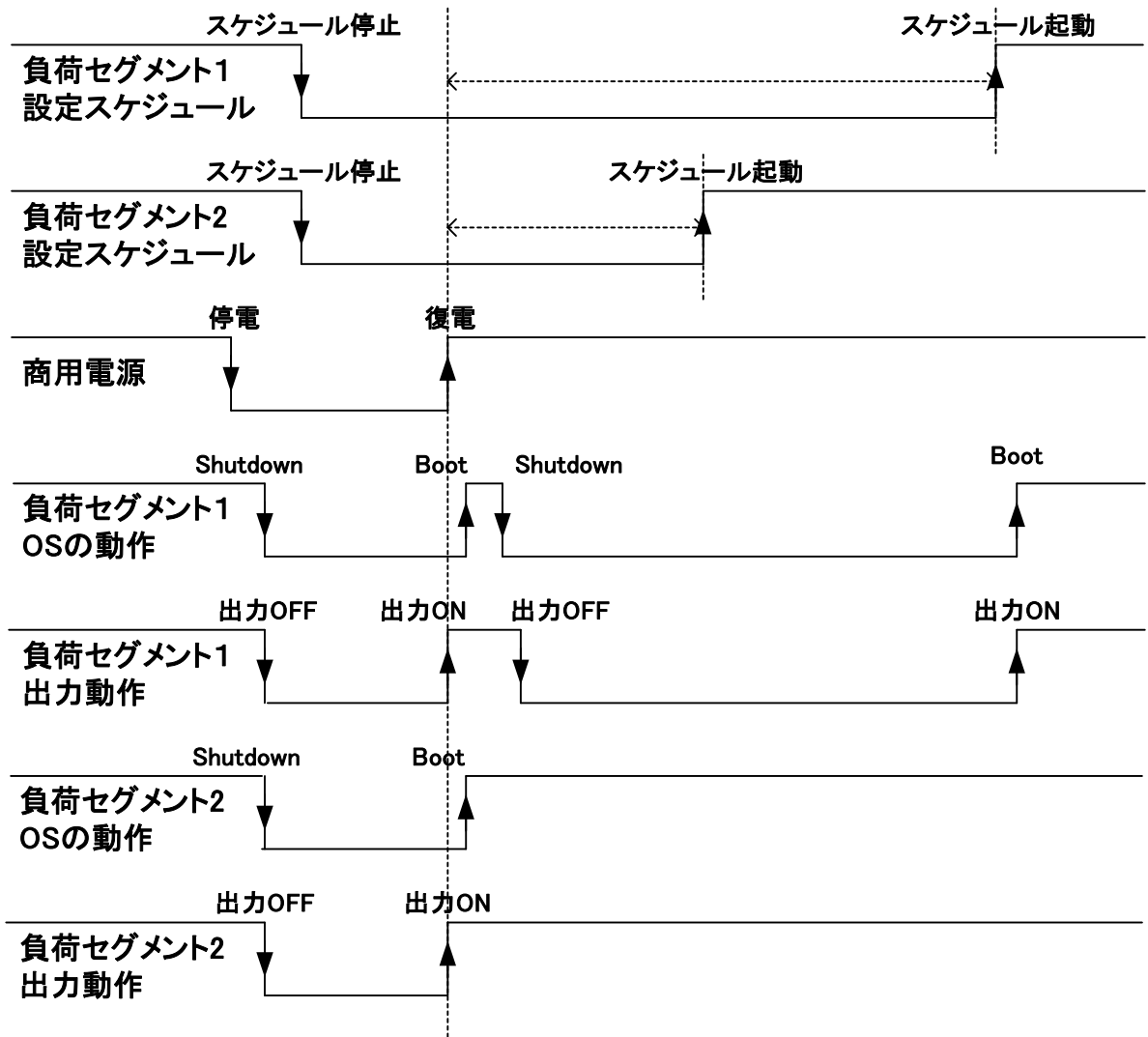

例)負荷セグメント1 スケジュール再実行あり/負荷セグメント2 スケジュール再実行なし

図 3-45 スケジュール再実行例1

90

②スケジュールによる停止中(再起動待ち中)に停電が発生した場合

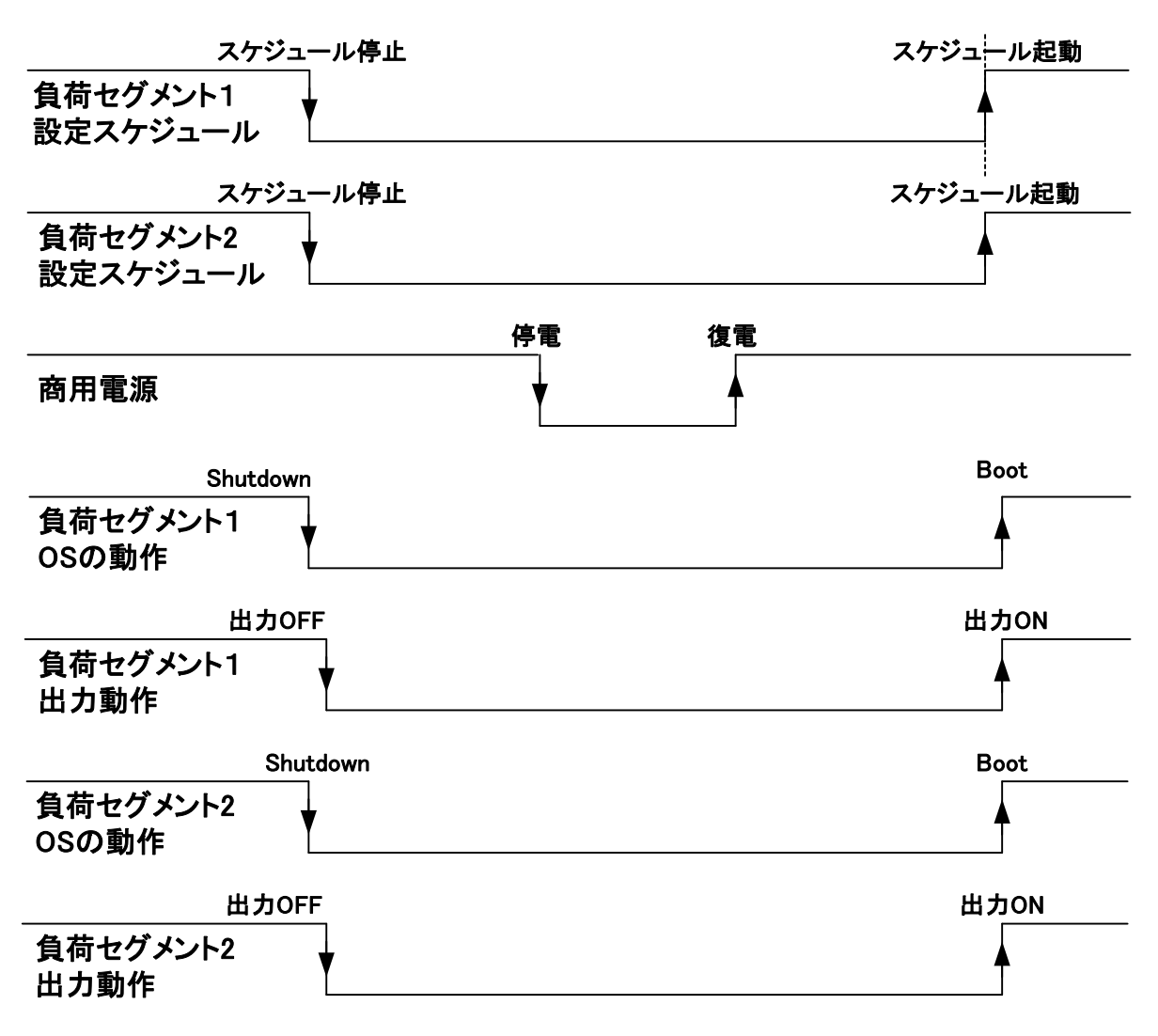

図 3-46スケジュール再実行例 2

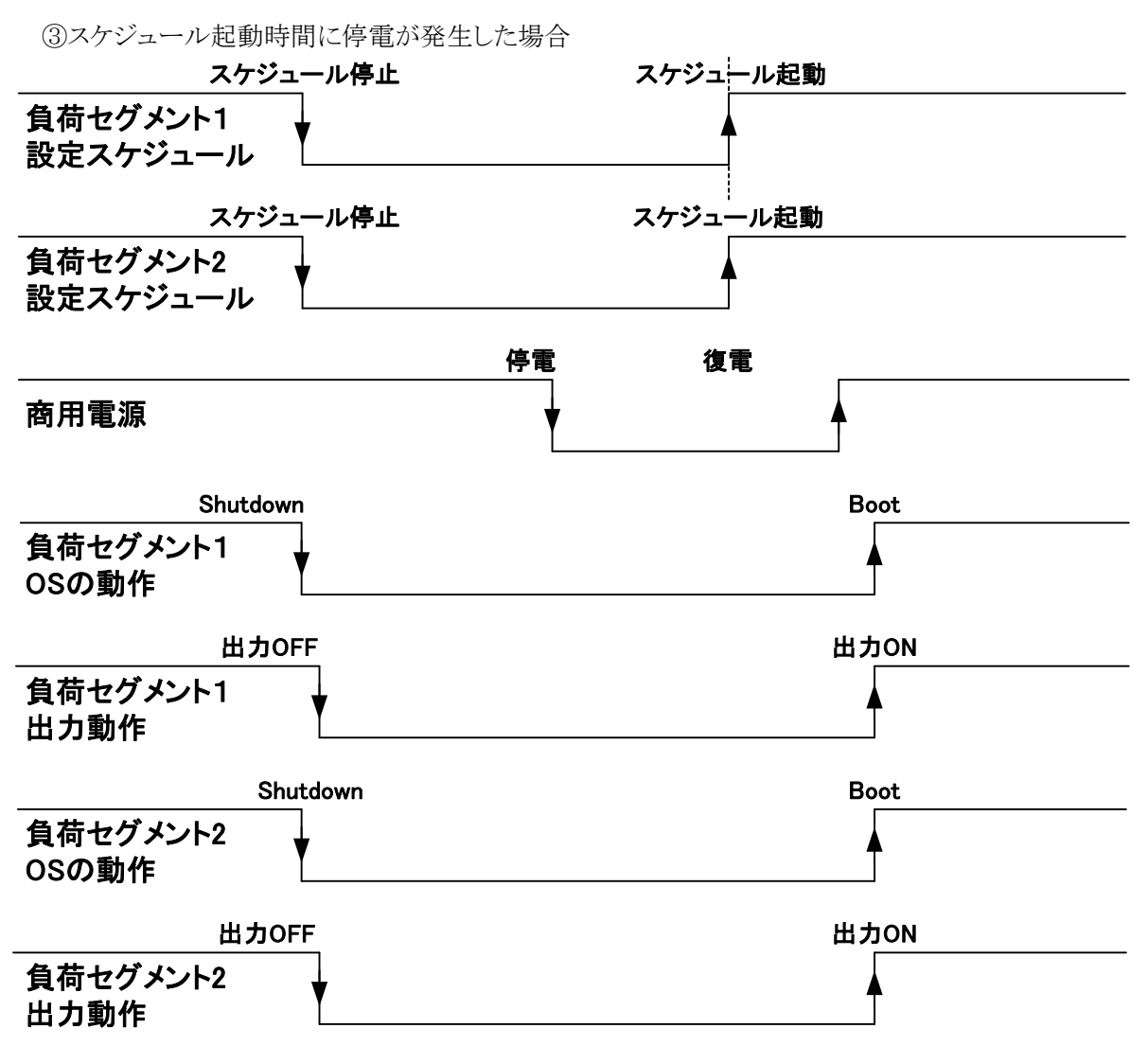

## 図 3-47スケジュール再実行例 3

スケジュール OFF 期間中に、負荷セグメントの出力操作(UPS の前面スイッチ、Web 画面、MIB を含む)を実行 して出力 ON から出力 OFF を実行した場合、出力操作が優先となるためスケジュール ON 時間か経過しても各 負荷セグメントの出力は再開されません。

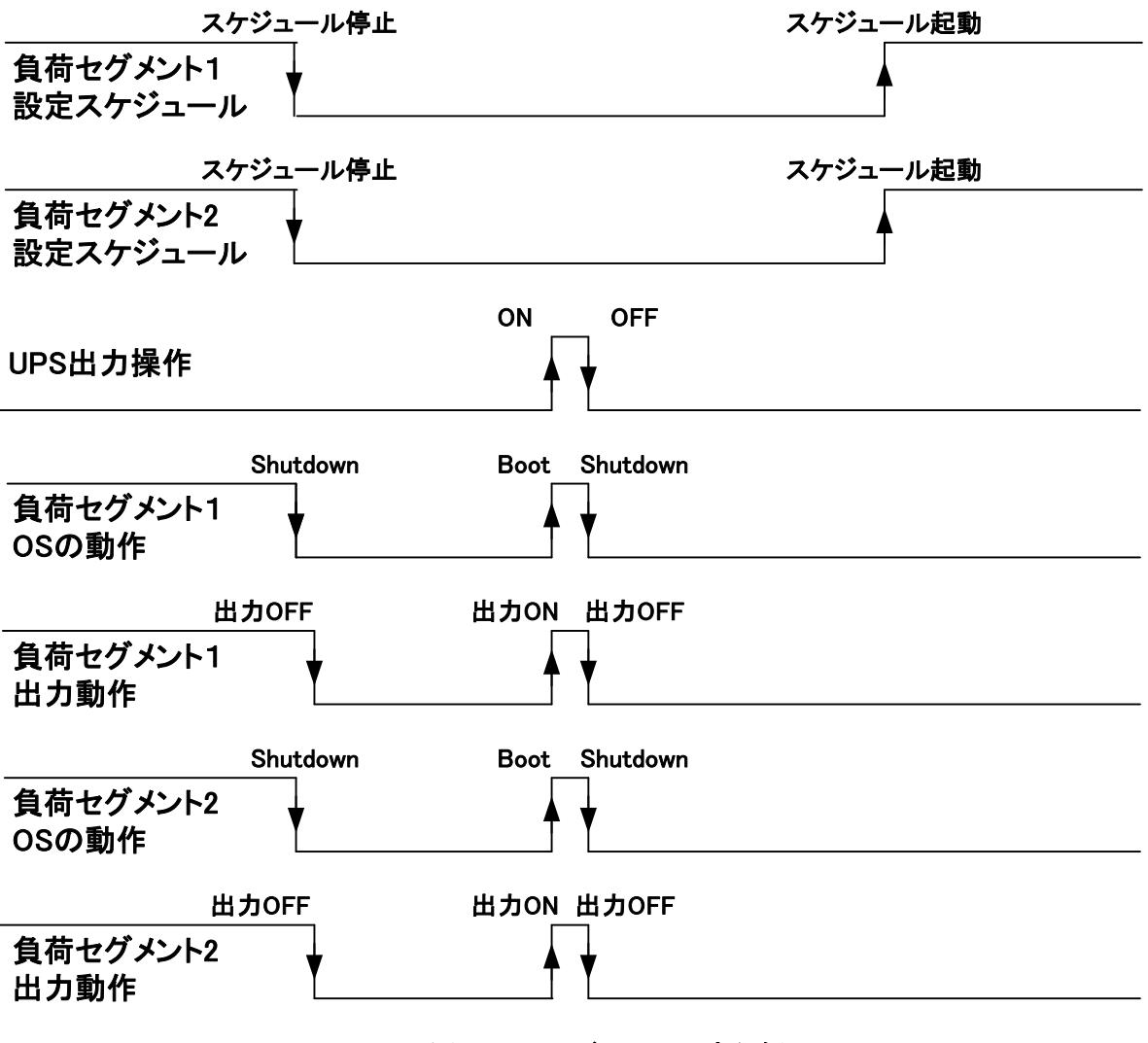

図 3-48スケジュール再実行例 4

⑤スケジュールによる停止設定時刻と停電の停止が同時に発生した場合

スケジュールによる停止と停電による停止時刻が同時に発生した場合、タイミングによって各負荷セグメントの動 作が異なる場合があります。各負荷セグメントは独立して動作しているため、同じスケジュール設定であっても、 停電で停止する負荷セグメントとスケジュールによる停止を実行する負荷セグメントに分かれる場合があります。

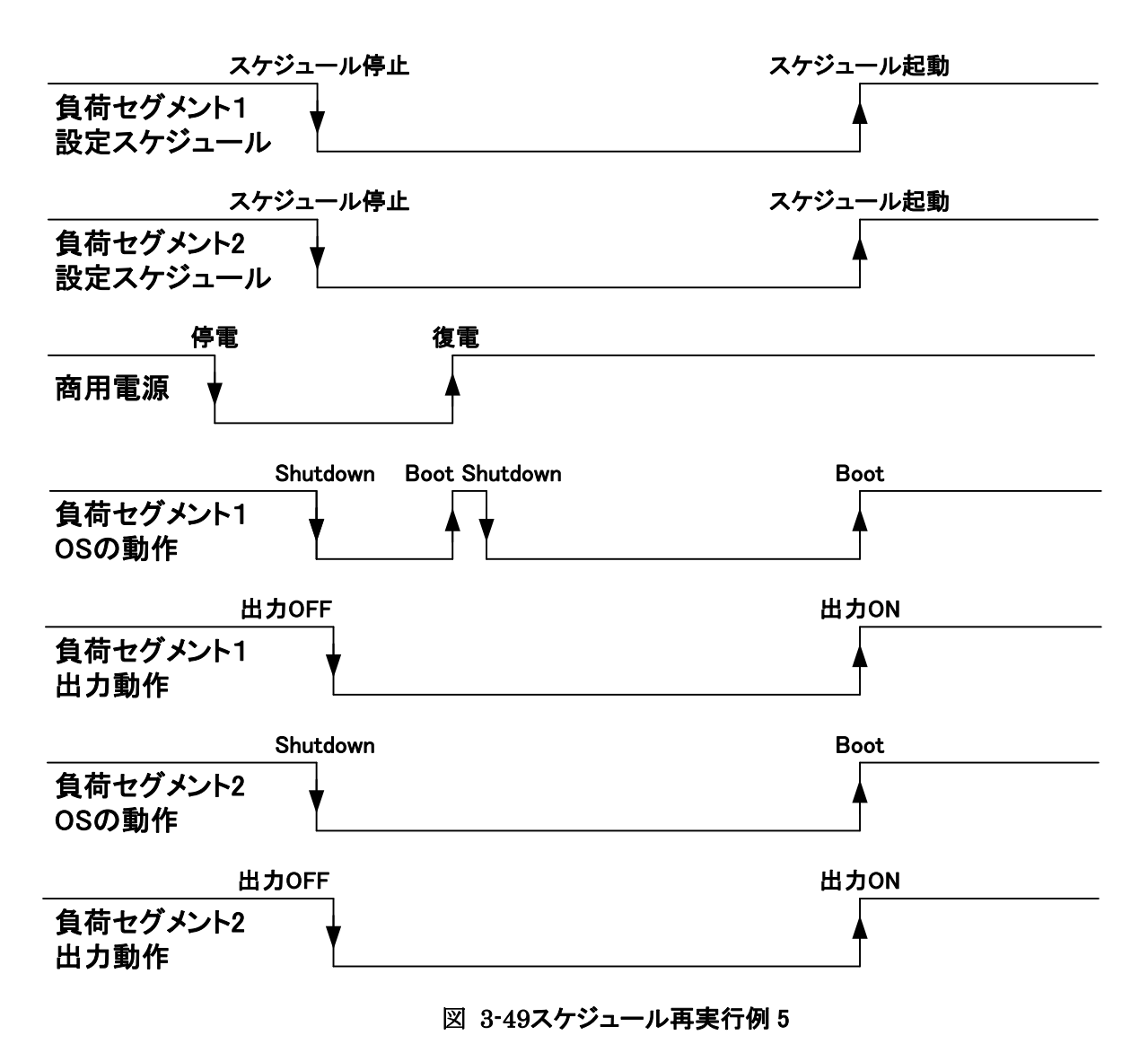

例)負荷セグメント1 停電停止(再スケジュール) / 負荷セグメント2 スケジュール停止

\* 負荷セグメント1は再スケジュールにより再度停止

\* 負荷セグメント2はスケジュールにより停止

## 3.7.1. 毎日のスケジュール

UPS スケジュール設定画面の[毎日]リンクを選択すると、毎日実行する UPS の停止/起動のスケジュール設定画面を右フレームに表示します。

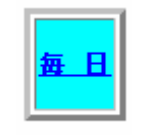

図 3-50 毎日リンク

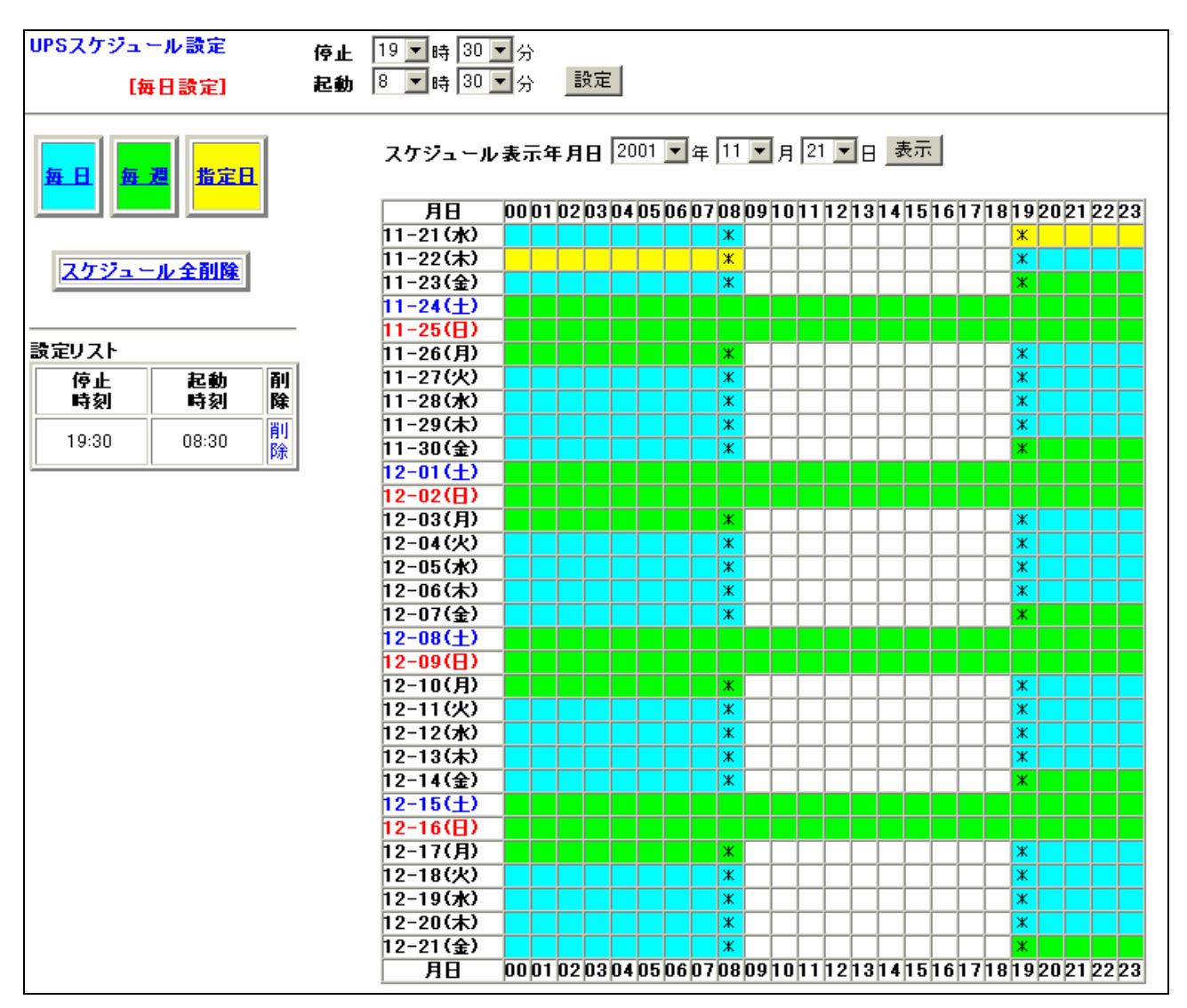

図 3-51 UPS スケジュール設定画面(毎日のスケジュール)

本画面では、毎日実行する UPS の停止/起動スケジュール設定を行います。 毎日実行する UPS の停止/起動のスケジュールデータは最大3件まで設定することが可能 です。 ①停止

停止時刻の時と分を選択します。 5分単位の設定のみ可能です。

#### ②起動

起動時刻の時と分を選択します。 5分単位の設定のみ可能です。

③設定ボタン

毎日実行する UPS の停止/起動のスケジュールデータを設定します。 設定が完了すると設定リストに設定データを表示します。 設定したスケジュールが設定リストに表示されることを確認してください。

### ④[毎日]リンク

このリンクを選択すると毎日実行する UPS の停止/起動のスケジュール設定画面に移行 します。

#### ⑤[毎週]リンク

このリンクを選択すると毎週実行する UPS の停止/起動のスケジュール設定画面に移行 します。

#### ⑥[指定日]リンク

このリンクを選択すると指定日に実行する UPS の停止/起動のスケジュール設定画面に移行します。

## ⑦設定リスト

設定されている毎日実行する UPS の停止/起動のスケジュールデータを表示します。 毎日実行する UPS の停止/起動のスケジュールデータは最大3件まで設定することが 可能です。

### ⑧[削除]リンク

設定リストの各データの右側に[削除]リンクが表示されています。 このリンクを選択すると、そのデータが削除されます。 ⑨[スケジュール全削除]リンク

登録されている全てのスケジュールデータ(毎日、毎週、指定日)を削除します。 このリンクを選択すると右フレームに確認画面を表示します。

| スケジュール全削除 の確認                     |
|-----------------------------------|
|                                   |
|                                   |
| 10秒間操作が行われない時は、スケジュール設定のページに戻ります。 |
| スケジュール全削除実行 キャンセル(戻る)             |
|                                   |
|                                   |
|                                   |
|                                   |
|                                   |

## 図 3-52 [スケジュール全削除]確認画面

この画面で[スケジュール全削除実行]リンクを選択すると全スケジュールデータが削除されます。 [キャンセル(戻る)]リンクを選択すると、スケジュール設定画面に戻ります。

10スケジュール表示年月日

バーチャートの表示開始日をプルダウンメニューから選択します。 現在の日付より過去の日付は表示できません。

⑪表示ボタン

スケジュール表示年月日を選択した後、このボタンを選択すると、選択した日付を 開始日としたバーチャートを表示します。 12バーチャート

UPSの停止/起動のスケジュールを表示します。

UPS が起動している時間帯は各ますは白色で表示されます。

毎日実行するスケジュールによって UPS が停止している時間帯は各ますが水色で表示 されます。

毎週実行するスケジュールによって UPS が停止している時間帯は各ますが緑色で表示 されます。

指定日に実行するスケジュールによって UPS が停止している時間帯は各ますが黄色で 表示されます。

ます目に\*が表示されている場合は、その時間内に停止/起動が行われることを 示しています。(停止/起動が正時でない場合)

複数のスケジュールが設定されている状態で、毎日、毎週、指定日に実行する スケジュールが重なっているときには、優先順位(指定日>毎週>毎日)に基づいて 実行されるスケジュールが表示されます。(3.7.4スケジュールデータの優先順位) 3.7.2. 毎週のスケジュール

UPS スケジュール設定画面の[毎週]リンクを選択すると、毎週実行する UPS の停止/起動の スケジュール設定画面を右フレームに表示します。

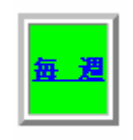

#### 図 3-53 毎週リンク

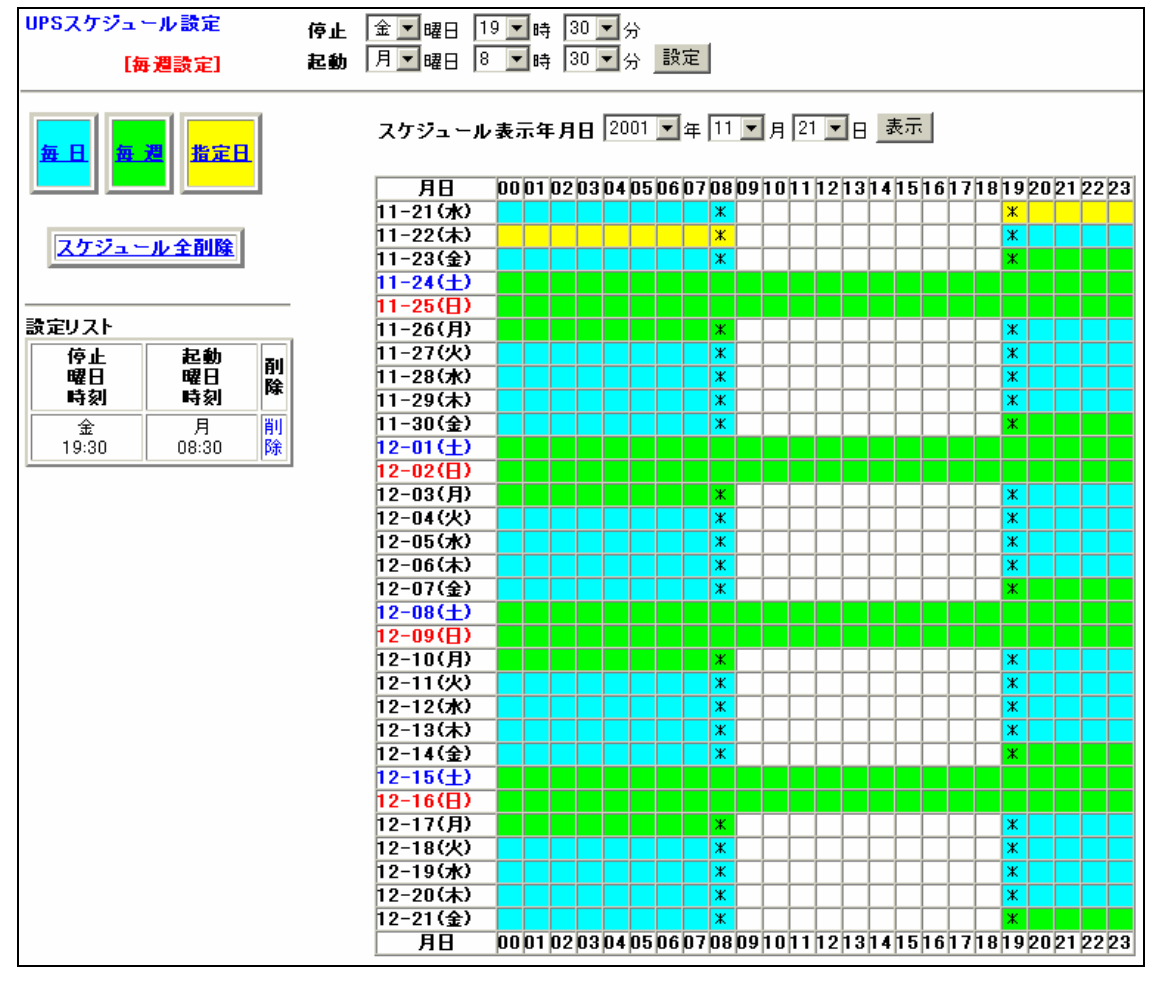

図 3-54 UPS スケジュール設定画面(毎週のスケジュール)

本画面では、毎週実行する停止/起動のスケジュール設定を行います。 毎週実行する UPS の停止/起動のスケジュールデータは最大5件まで設定することが可能です。 ①停止

停止時刻の曜日と時、分を選択します。 5分単位の設定のみ可能です。

#### ②起動

起動時刻の曜日と時、分を選択します。 5分単位の設定のみ可能です。

③設定ボタン

毎週実行する UPS の停止/起動のスケジュールデータを設定します。 設定が完了すると設定リストに設定データを表示します。 設定したスケジュールが設定リストに表示されることを確認してください。

### ④[毎日]リンク

このリンクを選択すると毎日実行する UPS の停止/起動のスケジュール設定画面に移行 します。

⑤[毎週]リンク

このリンクを選択すると毎週実行する UPS の停止/起動のスケジュール設定画面に移行 します。

#### ⑥[指定日]リンク

このリンクを選択すると指定日に実行する UPS の停止/起動のスケジュール設定画面に移行します。

⑦設定リスト

設定されている毎週実行する UPS の停止/起動のスケジュールデータを表示します。 毎週実行する UPS の停止/起動のスケジュールデータは最大 5 件まで設定することが 可能です。

⑧削除リンク

設定リストの各データの右側に削除リンクが表示されています。 このリンクを選択すると、そのデータが削除されます。

#### ⑨[スケジュール全削除]リンク

登録されている全てのスケジュールデータ(毎日、毎週、指定日)を削除します。 このリンクを選択すると、確認画面を表示します。(毎日のスケジュール設定画面と同様) ⑩スケジュール表示年月日

バーチャートの表示開始日をプルダウンメニューから選択します。 現在の日付より過去の日付は表示できません。

⑪表示ボタン

スケジュール表示年月日を選択した後、このボタンを選択すると、選択した日付を 開始日としたバーチャートを表示します。

12バーチャート

UPSの停止/起動のスケジュールを表示します。

UPS が起動している時間帯は各ますは白色で表示されます。

毎日実行するスケジュールによって UPS が停止している時間帯は各ますが水色で表示されます。 毎週実行するスケジュールによって UPS が停止している時間帯は各ますが緑色で表示 されます。

指定日に実行するスケジュールによって UPS が停止している時間帯は各ますが黄色で 表示されます。

ます目に\*が表示されている場合は、その時間内に停止/起動が行われることを 示しています。(停止/起動が正時でない場合)

複数のスケジュールが設定されている状態で、毎日、毎週、指定日に実行する スケジュールが重なっているときには、優先順位(指定日>毎週>毎日)に基づいて 実行されるスケジュールが表示されます。(3.7.4スケジュールデータの優先順位) 3.7.3. 指定日のスケジュール

UPS スケジュール設定画面の[指定日]リンクを選択すると、指定日に実行する UPS の 停止/起動のスケジュール設定画面を右フレームに表示します。

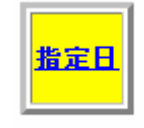

#### 図 3-55 指定日リンク

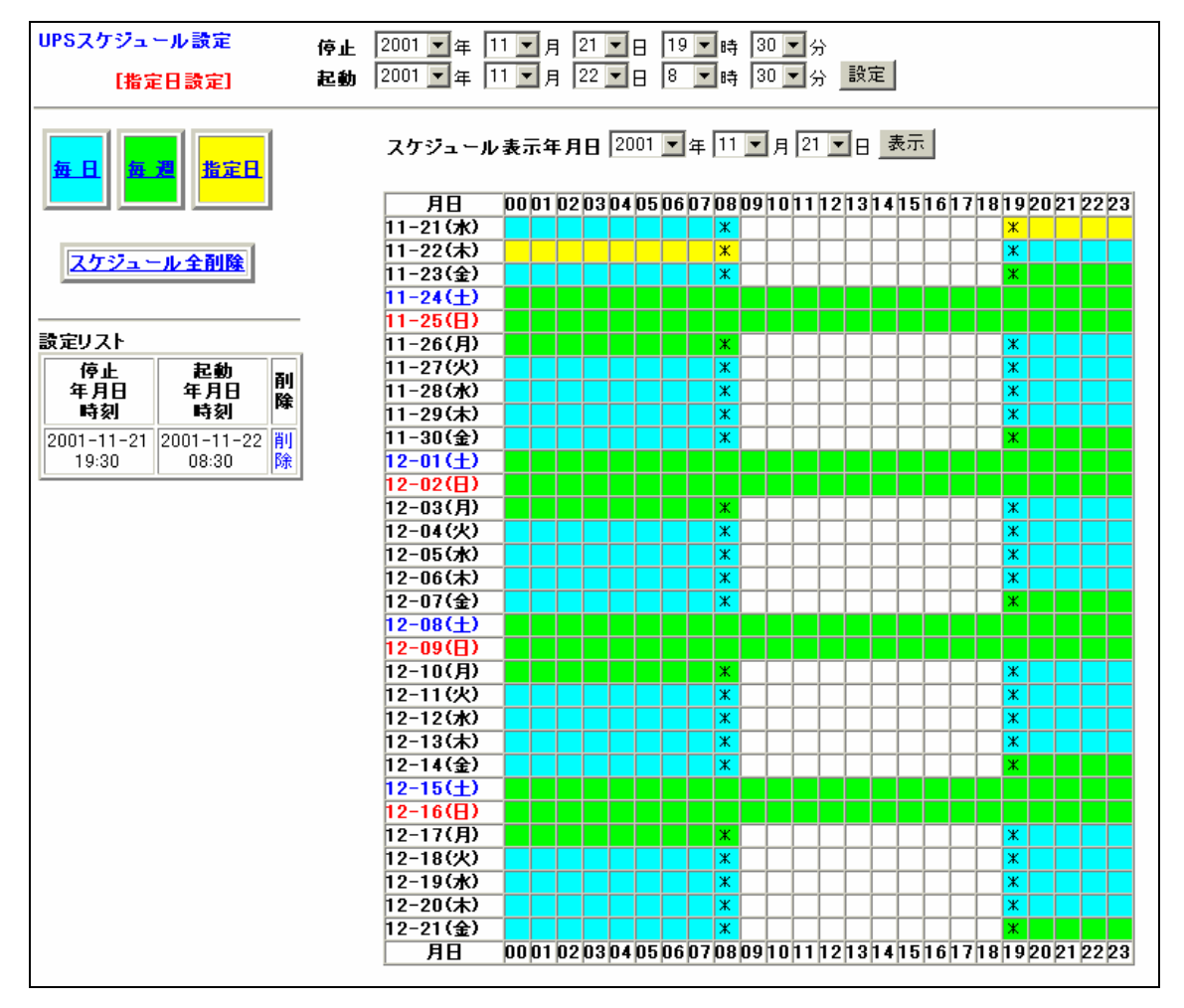

図 3-56 UPS スケジュール設定画面(指定日のスケジュール)

本画面では、指定日に実行する停止/起動のスケジュール設定を行います。 指定日に実行する UPS の停止/起動のスケジュールデータは最大5件まで設定することが 可能です。 ①停止

停止時刻の日付と時、分を選択します。 5分単位の設定のみ可能です。

#### ②起動

起動時刻の日付と時、分を選択します。 5分単位の設定のみ可能です。

③設定ボタン

指定日に実行する UPS の停止/起動のスケジュールデータを設定します。 設定が完了すると設定リストに設定データを表示します。 設定したスケジュールが設定リストに表示されることを確認してください。

### ④[毎日]リンク

このリンクを選択すると毎日実行する UPS の停止/起動のスケジュール設定画面に移行します。

⑤[毎週]リンク

このリンクを選択すると毎週実行する UPS の停止/起動のスケジュール設定画面に移行 します。

#### ⑥[指定日]リンク

このリンクを選択すると指定日に実行する UPS の停止/起動のスケジュール設定画面に 移行します。

⑦設定リスト

設定されている指定日に実行する UPS の停止/起動のスケジュールデータを表示します。 指定日に実行する UPS の停止/起動のスケジュールデータは最大 5 件まで設定することが 可能です。なお、実行済みのスケジュール設定は自動的に削除されます。

### ⑧削除リンク

設定リストの各データの右側に削除リンクが表示されています。 このリンクを選択すると、そのデータが削除されます。

⑨[スケジュール全削除]リンク
 登録されている全てのスケジュールデータ(毎日、毎週、指定日)を削除します。
 このリンクを選択すると、確認画面を表示します。(毎日のスケジュール設定画面と同様)
⑩スケジュール表示年月日

バーチャートの表示開始日をプルダウンメニューから選択します。 現在の日付より過去の日付は表示できません。

⑪表示ボタン

スケジュール表示年月日を選択した後、このボタンを選択すると、選択 した日付を開始日としたバーチャートを表示します。

12バーチャート

UPSの停止/起動のスケジュールを表示します。

UPS が起動している時間帯は各ますは白色で表示されます。

毎日実行するスケジュールによって UPS が停止している時間帯は各ますが水色で表示 されます。

毎週実行するスケジュールによって UPS が停止している時間帯は各ますが緑色で表示 されます。

指定日に実行するスケジュールによって UPS が停止している時間帯は各ますが黄色で 表示されます。

ます目に\*が表示されている場合は、その時間内に停止/起動が行われることを 示しています。(停止/起動が正時でない場合)

複数のスケジュールが設定されている状態で、毎日、毎週、指定日に実行する スケジュールが重なっているときには、優先順位(指定日>毎週>毎日)に基づいて 実行されるスケジュールが表示されます。(3.7.4スケジュールデータの優先順位) 3.7.4. スケジュールデータの優先順位

スケジュールデータには3種(毎日、毎週、指定日)ありますが、3種のデータには、優先順位があり、 その順位は以下のようになります。

指定日のスケジュール > 毎週のスケジュール > 毎日のスケジュール

シャットダウン期間の重なった2つのデータがある場合、より上位のデータが優先して実行されます。

(例) 毎週のスケジュールと指定日のスケジュールが重なった場合

指定日のスケジュール 停止 10月5日(金) 20時 起動 10月8日(月)8時 毎週のスケジュール 停止 金曜 21時 起動 月曜 9時

この場合、10月5日は金曜であり、指定日のデータと毎週のデータのシャットダウン期間が重複 しています。

この時、指定日のデータが優先される為、毎週のデータは無効となり、指定日のデータで指定 された時刻 20時にシャットダウンが実行され、指定日のデータで指定された時刻 10月8日の8 時に起動します。

バーチャートにはスケジュールデータの優先順位を考慮したチャートが表示されます。

メニューの[拡張コマンド]を選択すると、左フレームに[UPS 操作]リンクと[UPS 設定]リンクを表示します。

図 3-57 拡張コマンドリンクを選択した場合

#### 3.8.1. UPS操作

メニューの[UPS 操作]を選択すると、右フレームに UPS 操作画面を表示します。

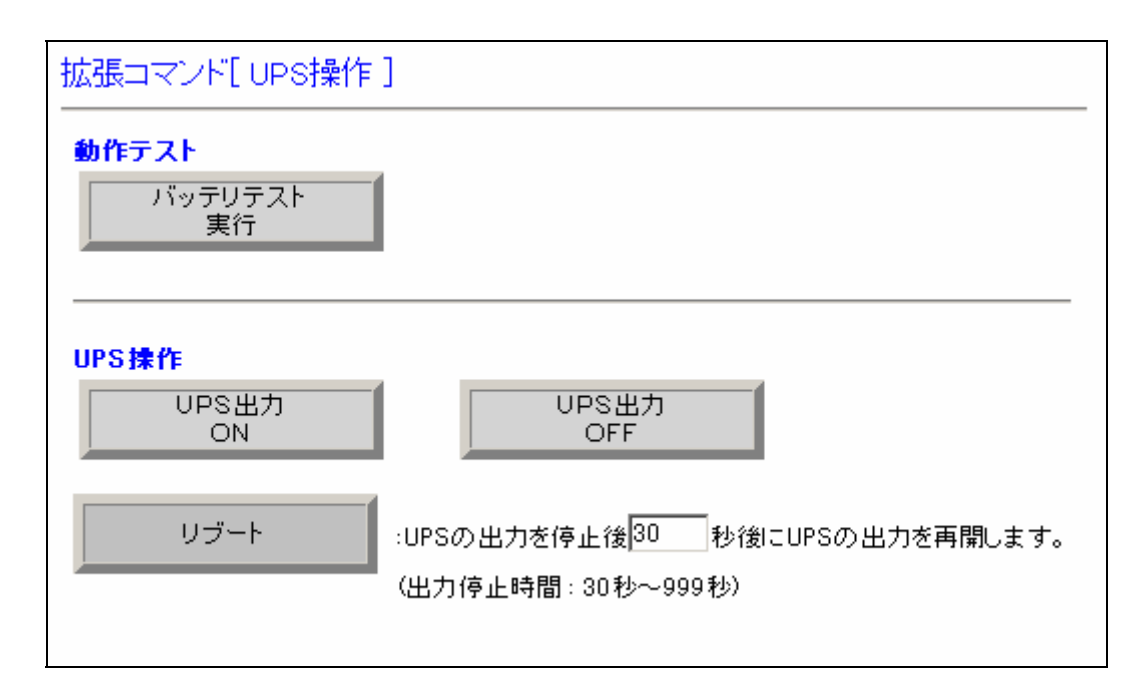

図 3-58 UPS 操作画面

この画面では EX シリーズに対する各種の操作を行います。

## 🛆 注意

• UPS の負荷がサーバの場合はリモート OFF、リブート実行をさせるために下記設定を実施する 必要があります

- ① サーバへの Netshut のインストール、およびサービス(デーモン)の実行
- ② OS Shutdownの設定 (3.4.15OS Shutdown設定画面)
- ③ 停止動作(イベント)設定 (3.4.11停止動作(イベント)設定画面)

## 重要

 UPS 操作画面で各リンクを選択した時に「コマンド応答がありません再度試みて下さい」という メッセージが表示される場合があります。
 このメッセージが表示された時は、実行した操作が正常に受け付けられていませんので再度 リンクを選択してください。

#### 3.8.1.1. バッテリテスト実行

UPS操作画面で[バッテリテスト実行]リンクを選択すると、バッテリテストコマンドがUPSに対して送信され、バッテリテスト実行結果画面を表示します。

| バッテリテスト実行                                                                                               |
|----------------------------------------------------------------------------------------------------|
| バッテリテストを実行しました。<br>テスト結果は約10秒後にイベントログで確認してください。                                                         |
| テスト結果が異常になった場合、バッテリの寿命、<br>もしくはバッテリの単体不良が想定されます。<br>このまま放置すると停電時にバックアップ運転ができません。<br>早急にバッテリの交換を行ってください。 |
| 10秒間操作が行われない時は、UPS操作のページに戻ります。                                                                          |
| UPS操作へ戻る                                                                                                |
|                                                                                                    |
|                                                                                                    |
|                                                                                                    |

図 3-59 バッテリテスト実行結果画面

ここで何も操作しない場合、約10秒後に自動的にUPS操作画面に戻ります。 [UPS操作へ戻る]リンクを選択すると、すぐにUPS操作画面に戻ります。

注意)UPS の工場出荷時にはバッテリテストが運転継続状態で

1ヶ月毎に自動的に行われる設定になっていますので通常は[バッテリテスト実行]リンクを 選択してバッテリテストを実行する必要はありません。

バッテリ異常時、または自動バッテリテスト以外のタイミングでバッテリテストを行いたい時のみ [バッテリテスト実行]リンクを選択してください。

なお、バッテリテストは実際に UPS の内部にあるバッテリを放電してバッテリの 電圧をチェックするため、バッテリテストを連続して行うとバッテリの損傷、交換時期の短縮に なる恐れがあります。

## 3.8.1.2. UPS出力ON

UPS 操作画面で[UPS 出力 ON]リンクを選択すると UPS に対して出力 ON コマンドが送信され、UPS 出力 ON 実行結果画面を表示します。

| UPS出力ON                       |
|-------------------------------|
| UPSの出力を開始しました。                |
| 3秒間操作が行われない時は、UPS操作のページに戻ります。 |
| UPS操作へ戻る                      |
|                               |
|                               |
|                               |
|                               |

#### 図 3-60 UPS 出力 ON 実行結果画面

ここで何も操作しない場合、約3秒後に自動的にUPS操作画面に戻ります。 [UPS操作へ戻る]リンクを選択すると、すぐにUPS操作画面に戻ります。 3.8.1.3. UPS出力OFF(OSのシャットダウン設定が有効な場合)

UPS 出力 OFF 実行時の出力停止までの画面推移を以下に示します。 (OSのシャットダウン設定は、3.4.11停止動作(イベント)設定画面を参照してください。)

| 1          | 出力OFF の確認                                                                                                    |                   |               |
|------------|----------------------------------------------------------------------------------------------------|-------------------|---------------|
|            | 下記実行ボタンをクリックすると<br>1. NetshutおよびRCCMDコマンドを発行してOSのシャットダウンを開始します<br>2. 出力停止遅延時間後(負荷セグメント1=60,負荷セグメント2=60秒後)に出力:    | を停止します。           |               |
|            | 注)・USシャットタワンの設定は、停止動作(イベント)設定の「1.イベント発生時のUS<br>で確認して下さい。<br>・出力停止遅延時間は、停止動作(イベント)設定の「2.イベント発生時の出力停止<br>で確認して下さい。 | ジャットタワン<br>:」     |               |
|            | 10秒間操作が行われない時は、UPS操作のページに戻ります。<br>出力OFF実行 キャンセル(戻る)                                                              |                   |               |
| UPS 出力 OFF | ************************************                                                                             | キャンセルを            | をクリック         |
|            |                                                                                                    | または10利<br>UPS 操作词 | V間無操作で<br>画面へ |
| 2          | 出力OFF カウントダウン中                                                                                                   |                   |               |
|            | ー<br>NetshutおよびRCCMDコマンドを発行しました。OSのシャットダウン中です。<br>イベント発生時の出力停止遅延時間後(負荷セグメント1=60,負荷セグメント2=60に出                    | 力を停止します。          |               |
|            |                                                                                                    |                   |               |
|            |                                                                                                    |                   |               |
| 3          | 星延時間後                                                                                                    |                   |               |
|            | UPS出力OFF                                                                                                    |                   |               |
|            | <br>UPSの出力を停止しました。                                                                                               |                   |               |
|            | 3秒間操作が行われない時は、UPS操作のページに戻ります。                                                                                    |                   |               |
|            | UPS操作へ戻る                                                                                                    |                   |               |
|            |                                                                                                    |                   |               |
|            | •                                                                                                    |                   |               |
|            | [UPS 操作へ戻る]をクリック<br>または3秒間無操作で<br>UPS 操作画面へ                                                                      |                   |               |

図 3-61 UPS 出力OFFの推移1

3.8.1.3.1. UPS出力OFF確認(OSのシャットダウン設定が有効な場合)

UPS 操作画面で[UPS 出力 OFF]リンクを選択するとUPS 出力 OFF の確認画面を表示します。

| 出力OFF の確認                                                                                                    |
|----------------------------------------------------------------------------------------------------|
| 下記実行ボタンをクリックすると<br>1. NetshutおよびRCCMDコマンドを発行してOSのシャットダウンを開始します<br>2. 出力停止遅延時間後(負荷セグメント1=60,負荷セグメント2=60秒後)に出力を停止します。      |
| 注)・OSシャットダウンの設定は、停止動作(イベント)設定の「1.イベント発生時のOSシャットダウン<br>で確認して下さい。<br>・出力停止遅延時間は、停止動作(イベント)設定の「2.イベント発生時の出力停止」<br>で確認して下さい。 |
|                                                                                                    |
|                                                                                                    |

図 3-62 UPS 出力 OFF 実行確認画面

ここで何も操作しない場合、約10秒後に自動的にUPS操作画面に戻ります。 [キャンセル(戻る)]リンクを選択すると、すぐにUPS操作画面に戻ります。 [UPS出力OFF実行]リンクを選択すると、シャットダウン信号が発行され、UPSに対して遅延時間 付きの出力停止コマンドが送信されます。

#### 3.8.1.3.2. UPS出力OFFカウントダウン(OSのシャットダウン設定が有効な場合)

UPS 出力 OFF の確認画面で[UPS 出力 OFF 実行]リンクを選択すると UPS 出力 OFF カウントダウン画面を表示します。

出力OFF カウントダウン中 NetshutおよびRCCMDコマンドを発行しました。OSのシャットダウン中です。 イベント発生時の出力停止遅延時間後(負荷セグメント1=60、負荷セグメント2=60に出力を停止します。

#### 図 3-63 UPS 出力 OFF カウントダウン画面

ここで何も操作しない場合、イベント発生時の UPS 出力停止時間後に UPS の出力が停止され、 UPS 出力 OFF の結果画面を表示します。

#### 3.8.1.3.3. UPS出力OFF実行結果(OSのシャットダウン設定が有効な場合)

UPS 出力 OFF カウントダウン画面で UPS 出力停止遅延時間を経過すると UPS の出力が停止され、 UPS 出力 OFF の結果画面を表示します。

| UPS出力OFF                      |  |
|-------------------------------|--|
| <br>UPSの出力を停止しました。            |  |
| 3秒間操作が行われない時は、UPS操作のページに戻ります。 |  |
| UPS操作へ戻る                      |  |
|                               |  |
|                               |  |
|                               |  |
|                               |  |
|                               |  |
|                               |  |

図 3-64 UPS 出力 OFF 実行結果画面

この画面の表示から、約3秒後に UPS 操作画面に戻ります。

3.8.1.4. UPS出力OFF(OSのシャットダウン設定が無効な場合)

UPS 出力 OFF 実行時の出力停止までの画面推移を以下に示します。

(OSのシャットダウン設定は、3.4.11停止動作(イベント)設定画面を参照してください。)

| $\bigcirc$ |                         | 出力OFF の確認                                                                                                    |                                        |
|------------|-------------------------|----------------------------------------------------------------------------------------------------|----------------------------------------|
| C          |                         | 下記実行ボタンをクリックすると<br>1.出力停止選挙時間後(負荷セグメント1=60,負荷セグメント2=60秒後)に出力を停<br>(この場合、05の動作状態とは筆聞係に出力を停止します。<br>安全のため撮影されたサーバやバソコンの05をあらかじめ<br>シャットダウンした後に下記実行ボタンをクリックしてください。) | 上します。                                  |
|            |                         | 注)・88シャットダウンの設定は、停止動作(イベント)設定の「1.イベント発生時の0Sシャ<br>で確認して下さい。<br>・出力停止遅延時間は、停止動作(イベント)設定の「2.イベント発生時の出力停止」<br>で確認して下さい。                                              | ·ットダウン                                 |
|            |                         | 10や間操作が行われない時は、コンセント操作のページに戻ります。<br>出力OFF実行 キャンセル(戻る)                                                                                                    |                                        |
| UP<br>実    | S 出力 OFF<br>行をクリック      | *********                                                                                                    | キャンセルをクリック<br>または10秒間無操作で<br>UPS 操作画面へ |
| 2          |                         |                                                                                                    |                                        |
|            | 出力の                     | FF カウントダウン中                                                                                                    |                                        |
|            | <br>イベント発:              | 生時の出力停止遅延時間後(60秒後)に出力を停                                                                                                    | 止します。                                  |
| 3          | 遅延時間後                   |                                                                                                    |                                        |
|            | UPS5<br>UPSの出           | <mark>よ力OFF</mark><br>力を停止しました。                                                                                                    |                                        |
|            | 3秒間提                    | 作が行われない時は、UPS操作のページに戻ります。<br>PS操作へ戻る                                                                                                    |                                        |
|            | [UPS 搏<br>または3<br>UPS 操 | 9作へ戻る]をクリック<br>秒間無操作で<br>作画面へ                                                                                                    |                                        |
|            |                         | 図 3-65 UPS 出力OFFの推移 2                                                                                                    |                                        |

3.8.1.4.1. UPS出力OFF確認(OSのシャットダウン設定が無効な場合)

UPS 操作画面で[UPS 出力 OFF]リンクを選択するとUPS 出力 OFF の確認画面を表示します。

| 出力OFF の確認                                                                                                    | _ |
|----------------------------------------------------------------------------------------------------|---|
| 下記実行ボタンをクリックすると<br>1. 出力停止遅延時間後(負荷セグメント1=60,負荷セグメント2=60秒後)に出力を停止します。                                                     |   |
| (この場合、OSの動作状態とは無関係に出力を停止します。<br>安全のため接続されたサーバやパソコンのOSをあらかじめ<br>シャットダウンした後に下記実行ボタンをクリックしてください。)                           |   |
| 注)・OSシャットダウンの設定は、停止動作(イベント)設定の「1.イベント発生時のOSシャットダウン<br>で確認して下さい。<br>・出力停止遅延時間は、停止動作(イベント)設定の「2.イベント発生時の出力停止」<br>で確認して下さい。 | , |
| 10秒間操作が行われない時は、コンセント操作のページに戻ります。                                                                                         | - |
| 出力OFF実行 キャンセル (戻る)                                                                                                    |   |

図 3-66 UPS 出力 OFF 実行確認画面

ここで何も操作しない場合、約10秒後に自動的にUPS操作画面に戻ります。 [キャンセル(戻る)]リンクを選択すると、すぐにUPS操作画面に戻ります。 [UPS出力 OFF 実行]リンクを選択すると、UPS に対して遅延時間付きの出力停止コマンドが送信されます。

注意) OS のシャットダウン設定が無効な場合、[UPS 出力 OFF]リンクを選択すると OS の動作状態とは無関係に UPS の出力を停止します。 (OSのシャットダウン設定、3.4.11停止動作(イベント)設定画面を参照してください。)

## 3.8.1.4.2. UPS出力0FFカウントダウン(0Sのシャットダウン設定が無効な場合)

UPS 出力 OFF の確認画面で、[UPS 出力 OFF 実行]リンクを選択すると UPS 出力 OFF カウントダウン 画面を表示します。

出力OFF カウントダウン中

イベント発生時の出力停止遅延時間後(60秒後)に出力を停止します。

図 3-67 UPS 出力 OFF カウントダウン画面

ここで何も操作しない場合、イベント発生時の UPS 出力停止時間後に UPS の出力が停止され、UPS 出力 OFF の結果画面を表示します。

## 3.8.1.4.3. UPS出力OFF実行結果(OSのシャットダウン設定が無効な場合)

UPS 出力 OFF カウントダウン画面で UPS 出力停止遅延時間を経過すると UPS の出力が停止され、UPS 出力 OFF の結果画面を表示します。

| UPS出力OFF                      |  |
|-------------------------------|--|
| UPSの出力を停止しました。                |  |
| 3秒間操作が行われない時は、UPS操作のページに戻ります。 |  |
| UPS操作へ戻る                      |  |
|                               |  |
|                               |  |
|                               |  |
|                               |  |
|                               |  |
|                               |  |

#### 図 3-68 UPS 出力 OFF 実行結果画面

この画面の表示から、約3秒後に UPS 操作画面に戻ります。

3.8.1.5. リブート(OSのシャットダウン設定が有効な場合)

リブート実行時の画面推移を以下に示します。 (OSのシャットダウン設定は、**3.4.11停止動作(イベント)設定画面**を参照してください。)

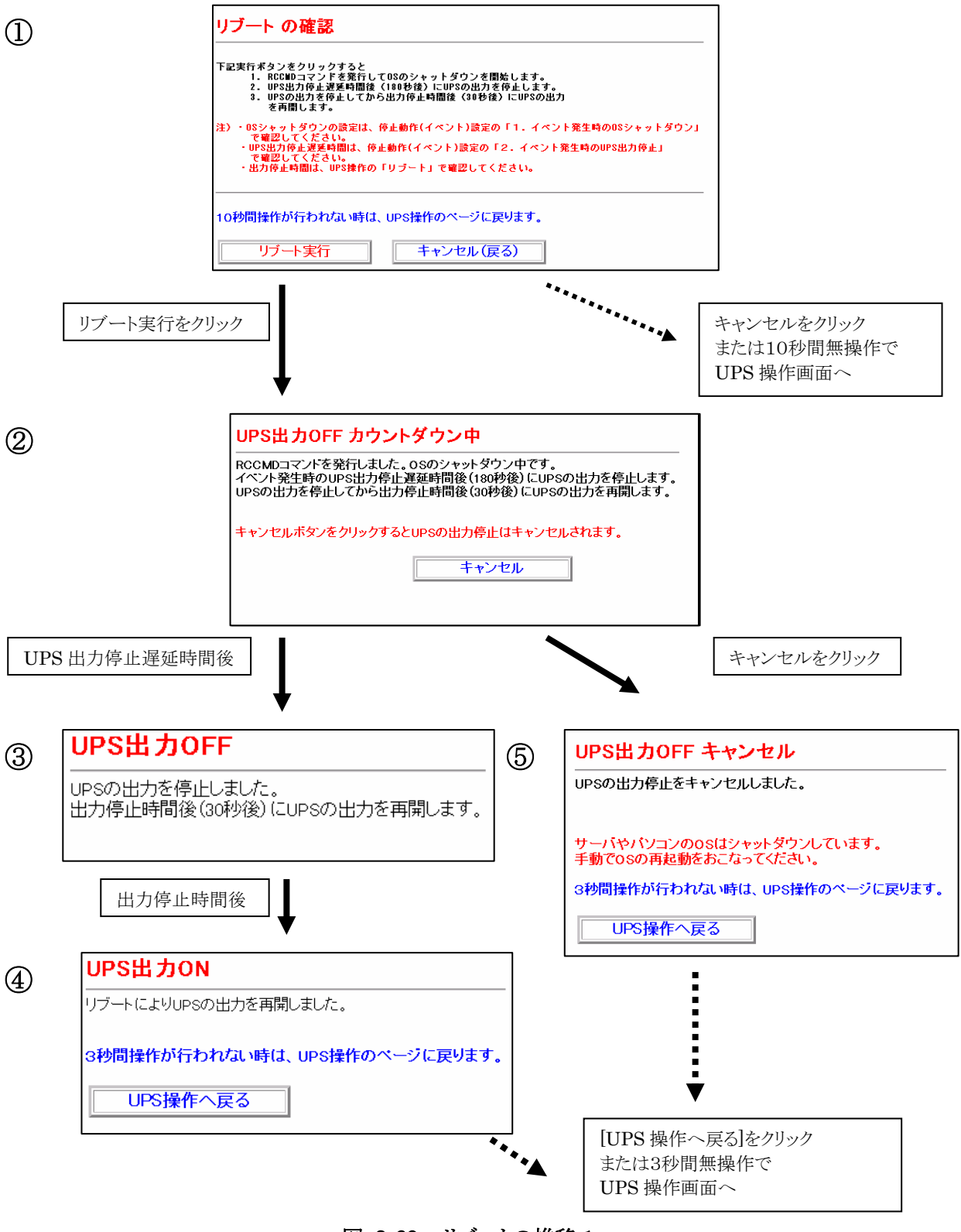

図 3-69 リブートの推移1

3.8.1.5.1. リブートの確認(OSのシャットダウン設定が有効な場合)

UPS 操作画面で[リブート]リンクを選択するとリブートの確認画面を表示します。

リブート の確認 下記実行ボタンをクリックすると
1. NetshutおよびRCCMDコマンドを発行してOSのシャットダウンを開始します
2. 出力停止起延時間後(180秒後)に出力を停止します。
9. 出力を停止します。 3. 出力を停止してから出力停止時間後(30秒後)に 出力を再開します。 注)・0Sシャットダウンの設定は、停止動作(イベント)設定の「1.イベント発生時の0Sシャットダウン で確認して下さい。 ・出力停止遅延時間は、停止動作(イベント)設定の「2.イベント発生時の出力停止」 で確認して下さい。 ・出力停止時間は、UPS操作の「リブート」で確認してください。 10秒間操作が行われない時は、UPS操作のページに戻ります。 リブート実行 キャンセル(戻る)

図 3-70 リブートの確認画面

ここで何も操作しない場合、約10秒後にUPS操作画面に戻ります。 [キャンセル(戻る)]リンクを選択すると、すぐにUPS操作画面に戻ります。 [リブート実行]リンクを選択すると、シャットダウン信号が発行され、UPS に対して 遅延時間付きの出力停止コマンドが送信されます。 続いて、UPSの出力 OFF カウントダウン画面が表示されます。

3.8.1.5.2. UPS出力OFFカウントダウン(OSのシャットダウン設定が有効な場合)

リブートの確認画面で[リブート実行]リンクを選択すると

UPS 出力 OFF カウントダウン画面を表示します。

| リブート の確認                                                                                                    |
|----------------------------------------------------------------------------------------------------|
| 下記実行ボタンをクリックすると<br>1. NetshutおよびRCCMDコマンドを発行してOSのシャットダウンを開始します<br>2. 出力停止遅延時間後(180秒後)に出力を停止します。<br>3. 出力を停止してから出力停止時間後(30秒後)に<br>出力を再開します。                  |
| 注)・OSシャットダウンの設定は、停止動作(イベント)設定の「1.イベント発生時のOSシャットダウン<br>で確認して下さい。<br>・出力停止遅延時間は、停止動作(イベント)設定の「2.イベント発生時の出力停止」<br>で確認して下さい。<br>・出力停止時間は、UPS操作の「リブート」で確認してください。 |
| 10秒間操作が行われない時は、UPS操作のページに戻ります。                                                                                                    |
| リブート実行 キャンセル(戻る)                                                                                                    |

図 3-71 UPS 出力 OFF カウントダウン画面(リブート時)

ここで何も操作しない場合、イベント発生時の UPS 出力停止時間後に UPS の出力が 停止され、UPS 出力 OFF の結果画面が表示されます。

[キャンセル(戻る)]リンクを選択すると、UPS の出力停止を取り消して、UPS 出力 OFF キャンセル画面を表示します。UPS 出力停止はキャンセルされますが、OS はシャット ダウン実行済み(シャットダウン信号発行済み)です。手動で OS を再立ち上げしてください。

#### 3.8.1.5.3. UPS出力OFF実行結果(OSのシャットダウン設定が有効な場合)

UPS 出力 OFF カウントダウン画面表示の後、イベント発生時の UPS 出力停止遅延時間を経過すると UPS の出力が停止され、UPS 出力 OFF の結果画面を表示します。

| UPS出力OFF |  |
|----------|--|
|          |  |
|          |  |
|          |  |
|          |  |
|          |  |
|          |  |
|          |  |
|          |  |
|          |  |

## 図 3-72 UPS 出力 OFF 実行結果画面(リブート時)

この画面の表示後、3.8.1UPS操作にて設定した 出力停止時間が経過するとUPSの出力が再開されます。

注意)画面イメージ内の出力停止時間は3.8.1UPS操作にて変更が可能です。

#### 3.8.1.5.4. UPS出力ON (OSのシャットダウン設定が有効な場合)

UPS出力OFF画面の表示の後、3.8.1UPS操作にて 設定した出力停止時間が経過するとUPSの出力が再開され、UPS出力ONの 結果画面を表示します。

| UPS出力ON                       |  |
|-------------------------------|--|
| リブートによりUPSの出力を再開しました。         |  |
| 3秒間操作が行われない時は、UPS操作のページに戻ります。 |  |
| UPS操作へ戻る                      |  |
|                               |  |
|                               |  |
|                               |  |
|                               |  |
|                               |  |
|                               |  |
|                               |  |

図 3-73 UPS 出力 OFF 画面

ここで何も操作しない場合、約3秒後に自動的に UPS 操作画面に戻ります。 [UPS 操作へ戻る]リンクを選択すると、すぐに UPS 操作画面に戻ります。

#### 3.8.1.5.5. UPS出力OFFキャンセル(OSのシャットダウン設定が有効な場合)

UPS 出力 OFF カウントダウン中画面で[キャンセル]を選択すると UPS の出力 OFF がキャンセルされ、UPS 出力 OFF キャンセル画面を表示します。

| UPS出力OFF キャンセル                                    |
|---------------------------------------------------|
| UPSの出力停止をキャンセルしました。                               |
| サーバやバソコンのOSはシャットダウンしています。<br>手動でOSの再起動をおこなってください。 |
| 3秒間操作が行われない時は、UPS操作のページに戻ります。                     |
| UPS操作へ戻る                                          |
|                                                   |
|                                                   |
|                                                   |
|                                                   |
|                                                   |

図 3-74 UPS 出力 OFF キャンセル画面

ここで何も操作しない場合、約3秒後にUPS操作画面に戻ります。 [UPS操作へ戻る]リンクを選択すると、すぐにUPS操作画面に戻ります。

注意) UPS 出力停止はキャンセルされますが、OS はシャットダウン実行済み(シャットダウン信号発行済み)です。手動で OS を再立ち上げしてください。

3.8.1.6. リブート(OSのシャットダウン設定が無効な場合)

リブート実行時の画面推移を以下に示します。

(OSのシャットダウン設定は、3.4.11停止動作(イベント)設定画面を参照してください。)

| 1                                                                     | リブートの確認       下記実行ボタンをクリックすると       1. NetshutおよびRCCNDコマンドを発行して0Sのシャットダウンを開       2. 出力停止遅時間後(負荷セグメント1=60,負荷セグメント2=60秒       3. 出力を停止してから出力停止時間後(30秒後)に       出力を再聞します。       注)・0Sシャットダウンの設定は、停止動作(イベント)設定の「1.イベントで確認して下さい。       ・出力停止遅延時間は、停止動作(イベント)設定の「2.イベント発生」で確認して下さい。       ・出力停止時間は、UPS操作の「リラート」で確認してください。       10秒間操作が行われない時は、UPS操作のページに戻ります。       リブート実行       キャンセル(戻る) | 始します<br>後)に出力を停止します。<br>ト発生時のOSシャットダウン<br>時の出力停止」 |   |
|-----------------------------------------------------------------------|----------------------------------------------------------------------------------------------------|---------------------------------------------------|---|
| リブート実行                                                                | 「をクリック<br>▼                                                                                                    | ******<br>キャンセルをクリック<br>または10秒間無操作で<br>UPS 操作画面へ  | 3 |
| 出ナ<br>Netsh<br>イベン<br>出力を<br>UPS 出力停止調                                | JOFF カウントダウン中<br>utあよびRCCMDコマンドを発行しました。OSのシャットダウン<br>ト発生時の出力停止遅延時間後(負荷セグメント1=60,負荷t<br>に出力を再開します                                                                                                    | ッ中です。<br>2グメント2=60に出力を停止します。<br>。                 |   |
| ③<br>UPSの出<br>出力停止                                                    | 出力OFF<br>けた停止しました。<br>上時間後(30秒後)(こUPSの出力を再開します。                                                                                                    |                                                   |   |
| 出力停止時                                                                 |                                                                                                    |                                                   |   |
| <ul> <li>④ UPS出</li> <li>リブートに、</li> <li>3秒間操作</li> <li>UP</li> </ul> | カON<br>よりUPSの出力を再開しました。<br>たが行われない時は、UPS操作のページに戻ります。<br>S操作へ戻る                                                                                                    | 「UPS 操作へ戻る」をクリック<br>または3秒間無操作で<br>UPS 操作画面へ       |   |

図 3-75 リブートの推移 2

注意)画面イメージ内のUPS出力停止遅延時間は3.4.11停止動作(イベント)設定画面、

3.8.1.6.1. リブートの確認(OSのシャットダウン設定が無効な場合)

UPS 操作画面で[リブート]リンクを選択するとリブートの確認画面を表示します。

リブート の確認 下記実行ボタンをクリックすると 1.出力停止遅延時間後(負荷セグメント1=60,負荷セグメント2=60秒後)に出力を停止します。 (この場合、OSの動作状態とは無関係に出力を停止します。 安全のため接続されたサーバやパソコンのOSをあらかじめ シャットダウンした後に下記実行ボタンをクリックしてください。) 2. 出力を停止してから出力停止時間後(30秒後)に 出力を再開します。 注) ・0Sシャットダウンの設定は、停止動作(イベント)設定の「1.イベント発生時の0Sシャットダウン で確認して下さい。 ・出力停止遅延時間は、停止動作(イベント)設定の「2.イベント発生時の出力停止」 で確認して下さい。 ・出力停止時間は、UPS操作の「リブート」で確認してください。 10秒間操作が行われない時は、UPS操作のページに戻ります。 リブート実行 キャンセル(戻る)

図 3-76 リブートの確認画面

ここで何も操作しない場合、約10秒後にUPS操作画面に戻ります。 [キャンセル(戻る)]リンクを選択すると、すぐにUPS操作画面に戻ります。

注意)OS のシャットダウン設定が無効な場合、[リブート実行]リンクを選択するとOS の 動作状態とは無関係に UPS の出力を停止します。 (OSのシャットダウン設定は、3.4.11停止動作(イベント)設定画面を参照してください。)

#### 3.8.1.6.2. UPS出力OFFカウントダウン(OSのシャットダウン設定が無効な場合)

リブートの確認画面で、[リブート実行]リンクを選択するとUPS 出力 OFF カウントダウン画面を表示します。

# 出力OFF カウントダウン中

イベント発生時の出力停止遅延時間後(負荷セグメント1=60,負荷セグメント2=60に出力を停止します。 出力を停止してから出力停止時間後(30秒後)に出力を再開します。

ここで何も操作しない場合、イベント発生時の UPS 出力停止時間後に UPS の出力が停止され、UPS 出力 OFF の結果画面が表示されます。

図 3-77 UPS 出力 OFF カウントダウン画面(リブート時)

#### 3.8.1.6.3. UPS出力OFF実行結果(OSのシャットダウン設定が無効な場合)

UPS 出力 OFF カウントダウン画面表示の後、イベント発生時の UPS 出力停止遅延時間を経過する とUPS の出力が停止され、UPS 出力 OFF の結果画面を表示します。

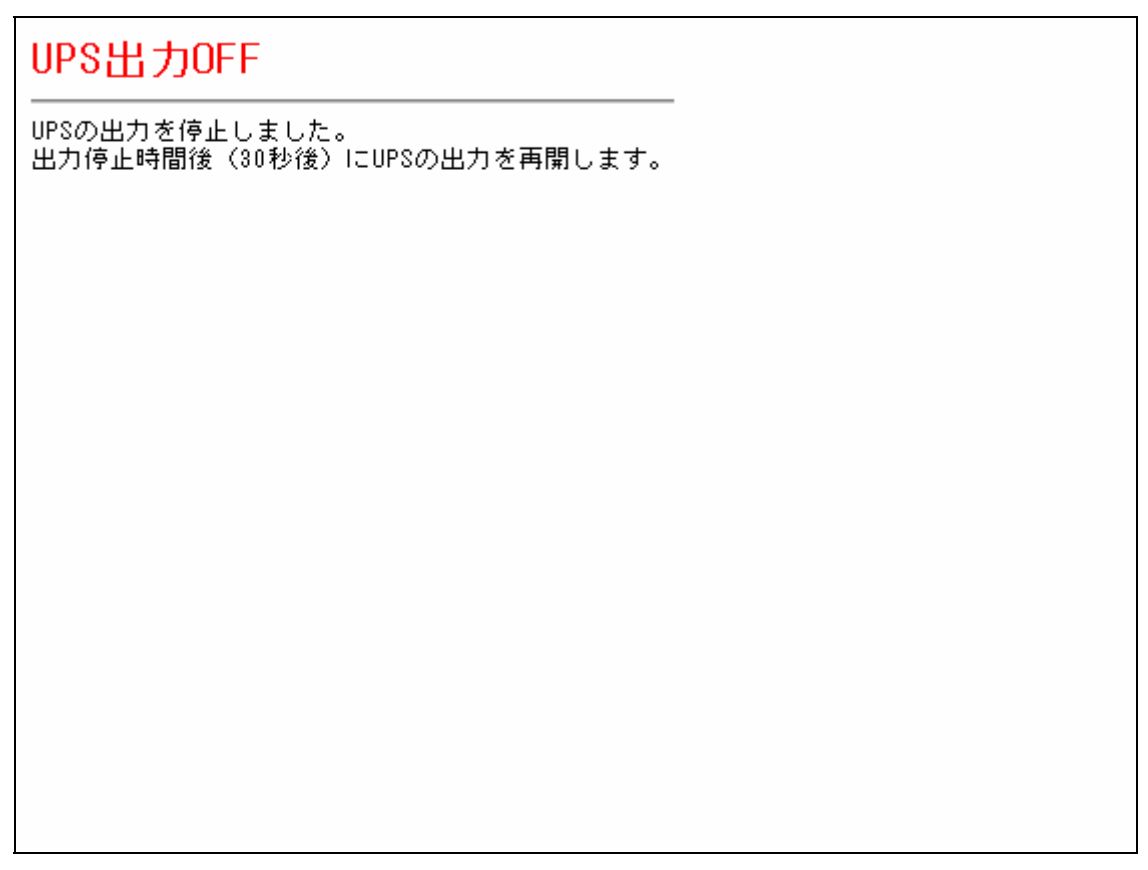

図 3-78 UPS 出力 OFF 実行結果画面(リブート時)

この画面の表示後、3.8.1UPS操作にて設定した 出力停止時間が経過するとUPSの出力が再開されます。

注意)画面イメージ内の出力停止時間は3.8.1UPS操作にて変更が可能です。

#### 3.8.1.6.4. UPS出力ON (OSのシャットダウン設定が無効な場合)

UPS出力OFF画面の表示の後、3.8.1UPS操作にて 設定した出力停止時間が経過するとUPSの出力が再開され、UPS出力 ONの 結果画面を表示します。

| UPS出力ON                       |  |
|-------------------------------|--|
| リブートによりUPSの出力を再開しました。         |  |
| 3秒間操作が行われない時は、UPS操作のページに戻ります。 |  |
| UPS操作へ戻る                      |  |
|                               |  |
|                               |  |
|                               |  |
|                               |  |
|                               |  |
|                               |  |

#### 図 3-79 UPS 出力 OFF 画面

ここで何も操作しない場合、約3秒後に自動的に UPS 操作画面に戻ります。 [UPS 操作へ戻る]リンクを選択すると、すぐに UPS 操作画面に戻ります。 3.8.2. UPS設定

メニューの[UPS 設定]を選択すると、右フレームに拡張コマンド[UPS 設定]画面を表示します。

| 拡張コマンド[ UPS設定 ]                                                  |
|------------------------------------------------------------------|
| <mark>ブザーストップ設定</mark><br>○ 無効<br>○ 入力異常時のみ<br>○ 操作音以外有効<br>● 有効 |
| 各種設定<br>□ 負荷セグメント1 復電時自動リブート禁止<br>□ 負荷セグメント2 復電時自動リブート禁止         |
| 設定 キャンセル                                                         |

図 3-80 UPS 設定画面

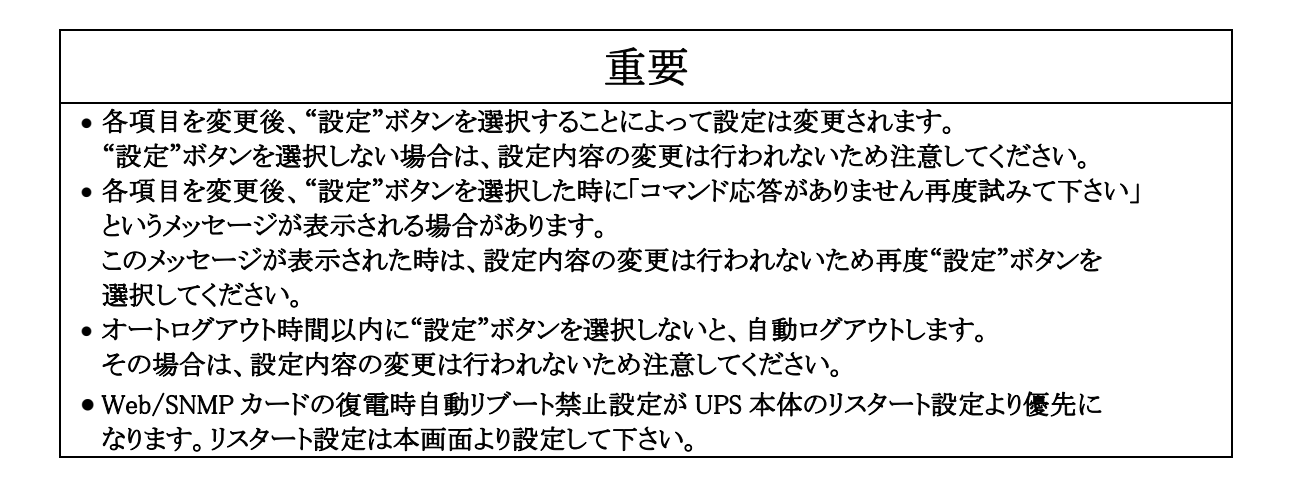

ここでは UPS に関する各種の設定を行います。

a. ブザーストップ設定

①無効

全てのブザーが鳴動します。

②入力異常時のみ

入力異常時のみブザーが鳴動します。

③操作音以外有効

操作音以外のブザーが鳴動します

④有効

すべてのブザーの鳴動を禁止します。

b. 各種設定

①負荷セグメント1 復電時自動リブート禁止

このチェックボックスをチェック状態にすると、停電での UPS 出力停止後に、負荷セグメント1 は自動で 出力を再開しません。出力を再開する場合は UPS の運転スイッチを押下またはまたは拡張コマンドの UPS 操作より UPS 出力 ON を実行する必要があります。

②負荷セグメント2 復電時自動リブート禁止

このチェックボックスをチェック状態すると、停電での UPS 出力停止後に、負荷セグメント2 は自動で出力を再開しません。出力を再開する場合は UPS の運転スイッチを押下またはまたは拡張コマンドの UPS 操作より UPS 出力 ON を実行する必要があります。

①設定ボタン

UPS へのブザーストップ/各種設定を行います。

②キャンセルボタン

UPS へのブザーストップ/各種設定をキャンセルします。

3.9. 設定ファイル

メニューの[設定ファイル]を選択すると、右フレームに設定ファイルのダウンロード・アップロード画面を 表示します。

| 設定ファイルのメリフロート・アッフロート画面<br>                    |                      |                |               |  |  |
|-----------------------------------------------|----------------------|----------------|---------------|--|--|
| 1: 設定ファイルのアッ:                                 | 1: 設定ファイルのアップロード     |                |               |  |  |
| ファイル名:                                        | 参照                   |                |               |  |  |
| 設定ファイルのアップ                                    | ロードを行うにはこのボタンを押下してく; | ださい アップロード     |               |  |  |
| 注意!                                           |                      |                |               |  |  |
| ・不止なファイルを影                                    | あ込ませた場合、以降の動作に支 <br> | 障をきたす恐れがあります。  |               |  |  |
| 2: 設定ファイルのダウ                                  | ンロード                 |                |               |  |  |
| 設定ファイルに保存す                                    | るデータの項目を選択してください。    |                |               |  |  |
|                                               | ▼ UPS型式              | ☑ IPアドレス設定     | ☑ 一般設定        |  |  |
|                                               | ☑ ユーザ設定              | ✓ SNMP設定       | ☑ e-mail通知設定  |  |  |
| 設定項目                                          | ✓ PowerSOLドメイン設定     | ☑ 設備管理情報の設定    | ☑ 停止動作(停電)設定  |  |  |
| · ***                                         | ☑ 停止動作(イベント)設定       | ☑ 停止動作(シリアル)設定 | ☑ コンソール 送受信設定 |  |  |
| 「王しの設定」                                       | ☑ Netshut & RCCMD設定  | ☑ telnet/rsh設定 | ☑ WOL設定       |  |  |
|                                               | ☑ イベント通知設定           | ☑ ユーザ名/バスワード設定 | ☑ UPS設定       |  |  |
|                                               | ☑ オブション設定            |                |               |  |  |
| 設定ファイルのダウン                                    | ロードを行うにはこのボタンを押下してく  | ださい ダウンロード     |               |  |  |
|                                               | <b>ファイルのアップロード</b>   |                |               |  |  |
| ファイル名:                                        | 参照                   |                |               |  |  |
| 設定ファイルのアップロードを行うにはこのボタンを押下してください アップロード       |                      |                |               |  |  |
| 注意!<br>・不正なファイルを読み込ませた場合、以降の動作に支障をきたす恐れがあります。 |                      |                |               |  |  |
|                                               |                      |                |               |  |  |
| 設定ファイルに保存するデータの項目を選択してください:                   |                      |                |               |  |  |
| ☑ 毎日スケジュール                                    |                      |                |               |  |  |
| 設定ファイルのダウンロードを行うにはこのボタンを押下してください              |                      |                |               |  |  |
| 図 3-81 設定ファイルのダウンロード・アップロード画面                 |                      |                |               |  |  |

| 重要                                                                                                    |
|----------------------------------------------------------------------------------------------------|
| <ul> <li>Web/SNMP カードからダウンロードしたファイル以外の不正なファイルをアップロードした場合、Web/SNMPカードが故障する可能性があります。</li> <li>設定ファイルを手動で作成または編集したファイルをアップロードした場合、以後の動作に支障をきたす可能性がありますので絶対に行わないでください。</li> </ul> |

3.9.1. 設定ファイルのアップロード機能

設定ファイルのアップロードでは、設定ファイルをWeb/SNMPカードにアップロードを 行うことによってWeb/SNMPカードの設定内容を一括で更新を行うことが可能です。

- 3.9.2. 設定ファイルのアップロード手順
  - ファイル名に設定ファイルの保存先とファイル名(フルパス)を入力、または"参照"ボタンを選択し [ファイルの選択]ウィンドウから、設定ファイルを選択して"開く"ボタンを選択します。

| 設定ファイ)                 | レのダウンロード            | ・アップロード画面        |         |            |        |
|------------------------|---------------------|------------------|---------|------------|--------|
| 1: 設定ファイル              | レのアップロード            | 1                |         |            |        |
| ファイル名:                 |                     | 参照               |         |            |        |
| 設定ファイルの                | のアップロードを行うに         | こはこのボタンを押下してください | ì       | アップロ       | ]<br>ド |
| <u>注意</u> !<br>・不正なファ・ | イルを読み 込ませた          | 場合、以降の動作に支障をき    | たす恐れがあい | ります。       |        |
|                        |                     |                  |         |            | গ্ৰ    |
| 771 ///////            |                     |                  |         |            |        |
| ファイルの場所 (D:            |                     |                  |         |            |        |
| していていていたファイル           | <u>™</u> config.txt |                  |         |            |        |
| デスクトップ                 |                     |                  |         |            |        |
| אלאביא אר<br>די        |                     |                  |         |            |        |
| ע-בייעב אד             |                     |                  |         |            |        |
| <b>ミン</b> マイ ネットワーク    |                     |                  |         |            |        |
|                        | ファイル名( <u>N</u> ):  | config.txt       |         | <b>-</b> ( | 開(())  |
|                        | ファイルの種類(工):         | すべてのファイル (*.*)   |         | •          | キャンセル  |

図 3-82 ファイル選択画面

② ファイル名に設定ファイルが入っていることを確認して"アップロード"ボタン選択します。

| 設定ファイルのダウンロード・アップロード画面                        |  |  |  |
|-----------------------------------------------|--|--|--|
| 1: 設定ファイルのアップロード                              |  |  |  |
| ファイル名: D:¥SNMP¥config.txt 参照 (2)              |  |  |  |
| 設定ファイルのアップロードを行うにはこのボタンを押下してください              |  |  |  |
| 注意!<br>・不正なファイルを読み込ませた場合、以降の動作に支障をきたす恐れがあります。 |  |  |  |
|                                               |  |  |  |

図 3-83 アップロード

③ 設定ファイルの受信完了が表示され、設定ファイルのサイズが表示されます。

| 設定ファイルのアップロード                                                                           |  |
|-----------------------------------------------------------------------------------------|--|
| 設定ファイルの受信完了<br>設定ファイルのサイズは <u>3136</u> です<br>この設定ファイルを適応するためにはこのボタンを押下してください: 設定ファイルの適応 |  |

#### 図 3-84 アップロード後の画面

送信したファイルのサイズと表示されているサイズが一致してくることを確認してください。 "設定ファイルの適応"ボタンを選択すると、アップロードした設定ファイルの内容が Web/SNMP カードに反映されます。

キャンセルする場合は、左フレームより[設定ファイル]またはその他項目を選択し、 右フレームの画面を切り替えてください。 (設定ファイルの適応を選択しない限り、設定は変更されません。) ④ 設定ファイルの適応中が表示されます。

| 設定ファイルのアップロード<br> |  |
|-------------------|--|
| 設定ファイルの適応中・・・     |  |
|                   |  |
|                   |  |
|                   |  |

#### 図 3-85 アップロード中の画面

⑤ 適応が完了すると、"設定ファイルを更新しました!!"が表示されます。

| 設定ファイルのダウンロード・アップロード画面                                         |
|----------------------------------------------------------------|
| 設定を更新しました!!<br>設定ファイルのダウンロード・アップロード画面に戻るにはこのボタンを押下してください<br>戻る |

## 図 3-86アップロード後の画面

⑥ 適応が完了後にリブートが必用な場合は"リブート実行"・"キャンセル"ボタンが表示されます。

| 設定ファイルのダウンロード・アップロード画面                                                         |  |  |
|--------------------------------------------------------------------------------|--|--|
| 設定を有効にするためにはWeb/SNMPカードをリブートする必要があります。<br>リブートを行う場合は <b>リブート</b> ボタンを押下してください。 |  |  |
| リブート 戻る                                                                        |  |  |
| 設定ファイルのダウンロード・アップロード画面に戻る場合は戻るボタンを押下してください。                                    |  |  |

#### 図 3-87 リブート確認画面

"リブート"ボタンを選択すると、Web/SNMPカードのリブートが開始されます。 "戻る"ボタンを選択すると、設定ファイルのアップロード・ダウンロード画面に戻ります。 ⑦ 設定更新に失敗した場合には以下の画面を表示します。

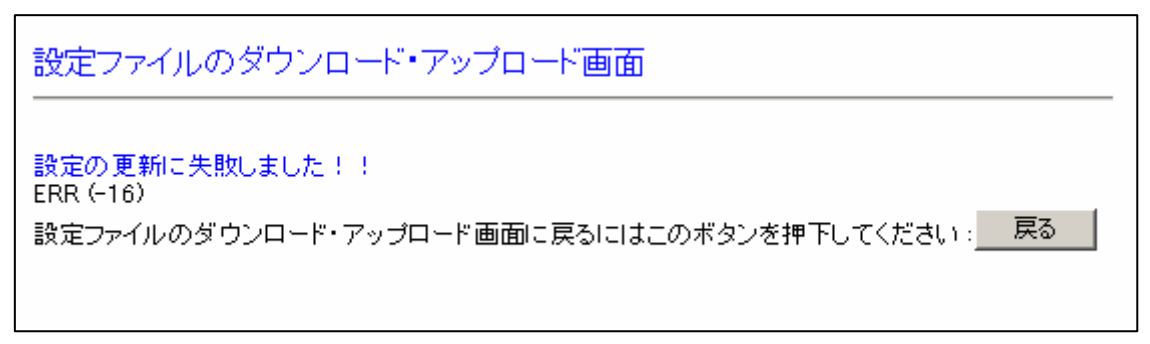

## 図 3-88 アップロード失敗画面

上記画面が表示された場合にはアップロードに指定したファイルを確認してください。

設定ファイルのアップロードでは以下の設定内容が現在の設定と変更される場合には 設定ファイルの適応後、リブートが必要となり、"リブート"ボタンが表示されます。

> <u>リブートが必用な項目:</u> IP Address SubNetMask GateWay 停止動作シリアル設定

3.9.3. 設定ファイルのダウンロード機能

設定ファイルのダウンロードでは、設定ファイルを Web/SNMP カードからダウンロードを行うことによって Web/SNMP カードの設定を外部保存することが可能です。

保存した設定ファイルは他の EX シリーズ用の Web/SNMP カードにアップロードが可能です。

3.9.4. 設定ファイルのダウンロード手順

| ① 設定ファイルに保存する項目のチェックボックスを有効にし、"ダウンロード"ボタンを選択します。 |                     |                 |               |  |  |
|--------------------------------------------------|---------------------|-----------------|---------------|--|--|
| 2: 設定ファイルのダウンロード                                 |                     |                 |               |  |  |
| 設定ファイルに保存するデータの項目を選択してください。                      |                     |                 |               |  |  |
|                                                  | ☑ UPS型式             | ☑ IPアドレス設定      | ☑ 一般設定        |  |  |
|                                                  | ☑ ユーザ設定             | ☑SNMP設定         | ☑ e- mail通知設定 |  |  |
| 設定項目                                             | ☑ PowerSOLドメイン設定    | ☑ 設備管理情報の設定     | ☑ 停止動作(停電)設定  |  |  |
| 全ての設定                                            | ☑ 停止動作(イベント)設定      | ☑ 停止動作(シリアル)設定  | ☑ コンソール送受信設定  |  |  |
|                                                  | ☑ Netshut & RCCMD設定 | ☑ telnet/rsh 設定 | ☑ WOL設定       |  |  |
|                                                  | ☑ イベント通知設定          | ☑ ユーザ名/バスワード設定  | ☑ UPS設定       |  |  |
|                                                  | ☑ オプション設定           |                 |               |  |  |
| 設定ファイルのダウンロードを行うにはこのボタンを押下してください ダウンロード          |                     |                 |               |  |  |

図 3-89 設定ファイルの情報

各チェックボックスと設定ファイルに保存される内容の一覧を以下に示します。

| 名称                 | デフォルト | 内容                                            |
|--------------------|-------|-----------------------------------------------|
| UPS 型式             | ON    | UPS の型式名称を設定ファイルに記録<br>(記録のみ、アップロード時には無視されます) |
| IP アドレス設定          | OFF   | IP アドレス設定の情報を記録                               |
| 一般設定               | ON    | 一般設定の情報を記録                                    |
| ユーザ設定              | ON    | ユーザ設定の情報を記録                                   |
| SNMP 設定            | ON    | SNMP 設定の情報を記録                                 |
| e−mail 通知設定        | ON    | e−mail 通知設定の情報を記録                             |
| PowerSOLドメイン設定     | ON    | PowerSOLドメイン設定の情報を記録                          |
| 設備管理情報の設定          | ON    | 設備管理情報の設定を記録                                  |
| 停止動作(停電)設定         | ON    | 停止動作(停電)の情報を記録                                |
| 停止動作(イベント)設定       | ON    | 停止動作(イベント)の情報を記録                              |
| 停止動作(シリアル)設定       | OFF   | 停止動作(シリアル)の情報を記録                              |
| コンソール送受信設定         | ON    | コンソール送受信情報を記録                                 |
| Netshut & RCCMD 設定 | ON    | OS shutdown 設定の情報を記録                          |
| telnet/rsh 設定      | ON    | telnet/rsh 設定の情報を記録                           |
| イベント通知設定           | ON    | イベント通知設定の情報を記録                                |
| ユーザ名/パスワード設定       | ON    | ユーザ名/パスワードの情報を記録                              |
| UPS 設定             | OFF   | UPS 設定の情報を記録                                  |
| オプション設定            | OFF   | 補足情報の情報を記録<br>(記録のみ、アップロード時には無視されます)          |

② "ダウンロード"ボタンを選択すると、設定ファイル" config.txt" が作成されます。

設定ファイルの作成完了 設定ファイルを作成しました。ファイル名を選択してファイルをダウンロードしてください ダウンロードが開始されない場合は、右クリックからファイルを保存してください config.txt 設定ファイルのダウンロード・アップロード画面に戻るにはこのボタンを押下してください 戻る

#### 図 3-90 ダウンロード

Internet Explorer を使用している場合は、"config.txt"を右クリックから表示されるメニューから [対象をファイルに保存(A)]を選択して、ダウンロードを行って下さい。

"戻る"ボタンを選択すると、設定ファイルのアップロード。ダウンロード画面にもどります。

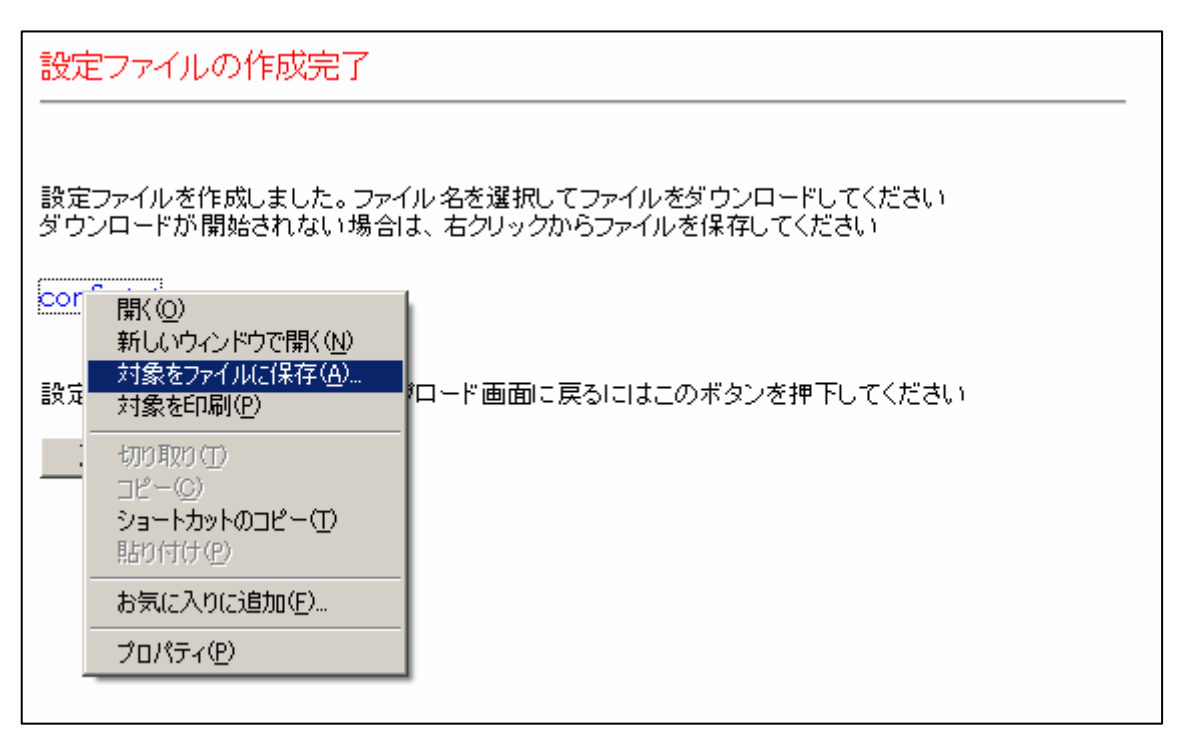

#### 図 3-91 ダウンロード方法

"config.txt"を選択し、右フレームに設定ファイルの内容が表示された場合は、左フレームより、 "設定ファイル"を選択して下さい。(右フレームの内容が設定ファイルのアップロード・ダウンロード画 面に戻ります。) 3.9.5. スケジュール設定ファイルのアップロード機能

スケジュール設定ファイルのアップロードでは、設定ファイルをWeb/SNMPカードに アップロードを行うことによってスケジュール設定の一括更新を行うことが可能です。

- 3.9.6. スケジュール設定ファイルのアップロード手順
  - ファイル名に設定ファイルの保存先とファイル名(フルパス)を入力、または"参照"ボタンを選択し [ファイルの選択]ウィンドウから、設定ファイルを選択して"開く"ボタンを選択します。

| ファイル名: 参照                                     |
|-----------------------------------------------|
| 設定ファイルのアップロードを行うにはこのボタンを押下してください アップロード       |
| 注意!<br>・不正なファイルを読み込ませた場合、以降の動作に支障をきたす恐れがあります。 |

| ファイルの選択                                                                                                    |                                    |                |   |         | <u>?</u> × |
|----------------------------------------------------------------------------------------------------|------------------------------------|----------------|---|---------|------------|
| ファイルの場所型:                                                                                                    | C SNMP                             |                | • | 🕈 🗈 💣 🎫 |            |
| していたして しょうしん しょうしん しょうしょう しょうしん しょうしん しょうしん しょうしん しょうしん しょうしん しょうしん しょうしん しょうしん しょうしん しょうしん しょうしん しょうしん しょうしん しょうしん しょうしん しょうしょう しょう しょう しょうしん しょうしん しょうしん しょうしん しょうしん しょうしん しょうしん しょうしん しょうしん しょうしん しょうしん しょうしん しょうしん しょうしん しょうしん しょうしん しょうしん しょうしん しょうしん しょうしん しょうしん しょうしん しょうしん しょうしん しょうしん しょうしん しょうしん しょうしん しょうしん しょうしん しょうしょう しょうしょう しょう しょうしょう しょう しょう しょう しょ | តេ config.txt<br>ត្រា schedule.txt |                |   |         |            |
| <b>び</b><br>デスクトップ                                                                                                    |                                    |                |   |         |            |
| ک<br>۲۲ ۴۴۱ אرلار                                                                                                    |                                    |                |   |         |            |
| גר דאר<br>א-בארב דא                                                                                                    |                                    |                |   |         |            |
| 🧊<br>হর্ন র্স্যান্স-চ                                                                                                    |                                    |                |   |         |            |
|                                                                                                    | ファイル名( <u>N</u> ):                 | schedule.txt   |   | •       |            |
|                                                                                                    | ファイルの種類(工):                        | すべてのファイル (*.*) |   | •       | 477CN      |

図 3-92 ファイル選択

② ファイル名に設定ファイルが入っていることを確認して"アップロード"ボタン選択します。

| 3: スケジュール 設定ファイルのアップロード                  |          |
|------------------------------------------|----------|
| ファイル名: SNMP¥schedule.txt 参照              | 2        |
| 設定ファイルのアップロードを行うにはこのボタンを押下してください         | (アップロード) |
| 注意!<br>・不正なファイルを読み込ませた場合、以降の動作に支障をきたす恐れが | あります。    |
| 図 3-93 スケジュールファイルのアップロード                 |          |

③ 設定ファイルの受信完了が表示され、設定ファイルのサイズが表示されます。

| 設定ファイルの受信完了<br>設定ファイルのサイズは12です<br>この設定ファイルを適応するためにはこのボタンを押下してください: 設定ファイルの適応 |
|------------------------------------------------------------------------------|

図 3-94 スケジュールファイルの適応

"設定ファイルの適応"ボタンを選択すると、アップロードした設定ファイルの内容が Web/SNMP カードに反映されます。

キャンセルする場合は、左フレームより[設定ファイル]またはその他項目を選択し、 右フレームの画面を切り替えてください。

(設定ファイルの適応を選択しない限り、設定は変更されません。)
④ 設定ファイルの適応中が表示されます。

| 設定ファイルのアップロード |  |  |
|---------------|--|--|
| 設定ファイルの適応中・・・ |  |  |
|               |  |  |
|               |  |  |

図 3-95 スケジュールファイルのアップロード

⑤ 適応が完了すると、"設定ファイルを更新しました!!"が表示されます。

| 設定ファイルのダウンロード・アップロード画面                                         |
|----------------------------------------------------------------|
| 設定を更新しました!!<br>設定ファイルのダウンロード・アップロード画面に戻るにはこのボタンを押下してください<br>戻る |

図 3-96 スケジュールの更新完了

⑥ "戻る"ボタンを選択すると、設定ファイルのアップロード・ダウンロード画面に戻ります。

⑦ 設定更新に失敗した場合には以下の画面を表示します。

| 設定ファイルのダウンロード・アップロード画面                                                                    |
|-------------------------------------------------------------------------------------------|
| 設定の更新に失敗しました!!<br>ERR (-16)<br>設定ファイルのダウンロード・アップロード画面に戻るにはこのボタンを押下してください: <mark>戻る</mark> |

#### 図 3-97 スケジュールの更新失敗

上記画面が表示された場合にはアップロードに指定したファイルを確認してください。

3.9.7. スケジュール設定ファイルのダウンロード機能

スケジュール設定ファイルのダウンロードでは、スケジュールの設定をダウンロードすることによって、 設定内容の外部保存が可能です。保存した設定ファイルは他の Web/SNMP カードにアップロードが可 能です。

3.9.8. スケジュール設定ファイルのダウンロード手順

① 設定ファイルに保存する項目のチェックボックスを有効にし、"ダウンロード"ボタンを選択します。

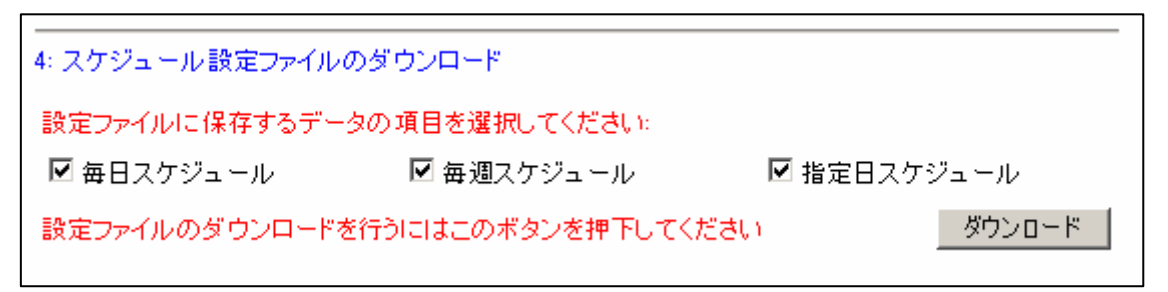

#### 図 3-98 スケジュール設定の選択画面

各チェックボックスと設定ファイルに保存される内容の一覧を以下に示します。

| チェックボックスの項目 | デフォルト | 内容                   |
|-------------|-------|----------------------|
| 毎日スケジュール    | ON    | 毎日のスケジュール設定をファイルに保存  |
| 毎週スケジュール    | ON    | 毎週のスケジュール設定をファイルに保存  |
| 指定日スケジュール   | ON    | 指定日のスケジュール設定をファイルに保存 |

② "ダウンロード"ボタンを選択すると、設定ファイル"schedule.txt"が作成されます。

| スケジュールファイルの作成完了                                                                    |
|------------------------------------------------------------------------------------|
|                                                                                    |
| 設定ファイルを作成しました。ファイル名を選択してファイルをダウンロードしてください<br>ダウンロードが開始されない場合は、右クリックからファイルを保存してください |
| schedule.txt                                                                       |
| 設定ファイルのダウンロード・アップロード画面に戻るにはこのボタンを押下してください                                          |
| 展る                                                                                 |
|                                                                                    |

図 3-99 スケジュールファイルの作成

Internet Explorer を使用している場合は、"schedule.txt"を右クリックから表示されるメニューから [対象をファイルに保存(A)]を選択して、ダウンロードを行って下さい。 "戻る"ボタンを選択すると、設定ファイルのアップロード・ダウンロード画面にもどります。

| スケジュー            | -ルファイルの作成完了                                 |                                             |
|------------------|---------------------------------------------|---------------------------------------------|
|                  |                                             |                                             |
| 設定ファイル<br>ダウンロード | を作成しました。 ファイル 名を逃<br>が開始されない 場合は、 右クル       | 選択してファイルをダウンロードしてください<br>リックからファイルを保存してください |
| schedulet        |                                             |                                             |
|                  | 開く(Q)<br>新しいウィンドウで開く( <u>N</u> )            |                                             |
| 設定ファイル           | 対象をファイルに保存( <u>A</u> )<br>対象を印刷( <u>P</u> ) | i面に戻るにはこのボタンを押下してください                       |
| 戻る               | 切り取り(T)<br>コピー(C)                           |                                             |
|                  | ショートカットのコピー(T)<br>貼り付け(P)                   |                                             |
|                  | お気に入り(こ追加( <u>E</u> )                       |                                             |
|                  | プロパティ( <u>P</u> )                           |                                             |
|                  |                                             |                                             |

図 3-100 スケジュールファイルのダウンロード方法

"schedule.txt"を選択し、右フレームにスケジュール設定ファイルの内容が表示された場合は、 左フレームより、"設定ファイル"を選択して始めの画面に戻ることが出来ます。 (右フレームの内容が設定ファイルのアップロード・ダウンロード画面に戻ります。)

# 3.10. Language

メニューの[Language]をクリックすると、右フレームに Language / 言語設定画面を表示します。

| Language / 言語設定                               |
|-----------------------------------------------|
|                                               |
| SETP1:言語ファイルの選択                               |
| 言語ファイル名: 参照                                   |
| 注意:必ず弊社指定の言語ファイルを指定して下さい。                     |
|                                               |
| STEP2:言語ファイルのアップロード                           |
| 言語ファイルをアップロードする場合はこのボタンを押下して下さい: Start Upload |
| 注意:不正なファイルを読み込ませた場合、以降の動作に支障をきたす恐れがあります。      |
|                                               |
|                                               |
|                                               |
|                                               |
|                                               |
|                                               |

## 図 101 Language 画面

| • | Web/SNMPカードからダウンロードしたファイル以外の不正なファイルをアップロードした場合、We<br>b/SNMPカードが故障する可能性があります。<br>設定ファイルを手動で作成または編集したファイルをアップロードした場合、以後の動作に支障を<br>きたす可能性がありますので絶対に行わないでください。 |
|---|----------------------------------------------------------------------------------------------------|

### 3.10.1. Languageファイルのアップロード手順

① 言語ファイル名に Language ファイルの保存先とファイル名 (フルパス)を入力、または"参照ボタン"を押下 しファイルの選択ウィンドウから、設定ファイルを選択して開くボタンを押下します。

| SETP1:言語ファイ | イルの選択     |         |    |
|-------------|-----------|---------|----|
| 言語ファイル名:    |           | 参照      |    |
| 注意:必ず弊社指定   | 目の言語ファイルを | 指定して下さい | 10 |

図 102 参照ボタンの押下

| ファイルのアップロート<br>                                         |                                                 |                        |             |                |                                                                                                    |  |  |
|---------------------------------------------------------|-------------------------------------------------|------------------------|-------------|----------------|----------------------------------------------------------------------------------------------------|--|--|
| ファイルの場所型:                                               | C SNMP                                          |                        | - 3 🕫 📂 🛄-  |                |                                                                                                    |  |  |
| 最近使ったファイル<br>ほうたファイル<br>デスクトップ<br>マイドキュメント<br>マイ ニンピュータ | 名前<br>■SNMP_EN.LNG                              |                        | サイズ<br>0 KB | 種類<br>LNG ファイル | <u>更新日時</u><br>2012/02/20 18:35                                                                                                    |  |  |
|                                                         | 」<br>ファイル名( <u>N</u> ):<br>ファイルの種類( <u>T</u> ): | SNMP_EN.LN<br>すべてのファイル | G<br>Il     |                | <ul> <li>         ・</li> <li>         ・</li></ul> |  |  |

図 103 参照画面

②言語ファイル名にファイル名が入っていることを確認して"Start Upload"選択します。

| STEP2:言語ファイルのアップロード                           |
|-----------------------------------------------|
| 言語ファイルをアップロードする場合はこのボタンを押下して下さい。 Start Upload |
| 注意:不正なファイルを読み込ませた場合、以降の動作に支障をきたす恐れがあります。      |

図 104 Start Upload の押下

③Language ファイルの受信完了が表示され、ファイルのサイズが表示されます。

 Language / 言語設定

 言語ファイルの受信完了

 受信したファイルサイズ:55937 byte

 STEP3:言語の更新実行

 言語を更新する場合はこのボタンを押下してください:

 Update Language"を選択すると表示言語が更新されます。

 注意: 言語の変更を行う場合のみ" Update Language"を選択して下さい。

#### 図 105 ファイルの受信完了画面

"Update Language"ボタンを選択すると、アップロードしたファイルの内容がWeb/SNMPカードに反映されます。 キャンセルする場合は、左フレームより"設定ファイル"またはその他項目を選択し、右フレームの画面を切り替 えてください。(設定ファイルの適応を選択しない限り、設定は変更されません。)

④Language ファイルの更新中が表示されます。

| Language / 言語設定 |  |  |  |
|-----------------|--|--|--|
| 更新中             |  |  |  |
|                 |  |  |  |
|                 |  |  |  |
|                 |  |  |  |

図 106 更新心中画面

更新がが完了すると、"更新完了"が表示されます。

| Language / 言語設定                 |
|---------------------------------|
|                                 |
| STEP4:ログアウト                     |
| 表示を更新するためにログアウトして下さい: Leout Now |
| 注意:20秒後に自動ログアウトします。             |
|                                 |

- 図 107 更新完了
- ▲ 注意
   この時点で変更した言語で表示されています。(上記例では説明のため日本語で表示しています)
   言語変更後はブラウザの表示言語を更新するため、ログアウトが必要です。ログアウトを実施していない状態では言語が正しく表示されません。

"Logout Now"ボタンを押下すると、ログアウトを実施し、UPS モニタ画面に戻ります。

設定更新に失敗した場合には以下の画面を表示します。

| Language / 言語設定            |
|----------------------------|
| 更新に失敗しました!!                |
| 言語ファイルのフォーマットを確認して下さい。     |
| ERROR(-10000)              |
| STEP4:15-                  |
| リトライするにはこのボタンを押下してください: 戻る |

図 108 更新失敗

上記画面が表示された場合には指定したファイルを確認してください。

## 3.11. ファームウェアアップデート

| 重要                                                      |
|---------------------------------------------------------|
| • Web/SNMPカードのファームウェアアップデート中に UPS を停止したり、リモート OFF やリブート |
| を行わないで下さい。必ず UPS の動作状態が「運転中、正常」の時に実行して下さい。              |
| (UPS の動作状態は、[モニタ画面]で確認できます)                             |
| Web/SNMPカードが故障して再起動できなくなる恐れがあります。                       |
| • Web/SNMPカードのファームウェアアップデート中に、ブラウザを終了しないで下さい。           |
| Web/SNMPカードが故障して再起動できなくなる恐れがあります。                       |
| • Web/SNMPカードのファームウェアアップデート中やアップデート後に、ブラウザの"戻る"ボタン      |
| を押さないで下さい。                                              |
| Web/SNMPカードが故障して再起動できなくなる恐れがあります。                       |
| ● スケジュール運転による UPS 停止中にWeb/SNMPカードのファームウェアアップデートを実行し     |
| ないで下さい。                                                 |
| Web/SNMPカードが故障して再起動できなくなる恐れがあります。                       |
| • Web/SNMPカードのアップデートファイルの拡張子は「.sys」です。                  |
| 3.11.1アップデートファイルのアップロードでは拡張子が「.sys」のファイルを指定して下さい。       |

3.11.1. アップデートファイルのアップロード

Web/SNMPカードのファームウェアの更新(アップデート)の方法を説明します。 WWW クライアントからWeb/SNMPカードにアップデートファイルの転送を行います。 なお、アップデートには拡張子が「sys」のファイルを指定して下さい。

| ファームウエアのアップデート                                                                                                    |
|----------------------------------------------------------------------------------------------------|
| ステッ <b>ブ 1: ファイルのアッブロード</b><br>ファイルのアップロードに30~40秒かかります !<br>ファイル名:                                                                                                    |
| 注意)<br>・ファイルのアップロード中はWeb/SNMPカードをUPSから取りはずさないでください。<br>・ファイルのアップロード中はWeb/SNMPカードのネットワークケーブルを取りはずさないでください。<br>上記操作を行われますと、ファイルのアップロードが正常に終了せず、<br>以降の動作に支障をきたす恐れがあります。 |
|                                                                                                    |

図 3-109 ファームウェアのアップデート(ファイルのアップロード)

① ファイル名

アップロードファイルのファイル名を表示します。②の"参照"ボタンで選択したファイル名を 表示します。アップロードファイルは拡張子が「sys」のファイルを指定して下さい。

② 参照ボタン

このボタンを選択して、[ファイルの選択ダイアログ]でアップロードファイル(アップデートする ファームウェア)を選択してください。

③ アップロードボタン

このボタンを選択すると、ファイルのアップロードが開始されます。

注意)Web/SNMPカードのファームウェアアップロード中に、ブラウザを終了したり、ブラウザの "戻る"ボタンを押さないで下さい。 3.11.2. ファームウェアのアップデート

アップロードの終了後、Web/SNMPカードのファームウェアのアップデート画面が表示されます。

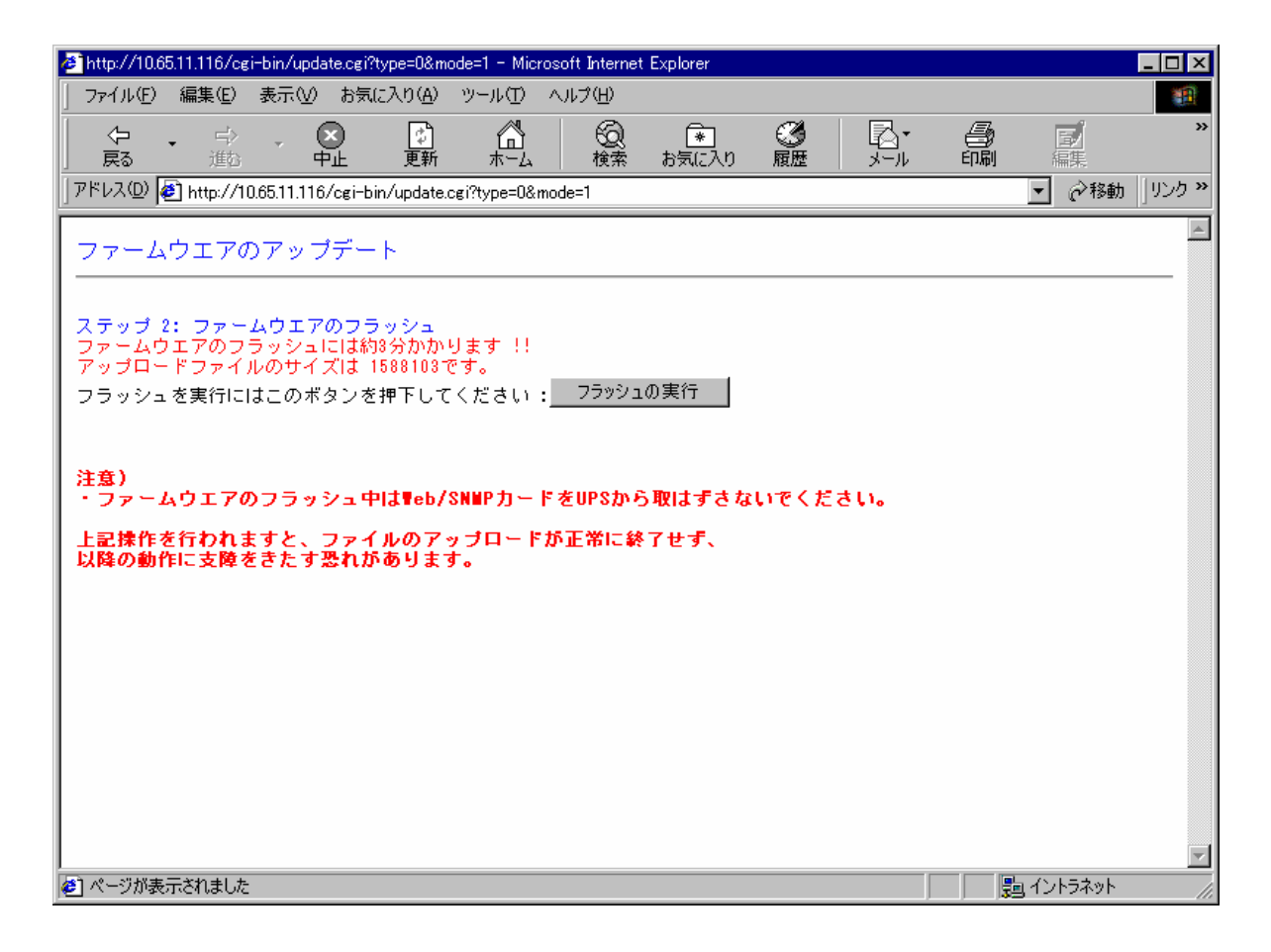

図 3-110 ファームウェアのアップデート(ファームウェアのフラッシュ)

① フラッシュの実行ボタン

このボタンを選択するとWeb/SNMPカード内のファームウェアのアップデートが開始されます。

アップロードされたファームウェアは一旦テンポラリメモリに格納され「フラッシュの実行」で テンポラリメモリから CPU のフラッシュメモリに書き込まれます。 フラッシュメモリへの書き込み時間は約3分です。

注意)Web/SNMPカードのファームウェアアップデート中に、ブラウザを終了したり、ブラウザの "戻る"ボタンを押さないで下さい。 3.11.3. ファームウェアのアップデートの終了

フラッシュメモリへの書き込みが終了すると、ファームウェアのアップデート終了画面が表示されます。

ファームウエアのアップデート ファームウエアを更新しました !! リブートするにはこのボタンを押下してください:<u>リブート</u>

図 3-111 ファームウェアのアップデート(ファームウェアのアップデート)

① リブートボタン

ファームウェアのアップデート終了後にはWeb/SNMPカードをリブートする必要があります。 このボタンを選択するとWeb/SNMPカードのリブート画面へ移行します。 3.11.4. リブート

Web/SNMPカードのリブート!!

ステップ 3: Web/SNMPカードのリブート リブートを開始しました 約3分後にモニタ画面に戻ります

#### 図 3-112 ファームウェアのアップデート(システムのリブート)

リブート時間は約3分です。

注意)Web/SNMPカードのリブート中に、ブラウザを終了したり、ブラウザの"戻る"ボタンを押したりしないで下さい。

# 第4章 SNMPインタフェース

Web/SNMPカードはRFC1213 に準拠した MIB-II、及び UPS 管理 MIB として UPS-MIB (RFC1628)、 JEMA-MIB、PRIVATE MIB に準拠しています。

停電等のイベント発生時には、指定した IP アドレスの SNMP マネージャにトラップを利用して異常イベントの発生を知らせることができます。

## 重要

 JEMA-MIBのUpsShutdownAfterDelay、またはPRIVAITE-MIBのupsRunShutdownRestoreで 設定したUPS出力停止遅延時間が、3.4.11停止動作(イベント)設定画面で設定したUPS出力停止遅 延時間より短い場合、3.4.11停止動作(イベント)設定画面で設定したUPS出力停止遅延時間が有効 になります。

### 4.1. 設定方法

SNMPトラップの通知先設定、SNMPコマンドなどのRead/Write属性の設定は**3.4.4SNMP設定画面**を参照して下さい。

Web/SNMPカードのCommunity nameはデフォルトではpublicに設定されています。変更する場合は **3.4.4SNMP設定画面**を参照して下さい。

SNMP コマンドを使用して設定した値は、Web モニタ画面の設定値とは関連はありません。

MIB の値を変更しても Web モニタ画面の設定値は変更されません。

(例外として OID 1.3.6.1.4.1.4550.1.1.1.6.0 jemaUpsIdentAttachedDevices は接続機器名に反映されます。)

対応 MIB 一覧

Web/SNMPカードで対応している MIB は以下の通りです。

・ JEMA MIB 定義ファイル

添付 CD の¥MIB フォルダ内の jema.mib を参照下さい。

- UPS-MIB (RFC1628)定義ファイル
   添付 CD の¥MIB フォルダ内の rfc1628.mib を参照下さい。
- ・ PRIVATE MIB 定義ファイル

添付 CD の¥MIB フォルダ内の UPSMANTRAP.mib を参照下さい。

#### MIB-Ⅱ 対応一覧

| 識別子                    | 名前            | Read/Write | 備考                                                                                   |
|------------------------|---------------|------------|--------------------------------------------------------------------------------------|
| 1.3.6.1.2.1.1.1.0      | SysDescr      | read-only  | エンティティの情報<br>"Web/SNMP Card"(固定)                                                     |
| 1.3.6.1.2.1.1.2.0      | SysObjectID   | read-only  | ベンダーのOID<br>".0.0.0"(固定)                                                             |
| 1.3.6.1.2.1.1.3.0      | SysUpTime     | read-only  | ネットワーク部分が最後に初期化<br>されてからの時間                                                          |
| 1.3.6.1.2.1.1.4.0      | SysConTact    | read-write | ノード管理者の名前<br>初期値<br>""                                                               |
| 1.3.6.1.2.1.1.5.0      | SysName       | read-write | ノード管理用の名前(ドメイン名)<br>初期値<br>"Fuji Electric Co.,Ltd."                                  |
| 1.3.6.1.2.1.1.6.0      | SysLocation   | read-write | ノードの場所<br>初期値<br>空白                                                                  |
| 1.3.6.1.2.1.1.7.0      | SysServices   | read-only  | 提供するサービス<br>72(固定)                                                                   |
| 1.3.6.1.2.1.2.1.0      | IfNumber      | read-only  | インタフェースの数<br>1(固定)                                                                   |
| 1.3.6.1.2.1.2.2.1.1.1  | IfIndex       | read-only  | インタフェースに割り当てられる<br>固有の値<br>1(固定)                                                     |
| 1.3.6.1.2.1.2.2.1.2.1  | IfDescr       | read-only  | インタフェースに関する記述<br>"LAN0"(固定)                                                          |
| 1.3.6.1.2.1.2.2.1.3.1  | IfType        | read-only  | インタフェースのタイプ<br>6(固定)                                                                 |
| 1.3.6.1.2.1.2.2.1.4.1  | IfMTU         | read-only  | 送受信可能な最大 IP データグラム<br>1500(固定)                                                       |
| 1.3.6.1.2.1.2.2.1.5.1  | IfSpeed       | read-only  | インタフェースの通信速度(bbs)                                                                    |
| 1.3.6.1.2.1.2.2.1.6.1  | IfPhysAddress | read-only  | インタフェースの MAC アドレス                                                                    |
| 1.3.6.1.2.1.2.2.1.7.1  | IfAdminStatus | read-only  | インタフェースの設定                                                                           |
| 1.3.6.1.2.1.2.2.1.8.1  | IfOperStatus  | read-only  | 現在のインタフェース状態                                                                         |
| 1.3.6.1.2.1.2.2.1.9.1  | IfLastChange  | read-only  | インタフェースが現在の状態に<br>なったときの sysUpTime の値。<br>サブステムの初期化が終る前に、<br>現在の状態になった場合、<br>値は0になる。 |
| 1.3.6.1.2.1.2.2.1.10.1 | IfInOctets    | read-only  | インタフェースが受信した<br>総バイト数                                                                |
| 1.3.6.1.2.1.2.2.1.11.1 | IfInUcastPkts | read-only  | インタフェースが受信したパケットのパケット総数                                                              |

| 識別子                    | 名前                | Read/Write | 備考                                                        |
|------------------------|-------------------|------------|-----------------------------------------------------------|
| 1.3.6.1.2.1.2.2.1.12.1 | IfInNUcastPkts    | read-only  | インタフェースが受信した<br>非ユニキャストパケット数                              |
| 1.3.6.1.2.1.2.2.1.13.1 | IfInDiscards      | read-only  | *未対応(常に"0"を返す)                                            |
| 1.3.6.1.2.1.2.2.1.14.1 | IfInErrors        | read-only  | *未対応(常に"0"を返す)                                            |
| 1.3.6.1.2.1.2.2.1.15.1 | IfInUnknownProtos | read-only  | プロトコルが未知、またはサポート<br>していない為に破棄された<br>パケット数                 |
| 1.3.6.1.2.1.2.2.1.16.1 | IfOutOctets       | read-only  | インタフェースが送信した<br>総バイト数                                     |
| 1.3.6.1.2.1.2.2.1.17.1 | IfOutUcastPkts    | read-only  | インタフェースが送信した<br>ユニキャストパケットのパケット総数<br>(破棄されたパケットも含まれる)     |
| 1.3.6.1.2.1.2.2.1.18.1 | IfOutNUcastPkts   | read-only  | インタフェースが送信した<br>非ユニキャストパケットのパケット総数<br>(破棄されたパケットも含まれる)    |
| 1.3.6.1.2.1.2.2.1.19.1 | IfOutDiscards     | read-only  | *未対応(常に"0"を返す)                                            |
| 1.3.6.1.2.1.2.2.1.20.1 | IfOutErrors       | read-only  | *未対応(常に"0"を返す)                                            |
| 1.3.6.1.2.1.2.2.1.21.1 | IfOutQLen         | read-only  | 送信待ちのパケットの<br>長さ(単位はパケット)<br>64(固定)                       |
| 1.3.6.1.2.1.2.2.1.22.1 | IfSpecific        | read-only  | インタフェースの追加情報<br>".0.0.0"(固定)                              |
| 1.3.6.1.2.1.4.1.0      | IpForwarding      | read-only  | ゲートウェイとして動作し、<br>パケット中継がされかを表示。<br>2(固定)                  |
| 1.3.6.1.2.1.4.2.0      | IpDefaultTTL      | read-only  | IP ヘッダーの生存時間フィールド<br>32(固定)                               |
| 1.3.6.1.2.1.4.3.0      | IpInReceives      | read-only  | 受信した IP データグラム数                                           |
| 1.3.6.1.2.1.4.4.0      | IpInHdrErrors     | read-only  | IP ヘッダにエラーがある為に廃棄<br>されたインプットデータグラムの数                     |
| 1.3.6.1.2.1.4.5.0      | IpInAddrErrors    | read-only  | IP ヘッダの宛先フィールドのアドレスが<br>無効な値になっている<br>インプットデータグラムの数       |
| 1.3.6.1.2.1.4.6.0      | IpForwDatagrams   | read-only  | *未対応(常に"0"を返す)                                            |
| 1.3.6.1.2.1.4.7.0      | IpInUnknownProtos | read-only  | 未知またはサポートしていない<br>プロトコルが原因で破棄されたパケットの数                    |
| 1.3.6.1.2.1.4.8.0      | IpInDiscards      | read-only  | エラー以外の理由で破棄されたパケット数<br>(受信バッファの超過など)                      |
| 1.3.6.1.2.1.4.9.0      | IpInDelivers      | read-only  | IP のユーザプロトコル(ICMPを含む)に<br>正常に渡されたインプットデータグラムの数            |
| 1.3.6.1.2.1.4.10.0     | IpOutRequests     | read-only  | ローカルの IP のユーザプロトコル(<br>ICMPも含む)から、IP に渡された<br>IP データグラムの数 |
| 1.3.6.1.2.1.4.11.0     | IpOutDiscards     | read-only  | *未対応(常に"0"を返す)                                            |
| 1.3.6.1.2.1.4.12.0     | IpOutNoRoutes     | read-only  | *未対応(常に"0"を返す)                                            |
| 1.3.6.1.2.1.4.13.0     | IpReasmTimeout    | read-only  | *未対応(常に"0"を返す)                                            |
| 1.3.6.1.2.1.4.14.0     | IpReasmReqds      | read-only  | *未対応(常に"0"を返す)                                            |
| 1.3.6.1.2.1.4.15.0     | IpReasmOKs        | read-only  | *未対応(常に"0"を返す)                                            |
| 1.3.6.1.2.1.4.16.0     | IpReasmFails      | read-only  | *未対応(常に"0"を返す)                                            |
| 1.3.6.1.2.1.4.17.0     | IpFlagOKs         | read-only  | *未対応(常に"0"を返す)                                            |
| 1.3.6.1.2.1.4.18.0     | IpFlagFails       | read-only  | *未対応(常に"0"を返す)                                            |

| 識別子                    | 名前                      | Read/Write | 備考                                 |
|------------------------|-------------------------|------------|------------------------------------|
| 1.3.6.1.2.1.4.19.0     | IpFragCreates           | read-only  | *未対応(常に"0"を返す)                     |
| 1.3.6.1.2.1.4.20.1.1   | IpAdEntAddr             | read-only  | Web/SNMPカードの IP アドレス               |
| 1.3.6.1.2.1.4.20.1.2   | IpAdEntIfIndex          | read-only  | 対応するネットワーク Idx<br>(ifIndex の値)     |
| 1.3.6.1.2.1.4.20.1.3   | IpAdEntNetMask          | read-only  | Web/SNMPカードの<br>サブネットマスク           |
| 1.3.6.1.2.1.4.20.1.4   | IpAdEntBcastAddr        | read-only  | この IP アドレスのブロードキャスト<br>アドレスの再下位ビット |
| 1.3.6.1.2.1.4.20.1.5   | IpAdEntReasmMaxSize     | read-only  | 処理できる IP データグラムの最大サイズ              |
| 1.3.6.1.2.1.4.22.1.1.0 | IpNetToMedialfIndex     | read-only  | 有効となるインタフェース<br>(ifIndex)          |
| 1.3.6.1.2.1.4.22.1.2.0 | IpNetToMediaPhysAddress | read-only  | MAC アドレス                           |
| 1.3.6.1.2.1.4.22.1.3.0 | IpNetToMediaNetAddress  | read-only  | IP アドレス                            |
| 1.3.6.1.2.1.4.22.1.4.0 | IpNetToMediaType        | read-only  | マッピングのタイプ<br>4:スタティック(固定)          |
| 1.3.6.1.2.1.4.23.0     | IpRoutingDiscards       | read-only  | *未対応(常に"0"を返す)                     |
| 1.3.6.1.2.1.5.1.0      | IcmpInMsgs              | read-only  | ICMP メッセージの受信総数                    |
| 1.3.6.1.2.1.5.2.0      | IcmpInErrors            | read-only  | エラーであった ICMP メッセージの<br>受信数         |
| 1.3.6.1.2.1.5.3.0      | IcmpInDestUnreachs      | read-only  | *未対応(常に"0"を返す)                     |
| 1.3.6.1.2.1.5.4.0      | IcmpInTimeExcds         | read-only  | *未対応(常に"0"を返す)                     |
| 1.3.6.1.2.1.5.5.0      | IcmpInParmProbs         | read-only  | *未対応(常に"0"を返す)                     |
| 1.3.6.1.2.1.5.6.0      | IcmpInSrcQuenchs        | read-only  | *未対応(常に"0"を返す)                     |
| 1.3.6.1.2.1.5.7.0      | IcmpInRedirects         | read-only  | *未対応(常に"0"を返す)                     |
| 1.3.6.1.2.1.5.8.0      | IcmpInEchos             | read-only  | ICMP Echo 要求メッセージの受信数              |
| 1.3.6.1.2.1.5.9.0      | IcmpInEchoReps          | read-only  | ICMP Echo 応答メッセージの受信数を             |
| 1.3.6.1.2.1.5.10.0     | IcmpInTimestamps        | read-only  | *未対応(常に"0"を返す)                     |
| 1.3.6.1.2.1.5.11.0     | IcmpInTimestampReps     | read-only  | *未対応(常に"0"を返す)                     |
| 1.3.6.1.2.1.5.12.0     | IcmpInAddrMasks         | read-only  | *未対応(常に"0"を返す)                     |
| 1.3.6.1.2.1.5.13.0     | IcmpInAddrMaskReps      | read-only  | *未対応(常に"0"を返す)                     |
| 1.3.6.1.2.1.5.14.0     | IcmpOutMsgs             | read-only  | ICMP メッセージの出力総数                    |
| 1.3.6.1.2.1.5.15.0     | IcmpOutErrors           | read-only  | ICMP の問題で送信できなかった<br>出力メッセージ数      |
| 1.3.6.1.2.1.5.16.0     | IcmpOutDestUnreachs     | read-only  | *未対応(常に"0"を返す)                     |
| 1.3.6.1.2.1.5.17.0     | IcmpOutTimeExcds        | read-only  | *未対応(常に"0"を返す)                     |
| 1.3.6.1.2.1.5.18.0     | IcmpOutParmProbs        | read-only  | *未対応(常に"0"を返す)                     |
| 1.3.6.1.2.1.5.19.0     | IcmpOutSrcQuenchs       | read-only  | *未対応(常に"0"を返す)                     |
| 1.3.6.1.2.1.5.20.0     | IcmpOutRedirects        | read-only  | *未対応(常に"0"を返す)                     |
| 1.3.6.1.2.1.5.21.0     | IcmpOutEchos            | read-only  | ICMP Echo 要求メッセージの出力数              |
| 1.3.6.1.2.1.5.22.0     | IcmpOutEchoReps         | read-only  | ICMP Echo 応答メッセージの出力数              |

| 識別子                  | 名前                   | Read/Write | 備考                                                                 |
|----------------------|----------------------|------------|--------------------------------------------------------------------|
| 1.3.6.1.2.1.5.23.0   | IcmpOutTimestamps    | read-only  | *未対応(常に"0"を返す)                                                     |
| 1.3.6.1.2.1.5.24.0   | IcmpOutTimestampReps | read-only  | *未対応(常に"0"を返す)                                                     |
| 1.3.6.1.2.1.5.25.0   | IcmpOutAddrMasks     | read-only  | *未対応(常に"0"を返す)                                                     |
| 1.3.6.1.2.1.5.26.0   | IcmpOutAddrMaskReps  | read-only  | *未対応(常に"0"を返す)                                                     |
| 1.3.6.1.2.1.6.1.0    | TcpRtoAlgorithm      | read-only  | 再転送タイムアウト値を計算する<br>アルゴリズム<br>2(固定)                                 |
| 1.3.6.1.2.1.6.2.0    | TcpRtoMin            | read-only  | タイムアウトの最小値<br>5000(固定)                                             |
| 1.3.6.1.2.1.6.3.0    | TcpRtoMax            | read-only  | タイムアウトの最大値<br>15000(固定)                                            |
| 1.3.6.1.2.1.6.4.0    | TcpMaxConn           | read-only  | TCP 最大接続数<br>64(固定)                                                |
| 1.3.6.1.2.1.6.5.0    | TcpActiveOpens       | read-only  | TCP 接続が CLOSED 状態から<br>SYS-SENT に移行した回数                            |
| 1.3.6.1.2.1.6.6.0    | TcpPassiveOpens      | read-only  | TCP 接続が LISTEN 状態から<br>SYS-REVD に移行した回数                            |
| 1.3.6.1.2.1.6.7.0    | TcpAttermptFails     | read-only  | TCP 接続が失敗した回数                                                      |
| 1.3.6.1.2.1.6.8.0    | TcpEstabResets       | read-only  | リセットされた回数                                                          |
| 1.3.6.1.2.1.6.9.0    | TcpCurrEstab         | read-only  | *未対応(常に"0"を返す)                                                     |
| 1.3.6.1.2.1.6.10.0   | TcpInSegs            | read-only  | 受信したセグメントの総数                                                       |
| 1.3.6.1.2.1.6.11.0   | TcpOutSegs           | read-only  | *未対応(常に"0"を返す)                                                     |
| 1.3.6.1.2.1.6.12.0   | TcpRetransSegs       | read-only  | 再転送したセグメントの総数                                                      |
| 1.3.6.1.2.1.6.13.1.1 | TcpConnState         | read-only  | TCP 接続の状態<br>2:LISTEN<br>3:SYN_SENT<br>5:ESTABLISHED<br>10:CLOSING |
| 1.3.6.1.2.1.6.13.1.2 | TcpConnLocalAddress  | read-only  | TCP 接続のローカル IP アドレス                                                |
| 1.3.6.1.2.1.6.13.1.3 | TcpConnLocalPort     | read-only  | TCP 接続のローカルポート番号                                                   |
| 1.3.6.1.2.1.6.13.1.4 | TcpConnRemAddress    | read-only  | TCP 接続のリモート IP アドレス                                                |
| 1.3.6.1.2.1.6.13.1.5 | TcpConnRemPort       | read-only  | TCP 接続のリモートポート番号                                                   |
| 1.3.6.1.2.1.6.14.0   | TcpInErrs            | read-only  | 受信したセグメントのうち、<br>エラーだった総数                                          |
| 1.3.6.1.2.1.6.15.0   | TcpOutRsts           | read-only  | 送信したセグメントのうち、<br>RTS フラグを含むものの総数                                   |
| 1.3.6.1.2.1.7.1.0    | UdpInDatagrams       | read-only  | UDP ユーザに送信された<br>UDP データグラムの総数                                     |
| 1.3.6.1.2.1.7.2.0    | UdpNoPorts           | read-only  | 受信した UDP データグラムのうち、<br>対応するアプリケーションが<br>受信あて先ポートになかったものの総数         |
| 1.3.6.1.2.1.7.3.0    | UdpInErrors          | read-only  | 受信後、配信できなかった UDP<br>データグラムのうちアプリケーションが<br>受信あて先ポートに無かったものを除いた数     |
| 1.3.6.1.2.1.7.4.0    | UdpOutDatagrams      | read-only  | 配信した UDP データグラムの総数                                                 |
| 1.3.6.1.2.1.7.5.1.1  | UdpLocalAddress      | read-only  | UDP リスナーのローカル IP アドレス                                              |
| 1.3.6.1.2.1.7.5.1.2  | UdpLocalPort         | read-only  | UDPリスナーのローカルポート                                                    |

| 識別子                 | 名前                      | Read/Write | 備考                                                         |
|---------------------|-------------------------|------------|------------------------------------------------------------|
| 1.3.6.1.2.1.11.1.0  | SnmpInPkts              | read-only  | カードに配信された(カードが受信した)<br>メッセージの総数                            |
| 1.3.6.1.2.1.11.2.0  | SnmpOutPkts             | read-only  | カードから送信したメッセージの総数                                          |
| 1.3.6.1.2.1.11.3.0  | SnmpInBadVersions       | read-only  | サポートしていない SNMP バージョンの<br>SNMP メッセージの受信件数                   |
| 1.3.6.1.2.1.11.4.0  | SnmpInBadCommunityNames | read-only  | 未知のコミュニティネームの<br>メッセージ受信件数                                 |
| 1.3.6.1.2.1.11.5.0  | SnmpInBadCommuniUses    | read-only  | メッセージ内の SNMP コミュニティ名で<br>許可されていない SNMP 操作を<br>示すメッセージの受信件数 |
| 1.3.6.1.2.1.11.6.0  | SnmpInASNParseErrs      | read-only  | ASN.1 エラーまたは<br>BER エラーの総数                                 |
| 1.3.6.1.2.1.11.8.0  | SnmpInTooBigs           | read-only  | 受信した SNMP の<br>「tooBig」エラーの総数                              |
| 1.3.6.1.2.1.11.9.0  | SnmpInNoSuchNames       | read-only  | 受信した SNMP の<br>「noSuchName」エラーの総数                          |
| 1.3.6.1.2.1.11.10.0 | SnmpInBadValues         | read-only  | 受信した SNMP の<br>「BadValue」エラーの総数                            |
| 1.3.6.1.2.1.11.11.0 | SnmpInReadOnlys         | read-only  | 受信した SNMP の<br>「readOnly」エラーの総数                            |
| 1.3.6.1.2.1.11.12.0 | SnmpInGenErrs           | read-only  | *未対応(常に"0"を返す)                                             |
| 1.3.6.1.2.1.11.13.0 | SnmpInTotalReqVars      | read-only  | とりださせた MIB オブジェクトの総数                                       |
| 1.3.6.1.2.1.11.14.0 | SnmpInTotalSetVars      | read-only  | 変更された MIB オブジェクトの数                                         |
| 1.3.6.1.2.1.11.15.0 | SnmpInGetRequests       | read-only  | 受信し、処理した<br>SNMPGetNedxtPDUの総数                             |
| 1.3.6.1.2.1.11.16.0 | SnmpInGetNexts          | read-only  | 受信した Get-Next PDU の総数                                      |
| 1.3.6.1.2.1.11.17.0 | SnmpInSetRequests       | read-only  | 受信した Set-Request の総数                                       |
| 1.3.6.1.2.1.11.18.0 | SnmpInGetResponses      | read-only  | *未対応(常に"0"を返す)                                             |
| 1.3.6.1.2.1.11.19.0 | SnmpInTraps             | read-only  | *未対応(常に"0"を返す)                                             |
| 1.3.6.1.2.1.11.20.0 | SnmpOutTooBigs          | read-only  | *未対応(常に"0"を返す)                                             |
| 1.3.6.1.2.1.11.21.0 | SnmpOutNoSuchNames      | read-only  | *未対応(常に"0"を返す)                                             |
| 1.3.6.1.2.1.11.22.0 | SnmpInOutBadValues      | read-only  | *未対応(常に"0"を返す)                                             |
| 1.3.6.1.2.1.11.24.0 | SnmpOutGenErrs          | read-only  | *未対応(常に"0"を返す)                                             |
| 1.3.6.1.2.1.11.25.0 | SnmpOutGetRequests      | read-only  | *未対応(常に"0"を返す)                                             |
| 1.3.6.1.2.1.11.26.0 | SnmpOutGetNexts         | read-only  | *未対応(常に"0"を返す)                                             |
| 1.3.6.1.2.1.11.27.0 | SnmpOutSetRequests      | read-only  | *未対応(常に"0"を返す)                                             |
| 1.3.6.1.2.1.11.28.0 | SnmpOutGetResponses     | read-only  | 送信した<br>SNMP Get-Response PDUの総数                           |
| 1.3.6.1.2.1.11.29.0 | SnmpOutTraps            | read-only  | 送信した<br>SNMP Trap PDUの総数                                   |
| 1.3.6.1.2.1.11.30.0 | SnmpEnableAuthenTraps   | read-only  | *未対応(常に"1"を返す)                                             |

### JEMA MIB 対応一覧

| 識別子(JEMA MIB)                  | 名 前                              | Read/Write | 備考                                                     |
|--------------------------------|----------------------------------|------------|--------------------------------------------------------|
| 1.3.6.1.4.1.4550.1.1.1.1.0     | jemaUpsIdentManufacturer         | read-only  | UPS 製造業者名称<br>Fuji Electric Co.,Ltd.                   |
| 1.3.6.1.4.1.4550.1.1.1.2.0     | jemaUpsIdentModel                | read-only  | UPS モデル名称<br>例 M-UPS007AD-200                          |
| 1.3.6.1.4.1.4550.1.1.1.3.0     | jemaUpsIdentUPSSoftwareVersion   | read-only  | UPS ファームウェア及びソフトウェアバージョン                               |
| 1.3.6.1.4.1.4550.1.1.1.4.0     | jemaUpsIdentAgentSoftwareVersion | read-only  | Web/SNMPカードのファームウェアバージョン                               |
| 1.3.6.1.4.1.4550.1.1.1.5.0     | jemaUpsIdentName                 | read-write | UPS 識別用文字列 デフォルトは空文字列                                  |
| 1.3.6.1.4.1.4550.1.1.1.6.0     | jemaUpsIdentAttachedDevices      | read-write | UPSの出力に接続されている機器の<br>識別用文字列。デフォルトは空文字列を返す              |
| 1.3.6.1.4.1.4550.1.1.1.7.0     | jemaUpsBatteryLastReplaceDate    | read-only  | 非対応、空文字列を返す                                            |
| 1.3.6.1.4.1.4550.1.1.1.8.0     | jemaUpsIdentManufacturedNumber   | read-only  | UPSの製造番号<br>[ユーザ設定]画面のシリアル番号を返す                        |
| 1.3.6.1.4.1.4550.1.1.2.1.0     | jemaUpsBatteryStatus             | read-only  | UPS のバッテリの残存容量<br>2:バッテリ正常時<br>3:バッテリ容量低下時             |
| 1.3.6.1.4.1.4550.1.1.2.2.0     | jemaUpsSecondsOnBattery          | read-only  | バックアップを開始してからの経過時間<br>バックアップ中以外は、0を返す。<br>秒単位          |
| 1.3.6.1.4.1.4550.1.1.2.3.0     | jemaUpsEstimatedMinutesRemaining | read-only  | 現在の負荷状態において予測される<br>バックアップ可能残時間(単位:分)                  |
| 1.3.6.1.4.1.4550.1.1.2.4.0     | jemaUpsEstimatedChargeRemaining  | read-only  | 満充電に対する%表示として予測される<br>バッテリ残充電容量                        |
| 1.3.6.1.4.1.4550.1.1.2.5.0     | jemaUpsBatteryVoltage            | read-only  | バッテリ電圧値(単位:0.1V)                                       |
| 1.3.6.1.4.1.4550.1.1.2.6.0     | jemaUpsBatteryCurrent            | read-only  | 非対応"-1"                                                |
| 1.3.6.1.4.1.4550.1.1.2.7.0     | jemaUpsBatteryTemperature        | read-only  | バッテリ温度又はその周辺温度<br>(単位:℃)                               |
| 1.3.6.1.4.1.4550.1.1.2.8.0     | jemaUpsBatteryLastReplaceDate    | read-write | バッテリ交換年月日<br>デフォルトでは空文字列                               |
| 1.3.6.1.4.1.4550.1.1.2.10.0    | jemaUpsBatteryLifeTimeRemaining  | read-only  | 予測されるバッテリ交換残期間<br>(単位:月)                               |
| 1.3.6.1.4.1.4550.1.1.3.1.0     | jemaUpsInputLineBads             | read-only  | 入力電圧が仕様範囲外になった回数<br>(Web/SNMP カードのカウント・電源リセットで初期<br>化) |
| 1.3.6.1.4.1.4550.1.1.3.2.0     | jemaUpsInputNumLines             | read-only  | UPS への入力ライン数<br>常に"1"                                  |
| 1.3.6.1.4.1.4550.1.1.3.3.1.2.1 | jemaUpsInputFrequency            | read-only  | 入力周波数(単位:0.1Hz)                                        |
| 1.3.6.1.4.1.4550.1.1.3.3.1.3.1 | jemaUpsInputVoltage              | read-only  | 入力電圧(単位:V)                                             |
| 1.3.6.1.4.1.4550.1.1.3.3.1.4.1 | jemaUpsInputCurrent              | read-only  | 入力電流<br>単位:0.1A                                        |
| 1.3.6.1.4.1.4550.1.1.3.3.1.5.1 | jemaUpsInputTruePower            | read-only  | 入力電力値<br>単位:W                                          |

| 識別子(JEMA MIB)                   | 名 前                      | Read/Write | 備考                                                                     |
|---------------------------------|--------------------------|------------|------------------------------------------------------------------------|
| 1.3.6.1.4.1.4550.1.1.3.3.1.6.1  | jemaUpsInputPhase        | read-only  | 入力相数                                                                   |
| 1.3.6.1.4.1.4550.1.1.3.3.1.7.1  | jemaUpsInputVoltage1     | read-only  | 入力電圧(実効値)<br>単位(V)                                                     |
| 1.3.6.1.4.1.4550.1.1.3.3.1.8.1  | jemaUpsInputVoltage2     | read-only  | 非対応"-1"                                                                |
| 1.3.6.1.4.1.4550.1.1.3.3.1.9.1  | jemaUpsInputVoltage3     | read-only  | 非対応"-1"                                                                |
| 1.3.6.1.4.1.4550.1.1.3.3.1.10.1 | jemaUpsInputCurrent1     | read-only  | 入力電流(実効値)                                                              |
| 1.3.6.1.4.1.4550.1.1.3.3.1.11.1 | jemaUpsInputCurrent2     | read-only  | 非対応"-1"                                                                |
| 1.3.6.1.4.1.4550.1.1.3.3.1.12.1 | jemaUpsInputCurrent3     | read-only  | 非対応"-1"                                                                |
| 1.3.6.1.4.1.4550.1.1.3.3.1.13.1 | jemaUpsInputCurrent4     | read-only  | 非対応"-1"                                                                |
| 1.3.6.1.4.1.4550.1.1.4.1.0      | jemaUpsOutputSource      | read-only  | 出力への電源供給状態<br>1:不明<br>2:供給源なし(UPS 出力停止中)<br>3:正常状態<br>5:バックアップ(バッテリ運転) |
| 1.3.6.1.4.1.4550.1.1.4.2.0      | jemaUpsOutputFrequency   | read-only  | 出力周波数(単位:0.1Hz)                                                        |
| 1.3.6.1.4.1.4550.1.1.4.3.0      | jemaUpsOutputNumLines    | read-only  | 出力ライン数<br>常に"1"                                                        |
| 1.3.6.1.4.1.4550.1.1.4.4.1.2.1  | jemaUpsOutputVoltage     | read-only  | 出力電圧(実効値、単位:V)                                                         |
| 1.3.6.1.4.1.4550.1.1.4.4.1.3.1  | jemaUpsOutputCurrent     | read-only  | 出力電流値<br>単位:0.1A                                                       |
| 1.3.6.1.4.1.4550.1.1.4.4.1.4.1  | jemaUpsOutputPower       | read-only  | 出力電力値<br>単位(W)                                                         |
| 1.3.6.1.4.1.4550.1.1.4.4.1.5.1  | jamaupsOutputPercentLoad | read-only  | 負荷率を表示<br>単位:%                                                         |
| 1.3.6.1.4.1.4550.1.1.4.4.1.6.1  | jemaUpsOutputStatus      | read-only  | 出力ライン(系統)別の給電状態<br>1:不明<br>2:給電停止<br>3:給電中                             |
| 1.3.6.1.4.1.4550.1.1.4.4.1.7.1  | jemaUpsOutputPhase       | read-only  | 出力相数<br>"2:単相2線"固定                                                     |
| 1.3.6.1.4.1.4550.1.1.4.4.1.8.1  | jemaUpsOutputVoltage1    | read-only  | 出力電圧(実効値)                                                              |
| 1.3.6.1.4.1.4550.1.1.4.4.1.9.1  | jemaUpsOutputVoltage2    | read-only  | 非対応"-1"                                                                |
| 1.3.6.1.4.1.4550.1.1.4.4.1.10.1 | jemaUpsOutputVoltage3    | read-only  | 非対応"-1"                                                                |
| 1.3.6.1.4.1.4550.1.1.4.4.1.11.1 | jemaUpsOutputCurrent1    | read-only  | 出力電流(実効値)                                                              |
| 1.3.6.1.4.1.4550.1.1.4.4.1.12.1 | jemaUpsOutputCurrent2    | read-only  | 非対応"-1"                                                                |
| 1.3.6.1.4.1.4550.1.1.4.4.1.13.1 | jemaUpsOutputCurrent3    | read-only  | 非対応"-1"                                                                |

| 識別子(JEMA MIB)                   | 名 前                          | Read/Write | 備考                                                                                                    |
|---------------------------------|------------------------------|------------|----------------------------------------------------------------------------------------------------|
| 1.3.6.1.4.1.4550.1.1.4.4.1.14.1 | jemaUpsOutputCurrent4        | read-only  | 非対応"-1"                                                                                                    |
| 1.3.6.1.4.1.4550.1.1.4.4.1.15.1 | jemaUpsOutputPercentLoad1    | read-only  | 負荷率を表示<br>単位:%                                                                                                    |
| 1.3.6.1.4.1.4550.1.1.4.4.1.16.1 | jemaUpsOutputPercentLoad2    | read-only  | 非対応"-1"                                                                                                    |
| 1.3.6.1.4.1.4550.1.1.4.4.1.17.1 | jemaUpsOutputPercentLoad3    | read-only  | 非対応"-1"                                                                                                    |
| 1.3.6.1.4.1.4550.1.1.5.1.0      | jemaUpsBypassFrequency       | read-only  | 非対応"-1"                                                                                                    |
| 1.3.6.1.4.1.4550.1.1.5.2.0      | jemaUpsBypassNumLines        | read-only  | バイパスのライン数<br>常に"1"                                                                                                    |
| 1.3.6.1.4.1.4550.1.1.5.3.1.2.1  | jemaUpsBypassVoltage         | read-only  | 非対応"-1"                                                                                                    |
| 1.3.6.1.4.1.4550.1.1.5.3.1.3.1  | jemaUpsBypassCurrent         | read-only  | 非対応"-1"                                                                                                    |
| 1.3.6.1.4.1.4550.1.1.5.3.1.4.1  | jemaUpsBypassPower           | read-only  | 非対応"-1"                                                                                                    |
| 1.3.6.1.4.1.4550.1.1.5.3.1.5.1  | jemaUpsBypassPhase           | read-only  | バイパスの相数<br>"2:単相2線"固定                                                                                                    |
| 1.3.6.1.4.1.4550.1.1.5.3.1.6.1  | jemaUpsBypassVoltage1        | read-only  | 非対応"-1"                                                                                                    |
| 1.3.6.1.4.1.4550.1.1.5.3.1.7.1  | jemaUpsBypassVoltage2        | read-only  | 非対応"-1"                                                                                                    |
| 1.3.6.1.4.1.4550.1.1.5.3.1.8.1  | jemaUpsBypassVoltage3        | read-only  | 非対応"-1"                                                                                                    |
| 1.3.6.1.4.1.4550.1.1.5.3.1.9.1  | jemaUpsBypassCurrent1        | read-only  | 非対応"-1"                                                                                                    |
| 1.3.6.1.4.1.4550.1.1.5.3.1.10.1 | jemaUpsBypassCurrent2        | read-only  | 非対応"-1"                                                                                                    |
| 1.3.6.1.4.1.4550.1.1.5.3.1.11.1 | jemaUpsBypassCurrent3        | read-only  | 非対応"-1"                                                                                                    |
| 1.3.6.1.4.1.4550.1.1.5.3.1.12.1 | jemaUpsBypassCurrent4        | read-only  | 非対応"-1"                                                                                                    |
| 1.3.6.1.4.1.4550.1.1.6.1.0      | jemaUpsAlarmFatalFaultStatus | read-only  | 重故障状態 UPS のアラームを表示<br>-1:重故障なし                                                                                                    |
| 1.3.6.1.4.1.4550.1.1.6.2.0      | jemaUpsAlarmFatalFaultDetail | read-only  | 重故障詳細情報<br>[0]Inverter over voltage<br>[1]Inverter under voltage<br>[26]Rectifier input over current<br>[27]Inverter output over current<br>[28]DC over voltage<br>[29]DC under voltage<br>[31]Inverter failure<br>[33]Bypass breaker failure<br>[33]Bypass breaker failure<br>[58]Output shortcircuit<br>[73]Heatsink temperature failure<br>[58]Output shortcircuit<br>[73]Heatsink temperature failure<br>[79]Inverter control board self-test failure<br>[82]EEPROM checksum fail<br>[117]Inverter voltage bias error<br>[122]Parallel Inverter failure<br>[157]Switching failure<br>[165]Overload on level3<br>[193]Fan failure<br>[195]Backfeed contact failure<br>[224]EEPROM data error |

| 識別子(JEMA MIB)               | 名 前                              | Read/Write | 備考                                                                                                    |
|-----------------------------|----------------------------------|------------|----------------------------------------------------------------------------------------------------|
| 1.3.6.1.4.1.4550.1.1.6.3.0  | jemaUpsAlarmFaultStatus          | read-only  | 軽故障状態<br>-1:軽故障なし                                                                                                    |
| 1.3.6.1.4.1.4550.1.1.6.4.0  | jemaUpsAlarmFaultDetail          | read-only  | 軽故障詳細情報<br>[34]Charger failure<br>[63]Internal communication failure<br>[68]Battery over voltage<br>[123]Parallel Inverter failure<br>[208]Unabled to charge batteries<br>[219]AutoCalibration failed                                                                                                    |
| 1.3.6.1.4.1.4550.1.1.6.5.0  | jemaUpsAlarmWarningStatus        | read-only  | UPS 警告状態<br>UPS の警告状態を示す<br>-1:警告なし<br>1:警告発生中<br>警告条件<br>(入力異常 or バッテリ異常時 or<br>過負荷 or 温度異常 or 通信異常)                                                                                                    |
| 1.3.6.1.4.1.4550.1.1.6.6.0  | jemaUpsAlarmWarningDetail        | read-only  | 警告詳細情報<br>[6]Input over voltage<br>[7]Input under voltage<br>[8]Input frequency failure<br>[25]Output overload<br>[56]Low battery<br>[57]Utility power failure<br>[59]Utility power not present<br>[126]Abnormally low battery<br>[143]On Manual/Maintenance bypass<br>[149]Needs battery maintenance<br>[159]Overload on level1<br>[162]Overload on level2<br>[168]UPS on battery<br>[170]Load dumped<br>[174]Low battery shutdown<br>[176]Software incompatibility detected<br>[191]Battery test failed<br>[199]Battery disconnect<br>[203]Ambient over temperature<br>[217]Input breaker failed |
| 1.3.6.1.4.1.4550.1.1.6.7.0  | jemaUpsAlarmCautionDetail        | read-only  | 注意詳細情報<br>[12]Emergency powerOff<br>[16]Configuration error<br>[105]Bypass not available<br>[132]Loss of redundancy<br>[169]UPS on bypass<br>[171]Load on inverter<br>[194]Site wiring error<br>[221]Inverter output failure                                                                                                    |
| 1.3.6.1.4.1.4550.1.1.6.8.0  | jemaUpsAlarmInputBadStatus       | read-only  | <ul> <li>入力異常状態</li> <li>UPSの入力異常状態を示す</li> <li>-1:入力異常なし</li> <li>1:入力異常発生中</li> </ul>                                                                                                    |
| 1.3.6.1.4.1.4550.1.1.6.10.0 | jemaUpsAlarmOutputOverloadStatus | read-only  | 出力過負荷状態<br>UPSの出力過負荷状態を示す<br>-1:出力過負荷なし<br>1:出力過負荷発生中                                                                                                    |
| 1.3.6.1.4.1.4550.1.1.6.11.0 | jemaUpsAlarmBatteryBadStatus     | read-only  | バッテリ異常状態<br>バッテリの劣化などの異常を示す<br>-1:バッテリ異常なし<br>1:バッテリ異常発生中                                                                                                    |
| 1.3.6.1.4.1.4550.1.1.6.12.0 | jemaUpsAlarmBatteryBadDetail     | read-only  | バッテリ異常詳細情報<br>バッテリ異常発生時<br>"Battery Low or Weak"を返す                                                                                                    |

| 識別子(JEMA MIB)                  | 名 前                          | Read/Write | 備考                                                                                                    |
|--------------------------------|------------------------------|------------|----------------------------------------------------------------------------------------------------|
| 1.3.6.1.4.1.4550.1.1.6.13.0    | jemaUpsAlarmTempBadStatus    | read-only  | <ul> <li>温度異常状態</li> <li>UPS 内部又は関連する場所の</li> <li>温度状態を示す</li> <li>-1:温度異常なし</li> <li>1:温度異常発生中</li> </ul>                                                                                                    |
| 1.3.6.1.4.1.4550.1.1.6.14.0    | jemaUpsAlarmTempBadDetail    | read-only  | 温度異常詳細情報<br>非対応(空文字列)                                                                                                    |
| 1.3.6.1.4.1.4550.1.1.7.1.0     | jemaUpsTestId                | read-write | テストID<br>テストの実行は下記の手順で行います。<br>1:jemaUpsTestSpinLock 値の read。<br>2:read した jemaUpsTestSpinLock 値の設定。<br>3:jemaUpsTestQuickBatteryTest の識別子を設定<br>jemaUpsTestQuickBatteryTest<br>(.1.3.6.1.4.1.4550.1.1.7.7.4)以外未対応<br>初期値(.1.3.6.1.4.1.4550.1.1.7.7.1) |
| 1.3.6.1.4.1.4550.1.1.7.2.0     | jemaUpsTestSpinLock          | read-write | テスト・サブシステム上の 排他制御<br>テストが実行で値が1増加<br>(初期値1)                                                                                                    |
| 1.3.6.1.4.1.4550.1.1.7.3.0     | jemaUpsTestResultsSummary    | read-only  | 最後に実行された UPS 診断テスト結果<br>1:正常終了<br>2:警告<br>3:エラー<br>4:中断、又はテスト不可<br>5:実行中<br>6:実行されたものなし(初期値)                                                                                                    |
| 1.3.6.1.4.1.4550.1.1.7.4.0     | jemaUpsTestResultsDetail     | read-only  | 非対応(-1)                                                                                                    |
| 1.3.6.1.4.1.4550.1.1.7.5.0     | jemaUpsTestStartTime         | read-only  | 非対応(-1)                                                                                                    |
| 1.3.6.1.4.1.4550.1.1.7.6.0     | jemaUpsTestElapsedTime       | read-only  | 非対応(-1)                                                                                                    |
| 1.3.6.1.4.1.4550.1.1.7.7.0     | jemaUpsShutdownType          | read-only  | UPS のシャットダウンタイプ<br>常に"1"                                                                                                    |
| 1.3.6.1.4.1.4550.1.1.78.0      | jemaUpsOutputControlNumLines | read-only  | 出力制御ライン数<br>EX100 シリーズ 2                                                                                                    |
| 1.3.6.1.4.1.4550.1.1.8.3.1.2.1 | jemaUpsShutdownAfterDelay    | read-write | 出力停止ディレー(負荷セグメント1)<br>秒単位で設定された時間後に出力を停止する<br>設定値を0にすると、出力停止が実行<br>設定値-1にするとカウントダウンが中断<br>停止動作(イベント)設定のUPS出力停止遅延時間<br>より短い値を設定しても、停止動作(イベント)設定<br>でのUPS出力停止遅延時間でUPSの出力は停止<br>します。                                                                      |
| 1.3.6.1.4.1.4550.1.1.8.3.1.2.2 | jemaUpsShutdownAfterDelay    | read-write | 出力停止ディレー(負荷セグメント2)<br>秒単位で設定された時間後に出力を停止する<br>設定値を0にすると、出力停止が実行<br>設定値-1にするとカウントダウンが中断<br>停止動作(イベント)設定のUPS出力停止遅延時間<br>より短い値を設定しても、停止動作(イベント)設定<br>でのUPS出力停止遅延時間でUPSの出力は停止<br>します。                                                                      |
| 1.3.6.1.4.1.4550.1.1.8.3.1.3.1 | jemaUpsStartupAfterDelay     | read-write | 出力開始ディレー(負荷セグメント1)<br>秒単位で設定された時間後に出力を再開<br>設定を0にすると、出力が再開<br>-1にするとカウントダウンが中断                                                                                                    |
| 1.3.6.1.4.1.4550.1.1.8.3.1.3.2 | jemaUpsStartupAfterDelay     | read-write | 出力開始ディレー(負荷セグメント2)<br>秒単位で設定された時間後に出力を再開<br>設定を0にすると、出力が再開<br>-1にするとカウントダウンが中断                                                                                                    |

| 識別子(JEMA MIB)                  | 名 前                                  | Read/Write | 備考                                                                                              |
|--------------------------------|--------------------------------------|------------|-------------------------------------------------------------------------------------------------|
| 1.3.6.1.4.1.4550.1.1.8.3.1.4.1 | jemaUpsRebootWithDuration            | read-write | 出力再起動ディレー(負荷セグメント1)<br>UPS は停止動作(イベント)設定の<br>UPS 出力停止遅延時間で出力を停止し、<br>秒単位で設定された時間後に UPS は出力を再開   |
| 1.3.6.1.4.1.4550.1.1.8.3.1.4.2 | jemaUpsRebootWithDuration            | read-write | 出力再起動ディレー(負荷セグメント2)<br>UPS は停止動作(イベント)設定の<br>UPS 出力停止遅延時間で出力を停止し、<br>秒単位で設定された時間後に UPS は出力を再開   |
| 1.3.6.1.4.1.4550.1.1.8.3.1.5.2 | jemaUpsAutoRestart                   | read-write | 出力オートリスタート設定(負荷セグメント2)<br>1:オン<br>2:オフ<br>停電後の出力が停止後,復電時の動作                                     |
| 1.3.6.1.4.1.4550.1.1.9.1.0     | jemaUpsConfigInputVoltage            | read-only  | 公称入力電圧(装置定格)                                                                                    |
| 1.3.6.1.4.1.4550.1.1.9.2.0     | jemaUpsConfigInputFreq               | read-only  | 公称入力周波数(装置定格)                                                                                   |
| 1.3.6.1.4.1.4550.1.1.9.3.0     | jemaUpsConfigOutputVoltage           | read-only  | 公称出力電圧(装置定格)                                                                                    |
| 1.3.6.1.4.1.4550.1.1.9.4.0     | jemaUpsConfigOutputFreq              | read-only  | 公称出力周波数(装置定格)                                                                                   |
| 1.3.6.1.4.1.4550.1.1.9.5.0     | jemaUpsConfigOutputVA                | read-only  | 公称出力皮相電力定格(装置定格)                                                                                |
| 1.3.6.1.4.1.4550.1.1.9.6.0     | jemaUpsConfigOutputPower             | read-only  | 公称出力電力定格(装置定格)                                                                                  |
| 1.3.6.1.4.1.4550.1.1.9.7.0     | jemaUpsConfigLowBattTime             | read-only  | 非対応(-1)                                                                                         |
| 1.3.6.1.4.1.4550.1.1.9.8.0     | jemaUpsConfigAudibleStatus           | read-write | ブザーON/OFF<br>1:無効<br>2:有効<br>3:中断(非対応)                                                          |
| 1.3.6.1.4.1.4550.1.1.9.9.0     | jemaUpsConfigLowVoltageTransferPoint | read-only  | 入力低電圧切換値                                                                                        |
| 1.3.6.1.4.1.4550.1.1.9.10.0    | jemaUpsConfigHighVoltageTransferPoin | read-only  | 入力高電圧切換値                                                                                        |
| 1.3.6.1.4.1.4550.1.1.9.11.0    | jemaUpsConfigTransferTrapControl     | read-write | トラップ送出レベル<br>1:重故障のみ送出<br>2:重故障,軽故障,軽故障回復を送出<br>3:重故障,軽故障,軽故障回復,警告,警告回復<br>を送出<br>4:すべてのトラップを送出 |
| 1.3.6.1.4.1.4550.1.1.9.12.0    | jemaUpsConfigIntervalTrapControl     | read-write | JemaUpsTrapAny 制御<br>1:jemaUpsTrapAny の送出無効<br>2:jemaUpsTrapAny の送出有効<br>3:jemaUpsTrapAny の送出中止 |
| 1.3.6.1.4.1.4550.1.1.9.13.0    | jemaUpsConfigIntervalTrapTime        | read-write | Trap 送出間隔                                                                                       |

## JEMA MIB(Trap)対応一覧

| 識別子(JEMA MIB Trap)      | 名 前                                  | 備考                                                                                                    |
|-------------------------|--------------------------------------|----------------------------------------------------------------------------------------------------|
| 1.3.6.1.4.1.4550.1.2.1  | jemaUpsTrapOnBattery                 | UPS がバックアップ運転中。<br>UPS が停止又は、バックアップ運転が<br>解除されるまで1分間隔で送信される                                                                                                    |
| 1.3.6.1.4.1.4550.1.2.2  | jemaUpsTrapTestCompleted             | UPS テスト完了を通知する。                                                                                                    |
| 1.3.6.1.4.1.4550.1.2.3  | jemaUpsTrapInputBad                  | UPS への入力電圧が仕様範囲外                                                                                                    |
| 1.3.6.1.4.1.4550.1.2.4  | jemaUpsTrapInputBadRemoved           | UPS への入力電圧が仕様範囲外から復帰                                                                                                    |
| 1.3.6.1.4.1.4550.1.2.5  | jemaUpsTrapBatteryLow                | バッテリ容量の低下<br>詳細は jamaupsBatteryStatus を参照                                                                                                    |
| 1.3.6.1.4.1.4550.1.2.6  | jemaUpsTrapOutputOverload            | UPS の出力過負荷状態                                                                                                    |
| 1.3.6.1.4.1.4550.1.2.7  | jemaUpsTrapOutputOverloadRemoved     | UPS の出力の過負荷状態からの回復                                                                                                    |
| 1.3.6.1.4.1.4550.1.2.8  | upsTrapBatteryBad                    | バッテリの交換が必要                                                                                                    |
| 1.3.6.1.4.1.4550.1.2.9  | jemaUpsTrapTempBad                   | 温度が仕様範囲外<br>温度異常内容の詳細情報は<br>upsAlarmTempBadDetailを参照                                                                                                    |
| 1.3.6.1.4.1.4550.1.2.10 | jemaUpsTrapTempBadRemoved            | 温度の仕様範囲外からの回復                                                                                                    |
| 1.3.6.1.4.1.4550.1.2.11 | jemaUpsTrapCommunicationsLost        | エージェントと UPS 間の通信が異常                                                                                                    |
| 1.3.6.1.4.1.4550.1.2.12 | jemaUpsTrapCommunicationsLostRemoved | エージェントと UPS 間の通信異常からの回復                                                                                                    |
| 1.3.6.1.4.1.4550.1.2.13 | jemaUpsTrapConfigChange              | 未対応                                                                                                    |
| 1.3.6.1.4.1.4550.1.2.14 | jemaUpsTrapFatalFault                | UPS に重故障発生<br>UPS にバックアップ運転が不可能となる<br>重故障が発生した時に通知                                                                                                    |
| 1.3.6.1.4.1.4550.1.2.15 | jemaUpsTrapFault                     | UPS に軽故障発生<br>軽故障が発生した時に通知する。<br>軽故障の詳細情報は, jemaUpsAlarmFaultDetailを参照                                                                                                    |
| 1.3.6.1.4.1.4550.1.2.16 | jemaUpsTrapFaultRemoved              | UPSの軽故障復帰時                                                                                                    |
| 1.3.6.1.4.1.4550.1.2.17 | jemaUpsTrapWarning                   | UPS からの警告発生<br>故障以外の異常が発生した場合に通知<br>警告内容の詳細情報は, jemaUpsAlarmWarningDetailを参照                                                                                                    |
| 1.3.6.1.4.1.4550.1.2.18 | jemaUpsTrapWarningRemoved            | UPS からの警告復帰時                                                                                                    |
| 1.3.6.1.4.1.4550.1.2.19 | jemaUpsTrapCaution                   | UPS からの注意情報発生<br>U 情報内容の詳細は, jemaUpsAlarmCautionDetailを参照                                                                                                    |
| 1.3.6.1.4.1.4550.1.2.20 | jemaUpsTrapAny                       | 下記の何れかの Status が異常状態を示している時<br>jemaUpsConfigIntervalTrapControl 及び<br>jemaUpsConfigIntervalTrapTime の設<br>定に従ってトラップを発生する。<br>jemaUpsAlarmFatalFaultStatus, jemaUpsAlarmFaultStatus<br>jemaUpsAlarmWarningStatus, jemaUpsAlarmInputBadStatus<br>jemaUpsAlarmOutputOverloadStatus,<br>jemaUpsAlarmBatteryBadStatus<br>jemaUpsAlarmTempBadStatus |

## UPS-MIB (RFC1628) 対応一覧

| 識別子(UPS-MIB)               | 名 前                          | read/write | 備考                                                                                                    |
|----------------------------|------------------------------|------------|----------------------------------------------------------------------------------------------------|
| 1.3.6.1.2.1.33.1.1.1.0     | upsIdentManufacturer         | read-only  | UPS 製造業者名称<br>Fuji Electric Co.,Ltd.                                                                      |
| 1.3.6.1.2.1.33.1.1.2.0     | upsIdentModel                | read-only  | UPS 型式名を表示                                                                                                |
| 1.3.6.1.2.1.33.1.1.3.0     | upsIdentUPSSoftwareVersion   | read-only  | UPS ファームウェア及びソフトウェアバージョン                                                                                  |
| 1.3.6.1.2.1.33.1.1.4.0     | upsIdentAgentSoftwareVersion | read-only  | Web/SNMPカードのファームウェアバージョン                                                                                  |
| 1.3.6.1.2.1.33.1.1.5.0     | upsIdentName                 | read-write | UPS 識別用文字列 デフォルトは空文字列                                                                                     |
| 1.3.6.1.2.1.33.1.1.6.0     | upsIdentAttachedDevices      | read-write | UPS の出力に接続されている機器の<br>識別用文字列。デフォルトは空文字列を返す                                                                |
| 1.3.6.1.2.1.33.1.2.1.0     | upsBatteryStatus             | read-only  | バッテリ状態を表示<br>2:バッテリ正常<br>3:バッテリ容量低下                                                                       |
| 1.3.6.1.2.1.33.1.2.2.0     | upsSecondsOnBattery          | read-only  | バックアップを開始してからの経過時間<br>バックアップ中以外は、0を返す。<br>秒単位                                                             |
| 1.3.6.1.2.1.33.1.2.3.0     | upsEstimatedMinutesRemaining | read-only  | バックアップ可能時間を表示<br>単位:分                                                                                     |
| 1.3.6.1.2.1.33.1.2.4.0     | upsEstimatedChargeRemaining  | read-only  | バッテリ充電容量を表示<br>単位:%                                                                                       |
| 1.3.6.1.2.1.33.1.2.5.0     | upsBatteryVoltage            | read-only  | バッテリ電圧を表示<br>単位:0.1V                                                                                      |
| 1.3.6.1.2.1.33.1.2.6.0     | upsBatteryCurrent            | read-only  | 非対応"-1"                                                                                                   |
| 1.3.6.1.2.1.33.1.2.7.0     | upsBatteryTemperature        | read-only  | 周囲温度を表示<br>単位:℃                                                                                           |
| 1.3.6.1.2.1.33.1.3.1.0     | upsInputLineBads             | read-only  | 入力電圧が仕様範囲外になった回数<br>(Web/SNMP カードのカウント・電源リセットで初期<br>化)                                                    |
| 1.3.6.1.2.1.33.1.3.2.0     | upsInputNumLines             | read-only  | UPS への入力ライン数<br>常に"1"                                                                                     |
| 1.3.6.1.2.1.33.1.3.3.1.2.1 | upsInputFrequency            | read-only  | 入力周波数を表示<br>単位:0.1Hz                                                                                      |
| 1.3.6.1.2.1.33.1.3.3.1.3.1 | upsInputVoltage              | read-only  | 入力電圧を表示<br>単位:V                                                                                           |
| 1.3.6.1.2.1.33.1.3.3.1.4.1 | upsInputCurrent              | read-only  | 入力電流<br>単位:0.1A                                                                                           |
| 1.3.6.1.2.1.33.1.3.3.1.5.1 | upsInputTruePower            | read-only  | 入力電力値<br>単位:W                                                                                             |
| 1.3.6.1.2.1.33.1.4.1.0     | upsOutputSource              | read-only  | <ul> <li>出力への電源供給状態を表示</li> <li>2:UPS 出力停止中</li> <li>3:正常</li> <li>4:バイパス</li> <li>5:バックアップ運転中</li> </ul> |
| 1.3.6.1.2.1.33.1.4.2.0     | upsOutputFrequency           | read-only  | 出力周波数<br>単位:0.1Hz                                                                                         |
| 1.3.6.1.2.1.33.1.4.3.0     | upsInputCurrent              | read-only  | 出力ライン数<br>常に"1"                                                                                           |
| 1.3.6.1.2.1.33.1.4.4.1.2.1 | upsOutputVoltage             | read-only  | 出力電圧を表示<br>単位:V                                                                                           |
| 1.3.6.1.2.1.33.1.4.4.1.3.1 | upsOutputCurrent             | read-only  | 出力電流値)<br>単位:0.1A                                                                                         |
| 1.3.6.1.2.1.33.1.4.4.1.4.1 | upsOutputPower               | read-only  | 出力電力値<br>単位(W)                                                                                            |

| 識別子(UPS-MIB)               | 名 前                          | read/write | 備考                                                                     |
|----------------------------|------------------------------|------------|------------------------------------------------------------------------|
| 1.3.6.1.2.1.33.1.4.4.1.5.1 | upsOutputPercentLoad         | read-only  | 負荷率を表示<br>単位:%                                                         |
| 1.3.6.1.2.1.33.1.5.1.0     | upsBypassFrequency           | read-only  | バイパス周波数<br>非対応"-1"                                                     |
| 1.3.6.1.2.1.33.1.5.2.0     | upsBypassNumLines            | read-only  | バイパスのライン数<br>常に"1"                                                     |
| 1.3.6.1.2.1.33.1.5.3.1.2.1 | upsBypassVoltage             | read-only  | バイパス電圧値(実効値)<br>非対応"-1"                                                |
| 1.3.6.1.2.1.33.1.5.3.1.3.1 | upsBypassCurrent             | read-only  | バイパス電流値(実効値)<br>非対応"-1"                                                |
| 1.3.6.1.2.1.33.1.5.3.1.4.1 | upsBypassPower               | read-only  | バイパス電力値<br>非対応"-1"                                                     |
| 1.3.6.1.2.1.33.1.6.1.0     | upsAlarmsPresent             | read-only  | 現在発生している警報の数                                                           |
| 1.3.6.1.2.1.33.1.6.2.1.2.* | upsAlarmTable                | read-only  | 警報説明オブジェクトへの参照                                                         |
| 1.3.6.1.2.1.33.1.6.2.1.3.* | upsAlarmEntry                | read-only  | 警報状態が検出された sysUpTime の値                                                |
| 1.3.6.1.2.1.33.1.6.3.1     | upsAlarmBatteryBad           | not-access | バッテリの交換が必要                                                             |
| 1.3.6.1.2.1.33.1.6.3.2     | upsAlarmOnBattery            | not-access | UPS がバックアップ運転中<br>入力過電圧<br>入力不足電圧<br>入力周波数異常<br>電源障害(入力異常)<br>電源障害(停電) |
| 1.3.6.1.2.1.33.1.6.3.3     | upsAlarmLowBattery           | not-access | バッテリ容量低下                                                               |
| 1.3.6.1.2.1.33.1.6.3.4     | upsAlarmDepletedBattery      | not-access | バッテリ電圧低下停止                                                             |
| 1.3.6.1.2.1.33.1.6.3.5     | upsAlarmTempBad              | not-access | 周囲温度上時                                                                 |
| 1.3.6.1.2.1.33.1.6.3.6     | upsAlarmInputBad             | not-access | 入力が使用範囲から外                                                             |
| 1.3.6.1.2.1.33.1.6.3.7     | upsAlarmOutputBad            | not-access | 出力が使用範囲                                                                |
| 1.3.6.1.2.1.33.1.6.3.8     | upsAlarmOutputOverload       | not-access | 出力過負荷状態                                                                |
| 1.3.6.1.2.1.33.1.6.3.9     | upsAlarmOnBypass             | not-access | バイパス運転中                                                                |
| 1.3.6.1.2.1.33.1.6.3.10    | upsAlarmBypassBad            | not-access | バイパスが使用範囲                                                              |
| 1.3.6.1.2.1.33.1.6.3.11    | upsAlarmOutputOffAsRequested | not-access | UPS シャットダウン要求時                                                         |
| 1.3.6.1.2.1.33.1.6.3.12    | upsAlarmUpsOffAsRequested    | not-access | 未使用                                                                    |
| 1.3.6.1.2.1.33.1.6.3.13    | upsAlarmChargerFailed        | not-access | UPS の充電器が回復不能な異常検出                                                     |
| 1.3.6.1.2.1.33.1.6.3.14    | upsAlarmUpsOutputOff         | not-access | UPS の出力がオフ状態                                                           |
| 1.3.6.1.2.1.33.1.6.3.15    | upsAlarmUpsSystemOff         | not-access | 未使用                                                                    |
| 1.3.6.1.2.1.33.1.6.3.16    | upsAlarmFanFailure           | not-access | UPS のファン異常検出                                                           |

| 識別子(UPS-MIB)            | 名 前                          | read/write | 備考                                                                                                    |
|-------------------------|------------------------------|------------|----------------------------------------------------------------------------------------------------|
| 1.3.6.1.2.1.33.1.6.3.17 | upsAlarmFuseFailure          | not-access | ヒューズ切れ検出                                                                                                    |
| 1.3.6.1.2.1.33.1.6.3.18 | upsAlarmGeneralFault         | not-access | 重故障検時<br>[001] INV 出力過電圧<br>[002] INV 出力不足電圧<br>[003] 整流器入力過電流<br>[004] INV 出力過電流<br>[005] 直流過電圧<br>[006] 直流不足電圧<br>[006] 直流不足電圧<br>[007] INV 故障<br>[013] INV 出力直流成分異常<br>[018] ハ <sup>*</sup> ックフィート <sup>*</sup> 接触器異常                   |
| 1.3.6.1.2.1.33.1.6.3.19 | upsAlarmDiagnosticTestFailed | not-access | 最新のテスト結果が異常<br>[012] EEPROM チェックサム異常<br>[016] ハ・ッテリテスト失敗<br>[016] EEPROM データエラー                                                                                                    |
| 1.3.6.1.2.1.33.1.6.3.20 | upsAlarmCommunicationsLost   | not-access | Web/SNMP CardとUPS 間の通信が異常中                                                                                                    |
| 1.3.6.1.2.1.33.1.6.3.21 | upsAlarmAwaitingPower        | not-access | 未使用                                                                                                    |
| 1.3.6.1.2.1.33.1.6.3.22 | upsAlarmShutdownPending      | not-access | 未使用                                                                                                    |
| 1.3.6.1.2.1.33.1.6.3.23 | upsAlarmShutdownImminent     | not-access | 未使用                                                                                                    |
| 1.3.6.1.2.1.33.1.6.3.24 | upsAlarmTestInProgress       | not-access | テストグループにより示され、実行されるテストが<br>進行中。                                                                                                    |
| 1.3.6.1.2.1.33.1.7.1.0  | upsTestId                    | read-write | テストの実行は下記の手順で行います。<br>1:jemaUpsTestSpinLock 値の read。<br>2:read した jemaUpsTestSpinLock 値の設定。<br>3:jemaUpsTestQuickBatteryTest の識別子を設<br>定<br>jemaUpsTestQuickBatteryTest<br>(.1.3.6.1.2.1.33.1.7.7.4)以外未対応<br>初期値( .1.3.6.1.2.1.33.1.7.7.1) |
| 1.3.6.1.2.1.33.1.7.2.0  | upsTestSpinLock              | read-write | テスト・サブシステム上の 排他制御<br>テストが実行で値が1増加<br>(初期値1)                                                                                                    |
| 1.3.6.1.2.1.33.1.7.3.0  | upsTestResultsSummary        | read-only  | <ul> <li>最後に実行された UPS 診断テスト結果</li> <li>1:正常終了</li> <li>2:警告</li> <li>3:エラー</li> <li>4:中断、又はテスト不可</li> <li>5:実行中</li> <li>6:実行されたものなし(初期値)</li> </ul>                                                                                       |
| 1.3.6.1.2.1.33.1.7.4.0  | upsTestResultsDetail         | read-write | 非対応(-1)                                                                                                    |
| 1.3.6.1.2.1.33.1.7.5.0  | upsTestStartTime             | read-only  | 非対応(-1)                                                                                                    |
| 1.3.6.1.2.1.33.1.7.6.0  | upsTestElapsedTime           | read-only  | 非対応(-1)                                                                                                    |
| 1.3.6.1.2.1.33.1.8.1.0  | upsShutdownType              | read-only  | UPS のシャットダウンタイプ<br>常に"1"                                                                                                    |
| 1.3.6.1.2.1.33.1.8.2.0  | upsShutdownAfterDelay        | read-write | 出力停止ディレー<br>指定した時間後に UPS の出力が停止する                                                                                                    |

| 識別子(UPS-MIB)            | 名前                                | read/write | 備考                                                                                                    |
|-------------------------|-----------------------------------|------------|----------------------------------------------------------------------------------------------------|
|                         |                                   |            | 設定した秒数を分単位に<br>換算(少数点以下を切捨て)された値で実行<br>snmpget では初期状態で -1<br>snmpset を実行後では UPS 出力停止までの<br>カウント中の時間が取得されること<br>snmpget で取得できるカウント時間は                                           |
|                         |                                   |            | snmpset 実行時の値が格納されるが<br>停止動作(イベント)設定画面の<br>出力停止遅延時間の方が長い場合は<br>その時間からカウントダウンが始まり、<br>残り時間が snmpset の時間になると<br>格納された値が減少                                                        |
|                         |                                   |            | 出力開始ディレー<br>指定した時間後に UPS は出力を開始する                                                                                                    |
| 1.3.6.1.2.1.33.1.8.3.0  | upsStartupAfterDelay              | read-write | snmpget では初期状態で -1<br>snmpset 実行後では UPS 出力再開までの<br>カウント中の時間が取得されること                                                                                                    |
| 1.3.6.1.2.1.33.1.8.4.0  | upsRebootWithDuration             | read-write | 出力再起動ディレー<br>実行後、UPS は出力を停止し、指定した<br>時間後に UPS は出力を再開する<br>設定した秒数を分単位に換算<br>(少数点以下を切捨て)された値で実行<br>最大5分まで<br>snmpget では初期状態で -1<br>snmpset 実行後では UPS 出力再開までの<br>カウント中の時間が取得されること |
| 1.3.6.1.2.1.33.1.8.5.0  | upsAutoRestart                    | read-write | 出力オートリスタート設定<br>1:オン<br>2:オフ<br>停電後の出力が停止後,復雷時の動作                                                                                                    |
| 1.3.6.1.2.1.33.1.9.1.0  | upsConfigInputVoltage             | read-only  | 公称入力電圧(装置定格)                                                                                                    |
| 1.3.6.1.2.1.33.1.9.2.0  | upsConfigInputFreq                | read-only  | 公称入力周波数(装置定格)                                                                                                    |
| 1.3.6.1.2.1.33.1.9.3.0  | upsConfigOutputVoltage            | read-only  | 公称出力電圧(装置定格)                                                                                                    |
| 1.3.6.1.2.1.33.1.9.4.0  | upsConfigOutputFreq               | read-only  | 公称出力周波数(装置定格)                                                                                                    |
| 1.3.6.1.2.1.33.1.9.5.0  | upsConfigOutputVA                 | read-only  | 公称出力皮相電力定格(装置定格)                                                                                                    |
| 1.3.6.1.2.1.33.1.9.6.0  | upsConfigOutputPower              | read-only  | 公称出力電力定格(装置定格)                                                                                                    |
| 1.3.6.1.2.1.33.1.9.7.0  | upsConfigLowBattTime              | read-only  | 非対応(-1)                                                                                                    |
| 1.3.6.1.2.1.33.1.9.8.0  | upsConfigAudibleStatus            | read-write | ブザーON/OFF<br>1:無効<br>2:有効<br>3:中断(非対応)                                                                                                    |
| 1.3.6.1.2.1.33.1.9.9.0  | upsConfigLowVoltageTransferPoint  | read-only  | 入力低電圧切換値                                                                                                    |
| 1.3.6.1.2.1.33.1.9.10.0 | upsConfigHighVoltageTransferPoint | read-only  | 入力高電圧切換値                                                                                                    |

## UPS-MIB (RFC1628) (Trap) 対応一覧

| 識別子(UPS-MIB Trap)  | 名 前                      | 備考                                                          |
|--------------------|--------------------------|-------------------------------------------------------------|
| 1.3.6.1.2.1.33.2.1 | upsTrapOnBattery         | UPS がバックアップ運転中。<br>UPS が停止又は、バックアップ運転が<br>解除されるまで1分間隔で送信される |
| 1.3.6.1.2.1.33.2.2 | upsTrapTestCompleted     | UPS テスト完了を通知する。                                             |
| 1.3.6.1.2.1.33.2.3 | upsTrapAlarmEntryAdded   | 警報テーブルに新規の警報                                                |
| 1.3.6.1.2.1.33.2.4 | upsTrapAlarmEntryRemoved | 警報テーブルから警報が削除時                                              |

## PRIVATE MIB 対応一覧

| 識別子(PRIVATE MIB)         | 名 前                         | read/write | 備考                                                                                                    |
|--------------------------|-----------------------------|------------|----------------------------------------------------------------------------------------------------|
| 1.3.6.1.4.1.1356.1.1.1.0 | upsIdentModelName           | read-only  | UPS モデル名称                                                                                                    |
| 1.3.6.1.4.1.1356.1.1.2.0 | upsIdentUpsIDName           | read-write | UPS 識別用文字列デフォルトは空文字列                                                                                                    |
| 1.3.6.1.4.1.1356.1.2.1.0 | upsBatteryStatus            | read-only  | <ul> <li>UPS のバッテリの状態</li> <li>1:不明</li> <li>2:バッテリ正常</li> <li>3:バッテリ容量低下</li> </ul>                                                                                      |
| 1.3.6.1.4.1.1356.1.2.2.0 | upsBatteryCapacity          | read-only  | 満充電に対する%表示として予測されるバッテリ<br>残充電容量                                                                                                    |
| 1.3.6.1.4.1.1356.1.2.3.0 | upsBatteryVoltage           | read-only  | バッテリ電圧値(単位:V)                                                                                                    |
| 1.3.6.1.4.1.1356.1.2.4.0 | upsBatteryTemperature       | read-only  | バッテリ温度又はその周辺温度(単位:℃)                                                                                                    |
| 1.3.6.1.4.1.1356.1.2.5.0 | upsBatteryRunTimeRemaining  | read-only  | 現在の負荷状態において予測される<br>バックアップ可能残時間(単位:秒)                                                                                                    |
| 1.3.6.1.4.1.1356.1.2.6.0 | upsBatteryLifeTimeRemaining | read-only  | 予測されるバッテリ交換残期間(単位:日)<br>(UPS 設定のバッテリ残寿命減算処理禁止<br>ON 時には表示されません)                                                                                                    |
| 1.3.6.1.4.1.1356.1.3.1.0 | upsInputLineVoltage         | read-only  | 入力電圧(単位:V)                                                                                                    |
| 1.3.6.1.4.1.1356.1.3.2.0 | upsInputLineFrequence       | read-only  | 入力周波数(単位:Hz)                                                                                                    |
| 1.3.6.1.4.1.1356.1.4.1.0 | upsOutputStatus             | read-only  | 出力への電源供給状態<br>出力供給源<br>5:出力停止中<br>2:正常状態<br>3:バックアップ(バッテリ運転)                                                                                                    |
| 1.3.6.1.4.1.1356.1.4.2.0 | upsOutputLoad               | read-only  | 出力負荷率(単位:%)<br>UPS 定格出力電力に対する実際の出力電力の<br>割合                                                                                                    |
| 1.3.6.1.4.1.1356.1.4.3.0 | upsOutputFrequency          | read-only  | 入力周波数(単位:Hz)                                                                                                    |
| 1.3.6.1.4.1.1356.1.4.4.0 | upsOutputVoltage            | read-only  | 出力電圧(単位:V)                                                                                                    |
| 1.3.6.1.4.1.1356.1.5.1.0 | upsRunTest                  | read-write | 指定されたテストを実施する。                                                                                                    |
| 1.3.6.1.4.1.1356.1.6.1.0 | upsRunShutdownRestore       | read-write | <ul> <li>"upsShutdownSecs", "upsRestoreSecs" で決定した</li> <li>遅延時間でシャットダウン・リストアを実行する</li> <li>0:動作しない</li> <li>1:シャットダウン</li> <li>2:リストア</li> <li>3:シャットダウン・リストア</li> </ul> |

| 識別子(PRIVATE MIB)         | 名 前                          | read/write | 備考                                                                                                    |
|--------------------------|------------------------------|------------|----------------------------------------------------------------------------------------------------|
| 1.3.6.1.4.1.1356.1.6.2.0 | upsShutdownSecs              | read-write | <ul> <li>UPS が出力を停止するまでの時間を設定する(単位:秒)</li> <li>UPS 再起動遅延時間を設定する入力された秒を四捨五入により分単位に変更する</li> <li>停止動作(イベント)設定のUPS出力停止遅延時間より<br/>短い値を設定しても、停止動作(イベント)設定での</li> <li>UPS 出力停止遅延時間で UPS の出力は停止します。</li> </ul> |
|                          |                              |            | UPS が出力を再出力するまでの<br>時間を設定する(単位:秒)                                                                                                    |
| 1.3.6.1.4.1.1356.1.6.3.0 | upsRestoreSecs               | read-write | UPS 再起動遅延時間を設定する。<br>入力された秒を四捨五入により<br>分単位に変更する。                                                                                                    |
| 1.3.6.1.4.1.1356.1.7.1.0 | upsAlarmFatalFaultStatus     | read-only  | 重故障状態<br>0:故障なし<br>1:故障中                                                                                                    |
| 1.3.6.1.4.1.1356.1.7.2.0 | upsAlarmWarningStatus        | read-only  | <ul> <li>UPS 警告状態</li> <li>UPS の警告状態を示す</li> <li>0:警告なし</li> <li>1:警告発生中</li> <li>警告条件</li> <li>(入力異常 or バッテリ異常時 or<br/>過負荷 or 温度異常 or 通信異常)</li> </ul>                                                 |
| 1.3.6.1.4.1.1356.1.7.3.0 | upsAlarmInputBadStatus       | read-only  | 入力異常状態<br>UPSの入力異常状態を示す。<br>0:入力異常なし<br>1:入力異常発生中                                                                                                    |
| 1.3.6.1.4.1.1356.1.7.4.0 | upsAlarmOutputOverloadStatus | read-only  | 出力過負荷状態<br>UPSの出力過負荷状態を示す。<br>0:出力過負荷なし<br>1:出力過負荷発生中                                                                                                    |
| 1.3.6.1.4.1.1356.1.7.5.0 | upsAlarmBatteryBadStatus     | read-only  | バッテリ異常状態<br>バッテリの劣化などの異常を示す。<br>0:バッテリ異常なし<br>1:バッテリ異常発生中                                                                                                    |
| 1.3.6.1.4.1.1356.1.7.6.0 | upsAlarmTempBadStatus        | read-only  | 温度異常状態<br>UPS 内部又は関連する場所の温度状態を示す。<br>0:温度異常なし<br>1:温度異常発生中                                                                                                    |

### PRIVATE MIB(Trap) 一覧

| 識別子(PRIVATE Trap)     | 名 前                             | 備考                                                                 |
|-----------------------|---------------------------------|--------------------------------------------------------------------|
| 1.3.6.1.4.1.1356.0.1  | communicationLost               | エージェントと UPS 間の通信が異常                                                |
| 1.3.6.1.4.1.1356.0.2  | upsOverload                     | UPS の出力過負荷状態                                                       |
| 1.3.6.1.4.1.1356.0.3  | upsTurnedOff                    | UPS の出力停止時                                                         |
| 1.3.6.1.4.1.1356.0.4  | communicationEstablished        | エージェントと UPS 間の通信異常からの回復                                            |
| 1.3.6.1.4.1.1356.0.5  | powerRestored                   | UPS への入力電圧が仕様範囲外から復帰した                                             |
| 1.3.6.1.4.1.1356.0.6  | upsOnBattery                    | UPSは、バックアップ運転中。<br>このトラップは、UPSが停止するか、<br>バックアップ運転が解除されるまで1分間隔で送信する |
| 1.3.6.1.4.1.1356.0.7  | testStarted                     | UPS テスト開始を通知する                                                     |
| 1.3.6.1.4.1.1356.0.8  | testCompleted                   | UPSテスト完了を通知する                                                      |
| 1.3.6.1.4.1.1356.0.9  | upsBatteryLow                   | バッテリ容量の低下<br>upsBatteryStatus 参照                                   |
| 1.3.6.1.4.1.1356.0.10 | upsShutdownImminent             | サーバシャットダウン(UPS 出力停止遅延時間のカウントダウン<br>開始)を通知する                        |
| 1.3.6.1.4.1.1356.0.12 | upsmanTrapInputBad              | UPS への入力電圧が仕様範囲外である                                                |
| 1.3.6.1.4.1.1356.0.13 | upsmanTrapOutputOverloadRemoved | UPS の出力過負荷からの回復                                                    |
| 1.3.6.1.4.1.1356.0.14 | upsmanTrapBatteryBad            | バッテリの交換が必要                                                         |
| 1.3.6.1.4.1.1356.0.15 | upsmanTrapTempBad               | 温度が仕様範囲外                                                           |
| 1.3.6.1.4.1.1356.0.16 | upsmanTrapTempBadRemoved        | 温度の仕様範囲外からの回復                                                      |
| 1.3.6.1.4.1.1356.0.17 | upsmanTrapFatalFault            | UPS に重故障発生<br>UPS にバックアップ運転が不可能となる<br>重故障が発生した時に通知する               |

#### 第5章 <u>FAQ</u>

#### 5.1. Webモニタ画面が表示されない。

始めに UPS が正常に動作しているか確認してください。Web/SNMPカードの RUN LED(緑)が点灯し ているか確認してください。10/100BASE-Tケーブルがルーター等の接続機器に接続されていることを 確認して下さい。

ブラウザのアドレス(場所)欄に入力したIPアドレスが初期設定でWeb/SNMPカードに登録したIPアドレ スと同じであることを確認して下さい。Web/SNMPカードに登録したIPアドレスが不明な時は、Web/SN MPカード インストールガイドの 4.1.2 シリアル通信による設定方法を参照して初期設定を再度実行して ください。

上記問題点を解決している場合、Web/SNMPカードのRESET スイッチを押してWeb/SNMPカードをリ ブート(リブート時間は約3分)してください。

#### 5.2. 左フレームに "ユーザ名、またはパスワードが間違っています"と表示される

入力したユーザ名、パスワードに誤りがあります。デフォルトでは下記のように設定されています

- ユーザ名 FUJI
- パスワード FUJI

ユーザ名、パスワードを変更している場合はWeb/SNMPカード・インストールガイドの 4.1.2 シリアル通信による設定方法を参照し、必要であればユーザ名とパスワードの変更を行って再度ログインを試して下さい。

#### 5.3. 左フレームに"既に他のユーザがログインしています"と表示される。

同時に複数ユーザのログインは出来ません。ログイン済みのユーザがログアウトしてから、ログインを試し て下さい。

\*ログインしているユーザがいない場合

以前にログインユーザが左フレームの[ログアウト]リンクを選択せずにブラウザを終了、またはWeb/SNM Pカードと通信を切断した可能性があります。その場合、[UPS 管理画面】の[一般設定]で設定されている オートログアウトの時間を経過しないと、既存のログインユーザがいなくても、ログインは出来ません。オー トログアウト時間経過後にログインを行うか、Web/SNMPカードの RESET スイッチを押して、Web/SNM Pカードをリブート(リブート時間は約3分)した後ログインを行ってください。

#### 5.4. Web/SNMPカードのIPアドレスを確認したい場合。

Web/SNMPカードのIPアドレスはRS232C通信で確認することが可能です。 確認方法は停止動作(シリアル)の設定によって異なります。

#### 5.4.1. 停止動作(シリアル)設定「なし」または「接点(Windows)」選択時

Web/SNMPカードのRS232Cポートを使用してサーバまたはパソコン(OS:Windows で通信ソフトが起動する環境)から行います。Web/SNMP カードのRS232C ポートとパソコンまたはサーバのRS232C ポートを UPS に添付しているRS232C ケーブルで接続して下さい。

①通信ソフトを起動します。

ここではハイパーターミナルを使用した例を示します。 入力が必要なコマンドは全て太文字で記述してあります。 スタートメニューからプログラムのアクセサリからハイパーターミナルを起動し、 適当な名前(下記例では fuji)を入力し、アイコンを選択して"OK"ボタンを選択します。

| 接続の設定 ?              | × |
|----------------------|---|
| 動し 接続                |   |
| 名前を入力し、アイコンを選んでください。 |   |
| 名前(N):               |   |
| fuji                 |   |
| 7/1200:              |   |
|                      |   |
| OK ++>th             |   |

図 5-1 ハイパーターミナル接続設定

接続方法に RS232C ケーブルを接続したポート番号(下記例では COM1)を選び "OK"ボタンを選択します。COM1(接続したポート番号)のプロパティの画面が表示されます。
| 接続の設定               | ? ×        | COM1のプロパティ                       | ? ×            |
|---------------------|------------|----------------------------------|----------------|
|                     |            | ホートの設定)                          |                |
| 電話番号の情報る            | を入力してください。 | ビット/秒(風): 9600                   | J              |
| 国/地域番号( <u>C</u> ): | 日本 (81)    | <u>ም</u> ~ቃ ይ"ምኑ( <u>D</u> ): [8 | - I            |
| 市外局番(E):            | 0724       | ハサティ(P): たまし                     | <b>.</b>       |
| 電話番号(P):            |            | ストッフ* ビット(S): 1                  | -<br>-         |
| 1300/07/177/00/-    |            |                                  | -              |
|                     | OK ++>z1   |                                  |                |
|                     |            | 「「「「「「」」」を見ていていた。                | B              |
|                     |            | OK                               | 適用( <u>A</u> ) |

図 5-2 ハイパーターミナル 接続/COM ポートの設定

ポートの通信設定は以下のように設定し"OK"ボタンを選択します。

| ビット/秒   | 9600 |
|---------|------|
| データビット  | 8    |
| パリティ    | なし   |
| ストップビット | 1    |
| フロー制御   | なし   |

②Web/SNMPカードのRESET スイッチを押して下さい。通信が開始されると ターミナル上に以下の表示が現れます。

注意)Web/SNMP カードは電源投入後、また RESET スイッチを押した後、約 10 秒間は以下で 説明するコマンドの入力が可能(boot モード)ですが、約 10 秒を経過すると通常モードでの の起動を開始します。初期設定を行う場合は電源投入後、また RESET スイッチを押した後、 10 秒以内にコマンドの入力を行う必要があります。

もし、通常モードの起動が開始してしまった場合は、login プロンプトが表示されてから 約1分後に再度 RESET スイッチを押して下さい。通常モードの起動完了には login プロンプトが表示 されてから約1分必要です。

MONITOR for Web/SNMP Card version-1.3.1 build: Jul 03 2003 file system initialize ... end boot:

図 5-3 ターミナル画面1

③ "boot:"のプロンプトが表示されている状態で以下の設定確認用のコマンドを入力して Enter を押してください。

mon

MONITOR for Web/SNMP Card version-1.3.1 build: Jul 03 2003 file system initialize ... end boot: mon boot>

# 図 5-4 ターミナル画面2

④ "boot>"のプロンプトが表示されている状態で以下の設定確認用のコマンドを入力して Enterを押してください。

sysconf view

boot>sysconf view Read system parameters from EEPROM ... Done! IP address : 10.10.10.100 Subnet mask : 255.255.255.0 Default Gateway : 10.10.10.1 MAC address : 00:40:1a:30:00:00 boot>

## 図 5-5 ターミナル画面3

現在の IP Address、Subnet mask、Default Gatway が表示されます。 表示内容の確認後は、boot>"のプロンプトが表示されている状態で以下のコマンドを入力すると 通常モードでの起動を開始します。

## boot

注意)bootコマンド入力後Web/SNMPカードは通常起動を開始し、loginプロンプトを表示しますが通常モードの起動が完了するまでには、loginプロンプト表示から1分ほど要します。

# 5.4.2. 停止動作(シリアル)設定「コンソール」選択時

Web/SNMPカードのRS232Cポートを使用してサーバまたはパソコン(OS:Windows で通信ソフトが起動する環境)から行います。Web/SNMP カードの RS232C ポートとパソコンまたはサーバの RS232C ポートを UPS に添付している RS232C ケーブルで接続して下さい。

- ①通信ソフトを起動します。 設定方法は5.4.1 停止動作(シリアル)設定「なし」または「接点(Windows)」選択時を参照してください。
- ②以下のコマンドを入力して Enter を押してください。

## sysconf

sysconf Read system parameters from EEPROM ... Done! IP address : 10.10.10.100 Subnet mask : 255.255.255.0 Default Gateway : 10.10.10.1 MAC address : 00:40:1a:30:00:00

図 5-6 ターミナル画面4

現在の IP Address、Subnet mask、Default Gatway が表示されます。

## 5.4.3. 停止動作(シリアル)設定「コンソール」選択時のコンソールでのネットワーク設定

コンソールより以下のコマンドを入力して Enter を押してください。

sysconf set

注意)コンソール(Solaris)使用時には一つの文字(キー入力)を2秒未満に 行わなければ連続した文字と認識されません。 "sysconf[2sec 後] set"と入力した場合"sysconf"として認識されます。

① IP アドレスの入力

"sysconf set"が認識されると設定モードに移行します。

Read system parameters from EEPROM ... Done! IP address [100.100.100] >

## 図 5-7 IPアドレスの入力

設定する IP アドレスを入力して Enter を押してください。

注意)端末上でローカルエコーの設定が有効でない場合は入力データは表示されません。 入力したデータは確認は IP アドレス、サブネットマスク、ゲートウェイアドレス入力後に表示されます。

② サブネットマスクの入力

次にサブネットマスクの入力を行います。

 Read system parameters from EEPROM ... Done!

 IP address
 [100.100.100] >

 Subnet mask
 [255.255.255] >

## 図 5-8 サブネットマスクの入力

設定するサブネットマスクを入力して、Enterを押してください。

③ ゲートウェイアドレスの入力

次にゲートウェイアドレスの入力を行います。

```
Read system parameters from EEPROM ... Done!

IP address [10.65.11.153] >

Subnet mask [255.255.255] >

Default Gateway[10.65.11.2] >
```

## 図 5-9 ゲートウェイアドレスの入力

設定するゲートウェイアドレスを入力して、Enterを押してください。

④ ネットワーク設定後の確認表示

入力したデータが表示されます。

Read system parameters from EEPROM ... Done!
IP address [100.100.100] >
Subnet mask [255.255.255.255] >
Default Gateway[100.100.10] >
Setting Now IP Address [100.100.200.100]
Setting Now Subnet mask [255.255.255.0]
Setting Default Gateway [10.100.200.1]
Are you sure?(y/n):

#### 図 5-10 設定更新の確認

入力したデータに変更がなければ"Y"キーを入力してください。

入力データの確認で"y"または"Y"以外のキーを入力、またはキー入力が5秒以上無い場合は 設定モードは終了されます。この場合、設定の変更は反映されません。

## ⑤ リブート実行の確認表示

入力データの確認で"y"または"Y"以外のキーを入力すると、リブート確認が表示されます。

IP address [10.65.11.151] >Subnet mask [255.255.255.0] >Default Gateway[10.65.11.2] >Setting Now IP Address [10.65.11.153]Setting Now Subnet mask [255.255.255.0]Setting Default Gateway [10.65.11.2]Are you sure? (y/n): Write system parameters to EEPROM ... OK Do you execute rebooting? (y/n): now rebooting

#### 図 5-11 更新完了

ネットワークの設定変更は Web/SNMP カードのリブート後に有効となります。

"y"または"Y"キーを入力すると、リブートが開始され、設定が有効となります。

"y"または"Y"以外のキーを入力した場合にリブートは実行しませんが、設定変更は完了しています。 後にリブートに行うと設定が変更されます。

# 5.5. 設定したUPS出力停止遅延時間後にUPSの出力が停止しない。

停電発生時によるUPS出力停止遅延時間は、3.4.10停止動作(停電)設定画面のUPS出力停止遅延時間 によって定義します。それ以外のスケジュールやイベント(故障やリブート、リモートOFF)時は3.4.11停止 動作(イベント)設定画面のUPS出力停止遅延時間でUPSの出力が停止されます。

ただし、MIBを使用して SNMP マネージャから UPS の出力を停止させる場合には停止動作(停電)と停止 動作(イベント)の停止時間を比較して、遅延時間の長い方の時間を使用して UPS の出力を停止させま す。

# 5.6. 設定した起動時間にUPSが起動しない。

3.7UPSスケジュール設定で設定したUPSの停止から起動までの時間が、3.4.11停止動作(イベント)設定 画面で設定したUPS出力停止遅延時間よりも短い場合、UPS出力停止遅延時間後にUPSの出力は停止 しますが、出力の再開はしません。UPSの停止から起動までの時間はUPS出力停止遅延時間よりも長くな るように設定して下さい。

# 5.7. OSシャットダウン信号の発行遅延時間が設定できない。

OSシャットダウン信号の発行遅延時間は、3.4.10停止動作(停電)設定画面で設定したUPS出力停止遅延時間と3.4.11停止動作(イベント)設定画面で設定したUPS出力停止遅延時間よりも短い値を設定する必要があります。

例)

停止動作(停電)の UPS 出力停止遅延時間・・・・・・・・3 分 停止動作(イベント)の UPS 出力停止遅延時間・・・・・・・・3 分

上記設定の場合には OS シャットダウン信号の発行遅延時間は2分以内に設定する必要があります。

# 5.8. ネットワーク機器とのLINK DOWNが頻発する

本 Web/SNMP カードは LAN からのアクセス(ブロードキャストを含む、すべての受信)が無い場合、 LAN コントローラのリセットを行っており、そのリセットによる LINK DOWN を通信機器が検出していると 推測されます。このリセット機能は LAN コントローラに不具合が生じた場合、実運用での問題(停電時の動 作など)が発生しないように組み込まれている仕様です。

本機能によるリセットを制御(停止)させるためには以下の方法があります。

- 1) 定期的に Web/SNMP カードに通信を行う。
- 2) 管理画面[IP Address 設定]より、死活監視の設定を OFF に変更する

死活監視は上記理由により組み込まれた仕様のため、死活監視を OFF に変更することは推奨されませま せん。管理画面[IP Address 設定]より死活監視の時間を変更するか、Web/SNMPカードに通信を行う方法 を推奨します。また、サーバに Netshut をインストールしている環境では Netshut の Web/SNMPカード監視 機能で監視対象に該当 Web/SNMP カードの IP アドレスを設定することにより、Netshut が定期的に Web/SNMP カードとの通信を行いますので、LAN コントローラのリセットによる LINK DOWN は発生しなく なります。サーバに Netshut をインストールしていない環境ではサーバやその他の機器より PING の送信す ることによって LAN コントローラのリセットは回避されます。

# 第6章 <u>用語説明</u>

| UPS         | Uninterruptible Power Supply(無停電電源装置)             |
|-------------|---------------------------------------------------|
|             | 停電などの入力電源異常が発生しても、ある一定時間、規定の交流電力を供給する             |
|             | 装置。                                               |
| MAC Address | Media Access Control Address                      |
|             | 各ノードを識別するために設定されている LAN カードなどのネットワーク機器のハード        |
|             | ウェアに一意に割り当てられる物理アドレス                              |
| IP          | Internet Protocol                                 |
|             | ネットワーク層を透過なインターネットワーク環境で接続するプロトコル。                |
| IP アドレス     | Internet Protocol に従って接続された各コンピュータのネットワーク層でのアドレス、 |
|             | ネットワーク上の各コンピュータを特定する。                             |
| MIB         | Management Information Base(管理情報ベース)              |
|             | SNMP マネージャがエージェントから取得または操作できる管理対象オブジェクトを定         |
|             | 義したもの                                             |
| Netshut     | ネットワークシャットダウンソフトウェア                               |
|             | Netshutは、同一ネットワーク(TCP/IP)上に存在する複数台のサーバのOSシャットダウ   |
|             | ンを可能にします。UPS の出力に複数台のサーバを接続しており,各サーバが同一           |
|             | ネットワーク上に存在する場合、各サーバに Netshut をインストールしてサービス(デー     |
|             | モン)として実行することで、それらのサーバを UPS の出力と連動してシャットダウンす       |
|             | ることができます。Web/SNMPカードの各サーバへのシャットダウンの設定は WWW        |
|             | クライアントから可能です。                                     |
| SNMP        | Simple Network Management Protocol                |
|             | マネージャとエージェントの間で交換される情報を定義する。                      |
|             | ネットワーク管理の為のフレームワークとして使用される。                       |
| SNMP トラップ   | SNMP エージェントからネットワーク管理ステーション(SNMP マネージャ)に自発的に送     |
|             | 出されるメッセージのこと                                      |
|             | Web/SNMPカードでは SNMP トラップとして電源異常、バッテリ異常などを設定し、      |
|             | UPS の状態通知に使用しています。                                |
| telnet      | Telecommunication network                         |
|             | 汎用的な双方向8ビット通信を提供する端末間およびプロセス間の通信プロトコル。            |
| rsh         | Remote Shell                                      |
|             | コンピュータネットワーク経由で、別コンピュータ上のシェルコマンドを実行したりするプ         |
|             | ログラム。                                             |

| WOL     | Wake On LAN                                  |  |  |
|---------|----------------------------------------------|--|--|
|         | コンピュータネットワーク(主に LAN)に繋がっているコンピュータの電源操作(投入、   |  |  |
|         | シャットダウンなど)を遠隔で操作する AMD が開発した技術。              |  |  |
|         | マザーボード、ネットワークカード、BIOS、オペレーティングシステムなどが WOL に対 |  |  |
|         | 応している必要があります。                                |  |  |
| 負荷セグメント | UPSの出力コンセントをセグメント単位で、ON/OFF 制御する機能。          |  |  |
| 復電      | 停電後、入力電圧の範囲が定格仕様内に戻った状態。                     |  |  |
| 過負荷状態   | 接続機器の容量が定格仕様を超えている状態。                        |  |  |
| 過放電状態   | バッテリ容量が空になり、劣化が進み、充電ができなくなった状態。              |  |  |
| 電圧異常    | 入力電圧の範囲が定格仕様外になっている状態。                       |  |  |
| 入力電源    | UPS に電力を供給する電源。入力商用電源。                       |  |  |
| 入力電源異常  | 入力電源の電圧が定格仕様外、または周波数が定格仕様外になっている状態。          |  |  |
| 放電終止    | UPS 内部のバッテリ容量が空になり、バッテリ運転が停止した状態。            |  |  |
| 接続機器    | UPS に接続する機器(サーバやパソコンなど)。負荷機器。                |  |  |
| 負荷      | UPS に接続する機器。                                 |  |  |